71562414 2022-02-15 Válido desde versión 01.07.00

BA01954C/23/ES/02.22-00

# Manual de instrucciones Liquiline CM44P

Controlador multicanal a cuatro hilos universal para espectrómetros de proceso y sensores Memosens

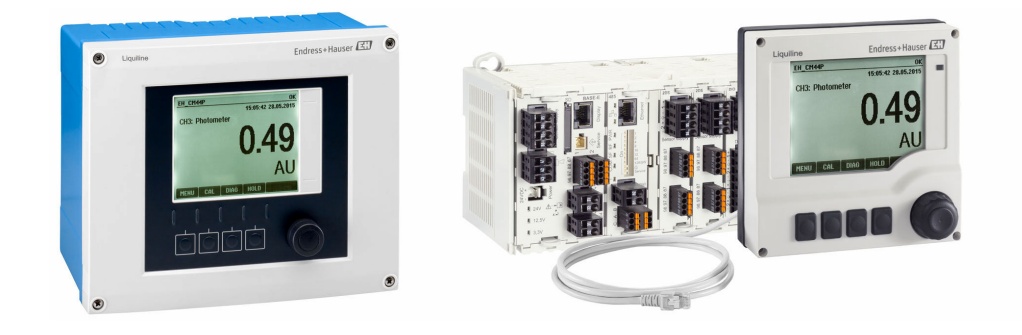

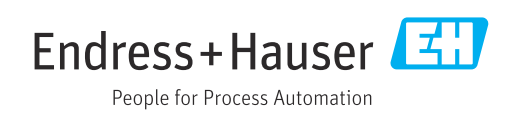

# Índice de contenidos

| 1                                                                                                    | Sobre este documento 5                                                                                                    |
|----------------------------------------------------------------------------------------------------|----------------------------------------------------------------------------------------------------|
| 1.1                                                                                                    | Avisos                                                                                                    |
| 1.2                                                                                                    | Símbolos 5                                                                                                    |
| 1.3                                                                                                    | Símbolos relativos al equipo 5                                                                                                    |
| 1.4                                                                                                    | Documentación 6                                                                                                    |
| 2                                                                                                    | Instrucciones de seguridad básicas 7                                                                                                    |
| 2.1                                                                                                    | Requisitos que debe cumplir el personal 7                                                                                                    |
| 2.2                                                                                                    | Uso previsto                                                                                                    |
| 2.3                                                                                                    | Seguridad en el lugar de trabajo 8                                                                                                    |
| 2.4<br>2.5                                                                                                    | Funcionamiento seguro                                                                                                    |
| 2.7                                                                                                    |                                                                                                    |
| 3                                                                                                    | Descripción del equipo 11                                                                                                    |
| 3.1                                                                                                    | Caja cerrada (equipo de campo) 11                                                                                                    |
| 3.2                                                                                                    | Equipo estándar 11                                                                                                    |
| 3.3                                                                                                    | Equipo abierto con modulo de comunicación                                                                                                    |
| 34                                                                                                    | Visión general (equipo para armario)                                                                                                    |
| 3.5                                                                                                    | Asignación de slots y puertos                                                                                                    |
| 3.6                                                                                                    | Diagrama de terminales 15                                                                                                    |
| 4                                                                                                    | Recepción de material e                                                                                                    |
|                                                                                                    | identificación del producto 16                                                                                                    |
| 41                                                                                                    | Recepción de material 16                                                                                                    |
| 4.2                                                                                                    | Identificación del producto                                                                                                    |
| 4.3                                                                                                    | Alcance del suministro 17                                                                                                    |
| 4.4                                                                                                    | Certificados y homologaciones 17                                                                                                    |
| 5                                                                                                    | Montaje 19                                                                                                    |
| 5.1                                                                                                    | Requisitos para el montaje 19                                                                                                    |
| 5.2                                                                                                    | Montaje del equipo de medición (equipo de                                                                                                    |
| 5.3                                                                                                    | Montaje del equipo de medición (equipo de                                                                                                    |
| ГА                                                                                                    | instalación en armario)                                                                                                    |
| 5.4                                                                                                    | Comprobaciones tras el montaje 31                                                                                                    |
| 6                                                                                                    | Conexión eléctrica 32                                                                                                    |
| 6.1                                                                                                    | Condiciones de conexión 32                                                                                                    |
|                                                                                                    |                                                                                                    |
| 6.2                                                                                                    | Conexión del equipo de medición                                                                                                    |
| 6.2<br>6.3                                                                                                    | Conexión del equipo de medición33Conexión de los sensores39Conexión de entra des calidas e relás                                                                                                    |
| 6.2<br>6.3<br>6.4                                                                                                    | Conexión del equipo de medición33Conexión de los sensores39Conexión de entradas, salidas o relés43                                                                                                    |
| 6.2<br>6.3<br>6.4<br>6.5                                                                                                    | Conexión del equipo de medición33Conexión de los sensores39Conexión de entradas, salidas o relésadicionales43Conexión de PROFIBUS DP o Modbus RS 48547                                                                                                    |
| <ul> <li>6.2</li> <li>6.3</li> <li>6.4</li> <li>6.5</li> <li>6.6</li> </ul>                                                   | Conexión del equipo de medición33Conexión de los sensores39Conexión de entradas, salidas o relésadicionales43Conexión de PROFIBUS DP o Modbus RS 48547Ajustes de hardware50                                                                                                  |
| <ul> <li>6.2</li> <li>6.3</li> <li>6.4</li> <li>6.5</li> <li>6.6</li> <li>6.7</li> </ul>                                      | Conexión del equipo de medición33Conexión de los sensores39Conexión de entradas, salidas o relésadicionales43Conexión de PROFIBUS DP o Modbus RS 48547Ajustes de hardware50Aseguramiento del grado de protección51                                                           |
| <ul> <li>6.2</li> <li>6.3</li> <li>6.4</li> <li>6.5</li> <li>6.6</li> <li>6.7</li> <li>6.8</li> </ul>                         | Conexión del equipo de medición33Conexión de los sensores39Conexión de entradas, salidas o relésadicionales43Conexión de PROFIBUS DP o Modbus RS 48547Ajustes de hardware50Aseguramiento del grado de protección51Comprobación tras la conexión52                            |
| <ul> <li>6.2</li> <li>6.3</li> <li>6.4</li> <li>6.5</li> <li>6.6</li> <li>6.7</li> <li>6.8</li> <li>7</li> <li>7</li> </ul>   | Conexión del equipo de medición33Conexión de los sensores39Conexión de entradas, salidas o relésadicionales43Conexión de PROFIBUS DP o Modbus RS 48547Ajustes de hardware50Aseguramiento del grado de protección51Comprobación tras la conexión52Integración en el sistema53 |
| <ul> <li>6.2</li> <li>6.3</li> <li>6.4</li> <li>6.5</li> <li>6.6</li> <li>6.7</li> <li>6.8</li> <li>7</li> <li>7.1</li> </ul> | Conexión del equipo de medición33Conexión de los sensores39Conexión de entradas, salidas o relésadicionales43Conexión de PROFIBUS DP o Modbus RS 48547Ajustes de hardware50Aseguramiento del grado de protección51Comprobación tras la conexión52Integración en el sistema53 |

| 7.3                                                                                                    | Fieldbuses                                                                                                    | 55                                                                                                    |
|----------------------------------------------------------------------------------------------------|----------------------------------------------------------------------------------------------------|----------------------------------------------------------------------------------------------------|
| 8                                                                                                    | Modos de configuración                                                                                                    | 57                                                                                                    |
| 8.1<br>8.2                                                                                                    | Visión general<br>Acceso al menú de configuración desde el                                                                                                    | 57                                                                                                    |
| 8.3                                                                                                    | indicador local Opciones de parametrización                                                                                                    | 58<br>59                                                                                                    |
| 9                                                                                                    | Puesta en marcha                                                                                                    | 62                                                                                                    |
| 91                                                                                                    | Comprobación de funciones                                                                                                    | 62                                                                                                    |
| 9.2                                                                                                    | Encendido                                                                                                    | 62                                                                                                    |
| 9.3                                                                                                    | Pantallas de usuario                                                                                                    | . 63                                                                                                    |
| 9.4                                                                                                    | Ajustes básicos                                                                                                    | 64                                                                                                    |
| 10                                                                                                    | Configuración                                                                                                    | 65                                                                                                    |
| 10.1                                                                                                    | Indicador                                                                                                    | . 65                                                                                                    |
| 10.2                                                                                                    | Ajustes generales                                                                                                    | . 68                                                                                                    |
| 10.3                                                                                                    | Entradas                                                                                                    | 82                                                                                                    |
| 10.4                                                                                                    | Salidas                                                                                                    | 88                                                                                                    |
| 10.5                                                                                                    | Entradas y salidas digitales                                                                                                    | 97                                                                                                    |
| 10.6                                                                                                    | Funciones adicionales                                                                                                    | 104                                                                                                    |
| 11                                                                                                    | Calibración                                                                                                    | 137                                                                                                    |
| 111                                                                                                    | T                                                                                                    |                                                                                                    |
| <b>TTTT</b>                                                                                                    | Instrucciones de calibración                                                                                                    | 137                                                                                                    |
| 11.2                                                                                                    | Menú <b>CAL</b>                                                                                                    | 137<br>137                                                                                                    |
| 11.1<br>11.2<br><b>12</b>                                                                                                    | Menú CAL                                                                                                    | 137<br>137                                                                                                    |
| 11.1<br>11.2<br><b>12</b>                                                                                                    | Instrucciones de calibración                                                                                                    | 137<br>137<br><b>137</b>                                                                                                    |
| 11.1<br>11.2<br><b>12</b><br>12.1                                                                                                    | Instrucciones de calibración         Menú CAL         Diagnósticos y localización y         resolución de fallos         Localización y resolución de fallos general                                                                                                    | 137<br>137<br><b>139</b><br>139                                                                                                    |
| 11.1<br>11.2<br>12<br>12.1<br>12.2                                                                                                    | Instrucciones de calibración         Menú CAL         Diagnósticos y localización y         resolución de fallos         Localización y resolución de fallos general         Información de diagnóstico mostrada en el                                                                                                    | 137<br>137<br><b>139</b><br>139                                                                                                    |
| 11.1<br>11.2<br><b>12</b><br>12.1<br>12.2                                                                                                    | Instrucciones de calibración         Menú CAL         Diagnósticos y localización y         resolución de fallos         Localización y resolución de fallos general         Información de diagnóstico mostrada en el<br>indicador local                                                                                                    | 137<br>137<br><b>139</b><br>139<br>140                                                                                                    |
| 11.1<br>11.2<br>12<br>12.1<br>12.2<br>12.3                                                                                                    | Instrucciones de calibración         Menú CAL         Diagnósticos y localización y         resolución de fallos         Localización y resolución de fallos general         Información de diagnóstico mostrada en el<br>indicador local         Información de diagnóstico desde el                                                                                                    | 137<br>137<br><b>139</b><br>139<br>140                                                                                                    |
| 11.1<br>11.2<br>12<br>12.1<br>12.2<br>12.3                                                                                                    | Instrucciones de calibración         Menú CAL         Diagnósticos y localización y         resolución de fallos         Localización y resolución de fallos general .         Información de diagnóstico mostrada en el         indicador local .         Información de diagnóstico desde el         navegador de Internet .                                                                                                    | 137<br>137<br><b>139</b><br>139<br>140<br>140                                                                                                    |
| 11.1<br>11.2<br>12<br>12.1<br>12.2<br>12.3<br>12.4                                                                                             | Instrucciones de calibración         Menú CAL         Diagnósticos y localización y         resolución de fallos         Localización y resolución de fallos general .         Información de diagnóstico mostrada en el<br>indicador local         Información de diagnóstico desde el<br>navegador de Internet         Información para diagnóstico mediante bus                                                                                                    | 137<br>137<br><b>139</b><br>139<br>140<br>140                                                                                                    |
| 11.1<br>11.2<br>12<br>12.1<br>12.2<br>12.3<br>12.4                                                                                             | Instrucciones de calibración         Menú CAL         Diagnósticos y localización y         resolución de fallos         Localización y resolución de fallos general .         Información de diagnóstico mostrada en el<br>indicador local         Información de diagnóstico desde el<br>navegador de Internet         Información para diagnóstico mediante bus<br>de campo                                                                                                    | 137<br>137<br><b>139</b><br>139<br>140<br>140<br>140                                                                                                    |
| 11.1<br>11.2<br>12<br>12.1<br>12.2<br>12.3<br>12.4<br>12.5                                                                                     | Instrucciones de calibración         Menú CAL         Diagnósticos y localización y         resolución de fallos         Localización y resolución de fallos general         Información de diagnóstico mostrada en el<br>indicador local         Información de diagnóstico desde el<br>navegador de Internet         Información para diagnóstico mediante bus<br>de campo         Adaptar la información de diagnósticos                                                                                                    | 137<br>137<br><b>139</b><br>139<br>140<br>140<br>140<br>140                                                                                                    |
| 11.1<br>11.2<br>12<br>12.1<br>12.2<br>12.3<br>12.4<br>12.5<br>12.6                                                                             | Instrucciones de calibración         Menú CAL         Diagnósticos y localización y         resolución de fallos         Localización y resolución de fallos general .         Información de diagnóstico mostrada en el         indicador local         Información de diagnóstico desde el         navegador de Internet         Información para diagnóstico mediante bus         de campo         Adaptar la información de diagnósticos         Visión general de información de                                                                                                    | 137<br>137<br>137<br>139<br>139<br>140<br>140<br>140<br>140                                                                                                    |
| 11.1<br>11.2<br>12<br>12.1<br>12.2<br>12.3<br>12.4<br>12.5<br>12.6                                                                             | Instrucciones de calibración         Menú CAL         Diagnósticos y localización y         resolución de fallos         Localización y resolución de fallos general .         Información de diagnóstico mostrada en el<br>indicador local         Información de diagnóstico desde el<br>navegador de Internet         Información para diagnóstico mediante bus<br>de campo         Adaptar la información de diagnósticos         Visión general de información de<br>diagnóstico                                                                                                    | 137<br>137<br>137<br>139<br>139<br>140<br>140<br>140<br>140<br>143                                                                                                   |
| 11.1<br>11.2<br>12<br>12.1<br>12.2<br>12.3<br>12.4<br>12.5<br>12.6<br>12.7                                                                     | Instrucciones de calibración         Menú CAL         Diagnósticos y localización y         resolución de fallos         Localización y resolución de fallos general .         Información de diagnóstico mostrada en el<br>indicador local         Información de diagnóstico desde el<br>navegador de Internet         Información para diagnóstico mediante bus<br>de campo         Adaptar la información de diagnósticos         Visión general de información de<br>diagnóstico         Mensajes de diagnóstico en espera                                                                                                    | 137<br>137<br>137<br>139<br>139<br>140<br>140<br>140<br>140<br>143<br>164                                                                                            |
| 11.1<br>11.2<br>12<br>12.1<br>12.2<br>12.3<br>12.4<br>12.5<br>12.6<br>12.7<br>12.8<br>12.0                                                     | Instrucciones de calibración         Menú CAL         Diagnósticos y localización y         resolución de fallos         Información y resolución de fallos general         Información de diagnóstico mostrada en el         indicador local         Información de diagnóstico desde el         navegador de Internet         Información para diagnóstico mediante bus         de campo         Adaptar la información de diagnósticos         Visión general de información de         diagnóstico         Mensajes de diagnósticos         Lista de diagnósticos                                                                                                    | 137<br>137<br>137<br>139<br>140<br>140<br>140<br>140<br>143<br>164<br>164                                                                                            |
| 11.1<br>11.2<br>12.1<br>12.2<br>12.3<br>12.4<br>12.5<br>12.6<br>12.7<br>12.8<br>12.9<br>12.10                                                  | Instrucciones de calibración         Menú CAL         Diagnósticos y localización y         resolución de fallos         Localización y resolución de fallos general .         Información de diagnóstico mostrada en el         indicador local         Información de diagnóstico desde el         navegador de Internet         Información para diagnóstico mediante bus         de campo         Adaptar la información de diagnósticos         Visión general de información de         diagnóstico         Mensajes de diagnósticos         Libro de registro de eventos                                                                                                    | 137<br>137<br>137<br>139<br>139<br>140<br>140<br>140<br>140<br>143<br>164<br>164<br>164                                                                              |
| 11.1<br>11.2<br>12.1<br>12.2<br>12.3<br>12.4<br>12.5<br>12.6<br>12.7<br>12.8<br>12.9<br>12.10                                                  | Instrucciones de calibración                                                                                                    | 137<br>137<br>137<br>139<br>139<br>140<br>140<br>140<br>140<br>143<br>164<br>164<br>164<br>164                                                                       |
| 11.1<br>11.2<br>12<br>12.1<br>12.2<br>12.3<br>12.4<br>12.5<br>12.6<br>12.7<br>12.8<br>12.9<br>12.10<br>12.11                                   | Instrucciones de calibración         Menú CAL         Diagnósticos y localización y         resolución de fallos         Localización y resolución de fallos general .         Información de diagnóstico mostrada en el         indicador local .         Información de diagnóstico desde el         navegador de Internet .         Información para diagnóstico mediante bus         de campo .         Adaptar la información de diagnósticos         Visión general de información de         diagnóstico .         Mensajes de diagnóstico en espera .         Libro de registro de eventos .         Simulación .         Verificación del dispositivo .         Reincicar el equipo de medición                                               | 137<br>137<br>137<br>139<br>139<br>140<br>140<br>140<br>140<br>140<br>143<br>164<br>164<br>164<br>164<br>168<br>170<br>171                                           |
| 11.1<br>11.2<br>12.1<br>12.2<br>12.3<br>12.4<br>12.5<br>12.6<br>12.7<br>12.8<br>12.9<br>12.10<br>12.11<br>12.12<br>12.12                       | Instrucciones de calibración         Menú CAL         Diagnósticos y localización y         resolución de fallos         Localización y resolución de fallos general .         Información de diagnóstico mostrada en el         indicador local         Información de diagnóstico desde el         navegador de Internet         Información para diagnóstico mediante bus         de campo         Adaptar la información de diagnósticos         Visión general de información de         diagnóstico         Mensajes de diagnóstico en espera         Libro de registro de eventos         Simulación         Verificación del dispositivo         Reiniciar el equipo de medición                                                               | 137<br>137<br>137<br>139<br>140<br>140<br>140<br>140<br>140<br>143<br>164<br>164<br>164<br>164<br>168<br>170<br>171<br>171                                           |
| 11.1<br>11.2<br>12.1<br>12.2<br>12.3<br>12.4<br>12.5<br>12.6<br>12.7<br>12.8<br>12.9<br>12.10<br>12.11<br>12.12<br>12.13<br>12.14              | Instrucciones de calibración         Menú CAL         Diagnósticos y localización y         resolución de fallos         Localización y resolución de fallos general         Información de diagnóstico mostrada en el         indicador local         Información de diagnóstico desde el         navegador de Internet         Información para diagnóstico mediante bus         de campo         Adaptar la información de diagnósticos         Visión general de información de         diagnóstico         Mensajes de diagnósticos en espera         Libro de registro de eventos         Simulación         Verificación del dispositivo         Reiniciar el equipo de medición         Información del aparato         Historial del firmware | 137<br>137<br>137<br>139<br>140<br>140<br>140<br>140<br>140<br>140<br>143<br>164<br>164<br>164<br>164<br>168<br>170<br>171<br>171                                    |
| 11.1<br>11.2<br>12.1<br>12.2<br>12.3<br>12.4<br>12.5<br>12.6<br>12.7<br>12.8<br>12.9<br>12.10<br>12.11<br>12.12<br>12.13<br>12.14              | Instrucciones de calibración                                                                                                    | 137<br>137<br>137<br>139<br>139<br>140<br>140<br>140<br>140<br>140<br>143<br>164<br>164<br>164<br>164<br>164<br>164<br>171<br>171<br>171                             |
| 11.1<br>11.2<br>12.1<br>12.2<br>12.3<br>12.4<br>12.5<br>12.6<br>12.7<br>12.8<br>12.9<br>12.10<br>12.11<br>12.12<br>12.13<br>12.14<br><b>13</b> | Instrucciones de calibración                                                                                                    | 137<br>137<br>137<br>139<br>139<br>140<br>140<br>140<br>140<br>140<br>140<br>143<br>164<br>164<br>164<br>164<br>164<br>164<br>171<br>171<br>171<br>174<br><b>176</b> |

| Liquiline C | M44P |
|-------------|------|
|-------------|------|

| 14    | Reparaciones                                  | 178 |
|-------|-----------------------------------------------|-----|
| 14.1  | Piezas de repuesto                            | 178 |
| 14.2  | Devoluciones                                  | 181 |
| 14.3  | Eliminación de residuos                       | 181 |
|       |                                               |     |
| 15    | Accesorios                                    | 182 |
| 15.1  | Accesorios específicos del equipo             | 182 |
| 15.2  | Accesorios específicos para la comunicación . | 187 |
| 15.3  | Accesorios específicos de servicio            | 188 |
| 15.4  | Componentes del sistema                       | 190 |
| 15.5  | Otros accesorios                              | 190 |
|       |                                               |     |
| 16    | Datos técnicos                                | 192 |
| 16.1  | Entrada                                       | 192 |
| 16.2  | Entradas digitales, pasivas                   | 193 |
| 16.3  | Entrada de corriente, pasiva                  | 193 |
| 16.4  | Salida                                        | 194 |
| 16.5  | Salidas digitales, pasivas                    | 195 |
| 16.6  | Salidas de corriente, activas                 | 196 |
| 16.7  | Salidas de relé                               | 196 |
| 16.8  | Datos específicos del protocolo               | 197 |
| 16.9  | Alimentacion                                  | 200 |
| 16.10 | Características de funcionamiento             | 202 |
| 16.11 | Entorno                                       | 203 |
| 10.12 |                                               | 204 |
| 17    | Instalación y funcionamiento en               |     |
|       | atmósferas peligrosas de clase I.             |     |

| atmósferas peligrosas de clase I, |     |
|-----------------------------------|-----|
| div. 2                            | 206 |
| Índice alfabético                 | 207 |

## 1 Sobre este documento

## 1.1 Avisos

| Estructura de la información                                                                                      | Significado                                                                                                    |
|----------------------------------------------------------------------------------------------------|----------------------------------------------------------------------------------------------------|
| ▲ PELIGRO<br>Causas (/consecuencias)<br>Consecuencias del no<br>cumplimiento (si procede)<br>► Medida correctiva  | Este símbolo le alerta ante una situación peligrosa.<br>No evitar dicha situación peligrosa <b>puede</b> provocar lesiones muy graves o<br>accidentes mortales. |
| ADVERTENCIA<br>Causas (/consecuencias)<br>Consecuencias del no<br>cumplimiento (si procede)<br>Medida correctiva  | Este símbolo le alerta ante una situación peligrosa.<br>No evitar dicha situación peligrosa <b>puede</b> provocar lesiones muy graves o<br>accidentes mortales. |
| ▲ ATENCIÓN<br>Causas (/consecuencias)<br>Consecuencias del no<br>cumplimiento (si procede)<br>► Medida correctiva | Este símbolo le alerta ante una situación peligrosa.<br>No evitar dicha situación puede implicar lesiones leves o de mayor<br>gravedad.                         |
| AVISO<br>Causa/situación<br>Consecuencias del no<br>cumplimiento (si procede)<br>► Acción/nota                    | Este símbolo le avisa sobre situaciones que pueden derivar en daños a la propiedad.                                                                             |

## 1.2 Símbolos

| Símbolo    | Significado                              |
|------------|------------------------------------------|
| i          | Información complementaria, sugerencias  |
|            | Permitido o recomendado                  |
|            | No admisible o no recomendado            |
| Ĩ.         | Referencia a la documentación del equipo |
|            | Referencia a páginas                     |
|            | Referencia a gráficos                    |
| L <b>Þ</b> | Resultado de un paso                     |

# 1.3 Símbolos relativos al equipo

| Símbolo | Significado                              |
|---------|------------------------------------------|
|         | Referencia a la documentación del equipo |

## 1.4 Documentación

Los siguientes manuales complementan el presente manual de instrucciones y están disponibles en las páginas de producto:

- Manual de instrucciones abreviado de Liquiline CM44P, KA01450C
- Manual de instrucciones de Memosens, BA01245C
  - Descripción del software para entradas Memosens
  - Calibración de los sensores Memosens
  - Diagnósticos y resolución de fallos específicos del sensor
- Manual de instrucciones de comunicaciones HART, BA00486C
  - Ajustes en campo e instrucciones de instalación para HART
     Descripción del driver UADT
  - Descripción del driver HART
- Directrices para la comunicación mediante bus de campo y servidor Web
  - HART, SD01187C
  - PROFIBUS, SD01188C
  - Modbus, SD01189C
  - Servidor Web, SD01190C
  - EtherNet/IP, SD01293C
  - PROFINET, SD02490C
- Instrucciones de seguridad para equipos eléctricos en zonas con peligro de explosión
  - ATEX & IECEx, XA02419C
  - CSA, XA02420C

## 2 Instrucciones de seguridad básicas

## 2.1 Requisitos que debe cumplir el personal

- La instalación, la puesta en marcha, las operaciones de configuración y el mantenimiento del sistema de medición solo deben ser realizadas por personal técnico cualificado y formado para ello.
- El personal técnico debe tener la autorización del jefe de planta para la realización de dichas tareas.
- El conexionado eléctrico solo debe ser realizado por un técnico electricista.
- Es imprescindible que el personal técnico lea y comprenda el presente Manual de instrucciones y siga las instrucciones comprendidas en el mismo.
- Los fallos en los puntos de medición únicamente podrán ser subsanados por personal autorizado y especialmente cualificado para la tarea.

Es posible que las reparaciones que no se describen en el Manual de instrucciones proporcionado deban realizarse directamente por el fabricante o por parte del servicio técnico.

## 2.2 Uso previsto

### 2.2.1 Atmósfera no explosiva

Liquiline CM44P es un controlador multicanal para la conexión de espectrómetros de proceso y sensores digitales con tecnología Memosens en zonas sin peligro de explosión.

El aparato ha sido concebido para los siguientes ámbitos de aplicación:

- Alimentación y bebidas
- Ciencias de la vida
- Centrales de energía
- Industria química
- Otras aplicaciones industriales

### 2.2.2 Entorno peligroso en conformidad con cCSAus, clase I, div. 2

 Tenga por favor en cuenta el plano de control y las condiciones de trabajo especificadas en el apéndice del presente manual y siga las instrucciones.

### 2.2.3 Transmisor en ambiente con peligro de explosión con módulo de comunicación de sensor 2DS Ex-i para sensores en ambiente con peligro de explosión

Es necesario respetar las condiciones de instalación especificadas en este Manual de instrucciones y el XA correspondiente.

- ATEX & IECEx: XA02419C
- CSA: XA02420C

## 2.2.4 Usos distintos al uso previsto y usos inapropiados

### AVISO

### Objetos dispuestos o almacenados sobre la caja

Puede ser la causa de cortocircuitos o incendio, o del fallo de algún componente individual del armario e incluso de un fallo en todo el punto de medición.

- No coloque ningún objeto como herramientas, cables, papel, alimentos, recipientes de líquido o similares, sobre la caja.
- Consulte siempre los reglamentos para operarios, en especial en lo que se refiere a alimentos (bebidas) y seguridad contra incendios (no fumar).

Utilizar el equipo para una aplicación distinta a las descritas implica poner en peligro la seguridad de las personas y de todo el sistema de medición y, por consiguiente, está prohibido.

El fabricante no asume ninguna responsabilidad por daños debidos a un uso indebido del equipo.

# 2.2.5 Entorno de instalación (solo equipos de instalación en armario)

El equipo y las unidades de alimentación correspondientes pueden funcionar con 24 V CA,24 V CC o con 100 a 230 V CA y están dotados de protección contra sacudidas según IP20.

Los componentes han sido diseñados para ambientes con grado de contaminación 2 y no es admisible la acumulación de humedad en los mismos. Los componentes deben instalarse por tanto con una cubierta de protección apropiada. Deben cumplirse las condiciones ambientales especificadas en el manual.

## 2.3 Seguridad en el lugar de trabajo

Como usuario, usted es el responsable del cumplimiento de las siguientes condiciones de seguridad:

- Prescripciones de instalación
- Normas y disposiciones locales
- Normativas de protección contra explosiones

### Compatibilidad electromagnética

- La compatibilidad electromagnética de este equipo ha sido verificada conforme a las normas internacionales pertinentes de aplicación industrial.
- La compatibilidad electromagnética indicada se mantiene no obstante únicamente si se conecta el equipo conforme al presente manual de instrucciones.

## 2.4 Funcionamiento seguro

### Antes de la puesta en marcha el punto de medición:

- 1. Verifique que todas las conexiones sean correctas.
- 2. Asegúrese de que los cables eléctricos y conexiones de mangueras no estén dañadas.
- 3. No opere con ningún producto que esté dañado y póngalo siempre a resguardo para evitar la operación involuntaria del mismo.
- 4. Etiquete los productos dañados como defectuosos.

### Durante la operación:

 Si no se pueden subsanar los fallos: es imprescindible dejar los productos fuera de servicio y a resguardo de una operación involuntaria.

### **A**TENCIÓN

La limpieza no se desactiva durante las tareas de calibración y mantenimiento Riesgo de lesiones a causa del producto o del detergente.

- Si hay un sistema de limpieza conectado, desactívelo antes de extraer un sensor del producto.
- Si desea comprobar la función de limpieza y, por lo tanto, no ha desconectado el sistema de limpieza, utilice ropa, gafas y guantes de protección o tome las medidas de precaución apropiadas.

## 2.5 Seguridad del producto

### 2.5.1 Tecnología de última generación

El equipo se ha diseñado conforme a los requisitos de seguridad más exigentes, se ha revisado y ha salido de fábrica en las condiciones óptimas para que funcione de forma segura. Se cumplen todos los reglamentos pertinentes y normas internacionales.

## 2.5.2 Seguridad informática

Otorgamos únicamente garantía si el equipo ha sido instalado y utilizado tal como se describe en el Manual de instrucciones. El equipo está dotado de mecanismos de seguridad que lo protegen contra modificaciones involuntarias en los parámetros de configuración.

No obstante, la implementación de medidas de seguridad TI conformes a las normas de seguridad del operador y destinadas a dotar el equipo y la transmisión de datos con una protección adicional debe ser realizada por el propio operador.

## 3 Descripción del equipo

## 3.1 Caja cerrada (equipo de campo)

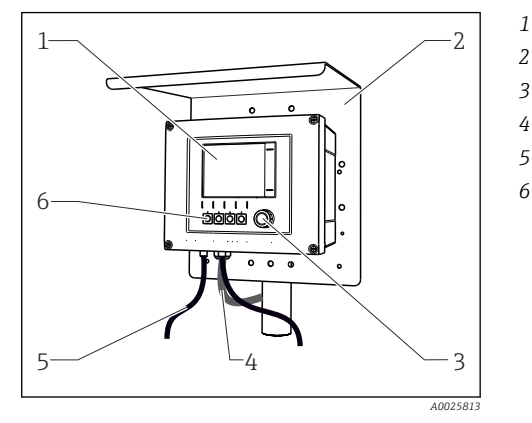

🗟 1 Montaje en barra de soporte

Indicador

- Cubierta contra intemperie (opcional)
- 3 Navegador
- 4 Cable del sensor o cable de salida de corriente
- 5 Cable de alimentación
  - Teclas de configuración rápida, asignación en función del menú

## 3.2 Equipo estándar

### 3.2.1 Caja abierta (equipo de campo)

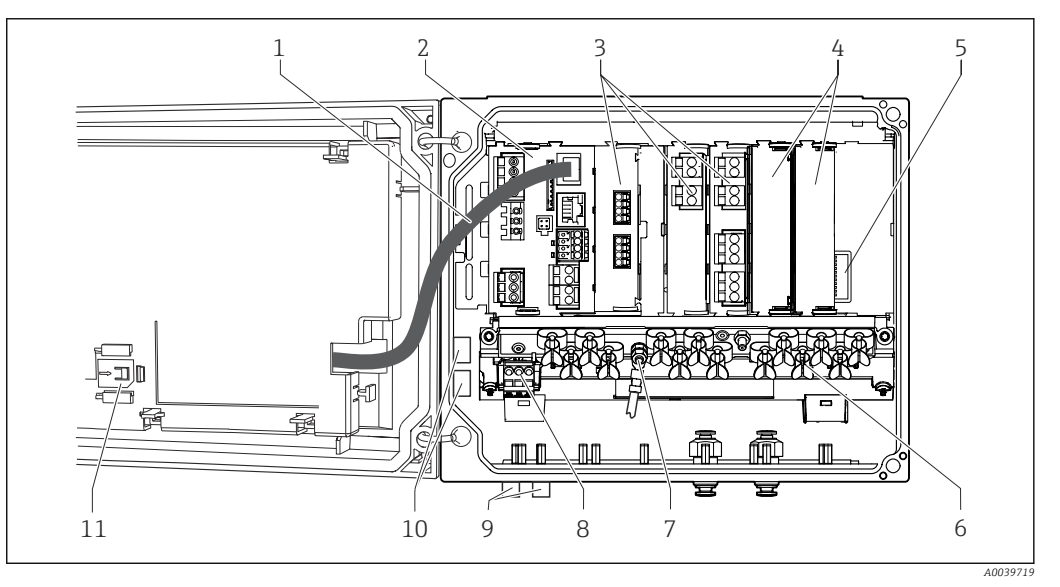

7

8

9

E 2 Ejemplo de un equipo de cuatro canales con tapa del indicador abierta (sin cableado)

Cable de indicador

1

- 2 Módulo básico
- 3 Módulos de expansión (opcional)
- 4 Protección contra sacudidas, tapa provisional y 10 tapa final
- 5 Extensión placa posterior
- 6 Perfil de fijación de los cables

- Perno roscado para la conexión de tierra de protección
- Unidad de alimentación suplementaria con cable interno
- Conectores M12 para la conexión del sensor (opcional)
- Terminales distribuidores para uso definido por el usuario <sup>1)</sup>
- 11 Ranura para tarjeta SD
- Ejemplo: quiere enlazar la señal del relé de alarma a una sirena y una lámpara. Los terminales del relé de alarma solo admiten un cable. Enviar la señal del relé de alarma a un terminal del bloque distribuidor. Los terminales del bloque están todos interconectados. Por tanto, tiene 3 terminales adicionales en este bloque

desde los que puede conducir la señal hasta el cliente (sirena, lámpara, etc.). De esta forma se puede multiplicar la señal.

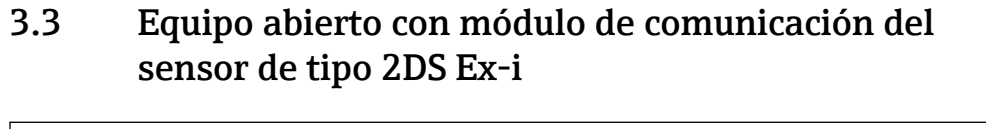

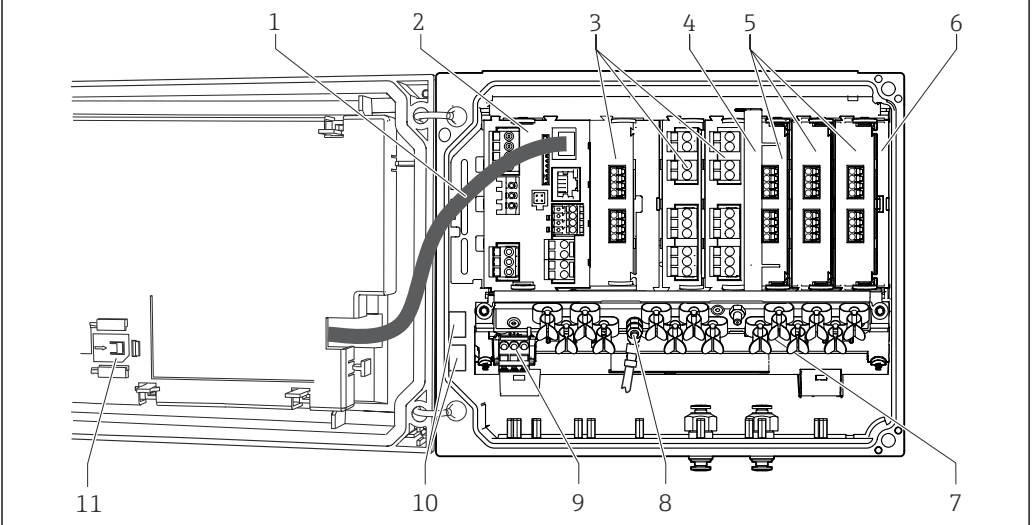

E 3 Ejemplo de un equipo de campo con módulo de comunicación del sensor de tipo 2DS Ex-i y cubierta del indicador abierta (sin cableado)

9

| 1 | Cable de indicador |
|---|--------------------|
| 2 | Módulo básico      |

- 3 Módulos de expansión (opcional)
- 4 Elemento de desconexión (preinstalado)
- 5 Módulos de comunicación de sensor 2DS Ex-i
- 6 Protección contra sacudidas, tapa provisional y tapa final
- 7 Regleta de fijación de cables
- 8 Perno roscado para la conexión de tierra de protección
  - Unidad de alimentación de expansión
- 10 Terminales distribuidores para uso definido por el usuario<sup>1)</sup>
- 11 Ranura para tarjeta SD
- Ejemplo: quiere enlazar la señal del relé de alarma a una sirena y una lámpara. Los terminales del relé de alarma solo admiten un cable. Enviar la señal del relé de alarma a un terminal del bloque distribuidor. Los terminales del bloque están todos interconectados. Por tanto, tiene 3 terminales adicionales en este bloque desde los que puede conducir la señal hasta el cliente (sirena, lámpara, etc.). De esta forma se puede multiplicar la señal.

### Visión general (equipo para armario) 3.4

Equipo de armario para zonas sin peligro de explosión

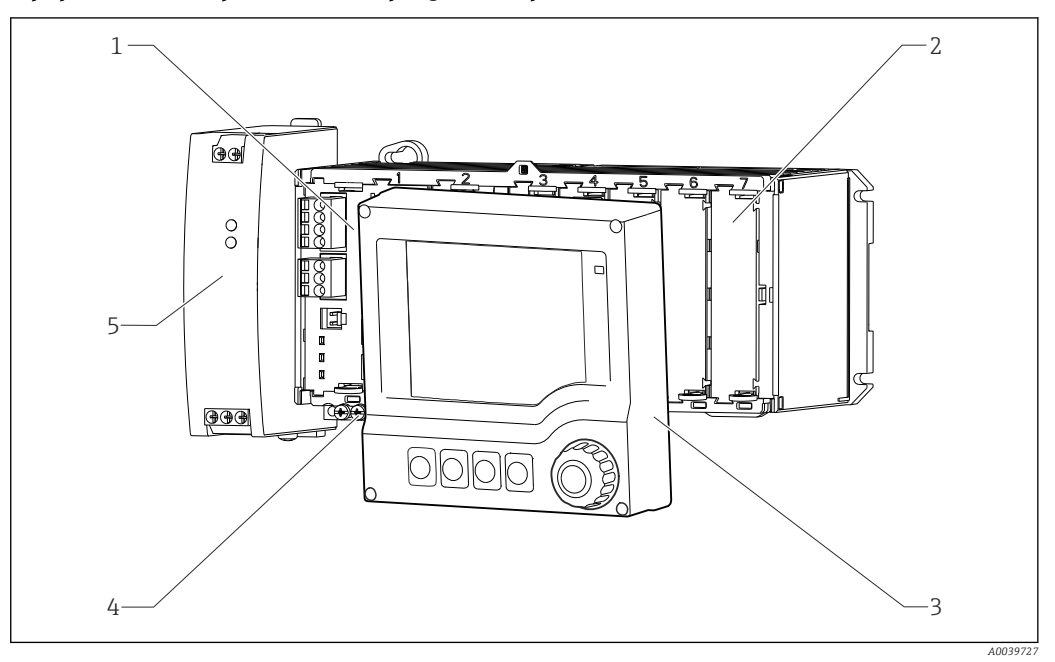

- € 4 Equipo con indicador externo opcional (sin cables)
- Módulo básico 1
- 2 Protección contra sacudidas, módulo ficticio
- Regleta de bornes
- Unidad externa de alimentación

3 Indicador externo (opcional)

Equipo de armario con módulo de comunicación del sensor 2DS Ex-i para zonas con peligro de explosión

4

5

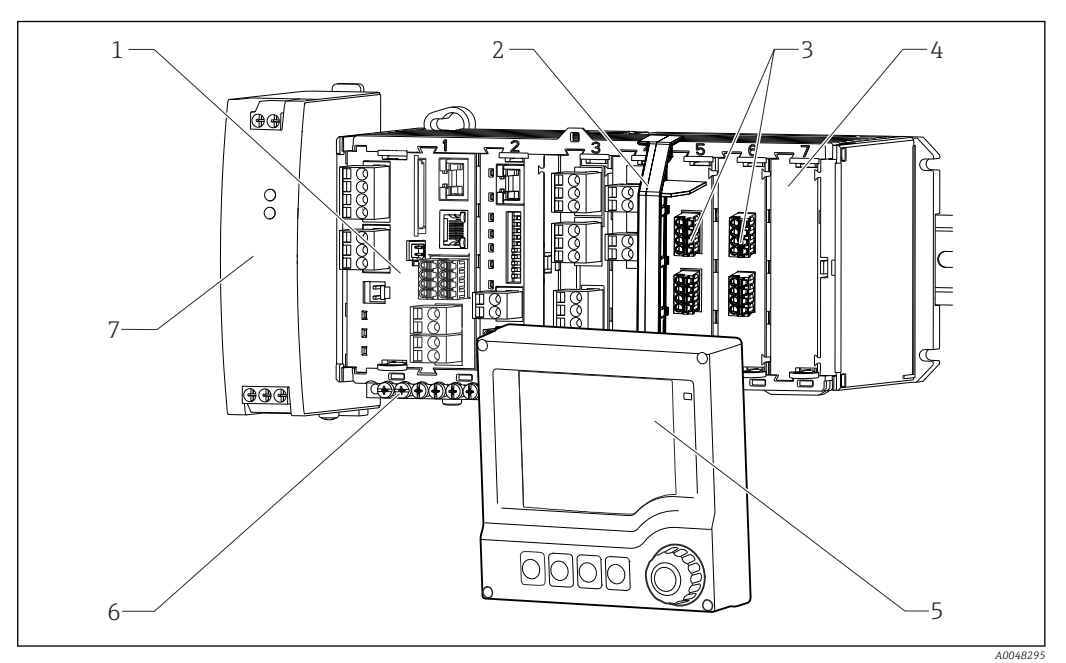

7

- 1 Módulo básico
- 2 Elemento de desconexión (preinstalado)
- 3 Conexiones del sensor intrínsecamente seguro 2DS Ex-i
- 4 Protección contra sacudidas, módulo ficticio
- 5 Indicador externo (opcional) 6
  - Regleta de bornes
  - Unidad externa de alimentación

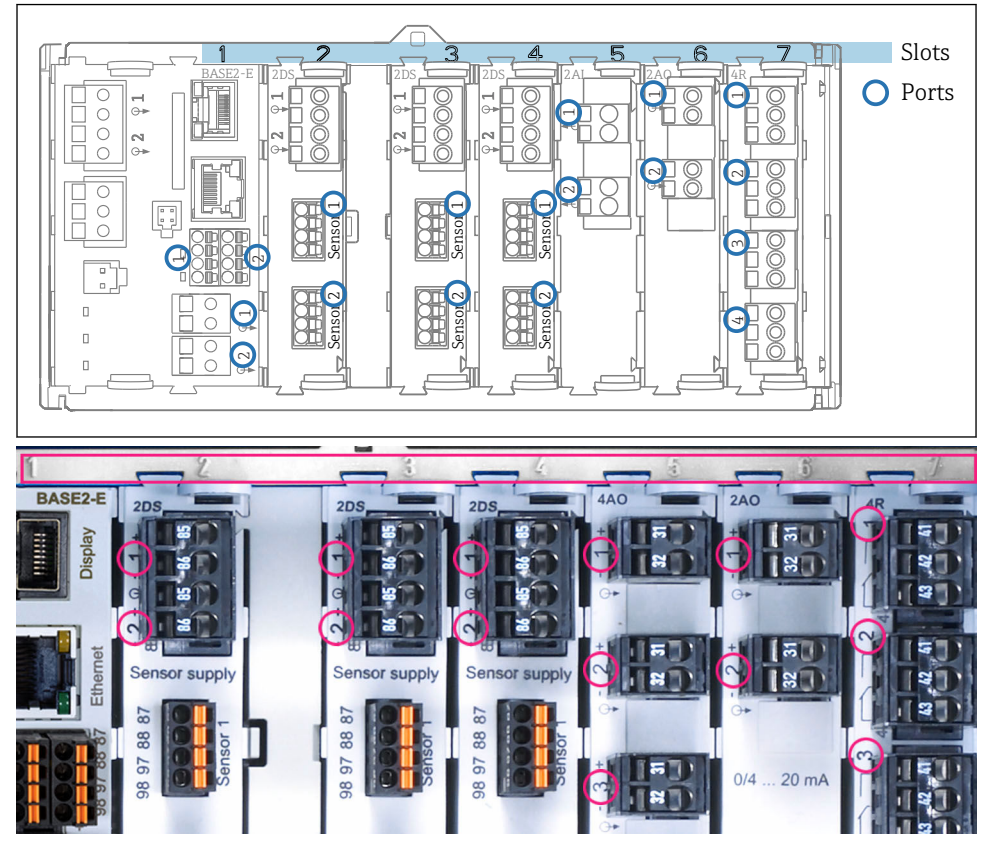

## 3.5 Asignación de slots y puertos

S Asignación de ranuras y puertos de módulos de hardware

| Outlet 1            |                 | OK   |
|---------------------|-----------------|------|
| CH1:10pH Glass      | ATC 6.95 pH     | Devt |
| CH2: 1:2 TU/TS      | 500.0 g/l       | Slot |
| CH3: 5:1 SAC        | 500.0 1/m       | 3101 |
| CH4: 5:2 Cond i     | ATC 2.62 mS/cm  |      |
| CH5: 6:1 Chlorine   | 28.33 mg/l      |      |
| CH6: 6:2 Redox      | <u>∓</u> 51 mV  |      |
| CH7: 7:1 Oxygen (am | 32.86 mg/l      |      |
| CH8: 7:2 Cond c     | ATC 131.1 µS/cm |      |
| Menu Cal Dia        | G   HOLD        |      |

6 Asignación de ranuras y puertos en el indicador

• La asignación de las entradas a los canales se realiza por orden ascendente de slots y puertos.

Ejemplo contiguo: "CH1: 1:1 pH glass" significa:

Canal 1 (CH1) es ranura 1 (módulo básico): Puerto 1 (entrada 1), sensor de pH de vidrio

 Las salidas y los relés se denominan conforme a su función, por ejemplo, "salida de corriente", y se visualizan en el indicador en orden ascendente con los números de slot y puerto

## 3.6 Diagrama de terminales

El nombre del terminal único viene de:

Núm. ranura: Núm. puerto: Terminal

### Ejemplo, contacto NO de un relé

Equipo con 2 entradas para sensores digitales, 4 salidas de corriente y 4 relés

- Módulo base Base2-E (contiene 2 entradas de sensor, 2 salidas de corriente)
- Módulo SEM (1 espectrómetro)
- Módulo 2AO (2 salidas de corriente)
- Módulo 4R (4 relés)

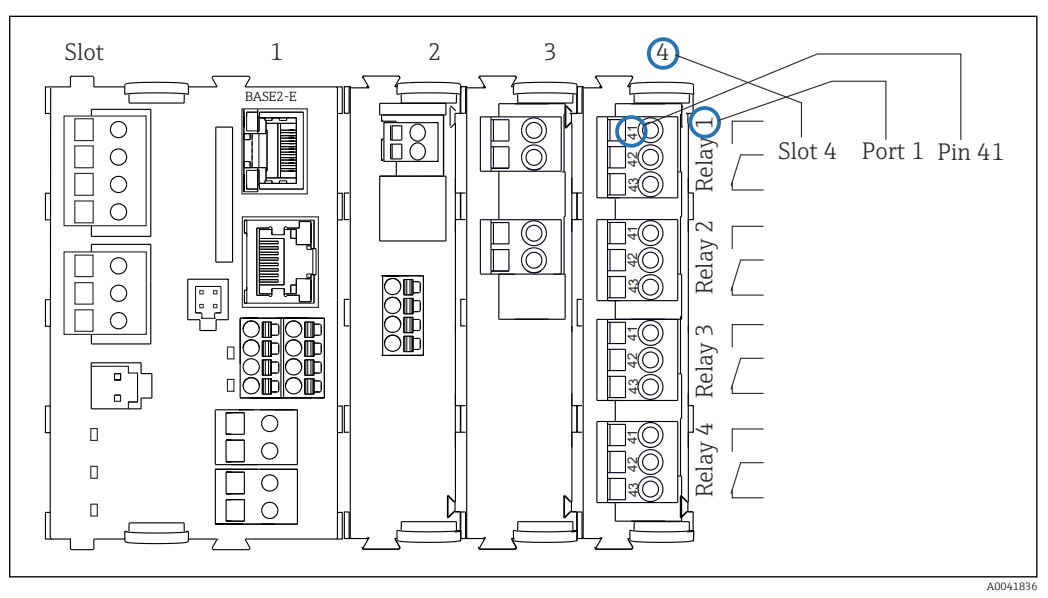

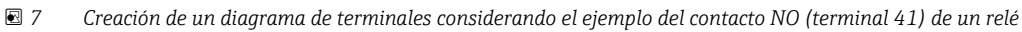

## 4 Recepción de material e identificación del producto

## 4.1 Recepción de material

1. Verificar que el embalaje no esté dañado.

- Notifique al suministrador cualquier daño en el embalaje.
   Guarde el embalaje dañado hasta que se haya resuelto la cuestión.
- 2. Verificar que los contenidos no estén dañados.
  - Notifique al suministrador cualquier daño en el contenido de la entrega. Guarde los productos dañados hasta que se haya resuelto la cuestión.
- 3. Verifique que el suministro esté completo y que no falte nada.
  - 🕒 Compare la documentación de entrega del pedido.
- **4.** Empaquetar el producto para su almacenamiento y transporte de forma que esté protegido contra impactos y la humedad.
  - → El embalaje original ofrece en este sentido la mejor protección. Asegúrese de cumplir con las condiciones ambientales admisibles.

Si tiene preguntas, póngase en contacto con su proveedor o con su centro de ventas local.

## 4.2 Identificación del producto

### 4.2.1 Placa de identificación

La placa de identificación le proporciona la información siguiente sobre su equipo:

- Identificación del fabricante
- Código de pedido
- Código de pedido ampliado
- Número de serie
- Condiciones ambientales y de proceso
- Valores de entrada y salida
- Códigos de activación
- Información de seguridad y advertencias
- Compare la información que figura en la placa de identificación con la del pedido.

### 4.2.2 Identificación del producto

### Página del producto

www.endress.com/cm44p

### Interpretación del código de producto

Encontrará el código de producto y el número de serie de su producto en los siguientes lugares:

- En la placa de identificación
- En los albaranes

### Obtención de información acerca del producto

1. Vaya a www.es.endress.com.

- 2. Llame a la búsqueda del sitio (lupa).
- 3. Introduzca un número de serie válido.

4. Realice la búsqueda.

- 🕒 La estructura del producto se muestra en una ventana emergente.
- 5. Haga clic en la imagen del producto de la ventana emergente.
  - └→ Se abre una nueva Device Viewerventana. Toda la información relacionada con su equipo se muestra en esta ventana, así como la documentación del producto.

### Dirección del fabricante

Endress+Hauser Conducta GmbH+Co.KG Dieselstraße 24 D-70839 Gerlingen

## 4.3 Alcance del suministro

El alcance del suministro incluye:

- 1 controlador multicanal en la versión que se ha solicitado en el pedido
- 1 placa de montaje
- 1 adhesivo de las conexiones (pegado en fábrica en el lado interior de la tapa de la pantalla)
- 1 indicador externo (si se ha seleccionado como opción)<sup>1)</sup>
- 1 unidad de alimentación sobre raíl DIN incl. cable (solo equipo de instalación en armario)
- 1 copia impresa del manual de instrucciones de la unidad de alimentación sobre raíl DIN (solo equipo de instalación en armario)
- 1 copia impresa del manual de instrucciones abreviado en el idioma especificado en el pedido
- Elemento de desconexión (preinstalado en zona con peligro de explosión, versión tipo 2DS Ex-i)
- Instrucciones de seguridad para zonas con peligro de explosión (para la versión de tipo 2DS Ex-i para zonas con peligro de explosión)
- Si desea hacernos alguna consulta: Por favor, póngase en contacto con su proveedor o la central de distribución de su zona.

## 4.4 Certificados y homologaciones

### 4.4.1 Marca C€

El producto satisface los requisitos especificados en las normas europeas armonizadas. Cumple por lo tanto con las especificaciones legales de las directivas de la EU. El fabricante confirma que el equipo ha superado satisfactoriamente las pruebas correspondientes dotándolo con la marca  $C \in$ .

### 4.4.2 cCSAus

El equipo ha sido certificado en relación con su seguridad eléctrica y para entornos sin peligro de explosión de clase I div. 2 cCSAus. Cumple con los requisitos según:

- CLASS 2252 06 Equipos de control de procesos
- CLASS 2252 86 Equipos de control de procesos Certificación según estándares de EUA
- CLASS 2258 03 Equipos de control de procesos Sistemas intrínsecamente seguros y no inflamables - Para zonas con peligro de explosión

<sup>1)</sup> El indicador externo puede seleccionarse como opción en la estructura de pedido del producto o puede cursarse un pedido como accesorio en una etapa posterior.

- CLASS 2258 83 Equipos de control de procesos Sistemas intrínsecamente seguros y no inflamables - Para zonas con peligro de explosión - Certificación según estándares de EUA
- FM3600
- FM3611
- FM3810
- UL50E
- IEC 60529
- CAN/CSA-C22.2 No. 0
- CAN/CSA C22.2 No. 94
- CSA Std. C22.2 No. 213
- CAN/CSA-C22.2 No. 61010-1
- CAN/CSA-C22.2 No. 60529
- UL/ANSI/ISA 61010-1
- ANSI ISA 12 12 01

### 4.4.3 Certificados para aplicaciones marinas

Una selección de los equipos y sensores cuenta con la homologación de tipo para aplicaciones marinas emitida por las sociedades de clasificación siguientes: ABS (American Bureau of Shipping), BV (Bureau Veritas), DNV-GL (Det Norske Veritas-Germanischer Lloyd) y LR (Lloyd's Register). Los detalles relativos a los códigos de pedido de los equipos y sensores homologados, así como las condiciones de instalación y ambientales, figuran en los certificados correspondientes para aplicaciones marinas disponibles en la página del producto en internet.

### 4.4.4 Homologación ATEX/IECEx

- Versión CM44P-BM
- EN IEC 60079-0:2018
- EN IEC 60079-11:2012 XA02419C

### Versión CM44P-IE

- EN IEC 60079-0:2017
- EN IEC 60079-11:2011 XA02419C

# 5 Montaje

## 5.1 Requisitos para el montaje

## 5.1.1 Medidas

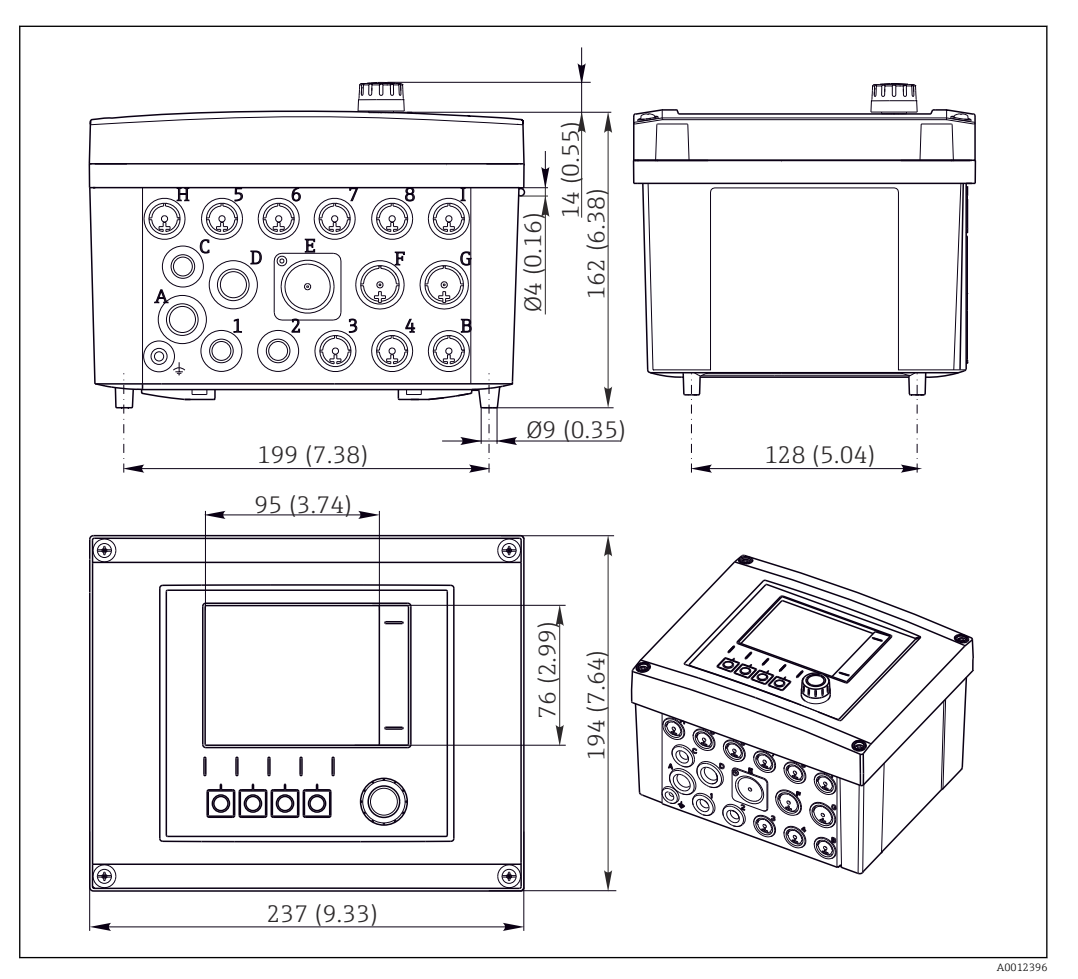

🖻 8 Dimensiones de la caja para montaje en campo en mm (pulgadas)

## 5.1.2 Placa de montaje

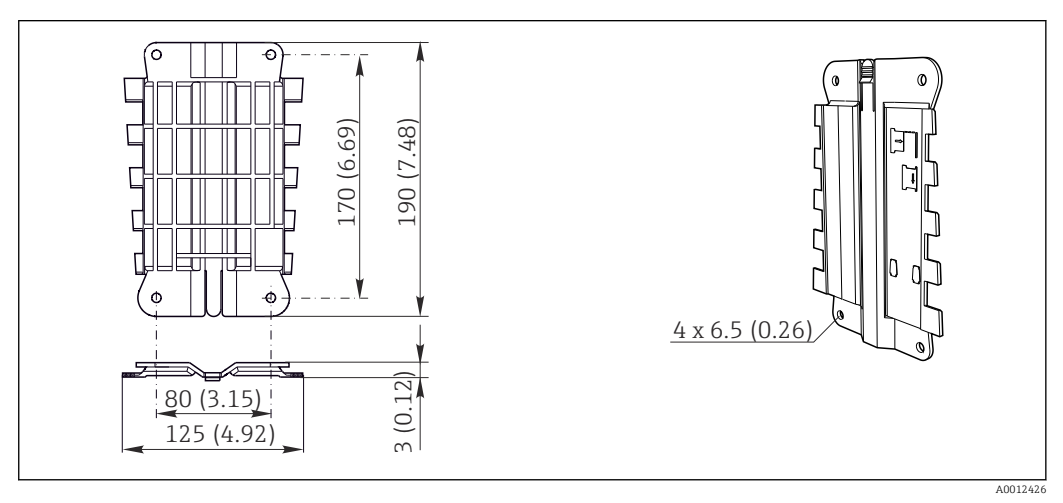

9 Placa de montaje, dimensiones en mm (pulgadas)

## 5.1.3 Tapa de protección ambiental

## **AVISO**

# Efectos de condiciones climáticas adversas (lluvia, nieve, radiación directa del sol, etc.)

Son posibles influencias negativas en el funcionamiento, hasta el fallo total del transmisor.

 Si la instalación del equipo es en el exterior, utilice siempre una tapa de protección ambiental (accesorio).

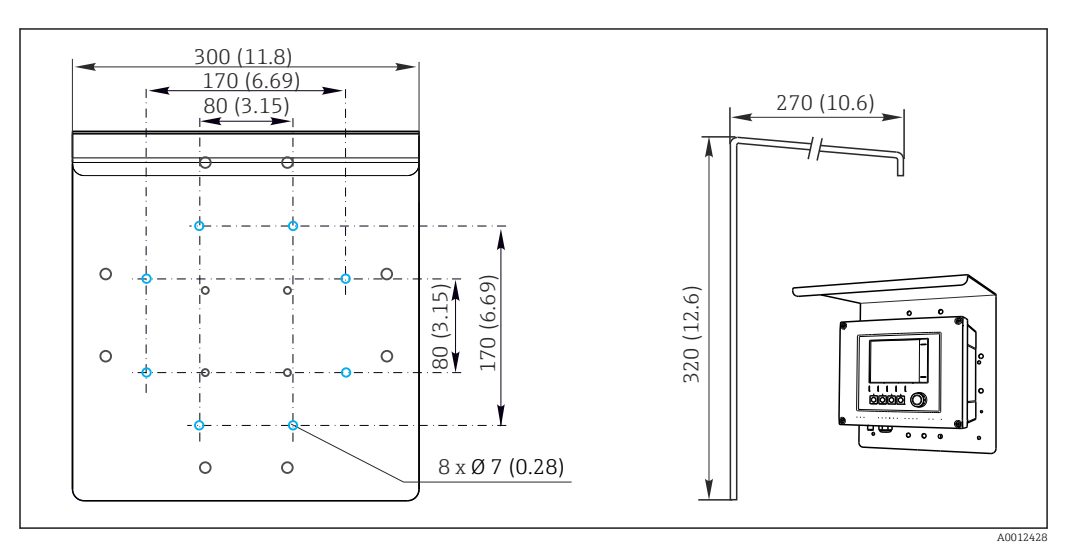

🖻 10 Dimensiones en mm (in)

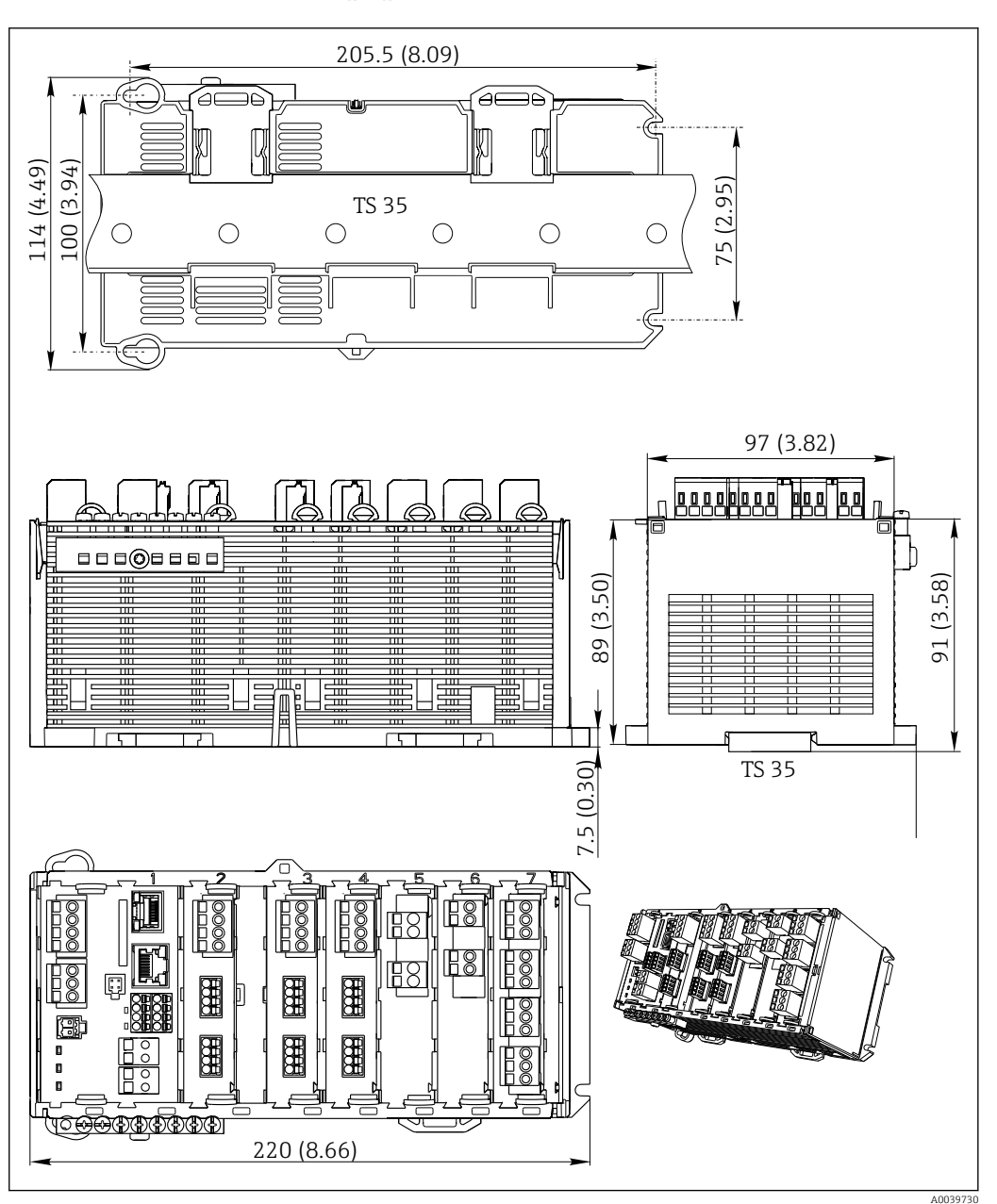

### 5.1.4 Dimensiones (equipo de instalación en armario)

■ 11 Dimensiones en mm (pulgadas)

### 5.1.5 Montaje sobre raíl DIN según IEC 60715

### **A**TENCIÓN

La unidad de alimentación puede alcanzar temperaturas elevadas a plena carga ¡Peligro de quemaduras!

- ▶ No toque la unidad de alimentación mientras está el equipo en funcionamiento.
- ► Tenga en cuenta la distancia mínima requerida con otros equipos.
- Después de desactivar la unidad de alimentación, permita que se enfríe antes de trabajar en ella.

### **A**TENCIÓN

### Acumulación inadmisible de humedad en el equipo

Ello puede poner en riesgo la seguridad del usuario.

- El equipo dispone de protección contra descargas IP20. No debe acumularse ninguna humedad en el equipo.
- Cumpla con las condiciones ambientales especificadas, por ejemplo dotando el equipo con una cubierta de protección.

### **AVISO**

### Lugar de montaje en el armario incorrecto, no se cumplen las normativas de espaciado

Posibles fallos de funcionamiento debido a la generación de calor e interferencias de equipos vecinos.

- ▶ No sitúe el equipo directamente sobre una fuente de calor. Tenga en cuenta la especificación de la temperatura.
- Los componentes han sido diseñados para refrigeración por convección. Evite la ► acumulación de calor. Aseqúrese de que las aberturas no están cubiertas, p. ej. por cable.
- Observe las distancias de separación entre equipos especificadas. ►
- Mantenga el equipo separado físicamente de convertidores de frecuencia y equipos de alta tensión.
- Orientación de instalación recomendada: horizontal. Las condiciones ambientales ► especificadas y, en particular, la temperatura ambiente, solo son válidas para instalación horizontal.
- La orientación vertical también es posible. Sin embargo, esto requiere colocar pinzas de fijación adicionales en el lugar de instalación para mantener el equipo en posición sobre el raíl DIN.
- Instalación recomendada para las unidades de alimentación: a la izquierda del equipo. ►

### Deben cumplirse las siguientes especificaciones de espaciado mínimas:

- Distancias laterales con otros dispositivos, inclusive unidades de alimentación, y con la pared del armario:
- por lo menos 20 mm (0,79 pulgadas)
- Distancia por encima y debajo del equipo y distancia de profundidad (hasta la puerta del armario de control u otros equipos instalados): por lo menos 50 mm (1,97 pulgadas)

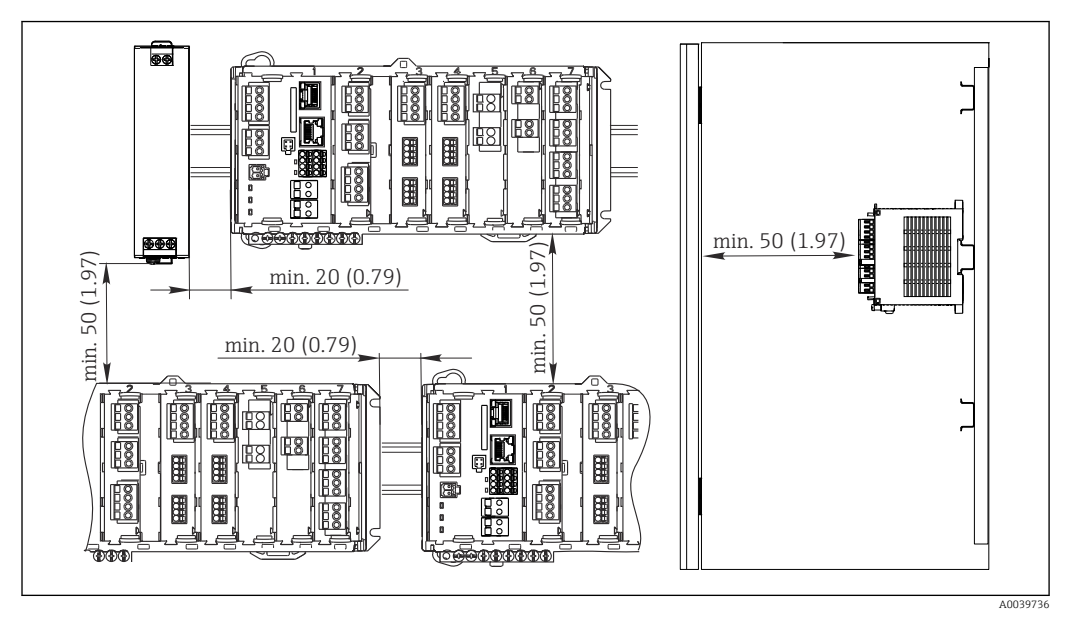

🖸 12 Espacio mínimo en mm (pulgadas)

### 5.1.6 Montaje en pared

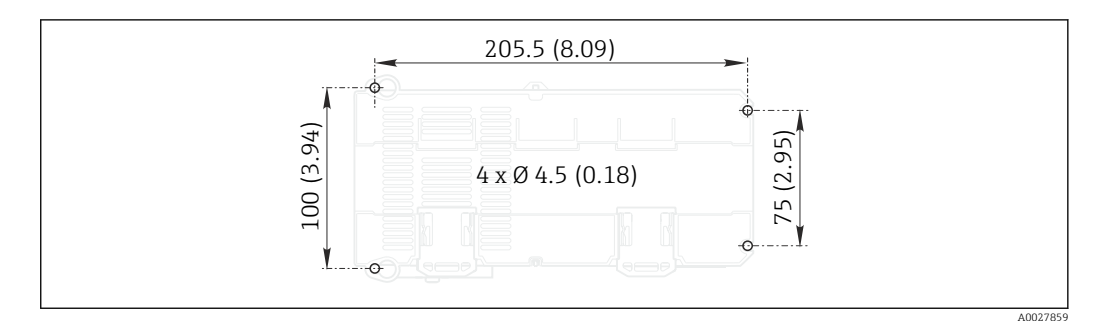

13 Esquema de taladros para montaje en pared en mm (pulgadas)

### 5.1.7 Montaje del indicador externo

La placa de montaje sirve también de plantilla de taladros. Las marcas en el lateral ayudan a marcar la posición de los orificios de taladro.

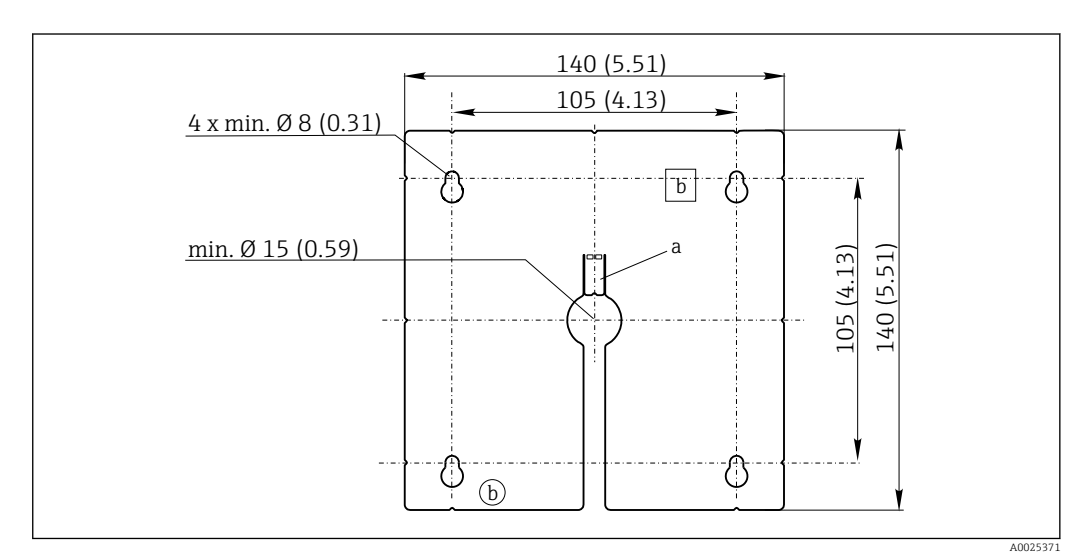

🖻 14 Placa de montaje para el indicador externo, dimensiones en mm (pulgadas)

a Talón de retención

*b* Huecos relacionados con la producción, sin función para el usuario

### 5.1.8 Longitud del cable para indicador opcional

Longitud del cable del indicador proporcionada (solo equipos para armario): 3 m (10 ft)

Longitud máxima admisible para un cable de indicador (solo equipos para armario):  $5~\mathrm{m}~(16,5~\mathrm{ft})$ 

## 5.2 Montaje del equipo de medición (equipo de campo)

### 5.2.1 Montaje en barra

Necesita el kit de montaje en barra (opcional) para montar la unidad en tubería, barra o raíl (cuadrado o circular, rango de sujeción 20 a 61 mm (0,79 a 2,40")).

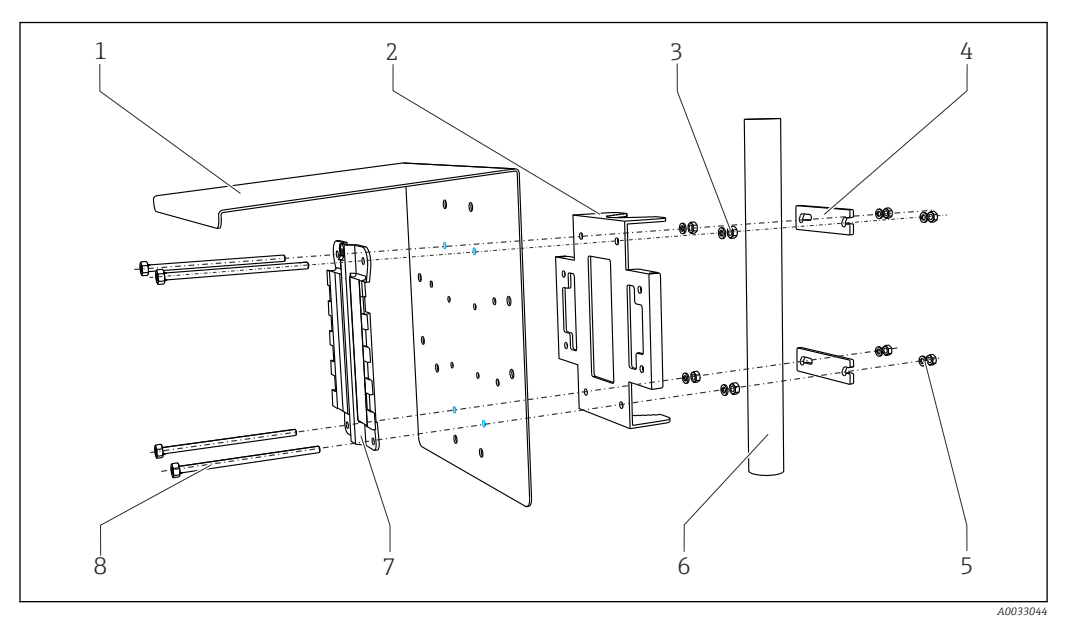

5

6

7

8

#### 🖻 15 Montaje en barra

- 1 Cubierta contra intemperie (opcional)
- Placa de montaje en barra de soporte (kit para 2 montaje en barra)
- 3 Arandelas y tuercas (kit para montaje en barra)
- 4 Abrazaderas de tubería (kit para montaje en barra)
- Arandelas y tuercas (kit para montaje en barra) Tubería o riel (redondo/cuadrado)
- Placa de montaje
- Varillas roscadas (kit para montaje en barra)

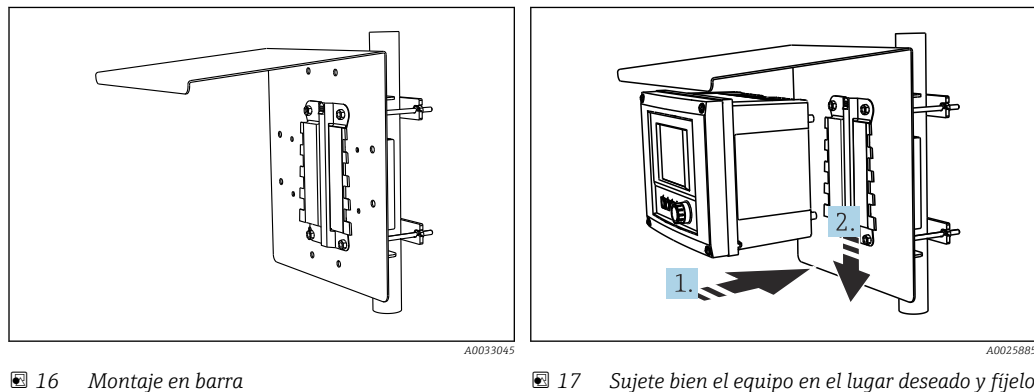

 16 Montaje en barra

- Sujete bien el equipo en el lugar deseado y fíjelo hasta oír el clic
- 1. Disponga el equipo en la placa de montaje.
- 2. Deslice el equipo hacia abajo siguiendo la guía del raíl de montaje y encájelo bien hasta oír un clic.

### 5.2.2 Montaje en raíl

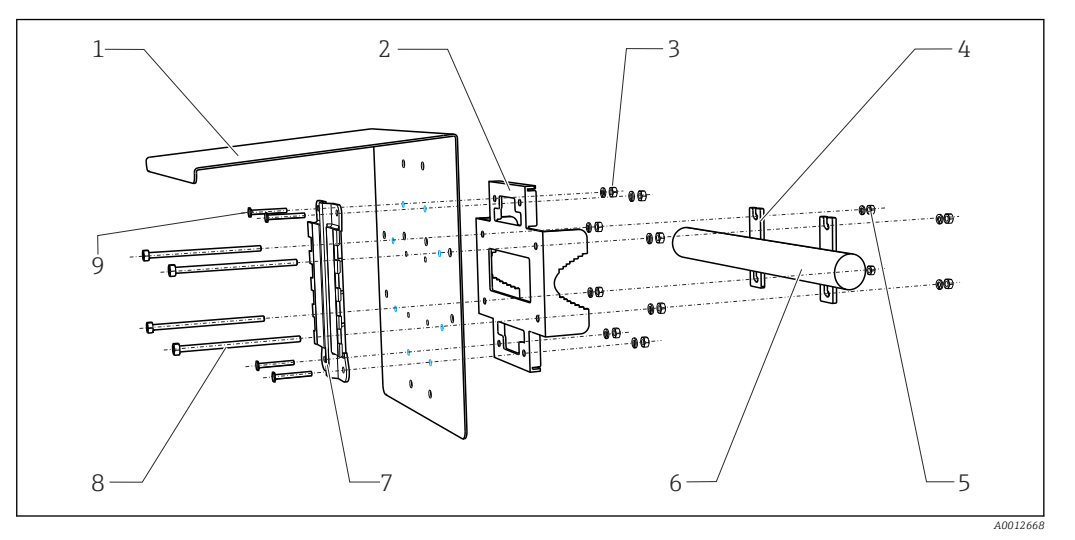

6

7

9

- 18 Montaje en raíl
- 1 Cubierta contra intemperie (opcional)
- 2 Placa de montaje en barra de soporte (kit para montaje en barra)
- 3 Arandelas y tuercas (kit para montaje en barra) 8
- 4 Abrazaderas de tubería (kit para montaje en barra)
- 5 Arandelas y tuercas (kit para montaje en barra)
- Tubería o riel (redondo/cuadrado)
- Placa de montaje
- Varillas roscadas (kit para montaje en barra) Tornillos (kit para montaje en barra)

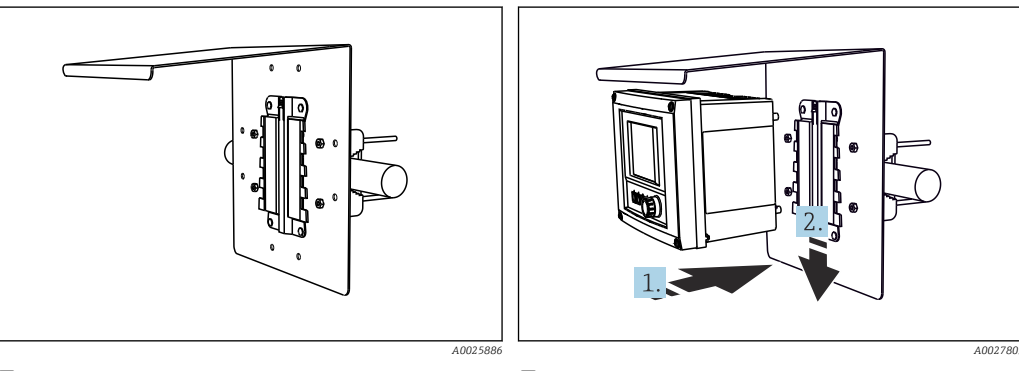

🖻 19 🛛 Montaje en raíl

- 20 Sujete bien el equipo en el lugar deseado y fíjelo hasta oír el clic
- 1. Disponga el equipo en la placa de montaje.
- 2. Deslice el equipo hacia abajo siguiendo la guía del raíl de montaje y encájelo bien hasta oír un clic.

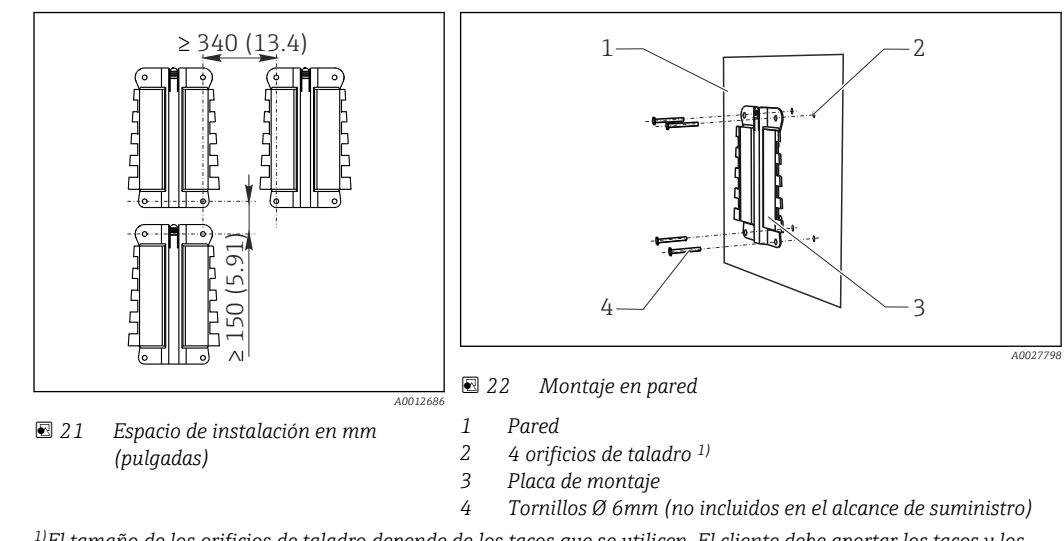

### 5.2.3 Montaje en pared

<sup>1)</sup>El tamaño de los orificios de taladro depende de los tacos que se utilicen. El cliente debe aportar los tacos y los tornillos.

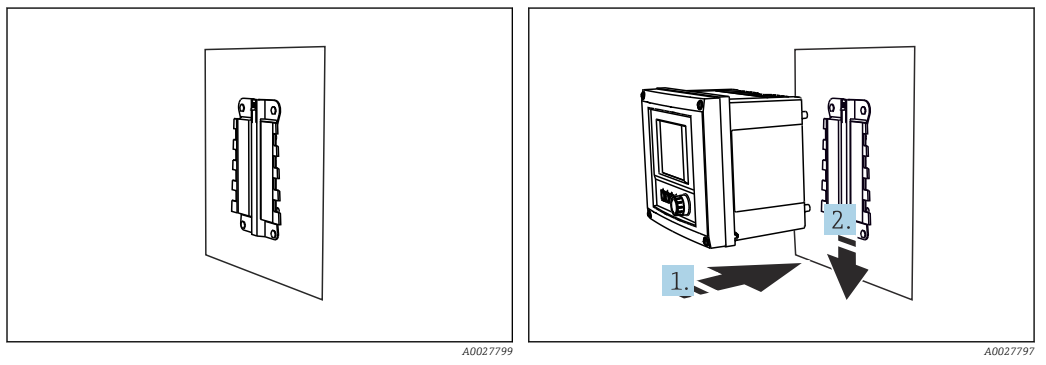

☑ 23 Montaje en pared

24 Sujete bien el equipo en el lugar deseado y fíjelo hasta oír el clic

1. Disponga el equipo en la placa de montaje.

2. Deslice el equipo hacia abajo siguiendo la guía del raíl de montaje y encájelo bien hasta oír un clic.

### 5.2.4 Desmontaje (para remodelación, limpieza o similares)

### **AVISO**

### El equipo puede dañarse si cae

 Cuando empuje la caja para sacarla del soporte, sujétela para evitar que caiga. Lo mejor es que haya otra persona que le ayude.

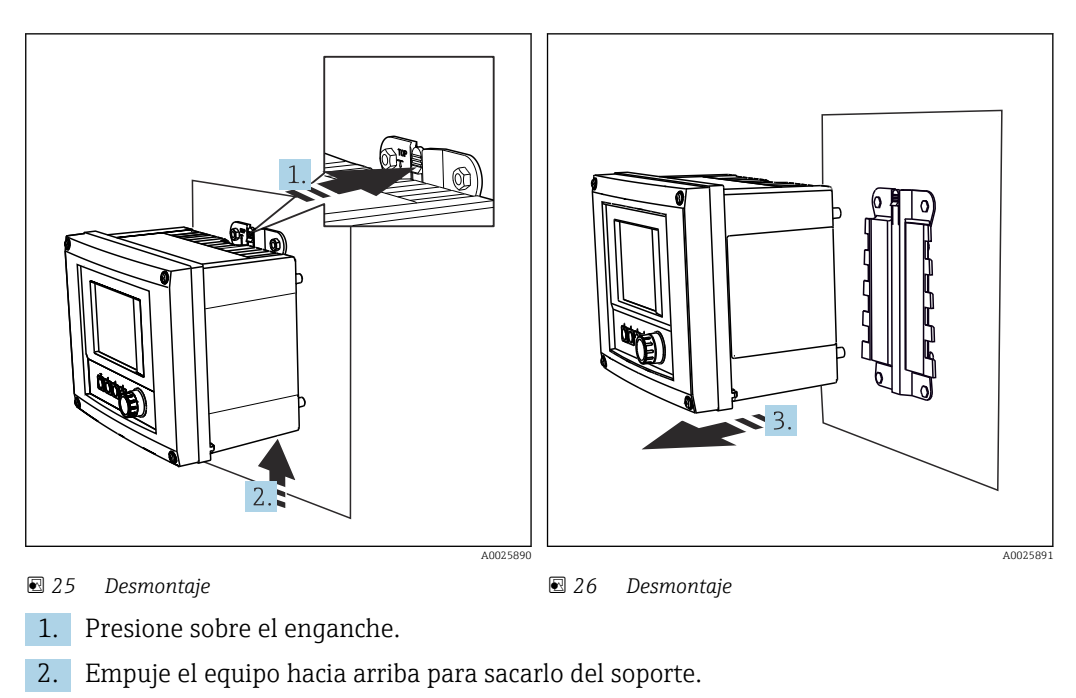

3. Extraiga el equipo hacia la parte frontal.

# 5.3 Montaje del equipo de medición (equipo de instalación en armario)

### 5.3.1 Raíl de montaje DIN

El procedimiento a seguir para el montaje es el mismo para todos los equipos Liquiline. El ejemplo ilustra un CM448R.

1. En la configuración de pedido, las pinzas de fijación se "aprietan" para la fijación sobre el raíl DIN.

Libere las pinzas de fijación empujándolas hacia abajo.

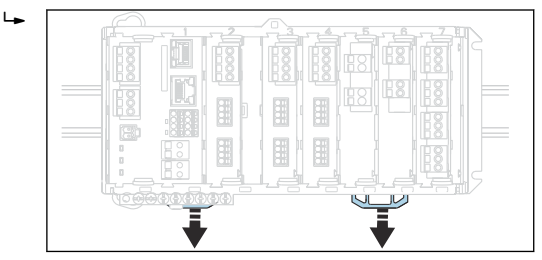

2. Disponga el equipo desde arriba sobre el raíl DIN (a) y presiónelo hacia abajo para fijarlo (b).

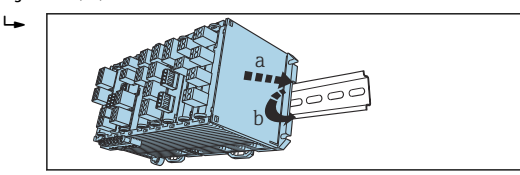

**3.** Deslice las pinzas de fijación hacia arriba hasta oír el clic, a fin de asegurar la fijación del equipo sobre el raíl DIN.

4. Monte de la misma forma la unidad de alimentación externa.

### 5.3.2 Montaje en pared

╘╼

El material auxiliar de montaje (tornillos, pasadores) no está incluido en el alcance del suministro y deber ser aportado por el propio usuario.

La unidad de alimentación externa puede montarse únicamente sobre un raíl DIN.

Utilice el dorso de la caja para marcar los taladros para el montaje.

- 1. Taladre los orificios correspondientes e inserte los tacos que sean necesarios.
- 2. Atornille la caja a la pared.

## 5.3.3 Montaje del indicador externo opcional

### **A**TENCIÓN

### Orificios con cantos afilados, sin redondear

Riesgo de lesiones, el cable del indicador puede resultar dañado.

• Lije, en particular, los cantos del orificio central previsto para el cable del indicador.

### Montaje del indicador en la puerta del armario

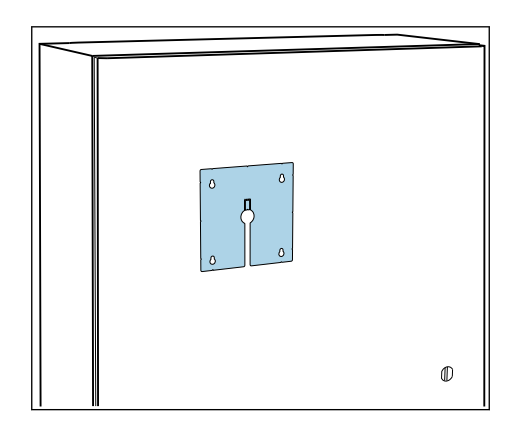

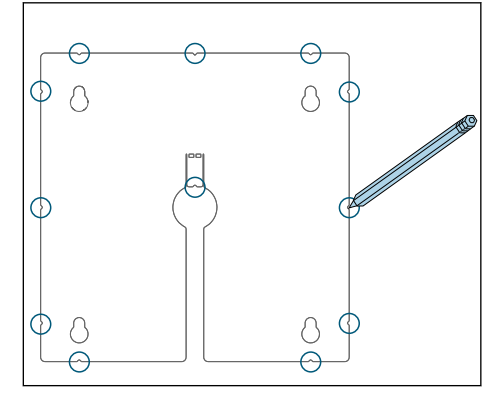

- 1. Apoye la placa de montaje sobre la parte externa de la puerta del armario de control. Hágalo en el lugar en el que desee instalar el indicador.
- 2. Haga todas las marcas.

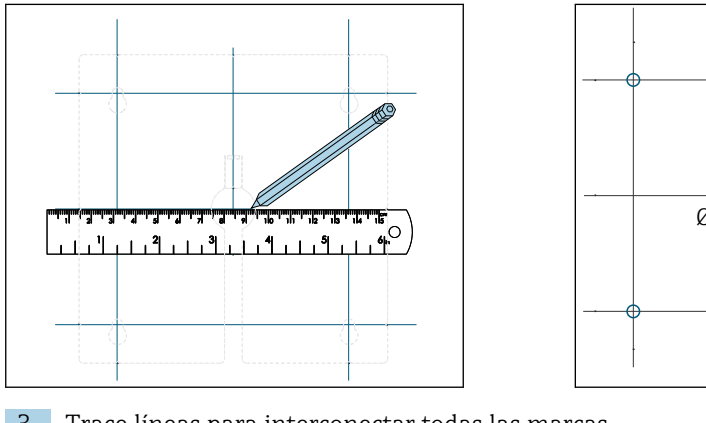

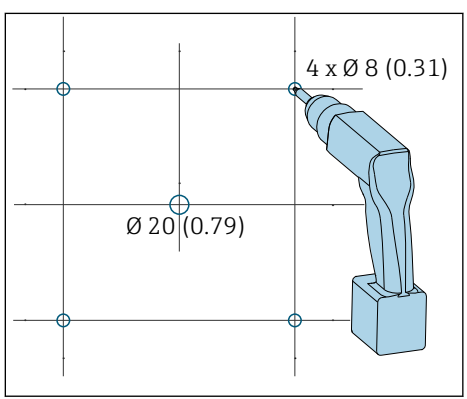

3. Trace líneas para interconectar todas las marcas.
 Gotendrá así la posición de los 5 taladros necesarios para la instalación.

4. Taladre los orificios ( $\rightarrow \blacksquare 14$ ,  $\blacksquare 23$ ).

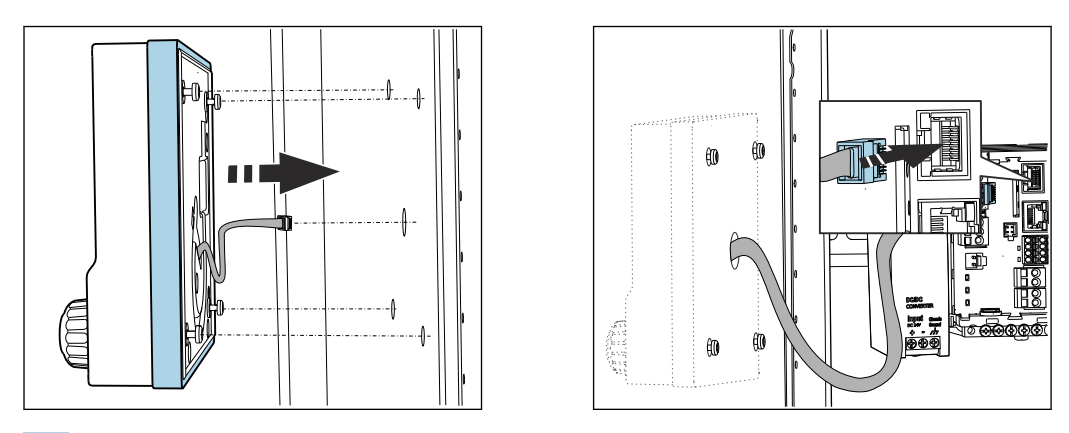

- 5. Pase el cable del indicador por el orificio central y disponga el indicador desde fuera sobre los otros cuatro orificios que ha taladrado, teniendo los tornillos Torx medio desenroscados pero aún sujetos. Asegúrese de que el marco de goma (junta, resaltado en azul) no se dañe y se disponga correctamente en la superficie de la puerta.
- 6. Conecte el cable del indicador con la toma RJ-45 del módulo base.

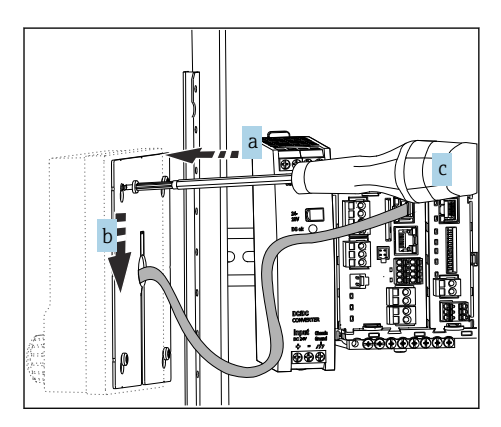

7. Disponga, por el lado interno, la placa de montaje sobre los tornillos (a), empújela hasta abajo(b) y apriete los tornillos (c).

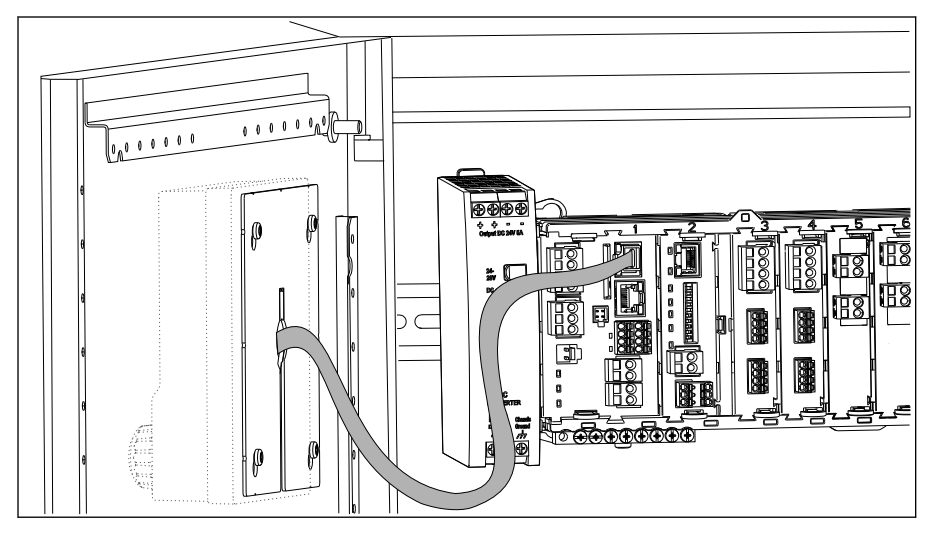

🕒 Ahora tiene el indicador montado y listo para funcionar.

🖻 27 Indicador montado

## AVISO

### Instalación incorrecta

Se pueden producir daños, p. ej., en cables, o fallos de funcionamiento.

- Disponga los cables de tal forma que no puedan quedar aplastados, p. ej., al cerrar la puerta del armario.
- Introduzca el cable del indicador solo en el zócalo RJ45 de la base del módulo. De lo contrario, el indicador no funcionará.

## 5.4 Comprobaciones tras el montaje

1. Tras la instalación, verifique que el transmisor no presenta daños.

- 2. Compruebe si el transmisor está protegido contra lluvia e irradiación solar directa (p. ej. con una tapa de protección contra la intemperie).
- **3.** Tras la instalación, inspeccione todos los dispositivos (controlador, unidad de alimentación, indicador) para asegurarse de que no han sufrido ningún daño.
- 4. Verifique que se cumplan las distancias de instalación especificadas.
- **5.** Compruebe si todas las pinzas de fijación han quedado bien enganchadas y que los componentes están bien fijados sobre el raíl DIN.
- 6. Compruebe que se cumplan en el lugar de montaje las restricciones de temperatura especificadas.

## 6 Conexión eléctrica

## 6.1 Condiciones de conexión

### 6.1.1 Mediante HART (p. ej. mediante módem HART y FieldCare)

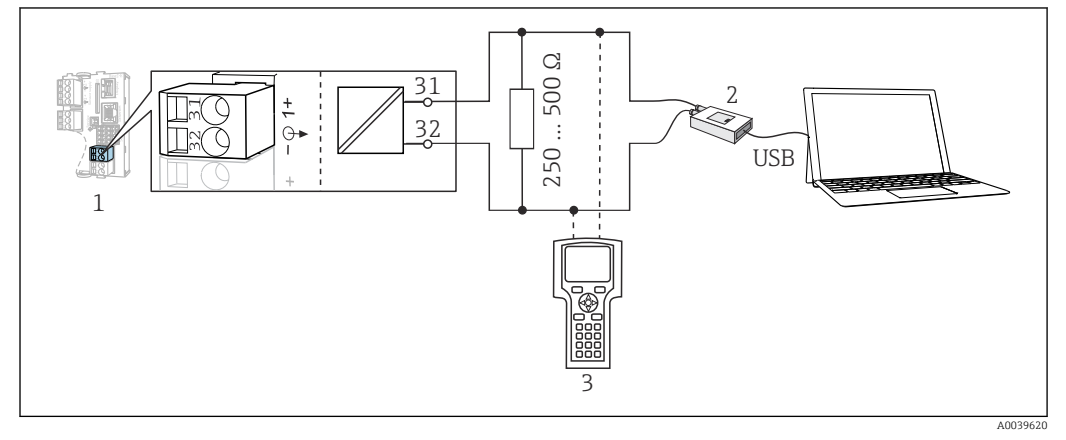

🖻 28 Mediante módem HART

- 1 Módulo del dispositivo BASE2-L, -H o -E: salida de corriente 1 con HART
- 2 Módem HART para conexión a PC, p. ej. Commubox FXA191 (RS232) o FXA195<sup>1)</sup> (USB)
- 3 Consola HART

<sup>1)</sup> Posición del interruptor "on" (sustituye al resistor)

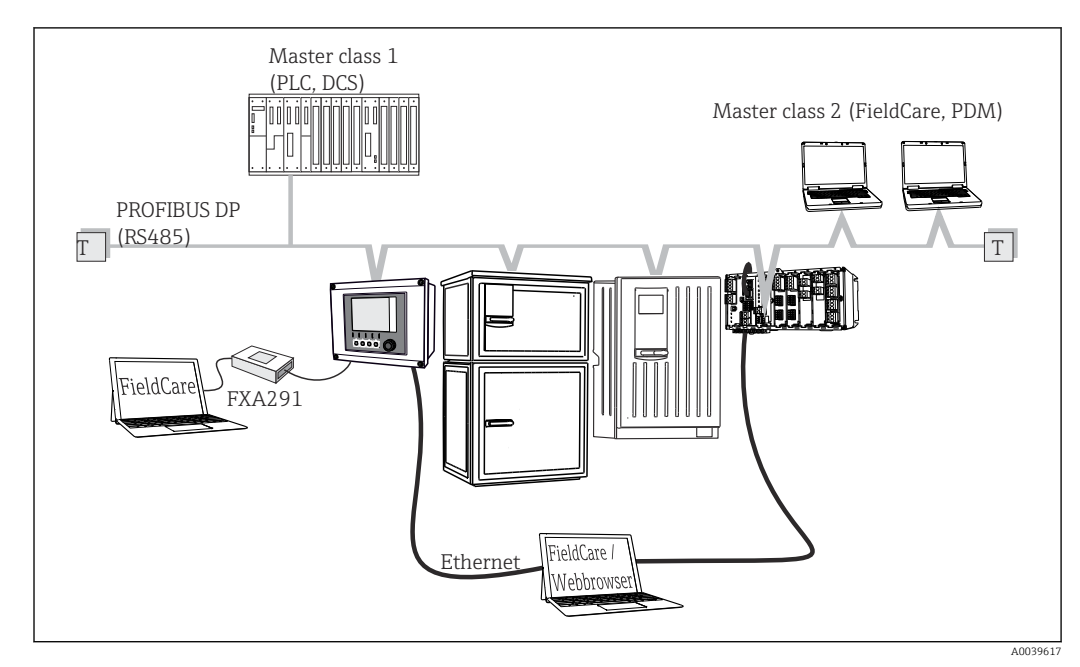

### 6.1.2 Mediante PROFIBUS DP

29 PROFIBUS DP

T Resistencia de terminación

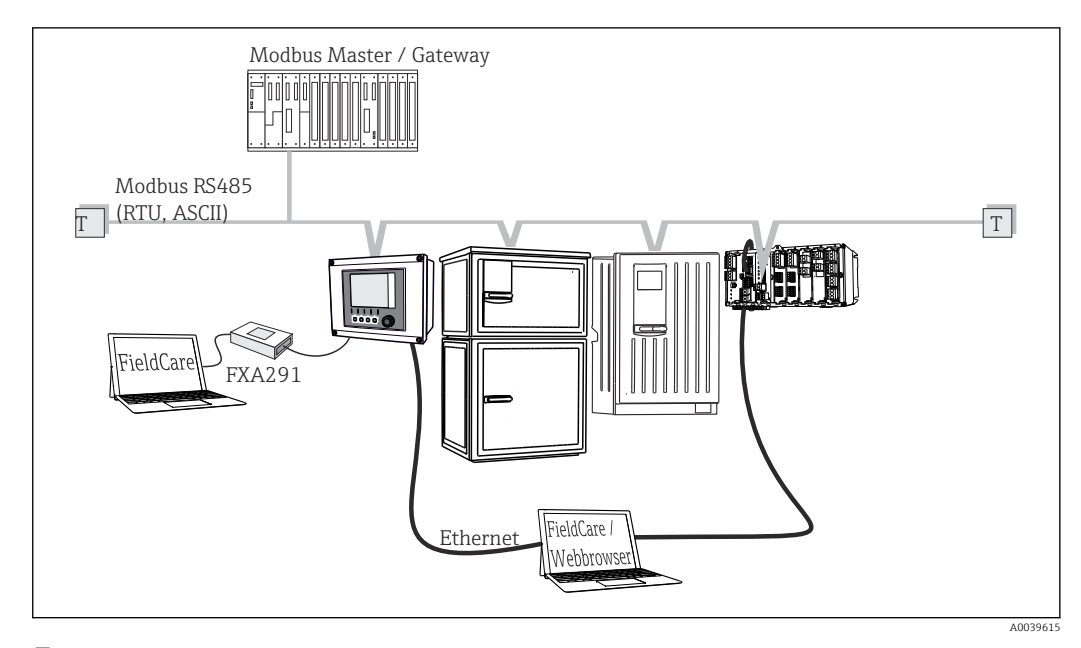

### 6.1.3 Mediante Modbus RS485

☑ 30 Modbus RS485

T Resistencia de terminación

### 6.1.4 Mediante Ethernet: servidor web / Modbus TCP/PROFINET/ Ethernet/IP

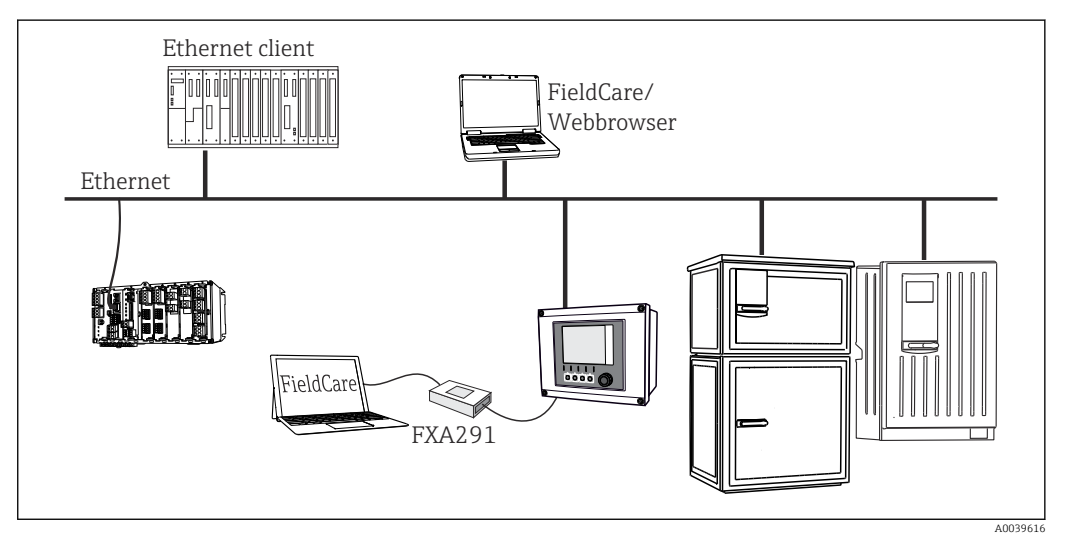

31 Modbus TCP o Ethernet/IP o PROFINET

## 6.2 Conexión del equipo de medición

### **ADVERTENCIA**

### El equipo está activo.

Una conexión incorrecta puede ocasionar lesiones o incluso la muerte.

- El conexionado eléctrico solo debe ser realizado por un técnico electricista.
  - El electricista debe haber leído y entendido este manual de instrucciones, y debe seguir las instrucciones de este manual.
  - Con anterioridad al inicio del trabajo de conexión, garantice que el cable no presenta tensión alguna.

## AVISO

### El equipo no tiene ningún interruptor de alimentación.

- Se proporciona un disyuntor de protección en la proximidad del equipo en el lugar de instalación.
- ► El disyuntor debe consistir en un interruptor o interruptor de alimentación y debe etiquetarse como interruptor del equipo.
- En el punto de alimentación, las fuentes de alimentación deben aislarse de cables de tensión mediante un aislante doble o reforzado en las versiones con tensión de alimentación de 24 V.

### 6.2.1 Abrir la caja

### AVISO

### Herramientas puntiagudas o afiladas

Si se utilizan herramientas inapropiadas, puede dañarse la caja o la junta, mermándose la estanqueidad de la caja.

- ▶ No utilice objetos afilados o puntiagudos, p. ej. cuchillos, para abrir la caja.
- Utilice únicamente un destornillador Phillips.

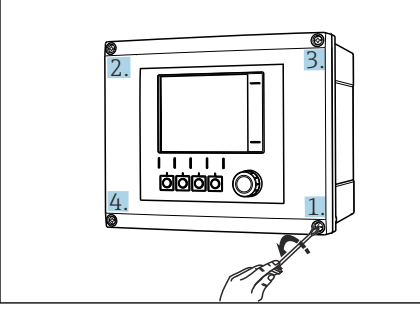

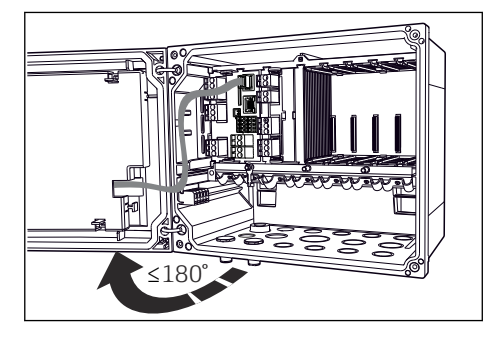

- 32 Afloje los tornillos de caja en diagonal mediante un destornillador Phillips
- 33 Abra la tapa que cubre la pantalla, ángulo máx. de apertura 180° (depende del lugar de montaje)
- 1. Afloje los tornillos de la caja por pasos. Empiece con el tornillo cualquiera. Afloje luego el tornillo que esté en su diagonal, etc.
- 2. Para cerrar la caja, apriete los tornillos por pasos en diagonal.

#### 6.2.2 Regleta de fijación de cables

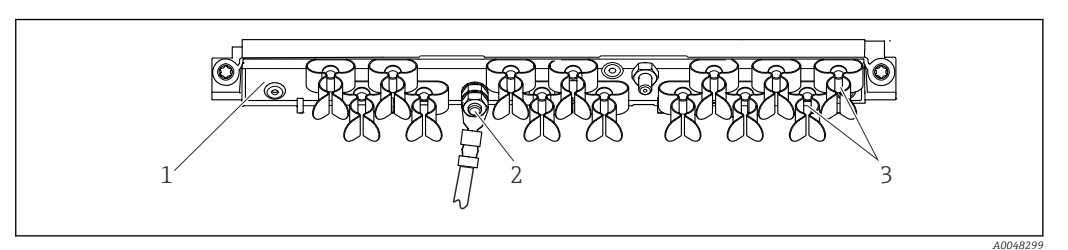

🛃 34 Regleta de fijación de cables y función asociada (equipo de campo)

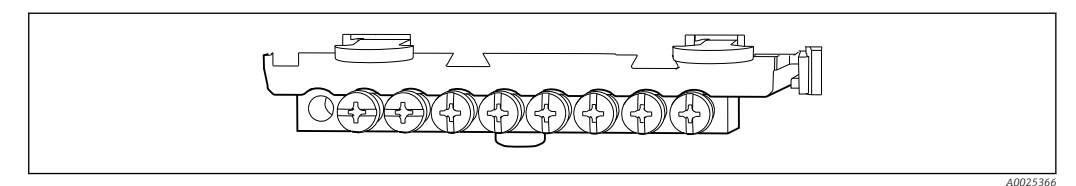

3

🛃 35 Raíl de montaje para conexiones de tierra funcionales (equipo de armario)

Regleta de fijación de cables 1

- Abrazaderas de cables (fijación y puesta a tierra de los cables de sensor)
- Perno roscado (conexión de tierra de protección, 2 punto central de puesta a tierra)

#### 6.2.3 Conexión del blindaje del cable

Si resulta posible, use exclusivamente cables originales con terminación. Los de los + sensores, de fieldbus y de Ethernet deben ser cables apantallados.

Amplitud de sujeción de las abrazaderas de cables: 4 ... 11 mm (0,16 ... 0,43 in)

Cable de muestra (puede no ser idéntico al original suministrado)

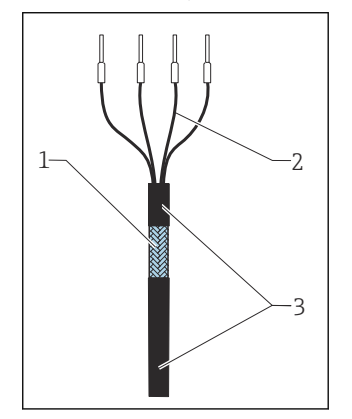

🛃 36 Cable terminado

- Blindaje externo (a la vista) 1
- Hilos del cable con terminales 2
- de empalme 3 Recubrimiento del cable (aislante)

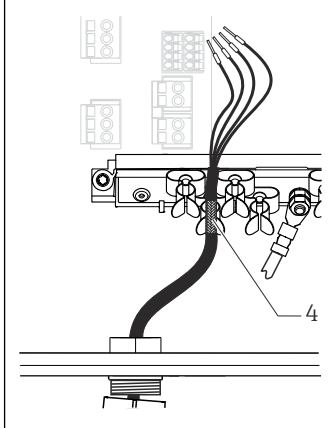

- 🛃 38 Presione el cable para
- Conecte el cable a la abrazadera de puesta a introducirlo en la abrazadera de puesta a tierra Abrazadera de puesta a tierra

El apantallamiento del cable se conecta a tierra mediante la abrazadera de puesta a tierra 1)

Tenga en cuenta las instrucciones que se proporcionan en el apartado "Garantizar el grado de protección" 1) (→ 🖺 51)

🖸 37

tierra

- 1. Afloje el prensaestopas de cable correspondiente que hay en la parte inferior de la caja.
- Retire el conector provisional. 2.

- 3. Adjunte al extremo del cable el prensaestopas y aseqúrese de que está orientado en la dirección correcta.
- 4. Haga pasar el cable por el prensaestopas hacia el interior de la caja.
- 5. Disponga el cable en la carcasa de tal forma que el blindaje **descubierto** quede ajustado en una abrazadera y los hilos del cable puedan alcanzar fácilmente el elemento de conexión del módulo de electrónica.
- 6. Conecte el cable a la abrazadera para cable.
- 7. Sujete el cable con la abrazadera.
- 8. Conecte los hilos del cable siguiendo el diagrama de conexionado.
- 9. Apriete el prensaestopas desde fuera.

#### 6.2.4 Terminales para cable

Terminales de clavija para conexiones Memosens y PROFIBUS/RS485

►

tope.

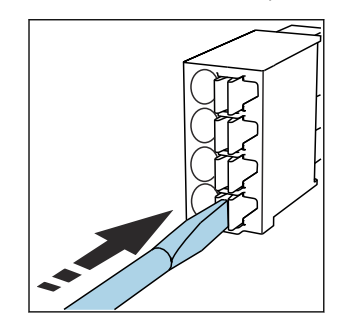

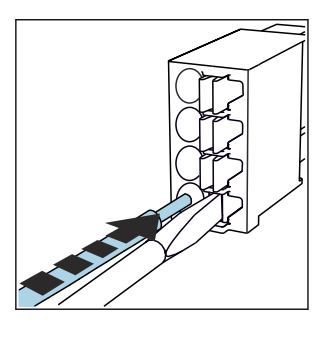

Inserte el cable hasta llegar al

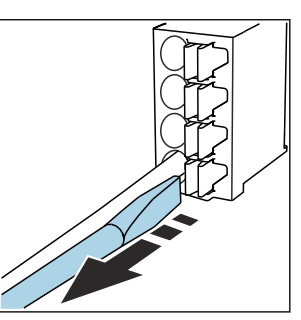

Presione el destornillador sobre el sujetacables (se abrirá el terminal).

- ► Extraiga el destornillador (se cierra el terminal).
- Una vez realizada la conexión, compruebe que todos los extremos de cable estén bien H sujetados. Los cables terminados tienden a soltarse fácilmente si no se han insertado correctamente hasta llegar al tope.

Los restantes terminales de clavija

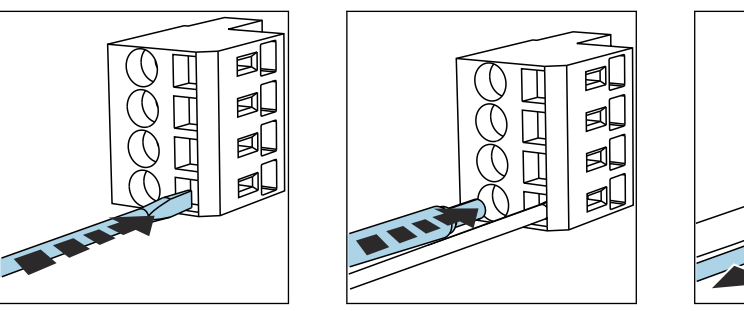

▶

Presione el destornillador sobre el sujetacables (se abrirá el terminal).

Inserte el cable hasta llegar al tope.

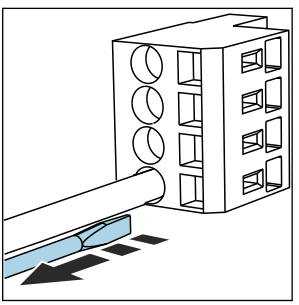

Extraiga el destornillador (se cierra el terminal).
A0039624

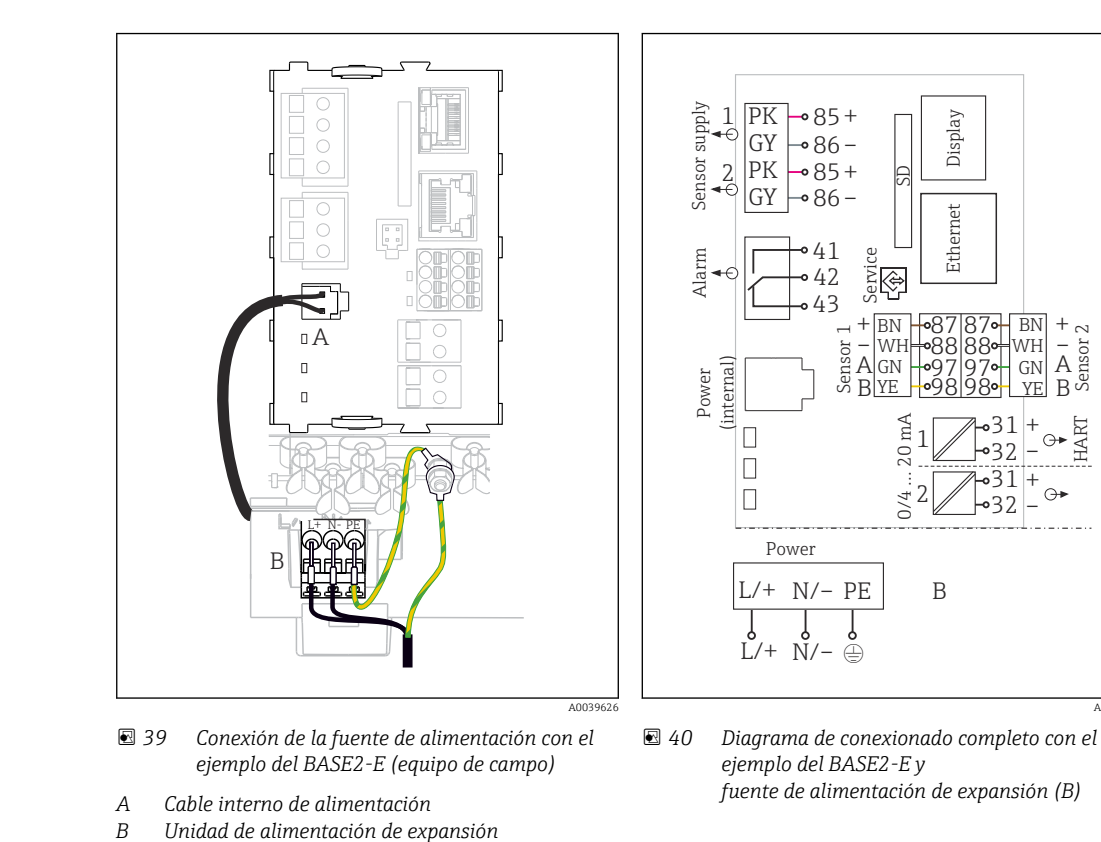

#### 6.2.5 Conexión de la tensión de alimentación

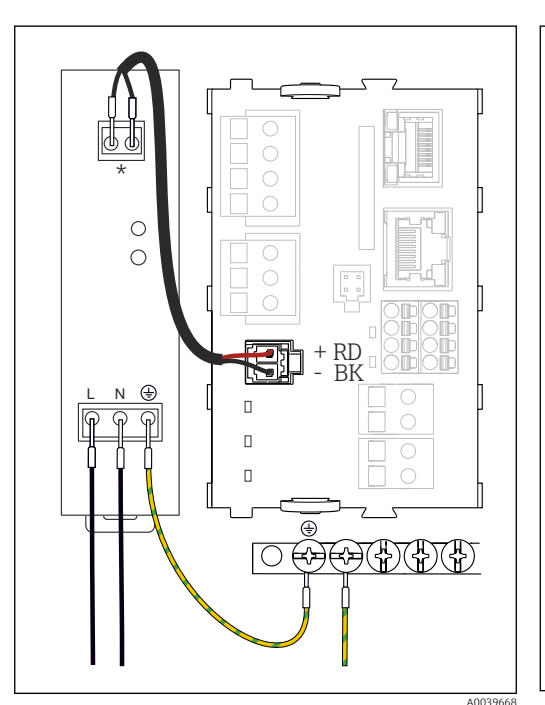

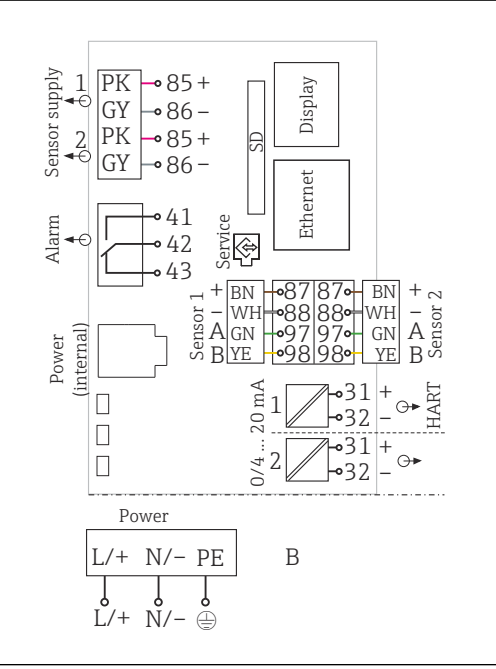

- ☑ 41 Conexión de la fuente de alimentación con el ejemplo del BASE2-E (equipo de armario)
- \* La asignación depende de la fuente de alimentación; compruebe que está conectada correctamente.

El 42 Diagrama de conexionado completo con el ejemplo del BASE2-E y fuente de alimentación externa (B)

Las dos versiones del equipo solo deben funcionar mediante la unidad de alimentación suministrada y el cable de la unidad de alimentación. Preste atención a la información del manual de instrucciones suministrado para la unidad de alimentación.

#### Conexión de la tensión de alimentación

- 1. Introduzca el cable de alimentación en la caja pasándolo por la entrada de cable apropiada.
- 2. Conecte la tierra de protección de la unidad de alimentación con el perno roscado previsto para este fin en la regleta de fijación de cables.
- 3. Para la tierra de protección del lugar de instalación, debe usarse un cable de puesta a tierra (mín. 0,75 mm<sup>2</sup> [corresponde a 18 AWG])<sup>1</sup>! Pase también el cable de tierra por la entrada de cable y conéctelo con el perno roscado del perfil de fijación de cables.
- 4. Conecte los hilos de cable L y N (100 a 230 VCA) o + y (24 VCC) con los terminales de la unidad de alimentación conforme al diagrama de conexionado.

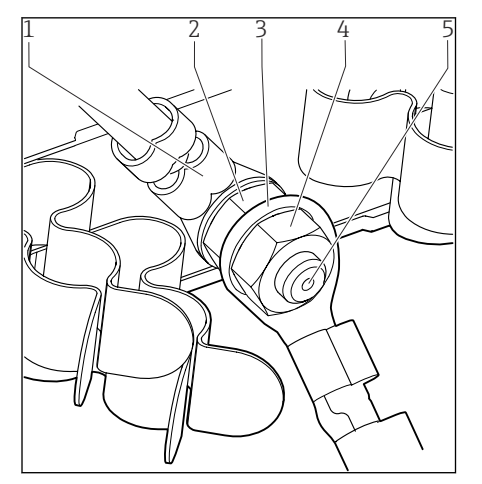

43 Conexión de tierra de protección o de puesta a tierra

- 1 Tierra de protección de la unidad de alimentación
- 2 Arandela dentada y tuerca
- 3 Tierra de protección / cable de puesta a tierra en el lugar de instalación (mín. 0,75 mm² [≈ 18 AWG])<sup>1)</sup>
- 4 Arandela dentada y tuerca
- 5 Pernos de montaje

 Para un fusible con un valor nominal de 10 A. Para utilizar con un fusible con un rating de 16 A, el cable de puesta a tierra / tierra de protección debe presentar un área con una sección transversal de por lo menos 1,5 mm<sup>2</sup> (
<sup>≙</sup> 14 AWG).

#### **AVISO**

## Cable de tierra de protección / puesta a tierra con casquillo o terminal de cable abierto

El cable puede soltarse. Pérdida de la función de protección.

- Para conectar el cable de puesta a tierra o de tierra de protección con el perno roscado utilice únicamente un cable con terminal cerrado según DIN 46211, 46225, formulario A.
- No conecte nunca el cable de puesta a tierra o de tierra de protección con el perno roscado utilizando un casquillo o terminal de cable abierto.

#### AVISO

#### Conexión incorrecta y no se ha separado el trazado de los cables

Pueden producirse interferencias en el cable de señal o del indicador, obtenerse valores medidos incorrectos o fallar el indicador.

- ¡No conecte el apantallamiento del cable del indicador a PE (tierra de protección) (regleta de bornes del equipo)!
- Pase los cables de tensión de señal y del indicador por trazados separados en el armario de control.

## 6.3 Conexión de los sensores

## 6.3.1 Tipos de sensor para zonas sin peligro de explosión

Sensores con protocolo Memosens

| Tipos de sensores                                                            | Cable del sensor                                                    | Sensores                                                                                                    |
|------------------------------------------------------------------------------|---------------------------------------------------------------------|----------------------------------------------------------------------------------------------------|
| Sensores digitales <b>sin</b> fuente<br>interna de alimentación<br>adicional | Con conector<br>enchufable y<br>transmisión<br>inductiva de señales | <ul> <li>Sensores de pH</li> <li>Sensores redox</li> <li>Sensores mixtos</li> <li>Sensores de oxígeno (amperométrico y óptico)</li> <li>Sensores de conductividad con medición conductiva de<br/>la conductividad</li> <li>Sensores de cloro (desinfección)</li> </ul>                                                         |
|                                                                              | Cable fijo                                                          | Sensores de conductividad con medición inductiva de la conductividad                                                                                                    |
| Sensores digitales con fuente<br>de alimentación adicional<br>interna        | Cable fijo                                                          | <ul> <li>Espectrómetro de proceso</li> <li>Sensores de turbidez</li> <li>Sensores para la medición de la interfase</li> <li>Sensores para la medición del coeficiente de absorción espectral (CAS)</li> <li>Sensores de nitrato</li> <li>Sensores ópticos de oxígeno disuelto</li> <li>Sensores selectivos de iones</li> </ul> |

#### La siguiente norma es válida para la conexión de sensores CUS71D:

- El número máximo de entradas Memosens se limita a dos.
- Todas las combinaciones de CUS71D y otros sensores es posible.

#### 6.3.2 Tipos de sensor para zonas con peligro de explosión

Sensores con protocolo Memosens

| Tipos de sensores                                                            | Cable del sensor                                                    | Sensores                                                                                                    |
|------------------------------------------------------------------------------|---------------------------------------------------------------------|----------------------------------------------------------------------------------------------------|
| Sensores digitales <b>sin</b> fuente<br>interna de alimentación<br>adicional | Con conector<br>enchufable y<br>transmisión inductiva<br>de señales | <ul> <li>Sensores de pH</li> <li>Sensores redox</li> <li>Sensores mixtos</li> <li>Sensores de oxígeno (amperométrico y óptico)</li> <li>Sensores de conductividad con medición<br/>conductiva de la conductividad</li> <li>Sensores de cloro (desinfección)</li> </ul> |
|                                                                              | Cable fijo                                                          | Sensores de conductividad con medición inductiva<br>de la conductividad                                                                                                    |

Los sensores de seguridad intrínseca para uso en entornos explosivos solo pueden estar conectados a un módulo de comunicación del sensor de tipo 2DS Ex-i. Solo pueden conectarse al sensor las conexiones que cubre el certificado (véase XA).

Las conexiones de los sensores para zonas sin peligro de explosión en el módulo base están desactivadas.

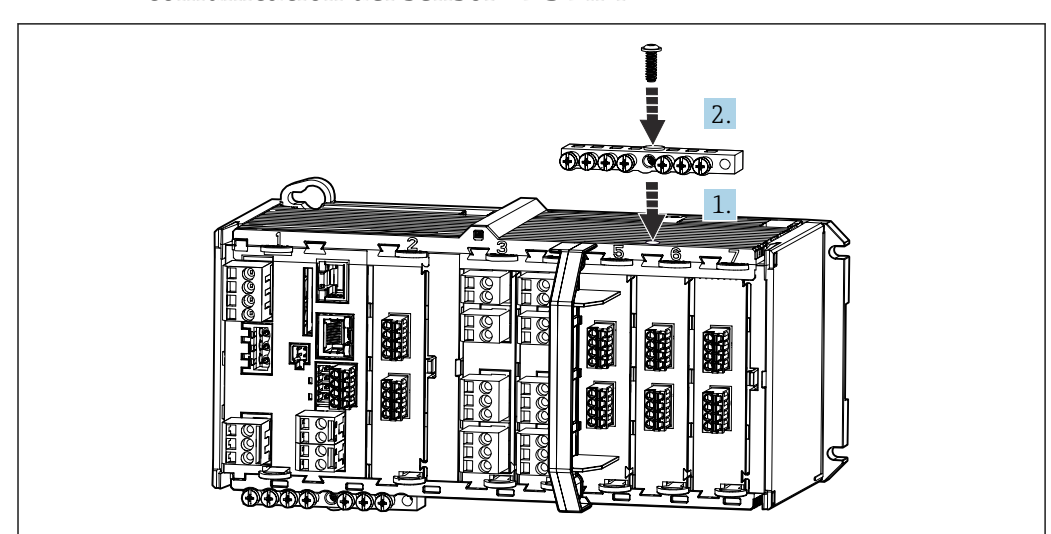

# 6.3.3 Montaje de la pista del terminal para el módulo de comunicación del sensor 2DS Ex-i

- 1. Acomode el conducto de cables con el orificio central sobre la rosca del módulo de comunicación 2DS Ex-i del sensor.
- 2. Apriete el conducto de cables.
- **3.** Establezca la puesta a tierra del conducto de cables (p. ej., mediante el conducto de cables del módulo base).

# 6.3.4 Conexión de la puesta a tierra funcional (equipo de instalación en armario)

Debe conectar siempre la regleta de terminales con la tierra de protección procedente del nodo central en el armario.

Utilice el conductor y el sujetacables suministrados con el cable Memosens para conectar la tierra funcional con la regleta de terminales del equipo.

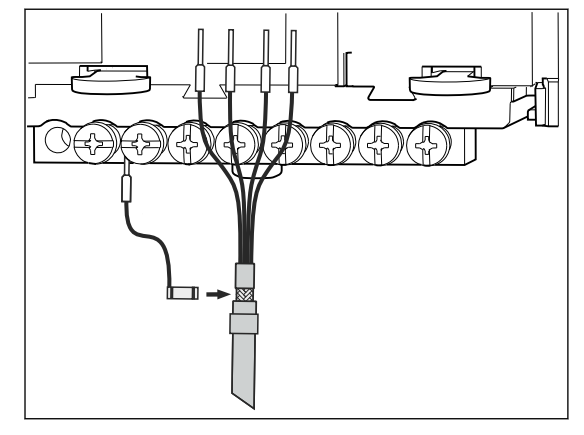

🛙 44 Conexión de tierra funcional

-

Solo debe conectar una tierra funcional con cada tornillo de la regleta de terminales. De lo contrario no está garantizado el apantallamiento.

#### 6.3.5 Conexión de sensores para áreas exentas de peligro

#### Tipos de conexión

- Opcional para sensores Memosens: conector del cable del sensor acoplado al zócalo M12 de toma del sensor situado en el lado inferior del equipo (equipo de campo)
   Si hay este tipo de conexión, el conexionado del equipo ya se ha realizado en fábrica (→ € 49).
- 1. Cable de sensor conectado directamente
  - Conecte el cable del sensor al conector de terminales del módulo del sensor SEM o 2DS o del módulo BASE2-E.
- Si el equipo se alimenta con el conector M12 (solo sensores Memosens) Conecte el conector del sensor en la toma M12 de sensor que haya sido previamente instalada o se proporciona con la entrega.

#### Cable de sensor conectado directamente

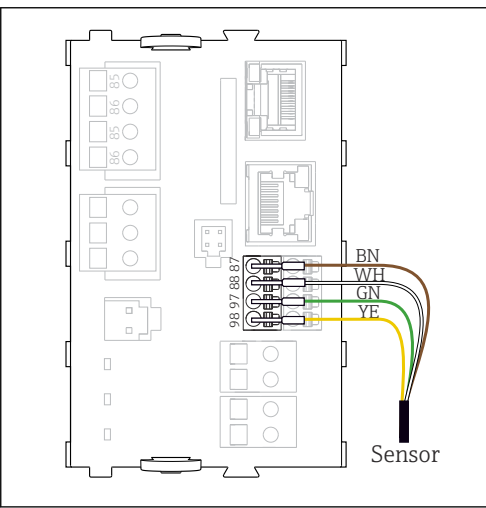

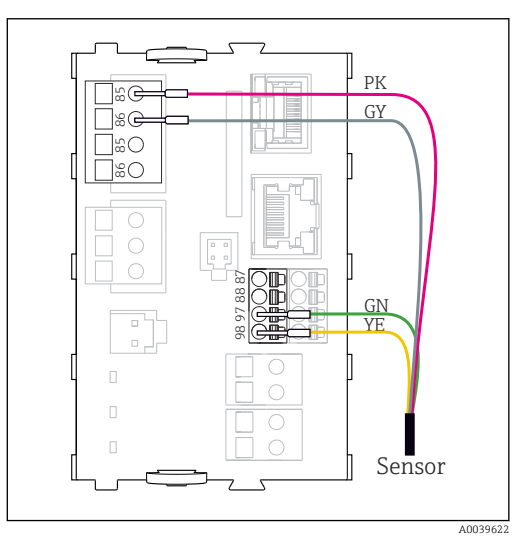

- El 45 Memosens sensores sin fuente de alimentación adicional
- 46 Memosens sensores con fuente de alimentación adicional

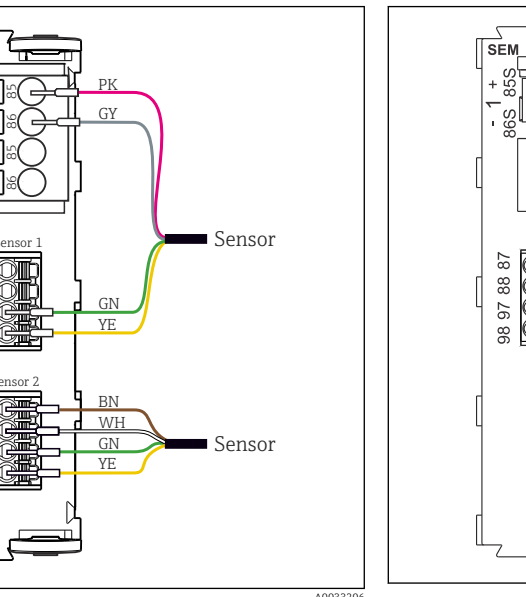

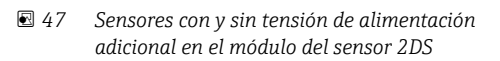

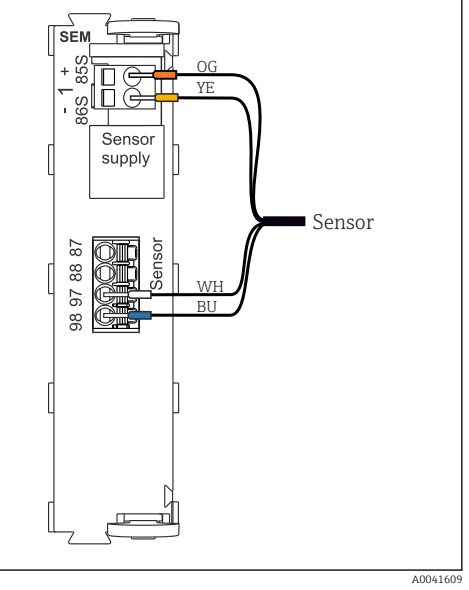

48 Conexión del espectrómetro al módulo SEM

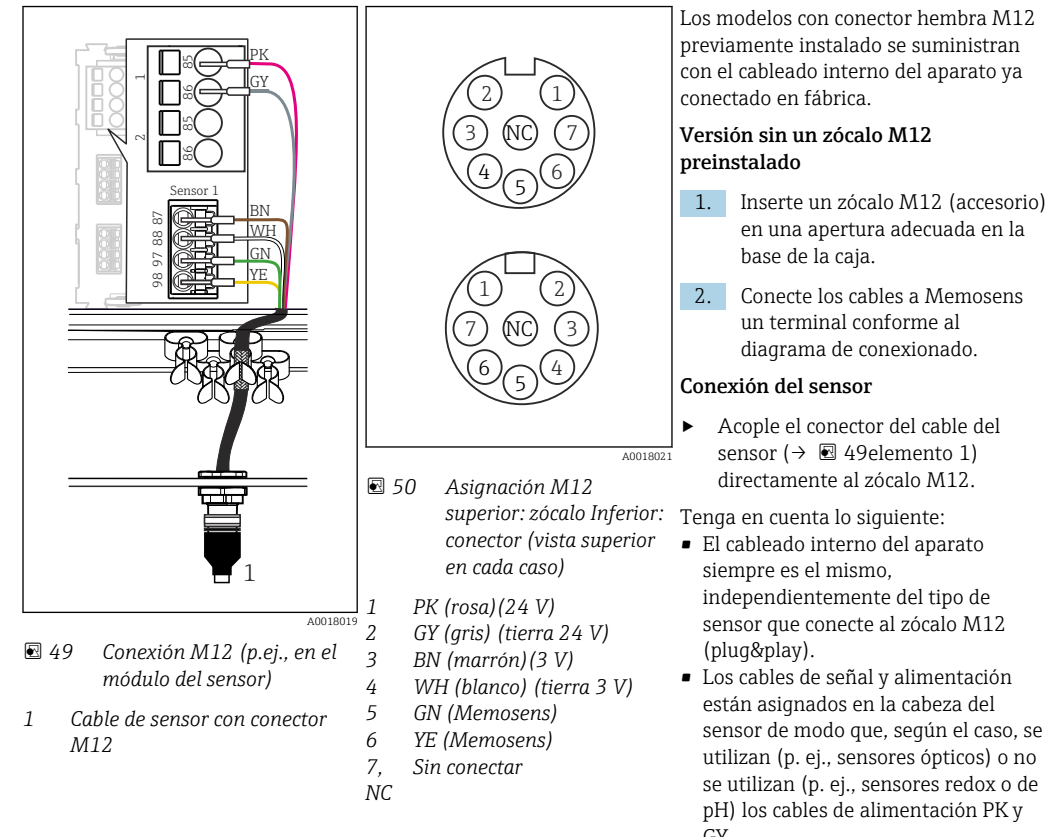

Memosens Conexión mediante conector M12 (solo equipo de campo) Exclusivamente para conexión en áreas exentas de peligro.

Si se conectan sensores de seguridad intrínseca al transmisor con el módulo de comunicación del sensor de tipo 2DS Ex-i, la conexión enchufable M12 no es admisible.

#### 6.3.6 Conexión de sensores de seguridad intrínseca al módulo de comunicación del sensor de tipo 2DS Ex-i

Cable de sensor conectado directamente

► Conecte el cable del sensor al conector del terminal del módulo de comunicación del sensor 2DS Ex-i.

sensor de modo que, según el caso, se GY.

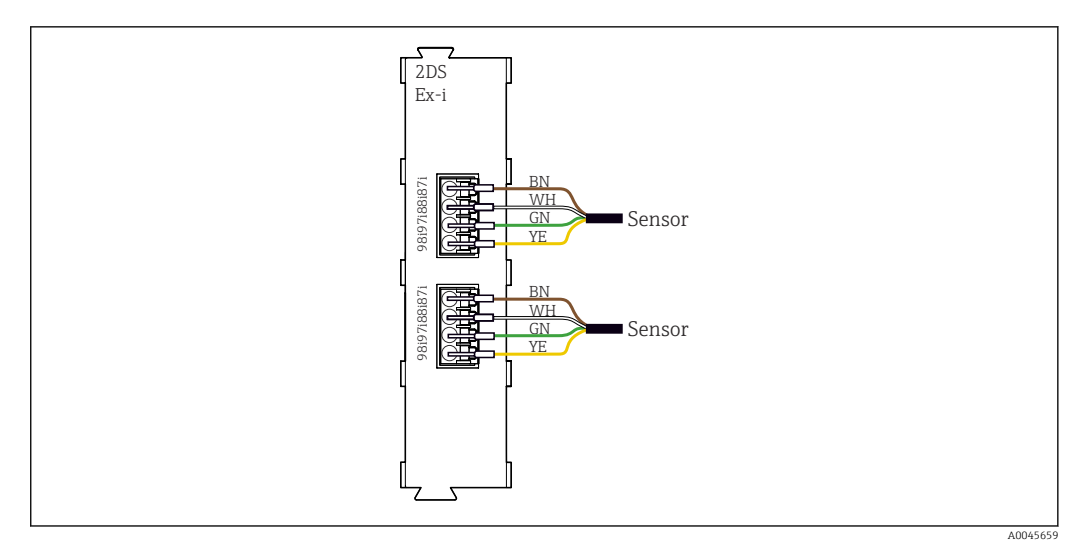

🗉 51 Sensores sin tensión de alimentación adicional en el módulo de comunicación del sensor de tipo 2DS Ex-i

Los sensores de seguridad intrínseca para uso en atmósferas explosivas solo se pueden conectar al módulo de comunicación del sensor de tipo 2DS Ex-i. Solo se pueden conectar los sensores que estén cubiertos por los certificados (véase XA).

## 6.4 Conexión de entradas, salidas o relés adicionales

#### **ADVERTENCIA**

#### Módulo destapado

Sin protección contra sacudidas. ¡Peligro de descargas eléctricas!

- Cambio del hardware o ampliación para una zona sin peligro de explosión: rellenar las ranuras siempre de izquierda a derecha. No deje ningún espacio intermedio vacío.
- Si no se utilizan todos los slots en el caso de equipos para una zona sin peligro de explosión: introduzca siempre un tapón provisional o definitivo en el slot situado a la derecha del último módulo(→ 
   Q, 
   11). Se asegura así la protección de la unidad contra descargas eléctricas.
- Asegúrese siempre de que la unidad está protegida contra sacudidas, sobre todo en el caso de los módulos de relé (2R, 4R, AOR).
- El hardware para la zonas con peligro de explosión puede no estar modificado. Solo el personal de servicio técnico del fabricante está autorizado para convertir un equipo certificado en otro equipo certificado. Esto incluye todos los módulos del transmisor con un módulo 2DS Ex-i integrado, así como los cambios concernientes a los módulos sin seguridad intrínseca.

La regleta de bornes (unidad para armario) sirve para conectar los blindajes de los cables.

El apantallamiento adicional que sea necesario ha de conectarse mediante regletas extraíbles (aportadas por el usuario) con la tierra de protección centralizada en el armario de control.

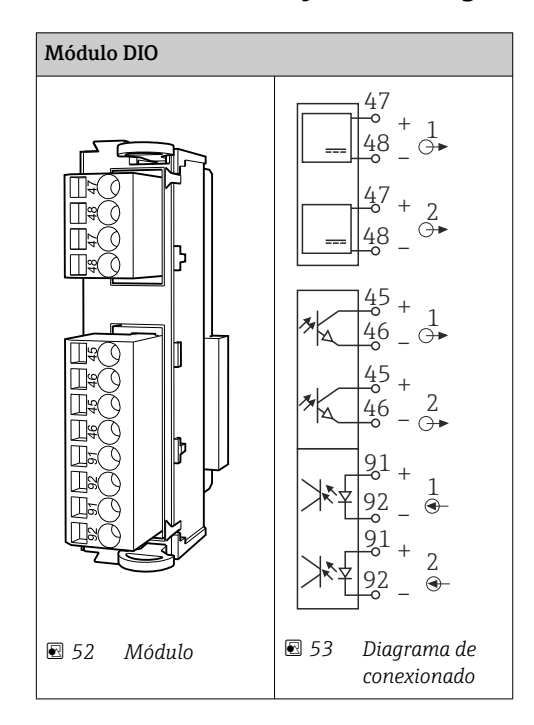

## 6.4.1 Entradas y salidas digitales

#### 6.4.2 Entradas de corriente

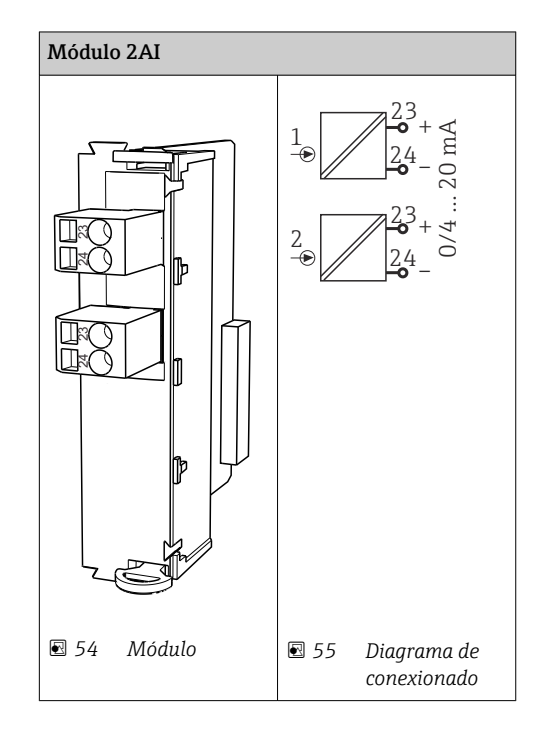

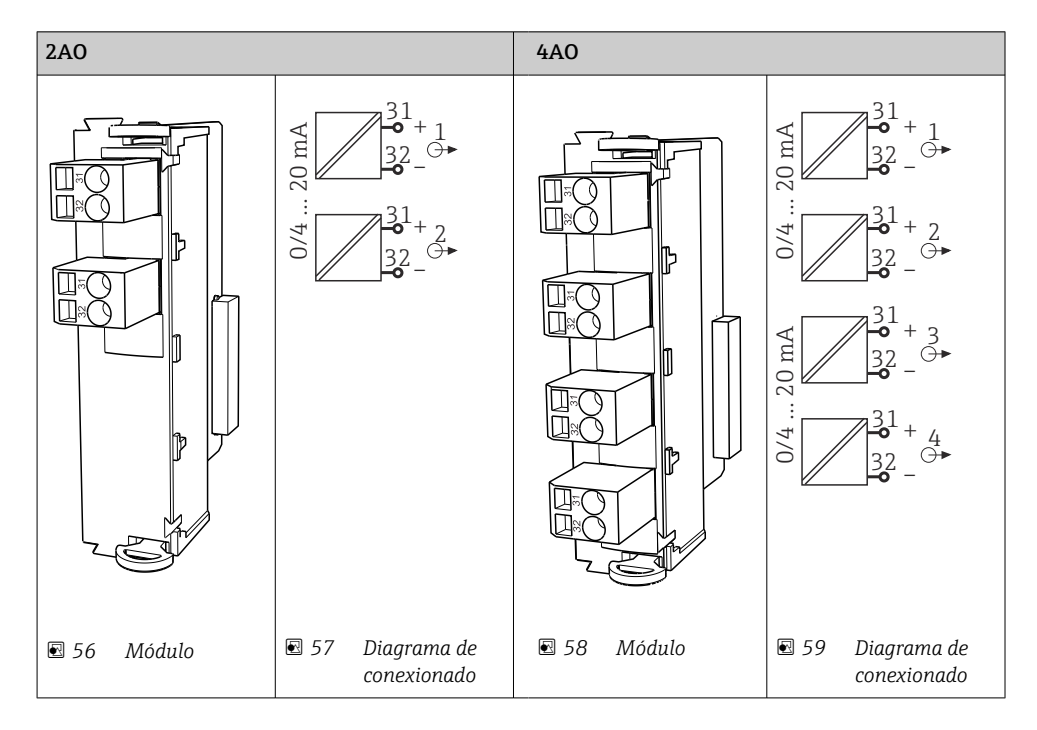

#### 6.4.3 Salidas de corriente

#### 6.4.4 Relés

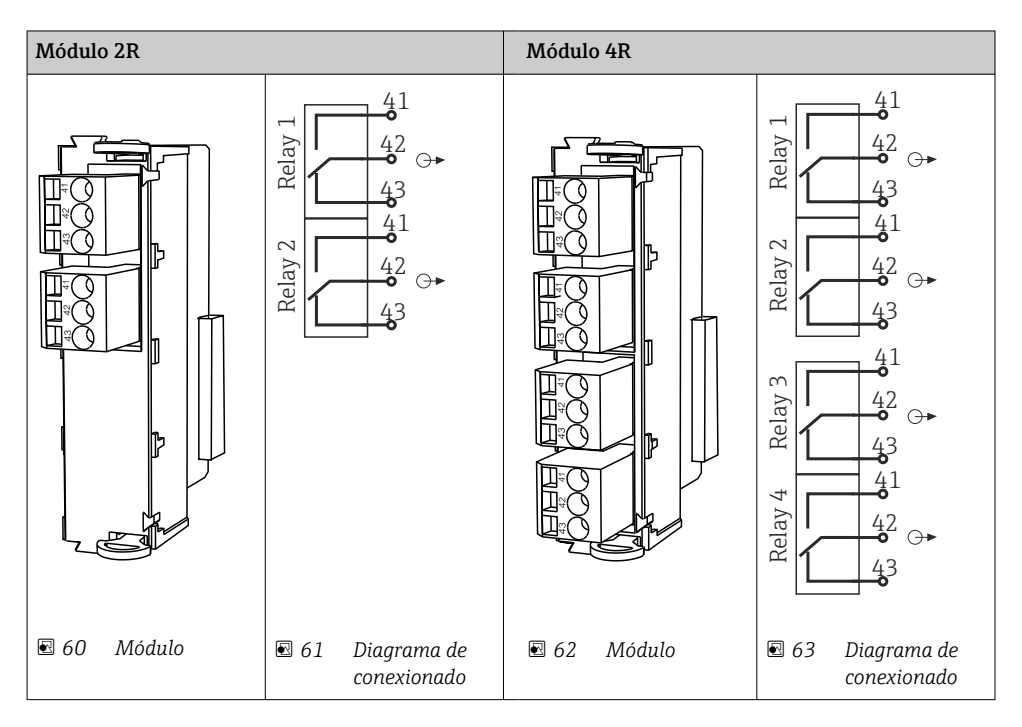

#### Ejemplo: Conexión de la unidad de limpieza 71072583 para CAS40D

#### **AVISO**

#### Consumo de potencia demasiado alto para el relé de alarma Liquiline

Esto puede causar daños irreparables en el módulo básico

 Conecte la unidad de limpieza solo a terminales de un módulo adicional (AOR, 2R o 4R), no al relé de alarma del módulo básico.

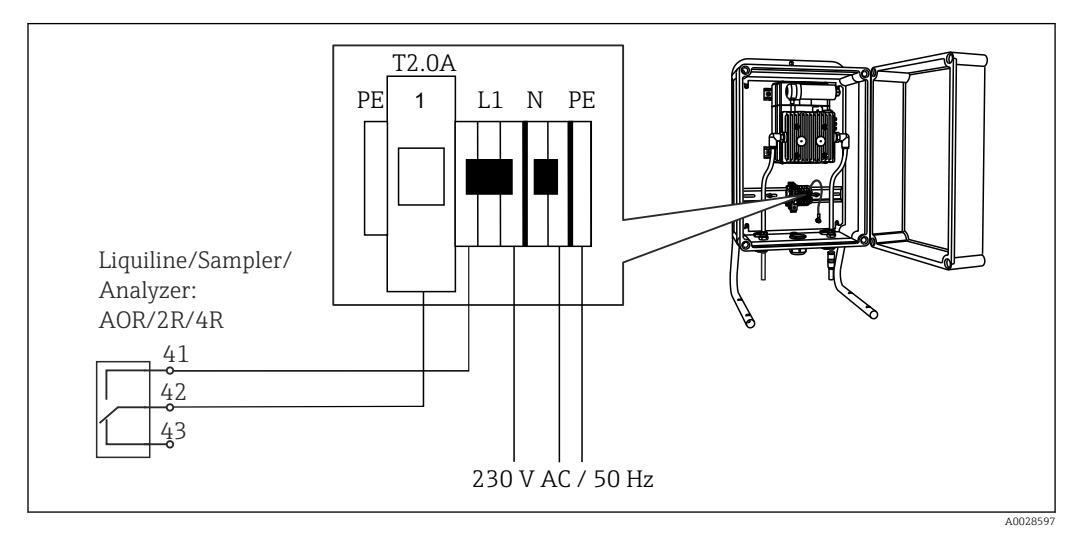

🖻 64 🛛 Conexión de la unidad de limpieza para CAS40D

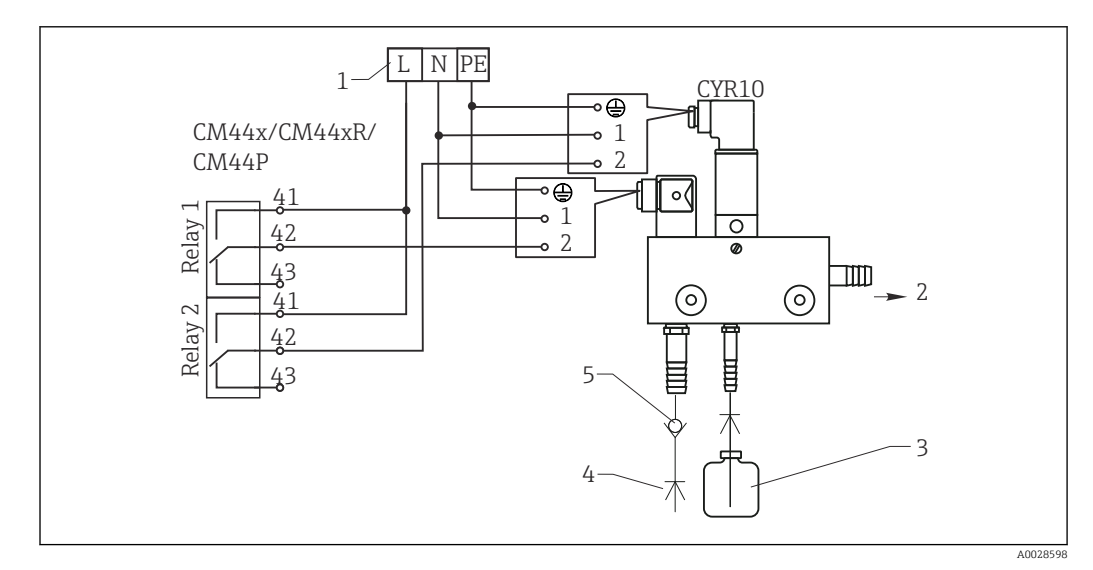

#### Ejemplo: conexión de la Chemoclean unidad de limpieza por inyección CYR10

65 Conexión de la unidad de limpieza por chorro CYR10

- 1 Fuente de alimentación externa
- 2 Agente de limpieza hacia boquilla de spray
- 3 Depósito con agente de limpieza
- 4 Agua de propulsión 2 a 12 bar (30 a 180 psi)
- 5 Válvula contra reflujo (a proveer por el usuario)

## 6.5 Conexión de PROFIBUS DP o Modbus RS 485

## 6.5.1 Módulo 485

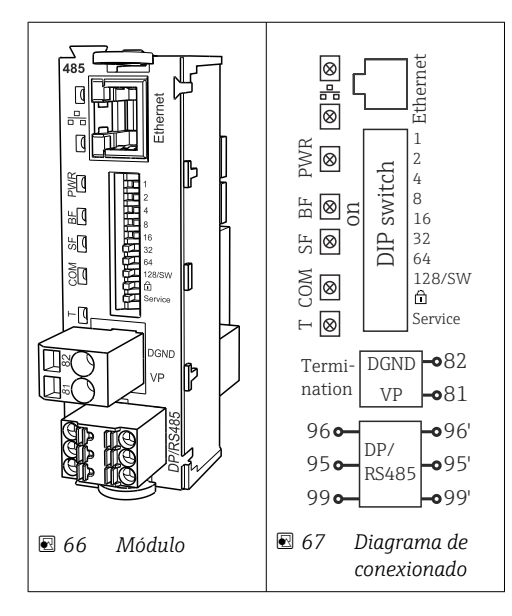

| Terminal | PROFIBUS DP  | Modbus RS485 |
|----------|--------------|--------------|
| 95       | А            | В            |
| 96       | В            | А            |
| 99       | Sin conectar | С            |
| 82       | DGND         | DGND         |
| 81       | VP           | VP           |

| Diodos LED en | la parte frontal | del módulo |
|---------------|------------------|------------|
|---------------|------------------|------------|

| LED  | Identificador      | Color                | Descripción                                                                                   |
|------|--------------------|----------------------|-----------------------------------------------------------------------------------------------|
| RJ45 | LNK/ACT            | GN<br>(verde)        | RJ45 está deshabilitado. La comunicación Ethernet se establece mediante el módulo BASE2       |
| RJ45 | 10/100             | YE<br>(amaril<br>lo) |                                                                                               |
| PWR  | Fuente de          | GN<br>(verde)        | Existe tensión de alimentación y el módulo se ha inicializado                                 |
| BF   | Fallo del bus      | RD                   | Fallo del bus                                                                                 |
| SF   | Fallo del sistema  | RD                   | Error del equipo                                                                              |
| COM  | Comunicación       | YE<br>(amaril<br>lo) | Mensaje Modbus enviado o recibido                                                             |
| Т    | Terminación de bus | YE<br>(amaril<br>lo) | <ul> <li>Apagado = sin terminación</li> <li>Encendido = se utiliza una terminación</li> </ul> |

| DIP      | Ajuste de fábrica | Asignación                                                                                                    |
|----------|-------------------|----------------------------------------------------------------------------------------------------|
| 1-128    | ON                | Dirección de bus ( $\rightarrow$ "Puesta en marcha/comunicación")                                                  |
| ۵        | OFF               | Protección contra escritura: "ON" = no se puede configurar mediante el bus, solo operando localmente con el equipo |
| Servicio | OFF               | El interruptor no tiene asignada ninguna función                                                                   |

#### Microinterruptores (DIP) en la parte frontal del módulo

#### 6.5.2 Conexión con conector M12 (solo equipo de campo)

#### PROFIBUS DP

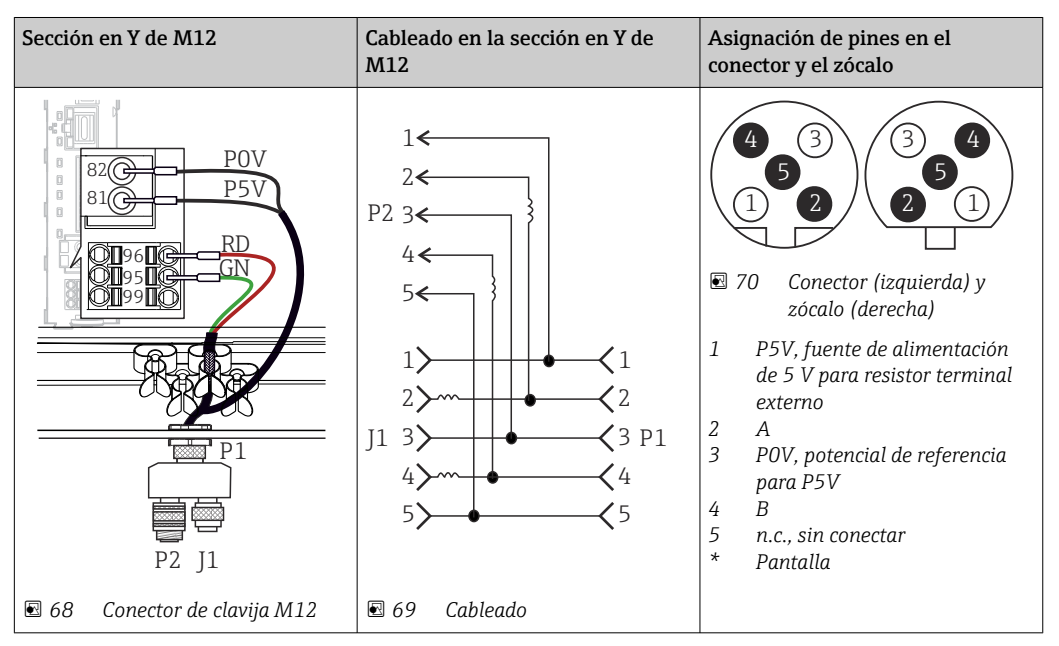

Cuando se utiliza la sección en Y de M12, la velocidad máxima de transmisión de datos no supera los 1,5 MBit/s. En conexión directa, la velocidad máxima de transmisión de datos es de 12 MBit/s.

#### Modbus RS485

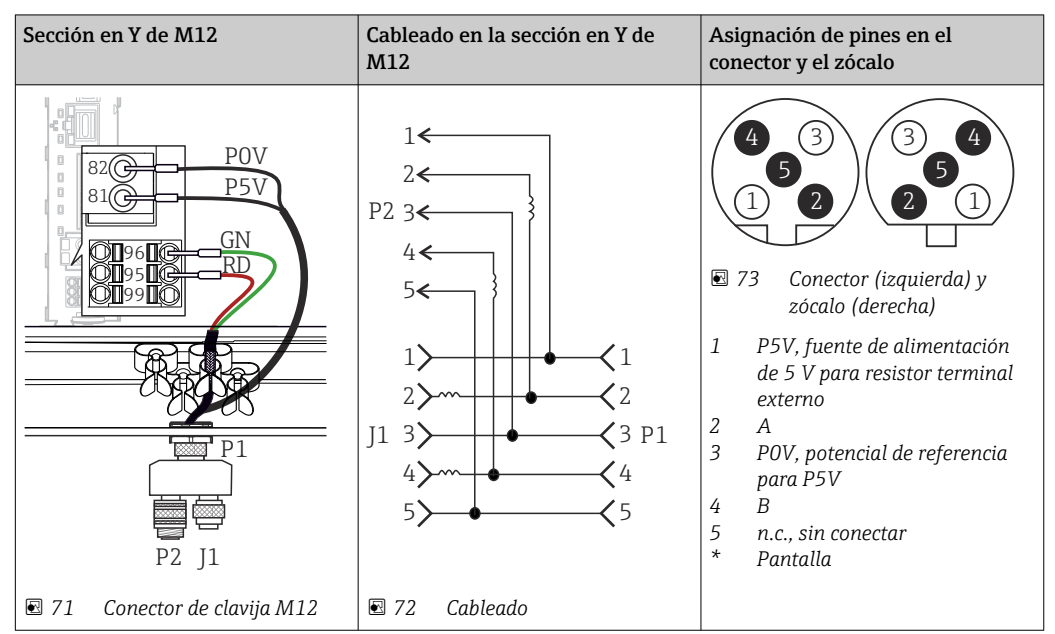

| Conexión interna          | Asignación de pines en el conector y el zócalo                                                                                                    |
|---------------------------|----------------------------------------------------------------------------------------------------|
|                           | $ \begin{array}{c}  2 \\  3 \\  4 \\  \hline  75 \\  75 \\  75 \\  75 \\  75 \\  75 \\  75 \\  75 \\  75 \\  75 \\  75 \\  75 \\  75 \\  75 \\  75 \\  75 \\  75 \\  75 \\  75 \\  75 \\  75 \\  75 \\  75 \\  75 \\  75 \\  75 \\  75 \\  75 \\  75 \\  75 \\  75 \\  75 \\  75 \\  75 \\  75 \\  75 \\  75 \\  75 \\  75 \\  75 \\  75 \\  75 \\  75 \\  75 \\  75 \\  75 \\  75 \\  75 \\  75 \\  75 \\  75 \\  75 \\  75 \\  75 \\  75 \\  75 \\  75 \\  75 \\  75 \\  75 \\  75 \\  75 \\  75 \\  75 \\  75 \\  75 \\  75 \\  75 \\  75 \\  75 \\  75 \\  75 \\  75 \\  75 \\  75 \\  75 \\  75 \\  75 \\  75 \\  75 \\  75 \\  75 \\  75 \\  75 \\  75 \\  75 \\  75 \\  75 \\  75 \\  75 \\  75 \\  75 \\  75 \\  75 \\  75 \\  75 \\  75 \\  75 \\  75 \\  75 \\  75 \\  75 \\  75 \\  75 \\  75 \\  75 \\  75 \\  75 \\  75 \\  75 \\  75 \\  75 \\  75 \\  75 \\  75 \\  75 \\  75 \\  75 \\  75 \\  75 \\  75 \\  75 \\  75 \\  75 \\  75 \\  75 \\  75 \\  75 \\  75 \\  75 \\  75 \\  75 \\  75 \\  75 \\  75 \\  75 \\  75 \\  75 \\  75 \\  75 \\  75 \\  75 \\  75 \\  75 \\  75 \\  75 \\  75 \\  75 \\  75 \\  75 \\  75 \\  75 \\  75 \\  75 \\  75 \\  75 \\  75 \\  75 \\  75 \\  75 \\  75 \\  75 \\  75 \\  75 \\  75 \\  75 \\  75 \\  75 \\  75 \\  75 \\  75 \\  75 \\  75 \\  75 \\  75 \\  75 \\  75 \\  75 \\  75 \\  75 \\  75 \\  75 \\  75 \\  75 \\  75 \\  75 \\  75 \\  75 \\  75 \\  75 \\  75 \\  75 \\  75 \\  75 \\  75 \\  75 \\  75 \\  75 \\  75 \\  75 \\  75 \\  75 \\  75 \\  75 \\  75 \\  75 \\  75 \\  75 \\  75 \\  75 \\  75 \\  75 \\  75 \\  75 \\  75 \\  75 \\  75 \\  75 \\  75 \\  75 \\  75 \\  75 \\  75 \\  75 \\  75 \\  75 \\  75 \\  75 \\  75 \\  75 \\  75 \\  75 \\  75 \\  75 \\  75 \\  75 \\  75 \\  75 \\  75 \\  75 \\  75 \\  75 \\  75 \\  75 \\  75 \\  75 \\  75 \\  75 \\  75 \\  75 \\  75 \\  75 \\  75 \\  75 \\  75 \\  75 \\  75 \\  75 \\  75 \\  75 \\  75 \\  75 \\  75 \\  75 \\  75 \\  75 \\  75 \\  75 \\  75 \\  75 \\  75 \\  75 \\  75 \\  75 \\  75 \\  75 \\  75 \\  75 \\  75 \\  75 \\  75 \\  75 \\  75 \\  75 \\  75 \\  75 \\  75 \\  75 \\  75 \\  75 \\  75 \\  75 \\  75 \\  75 \\  75 \\  75 \\  75 \\  75 \\  75 \\  75 \\  75 \\  75 \\  75 \\  75 \\  75 \\  75 \\  75 \\  75 \\  75 \\  75 \\  75 \\  75 \\  75 \\  75 \\  75 \\  75 \\  75 \\  75 \\  75 \\  75 \\  75 \\  75 \\  75 \\  75 \\  75 \\  75 \\  75 \\  75 \\  75 \\  75 \\  75 \\  75 \\  75 \\  75 \\  75 \\  75 \\  75 $ |
| 🖻 74 Zócalo para Ethernet |                                                                                                    |

#### Ethernet, servidor web, PROFINET

#### 6.5.3 Terminación de bus

Hay dos formas posibles para terminar el bus:

1. Resistor de terminación interno (mediante microinterruptor en la placa del módulo)

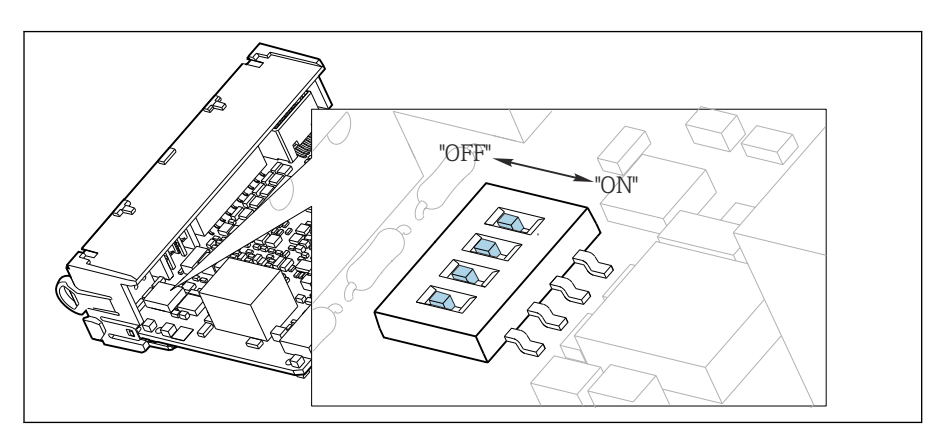

International de la construction de la construction de la construcción de la construcción de la construcc

- ► Ponga mediante una herramienta apropiada, p. ej., unas tenacillas, los cuatro microinterruptores en posición "ON".
  - 🛏 Se utiliza entonces el resistor de terminación interno.

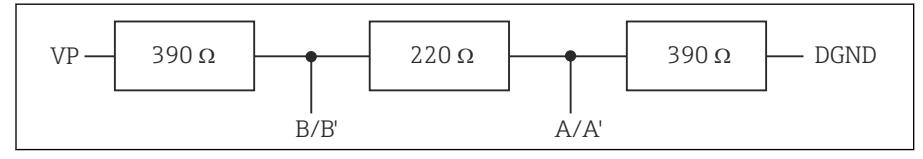

🖻 77 Estructura del resistor de terminación interno

#### 2. Resistor de terminación externo

Deje los microinterruptores de la placa del módulo en la posición "OFF" (ajuste de fábrica).

- ► Conecte el resistor de terminación externo con los terminales 81 y 82 que se encuentran en la parte frontal del módulo 485 de alimentación de 5 V.
  - 🕒 Se utiliza entonces el resistor de terminación interno.

## 6.6 Ajustes de hardware

#### Ajuste de la dirección del bus

- 1. Abra la caja.
- 2. Establezca la dirección de bus deseada mediante los microinterruptores del módulo 485.
- Las direcciones válidas para PROFIBUS DP son cualquier número entre 1 y 126, y para Modbus, cualquier número entre 1 y 247. Si configura una dirección no válida, se habilitará automáticamente el direccionamiento por software mediante configuración local o bus de campo.

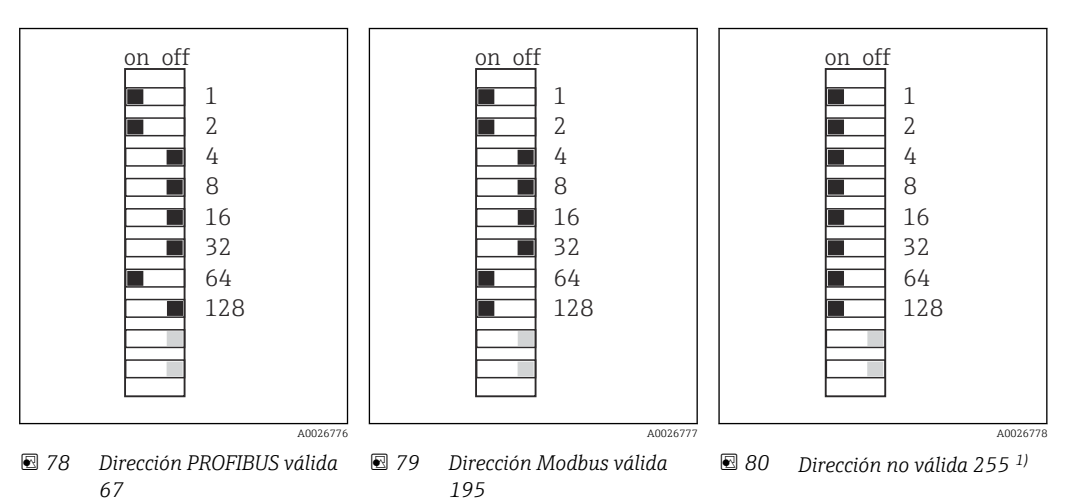

<sup>1)</sup> Configuración de pedido, el direccionamiento por software está activo, dirección de software configurada en fábrica: PROFIBUS 126, Modbus 247

## 6.7 Aseguramiento del grado de protección

Solo se deben realizar las conexiones mecánicas y eléctricas que se describen en este manual y que sean necesarias para el uso previsto y requerido en el equipo entregado.

• Tenga el máximo cuidado cuando realice los trabajos.

Los distintos tipos de protección especificados para este producto (impermeabilidad [IP], seguridad eléctrica, inmunidad a interferencias EMC, protección Ex) no están entonces garantizados, si, por ejemplo :

- Se dejan las cubiertas sin poner
- Se utilizan unidades de alimentación distintas a las suministradas
- Los prensaestopas no están suficientemente apretados (deben apretarse con 2 Nm (1,5 lbf ft) para obtener el nivel especificado de protección IP)
- Se utilizan diámetros de cable que no son los adecuados para los prensaestopas
- Los módulos no están correctamente fijados
- El indicador no está correctamente fijado (riesgo de entrada de humedad por obturación inadecuada)
- Existen cables y/o extremos de cable sueltos o mal fijados
- Se han dejado hilos de cable conductores en el dispositivo

## 6.8 Comprobación tras la conexión

#### **ADVERTENCIA**

#### Errores de conexión

La seguridad del personal y del punto de medición está en riesgo. El fabricante no se responsabiliza de los fallos que se deriven de la inobservancia de este manual.

 Únicamente debe poner el equipo en marcha si puede responder afirmativamente a todas las preguntas siguientes.

Estado del instrumento y especificaciones

• ¿Externamente, están el equipo y todos los cables en buen estado?

Conexión eléctrica

- ▶ ¿Están los cables montados sin carga de tracción?
- Se han tendido los cables de modo que no se cruzan ni forman lazos?
- ¿Los cables de señal están correctamente conectados conforme al diagrama de conexionado?
- ► ¿Se han realizado correctamente todas las demás conexiones?
- > ¿Se han conectado cables de conexión sin utilizar al conector de puesta a tierra?
- Los terminales de clavija están todos bien insertados?
- ► ¿Los cables de conexión están todos bien fijados en los bornes para cable?
- ► ¿Están bien colocadas, fijadas y obturadas todas las entradas de cable?
- ¿Concuerda la tensión de alimentación con la tensión indicada en la placa de características?

## 7 Integración en el sistema

#### 7.1 Servidor web

P Versiones sin bus de campo: se requiere un código de activación para el servidor web.

#### 7.1.1 Conexión

 Conecte el cable de comunicaciones del ordenador al puerto Ethernet del módulo BASE2.

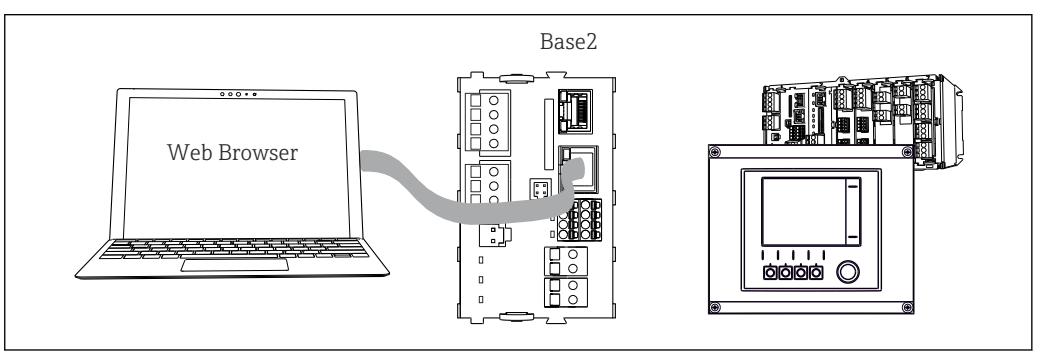

🖻 81 Servidor web/conexión Ethernet

#### 7.1.2 Establecimiento de la conexión de datos

Todas las versiones con la excepción de PROFINET:

Para asegurarse de que su equipo tiene una dirección de IP válida, debe desactivar el parámetro **DHCP** en los ajustes de Ethernet. (**Menú/Config./Config. general/Configuración extendida/Ethernet/Ajustes**)

Puede asignar la dirección IP manualmente en el mismo menú (para conexiones punto a punto).

Todas las versiones, incluido PROFINET:

Puede encontrar la dirección IP y la máscara de subred del equipo en: **DIAG/Información** del sistema/Ethernet.

1. Inicie su PC.

2. Primero, configure una dirección IP de forma manual en la configuración de la conexión de red del sistema operativo.

#### Ejemplo: Microsoft Windows 10

3. Open Network and Sharing Center.

- Aparte su red habitual, debería encontrar una conexión Ethernet adicional (p. ej. como "Red no identificada").
- 4. Seleccione el enlace a esta conexión Ethernet.
- 5. En la ventana emergente, seleccione el botón "Propiedades".
- 6. Haga doble clic en "Protocolo de Internet versión 4 (TCP/IPv4)".
- 7. Seleccione "Usar la siguiente dirección IP".
- 8. Introduzca la dirección IP que desee. Esta dirección debe estar en la misma subred en que se encuentra la dirección IP del dispositivo, p. ej.:
  - ▶ Dirección IP para Liquiline: 192.168.1.212 (según se configuró anteriormente) Dirección IP del PC: 192.168.1.213.
- 9. Inicie el navegador de internet.

 Si usa un servidor proxy para conectarse a internet: Deshabilite el proxy (en la configuración del navegador en "Configuración de conexiones/ LAN").

- **11.** Introduzca la dirección IP del dispositivo en la línea de dirección (192.168.1.212 en el ejemplo).
  - El sistema tarda un poco en establecer la conexión, tras lo cual el servidor web CM44 se inicia. Es posible que se pida introducir una contraseña. El ajuste predeterminado es "admin" para el nombre de usuario y "admin" para la contraseña.
- 12. Introduzca las siguientes direcciones para descargar libros de registro:
  - ▶ 192.168.1.212/logbooks\_csv.fhtml (para libros de registro en formato CSV) 192.168.1.212/logbooks\_fdm.fhtml (para libros de registro en formato FDM)
- Las descargas en formato FDM se pueden transmitir, guardar y visualizar de forma segura con la herramienta "Field Data Manager Software" de Endress+Hauser.
  - $(\rightarrow$  www.endress.com/ms20)

#### 7.1.3 Configuración

La estructura de menú del servidor web se corresponde con la configuración en campo.

| Device tag: Measuring<br>Device state: OK | point no. 1                                               |        |  |
|-------------------------------------------|-----------------------------------------------------------|--------|--|
| Software version: 01.06.06                |                                                           |        |  |
|                                           |                                                           |        |  |
| Homo                                      | ► Basic setup                                             | ?      |  |
| nome                                      | General settings                                          | ?      |  |
|                                           | Inputs                                                    | ?      |  |
| ESC                                       |                                                           |        |  |
| ESC                                       | <ul> <li>Outputs</li> </ul>                               | ?      |  |
| ESC<br>CAL                                | <ul> <li>Outputs</li> <li>Additional functions</li> </ul> | ?<br>? |  |

*Ejemplo de servidor web (menu/language=English)*

- Hacer clic en un nombre de menú o función se corresponde con pulsar el navegador.
- Desde el teclado del ordenador puede establecer ajustes en la configuración de su equipo según su conveniencia.
- También es posible usar FieldCare en lugar de un navegador de internet, para establecer los ajustes por Ethernet. El software DTM requerido para Ethernet forma parte integral de la "Endress+Hauser Interface Device DTM Library" (Biblioteca DTM de equipos de interfaces de Endress+Hauser).

Descargar: https://portal.endress.com/webdownload/FieldCareDownloadGUI/

## 7.2 Interfaz de servicio técnico

Puede conectar el equipo a un ordenador a través de la interfaz de servicio y configurarlo mediante el uso de "FieldCare" . Asimismo, también puede guardar, trasferir y documentar configuraciones.

#### 7.2.1 Conexión

- 1. Conecte el conector rápido de servicio a la interfaz en el módulo base Liquiline y conéctelo a Commubox.
- 2. Conecte el Commubox a través de la conexión USB al ordenador en el que FieldCare está instalado.

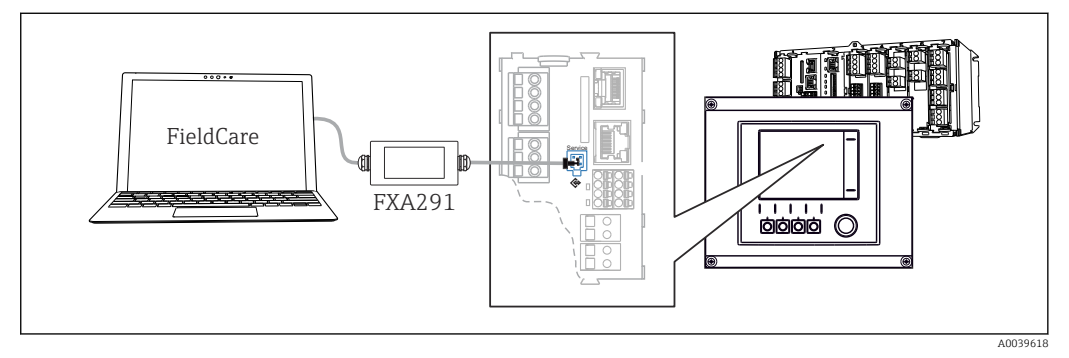

🛙 83 Visión general sobre la conexión

#### 7.2.2 Establecimiento de la conexión de datos

1. Inicie FieldCare.

- 2. Establezca una conexión con el Commubox. Para hacerlo, seleccione el ComDTM "CDI Communication FXA291".
- 3. Seleccione a continuación el DTM "Liquiline CM44x" e inicie la configuración.

Puede iniciar ahora la configuración online a través del DTM.

La configuración online compite con la configuración en campo, es decir, cada una de las dos opciones bloquea a la otra. En ambos lados puede retirarse el acceso del otro lado.

#### 7.2.3 Operaciones de configuración

- La estructura de menú del DTM se corresponde con la configuración en campo. Las funciones de las teclas para configuración rápida de Liquiline se encuentran en la parte izquierda de la ventana principal.
- Hacer clic en un nombre de menú o función se corresponde con pulsar el navegador.
- Puede establecer sus parámetros de configuración convenientemente con el teclado del ordenador.
- Puede utilizar FieldCare para guardar libros de registro, realizar copias de seguridad de configuraciones y transferir configuraciones a otros dispositivos.
- Puede imprimir también configuraciones o guardarlas como ficheros PDF.

## 7.3 Fieldbuses

#### 7.3.1 HART

Puede comunicarse con el protocolo HART a través de la salida de corriente 1.

- 1. Conecte el módem HART o la consola HART a la salida de corriente 1 (carga de comunicación 250 500 ohmios).
- 2. Establezca una conexión a través de su equipo HART.
- **3.** Utilice el Liquiline a través del equipo HART. Para ello, siga las indicaciones del manual.

Puede obtener información más detallada sobre comunicación HART en las páginas del producto en Internet (→ BA00486C).

#### 7.3.2 PROFIBUS DP

Con el módulo de bus de campo 485 y la versión del equipo adecuada, puede comunicarse a través de PROFIBUS DP.

Para obtener información detallada sobre "Comunicación PROFIBUS", consulte las páginas del producto en Internet (→ SD01188C).

#### 7.3.3 Modbus

Con el módulo de bus de campo 485 y la versión del equipo adecuada, puede comunicarse mediante Modbus RS485.

Usted utiliza el módulo BASE2 para Modbus TCP.

Los protocolos RTU y ASCII están disponibles al realizar la conexión a través de Modbus RS485. Puede cambiar a ASCII en el equipo.

 Conecte el cable de datos Modbus a los terminales del módulo de bus de campo (RS 485) o al zócalo de conexión de RJ45 del módulo BASE2, según se describe.

Para obtener información detallada sobre "Comunicación Modbus", consulte las páginas del producto en Internet (→ SD01189C).

#### 7.3.4 Ethernet/IP

Con el módulo BASE2 y la versión del equipo adecuada, puede comunicarse mediante Ethernet/IP.

 Conecte el cable de datos de Ethernet/IP al zócalo de conexión de RJ45 del módulo BASE2.

Para obtener información detallada sobre "Comunicación Ethernet/IP", consulte las páginas del producto en Internet (→ SD01293C).

#### 7.3.5 PROFINET

Con el módulo BASE2 y la versión del equipo adecuada, puede comunicarse mediante PROFINET.

 Conecte el cable de datos de PROFINET al zócalo de conexión de RJ45 del módulo BASE2.

Para obtener información detallada sobre "Comunicación PROFINET", consulte las páginas del producto en Internet ( $\rightarrow$  SD02490C).

## 8 Modos de configuración

## 8.1 Visión general

#### 8.1.1 Elementos de indicación y operación

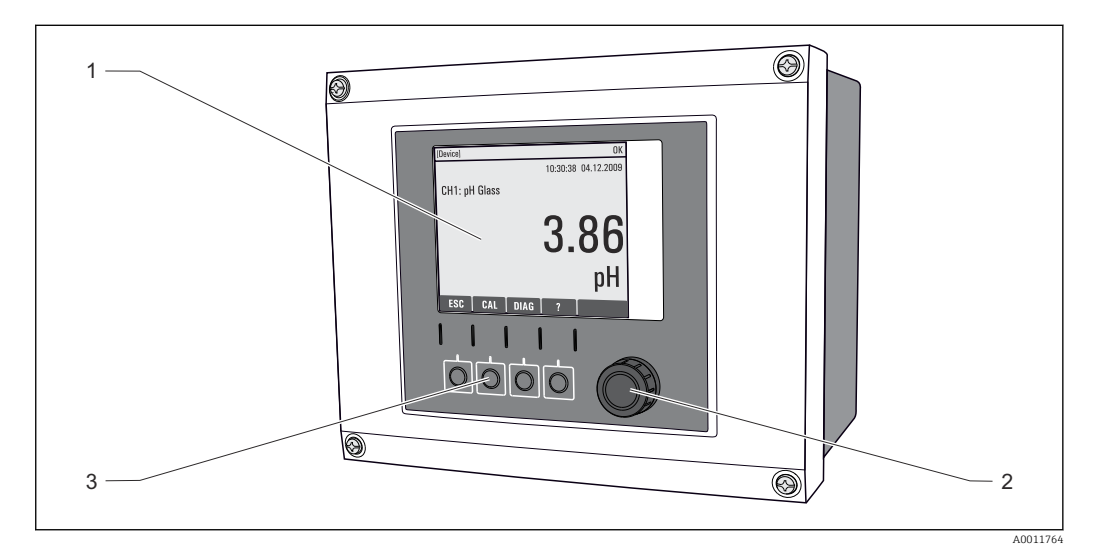

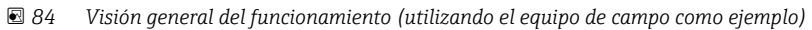

- 1 Indicador (con fondo rojo para el estado de alarma)
- 2 Navegador (funciones pulsar/retener y jog/shuttle)
- 3 Teclas de configuración rápida (su función depende del menú)

## 8.1.2 Indicador

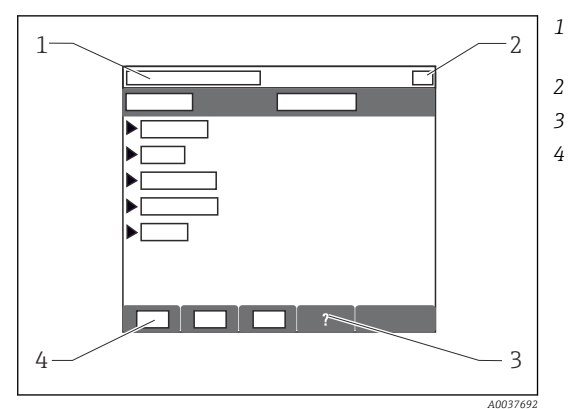

- Ruta de menú y/o sistema de identificación del dispositivo
- Indicador de estado
- Ayuda, si está disponible
- Asignar las funciones de las teclas softkey

# 8.2 Acceso al menú de configuración desde el indicador local

## 8.2.1 Concepto operativo

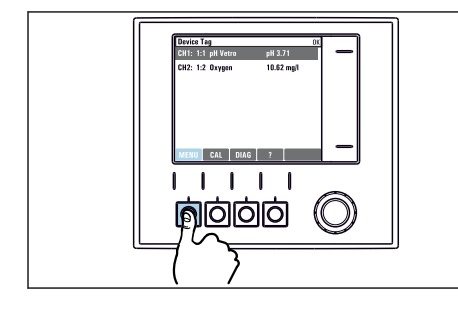

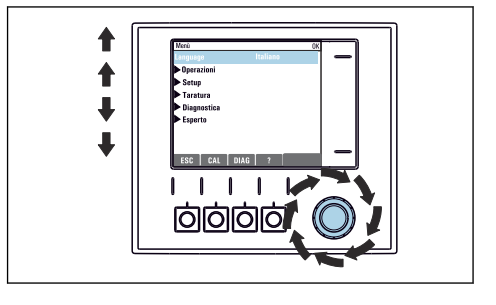

► Pulse la tecla: selección directa del menú

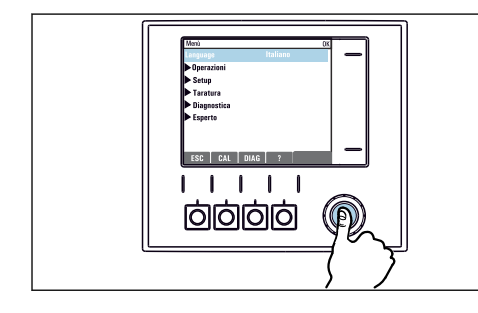

► Al presionar el navegador: se activa una función

• Girar el navegador: mover el cursor en el menú

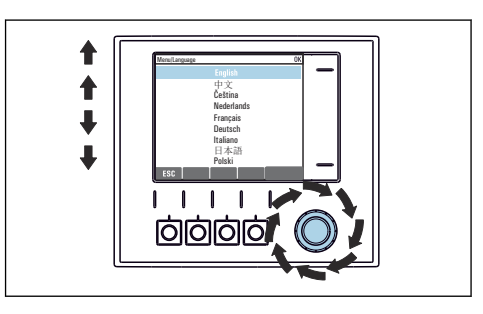

 Al girar el navegador: se selecciona un valor (p. ej., de la lista)

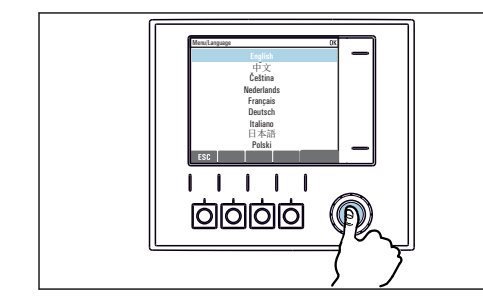

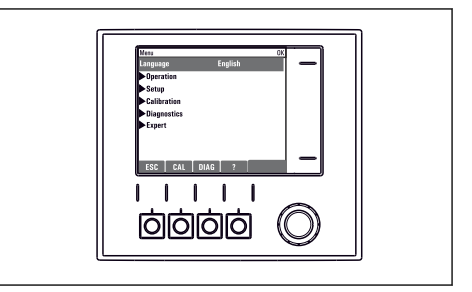

- ► Al presionar el navegador: se acepta el nuevo valor 🕒 Se h
  - 🛏 Se ha aceptado el nuevo ajuste

## 8.2.2 Bloqueo o desbloqueo de las teclas de configuración

#### Bloqueo de las teclas de configuración

1. Pulse el navegador durante más de 2 s.

 Aparecerá un menú contextual para bloquear las teclas de configuración. Puede escoger entre bloquear las teclas con o sin contraseña de protección. "With password" (Con contraseña) significa que únicamente es posible desbloquear las teclas introduciendo la contraseña correcta. Puede definir esta contraseña aquí: Menú/Config./Config. general/Configuración extendida/Gestión de datos/ Cambiar contraseña de bloqueo de teclas. 2. Elija si desea bloquear las teclas con o sin contraseña.

 Las teclas quedan bloqueadas. Ya no pueden realizarse más entradas. En la barra de teclas de configuración, podrá ver el ☆símbolo.

La contraseña es 0000 para el equipo que viene de fábrica. Asegúrese de apuntarse cualquier cambio de contraseña, ya que si la olvida, usted no podrá desbloquear el teclado.

#### Desbloqueo de las teclas de configuración

1. Pulse el navegador durante más de 2 s.

← Aparecerá un menú contextual para el desbloqueo de las teclas de configuración.

#### 2. Acceso desbloqueado .

- └→ Las teclas se desbloquearán inmediatamente si no ha escogido anteriormente la opción de bloquear con contraseña. Si no, el equipo le pedirá que entre la contraseña.
- **3.** Solo si se ha protegido el teclado numérico mediante contraseña: entre la contraseña en cuestión.

## 8.3 Opciones de parametrización

#### 8.3.1 Solo visualización

- Se pueden leer los valores de parámetros pero no modificarlos.
- Los valores típicos de solo lectura son: datos del sensor e información sobre el sistema
- Ejemplo: Menú/Config./Entradas/../Tipo del sensor

#### 8.3.2 Listas de selección

- Se le ofrece una lista con opciones. En algunos casos, estas también aparecen en forma de casillas de elección múltiple.
- Por lo general, únicamente debe seleccionar una opción; ocasionalmente se seleccionan una o más opciones.
- Ejemplo: Menú/Config./Config. general/Unidades de temp.

#### 8.3.3 Valores numéricos

- Se quiere modificar una variable.
- En el editor puede ver los valores máximo y mínimo de la variable.
- Configure un valor dentro de estos límites.
- Ejemplo: Menú/Operación/Pantalla/Contraste

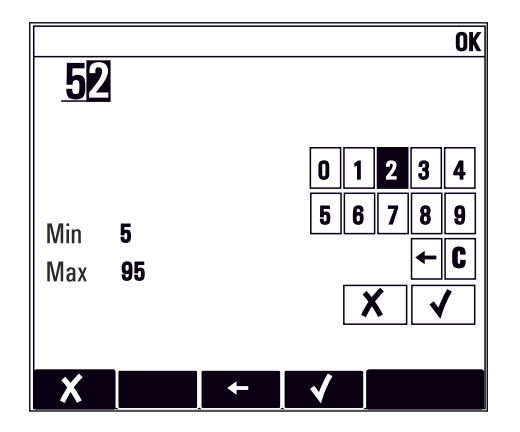

#### 8.3.4 Acciones

- Se puede activar una determinada acción mediante la función correspondiente.
- Reconocerá que se trata de una acción por este símbolo antepuesto:
- Ejemplos de acciones típicas son:
  - Borrar entradas del libro de registros
  - Guardado o carga de configuraciones
  - Activación de programas de limpieza
- Ejemplo: Diagnósticos/Libros de registro/Libros de registro de configuración/Borrar todas las entradas

#### 8.3.5 Entrada libre de texto

- Se asigna una identificación personalizada.
- Introduzca un texto. A tal fin, se dispone de los caracteres incluidos en el editor (mayúsculas, minúsculas, cifras, caracteres especiales).
- Utilizando las teclas de configuración rápida, puede:
  - Cancelar las entradas que ha efectuado sin guardarlas (X)
  - Borrar el carácter que está delante del cursor (\*)
  - Retroceder el cursor en una posición (+)
  - Finalizar la entrada y guardarla (🗸)
- Ejemplo: Menú/Config./Config. general/Tag instrumento

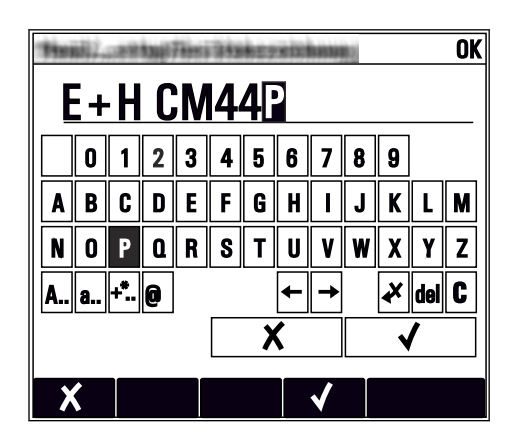

#### 8.3.6 Tablas

- Las tablas son necesarias para mapear funciones matemáticas .
- Se puede editar una tabla desplazándose con el navegador por las líneas y columnas y modificando los valores numéricos.
- Se editan únicamente los valores numéricos. El controlador tiene en cuenta automáticamente las unidades de medida.
- Se pueden añadir líneas en la tabla ( INSERT) o eliminar líneas de la tabla ( DEL).
- A continuación, es preciso guardar la tabla ( SAVE).
- También puede cancelar entradas mediante la Xtecla de configuración rápida.
- Ejemplo: Menú/Config./Entradas/pH/Comp. medio

| Menu[]r | nputs/pH/Medium comp. |          | OK |
|---------|-----------------------|----------|----|
|         | Temperature           | рH       |    |
| 1       | 20.0 °C               | pH 6.90  |    |
| 2       | 25.0 °C               | pH 7.00  |    |
| 3       | 30.0 °C               | pH 7.10  |    |
|         |                       |          |    |
|         |                       |          |    |
|         |                       |          |    |
|         |                       |          |    |
|         | INSERT                | DEL SAVE |    |
|         |                       |          | 4  |

## 9 Puesta en marcha

## 9.1 Comprobación de funciones

#### **ADVERTENCIA**

#### Conexión incorrecta, alimentación incorrecta

Riesgos de seguridad para el personal y funcionamiento incorrecto del equipo.

- Controle que todas las conexiones se han llevado a cabo correctamente conforme al esquema de conexiones.
- Compruebe que la tensión de alimentación corresponda a la indicada en la placa de identificación.

#### Guardado de los ajustes de configuración como captura de pantalla

A través del indicador local , puede realizar capturas de pantalla en cualquier momento y guardarlas en una tarjeta SD.

- 1. Inserte una tarjeta SD en la ranura para tarjetas SD dispuesto en el módulo base.
- 2. Mantenga pulsado el botón del navegador durante por lo menos 3 segundos.
- 3. En el menú contextual, seleccione el **Pantalla** elemento.
  - └ La pantalla actual se guarda como mapa de bits en la tarjeta SD en la carpeta "Screenshots" (capturas de pantalla).

## 9.2 Encendido

Durante la fase de arranque del dispositivo, los relés y las salidas de corriente presentan estado indefinido durante unos pocos segundos antes de la inicialización. Tenga cuidado con las posibles repercusiones en los actuadores que estén conectados.

## 9.2.1 Configuración del idioma de funcionamiento

#### Configuración del idioma

Si no lo ha hecho aún, cierre la tapa frontal de la caja y fíjela mediante los tornillos.

- 1. Activación de la tensión de alimentación.
  - 🕒 Aguardar finalización inicialización.
- 2. Pulse la tecla de configuración rápida **MENU** Configure su idioma en el primer ítem del menú.
  - └ El equipo ya puede funcionar en el idioma escogido.

#### Comportamiento del indicador 9.2.2

| Monú (Operación (Pantalla |  |
|---------------------------|--|
| Menu/ Operacion/ Fantana  |  |

| Menú/Operación/Pantalla |                                                                                     |                                                                                                    |  |
|-------------------------|-------------------------------------------------------------------------------------|----------------------------------------------------------------------------------------------------|--|
| Función                 | Opciones                                                                            | Información                                                                                                    |  |
| Contraste               | 5 a 95%<br>Precalibrado en fábrica<br>50 %                                          | Ajuste la configuración de la pantalla a las<br>condiciones del lugar de trabajo.<br><b>Retroiluminación = Automático</b>                                                                                                    |  |
| Retroiluminación        | Selección<br>• On<br>• Off<br>• Automático<br>Precalibrado en fábrica<br>Automático | La iluminación de fondo se desactiva<br>automáticamente al cabo de poco tiempo si no se<br>pulsa ningún botón. Cuando se pulse de nuevo el<br>botón del navegador, volverá a activarse la<br>iluminación de fondo.<br><b>Retroiluminación = On</b><br>La iluminación de fondo no se apaga<br>automáticamente. |  |
| Rotación pantalla       | Selección<br>Manual<br>Automático<br>Precalibrado en fábrica<br>Manual              | Si se selecciona, <b>Automático</b> el indicador de un<br>solo canal para valores medidos cambiará de<br>canal cada segundo.                                                                                                    |  |

#### Pantallas de usuario 9.3

| Menú/Operación/Pantallas de usuario |                                                                                                  |                                                                                                    |  |  |
|-------------------------------------|--------------------------------------------------------------------------------------------------|----------------------------------------------------------------------------------------------------|--|--|
| Función                             | Opciones                                                                                         | Información                                                                                                    |  |  |
| ▶ Pantalla medida 1 6               |                                                                                                  | Puede crear 6 pantallas de medición según sus<br>preferencias y darles un nombre. Las funciones<br>son idénticas para todas las 6 pantallas de<br>medición.                                                                                                    |  |  |
| Pantalla medida                     | Selección<br>• On<br>• Off<br>Ajuste de fábrica<br>Off                                           | Una vez haya definido su pantalla de medición,<br>puede activarla aquí. Puede encontrar la nueva<br>pantalla debajo de <b>Pantallas de usuario</b> .                                                                                                    |  |  |
| Etiqueta                            | Texto de usuario, 20<br>caracteres                                                               | Nombre de la pantalla de medición<br>Aparece en la barra de estado del indicador.                                                                                                    |  |  |
| Número de líneas                    | 1 a 8<br><b>Ajuste de fábrica</b><br>8                                                           | Especifique el número de valores medidos a visualizar.                                                                                                    |  |  |
| ▶ Line 1 8                          | <b>Indicador</b><br>Etiqueta                                                                     | Especifique el contenido de <b>Etiqueta</b> en el<br>submenú de cada línea.                                                                                                    |  |  |
| Fuente de datos                     | Selección<br>• Ninguno<br>• Consulte la columna<br>"Información"<br>Ajuste de fábrica<br>Ninguno | <ul> <li>Seleccione una fuente de datos.</li> <li>Puede escoger entre las siguientes:         <ul> <li>Entradas de sensor</li> <li>Diagnósticos de Heartbeat de entradas de los sensores</li> <li>Controlador</li> <li>Entradas de corriente</li> <li>Señales del bus de campo</li> <li>Funciones matemáticas</li> <li>Entradas y salidas digitales</li> <li>Salidas de corriente</li> <li>Relé</li> <li>Conmutación del rango de medición</li> </ul> </li> </ul> |  |  |

| Menú/Operación/Pantallas de usuario                             |                                                                                                   |                                                                                                    |
|-----------------------------------------------------------------|---------------------------------------------------------------------------------------------------|----------------------------------------------------------------------------------------------------|
| Función                                                         | Opciones                                                                                          | Información                                                                                                    |
| Valor de medida<br><b>Fuente de datos</b> es<br>una entrada     | Selección<br>Depende de la entrada<br>Ajuste de fábrica<br>Ninguno                                | Puede hacer que se visualicen distintos valores<br>principales, secundarios y valores medidos<br>brutos, en función del tipo de entrada.<br>No se puede seleccionar ninguna opción para<br>salidas. |
| Tipo de actuador<br><b>Fuente de datos</b> es un<br>controlador | Selección<br>• Ninguno<br>• Bipolar<br>• Unipolar-<br>• Unipolar+<br>Ajuste de fábrica<br>Ninguno | Para más información acerca de controladores y<br>variables manipuladas: → 🗎 90.                                                                                                    |
| Etiqueta                                                        | Texto de usuario, 20<br>caracteres                                                                | Nombre definido por el usuario del parámetro a visualizar                                                                                                    |
| ⊳ Configurar etiqueta<br>"%0V" <sup>1)</sup>                    | Acción                                                                                            | Si realiza esta acción, usted acepta el nombre<br>sugerido automáticamente para el parámetro. Su<br>propio nombre de parámetro ( <b>Etiqueta</b> ) se ha<br>perdido.                                |

 "%0 V" representa aquí el texto que depende del contexto. El texto que aparece en cada caso en lugar de %0V es un texto que genera automáticamente el software. En los casos más sencillos, dicho texto podría ser el nombre del canal de medición, por ejemplo.

## 9.4 Ajustes básicos

#### Realización de ajustes básicos

- 1. Diríjase al **Config./Ajuste básico** menú.
  - 🛏 Efectúe los ajustes siguientes.
- 2. Tag instrumento: elija un nombre para su equipo (máx. 32 caracteres).
- 3. Configurar fecha: corrija la fecha si es necesario.
- 4. Configurar tiempo: corrija la hora si es necesario.
  - Si quiere realizar una puesta en marcha rápida, puede ignorar los parámetros adicionales de configuración de salidas, relés, etc. Los podrá configurar más en adelante accediendo a los menús correspondientes.
- 5. Para regresar a una visión general del indicador en el : pulse la tecla durante **ESC** por lo menos un segundo.
  - Su controlador funciona ahora conforme a los ajustes básicos que usted ha realizado. Los sensores conectados utilizan los ajustes de fábrica correspondientes al tipo de sensor y los últimos ajustes de calibración que se han guardado en memoria.

Si quiere configurar los parámetros de entrada y salida más importantes en Ajuste básico :

 Configure las salida de corriente, relés, transmisores de proceso, controladores, diagnósticos de equipos y ciclos de limpieza con los submenús que siguen el ajuste de tiempo.

## 10 Configuración

## 10.1 Indicador

#### 10.1.1 Teclas de configuración rápida en el modo de medición

En la fila inferior del indicador puede encontrar cuatro teclas de configuración rápida en las pantallas de medición:

- Con MENU, CAL y DIAG le llevará directamente al menú de software específico.
- Con **HOLD** puede activar un hold general e inmediato para los sensores. Esto también establece en HOLD todas las salidas, controladores y ciclos de limpieza vinculados. Cualquier programa de limpieza de sensores actualmente en ejecución se interrumpe. No obstante, puede iniciar también la limpieza manual de sensores cuando hay un hold activo.

## 10.1.2 Modo de medición

Existen dos modos de visualización diferentes:

(cambio de modo pulsando el botón de navegación)

- (1) Visión general sobre todas las entradas y salidas
- (2) Valor medido principal de una entrada o salida o estado de un relé
- (3) Valor medido principal y secundario de una entrada de sensor
- (4) Todos los valores medidos de una entrada de sensor
  (5) Solo para el valor medido del espectrómetro:
- Indicador gráfico del espectro de absorción
  (5) Solo para la medición de la interfase:

Indicador gráfico de la zona de separación

Además, también hay submenús:

- (7) Diagnósticos de Heartbeat
- Visión general rápida del estado de salud del dispositivo y de cada sensor conectado compatible con Heartbeat Technology

#### Cambio de canal a modos (2) - (5)

- ► Gire el navegador.
  - 🛏 El indicador cambia de canal a canal.

| Tipo de sensor                         | Valor principal                 | Valor medido<br>principal/secundario            | Todos los valores                                                      |
|----------------------------------------|---------------------------------|-------------------------------------------------|------------------------------------------------------------------------|
| Espectrómetro                          | L*                              | L*<br>Temperatura                               | L*, a*, b*, temperatura<br>Indicador gráfico del espectro              |
| pH, vidrio                             | valor pH                        | Valor pH, temperatura                           | Valor principal, Valor bruto,<br>Temperatura, Impedancia del<br>vidrio |
| Sensor combinado de pH<br>y redox      | Valor de pH o redox<br>o rH     | Valor de pH o redox o<br>rH, temperatura        | Valor principal, Valor bruto,<br>Temperatura, Impedancia del<br>vidrio |
| pH, ISFET                              | valor pH                        | Valor pH, temperatura                           | Valor principal, Valor bruto,<br>Temperatura                           |
| Redox                                  | Redox                           | Potencial redox,<br>temperatura                 | Valor principal, Valor bruto,<br>Ajuste, Temperatura                   |
| Conductividad, medida<br>por inducción | Conductividad,<br>concentración | Conductividad,<br>concentración,<br>temperatura | Valor principal, Valor bruto,<br>Temperatura                           |

| Tipo de sensor                              | Valor principal                                     | Valor medido<br>principal/secundario                             | Todos los valores                                                            |
|---------------------------------------------|-----------------------------------------------------|------------------------------------------------------------------|------------------------------------------------------------------------------|
| Conductividad, medida<br>por conducción     | Conductividad,<br>resistividad,<br>concentración    | Conductividad,<br>resistividad,<br>concentración,<br>temperatura | Valor principal, Valor bruto,<br>Temperatura                                 |
| Oxígeno, óptico y<br>amperométrico          | Oxígeno                                             | Oxígeno, temperatura                                             | Presión parcial, Saturación ,<br>Concentración, Temperatura                  |
| Desinfección                                | Cloro o<br>dióxido de cloro<br>(depende del sensor) | Cloro o dióxido de cloro,<br>temperatura                         | Valor principal, Valor bruto,<br>Temperatura                                 |
| Nitrato                                     | Nitrato                                             | Nitrato, temperatura                                             | Valor principal, Valor bruto,<br>Temperatura                                 |
| Turbidez                                    | Turbidez                                            | Turbidez, temperatura                                            | Valor principal, Valor bruto,<br>Temperatura                                 |
| Coeficiente de absorción<br>espectral (CAS) | CAE                                                 | CAS, temperatura                                                 | Valor principal, Valor bruto,<br>Temperatura                                 |
| Nivel de fangos                             | Turbidez                                            | Turbidez, temperatura                                            | Valor principal, Valor bruto,<br>Temperatura                                 |
| Amonio, selectivo de<br>iones               | Amonio                                              | Amonio, temperatura                                              | Valor principal, Valor bruto,<br>Temperatura                                 |
| Nitrato, selectivo de<br>iones              | Nitrato                                             | Nitrato, temperatura                                             | Valor principal, Valor bruto,<br>Temperatura                                 |
| Potasio, selectivo de<br>iones              | Potasio                                             | Potasio, temperatura                                             | Valor principal, Valor bruto,<br>Temperatura                                 |
| Medición de la interfase                    | UIS                                                 | UIS                                                              | Valor principal, Valor bruto,<br>Temperatura<br>Zona de separación (gráfica) |

#### Heartbeat diagnostics

(opcional o con código de activación adicional)

- Pantalla de diagnóstico de Heartbeat con indicadores gráficos para la salud del equipo y sensor, y con un temporizador de mantenimiento o calibración (según el sensor)
- Información de estado Heartbeat sobre la salud del equipo y el estado del sensor  $\rightarrow \ \textcircled{B} \ 67$ 
  - 😳: Temporizador de mantenimiento o condición del sensor/equipo >20 %; no es necesario hacer nada
  - $\bigcirc$ : Temporizador de mantenimiento o condición del sensor/equipo >5  $\leq$  20 %, no es urgente un mantenimiento pero debería programarse
  - (c): Temporizador de mantenimiento o condición del sensor/equipo <5 %, se recomienda un mantenimiento
- El estado del sensor Heartbeat representa la evaluación de los resultados de la calibración y las funciones de diagnóstico del sensor.

Si aparece una carita triste puede ser que se hayan superado los límites de los resultados de calibración, el estado del valor de medición o las horas de operación. Estos límites se pueden configurar en los ajustes del sensor de manera que adapte los diagnósticos de Heartbeat a la aplicación.

#### Categoría Heartbeat y NAMUR

El estado de Heartbeat indica la condición del sensor o equipo mientras que las categorías NAMUR (F, C, M, S) evalúan la fiabilidad del valor medido. Las dos condiciones pueden estar relacionadas entre sí, pero no necesariamente.

- Ejemplo 1

  - Si se supera el número máximo de ciclos de limpieza, el símbolo Heartbeat cambia de

     a . Aunque el valor medido puede ser todavía fiable, la señal de estado NAMUR cambia a M (mantenimiento requerido).
- Ejemplo 2

El sensor se rompe. El estado Heartbeat cambia inmediatamente de 😳 a 🔅 y la señal de estado NAMUR también cambia inmediatamente a F (fallo).

#### 10.1.3 Estado del equipo

Los iconos que pueden aparecer en el indicador avisan sobre estados especiales del equipo.

| Icono                   | Ubicación                           | Descripción                                                                     |
|-------------------------|-------------------------------------|---------------------------------------------------------------------------------|
| F                       | Barra de encabezamiento             | Mensaje de diagnóstico "Fallo" (Failure)                                        |
| Μ                       | Barra de encabezamiento             | Mensaje de diagnóstico "Requiere mantenimiento"<br>(Maintenance request)        |
| C                       | Barra de encabezamiento             | Mensaje de diagnóstico "Comprobar" (Check)                                      |
| S                       | Barra de encabezamiento             | Mensaje de diagnóstico "Fuera de especificaciones" (Out of specification)       |
| ←→                      | Barra de encabezamiento             | Comunicaciones por bus de campo o TCP/IP activas                                |
| X                       | Barra de encabezamiento             | Hold activo (para sensores)                                                     |
| X                       | En el valor medido                  | Hold activo para el actuador (salida de corriente, interruptor de límite, etc.) |
| $\overline{\mathbf{T}}$ | Junto al valor medido <sup>1)</sup> | Se ha añadido un offset (desplazamiento) al valor medido                        |
| &                       | En el valor medido                  | Valor medido en estado "Bad" (malo) o "Alarm" (alarma)                          |
| ATC                     | En el valor medido                  | La compensación automática de temperatura está activa (para sensores)           |
| MTC                     | En el valor medido                  | La compensación manual de temperatura está activa (para sensores)               |
| SIM                     | Barra de encabezamiento             | El modo de simulación está activo o la SIM Memocheck está conectada             |
| SIM                     | En el valor medido                  | El valor medido está afectado por una simulación                                |
| SIM                     | En el valor medido                  | El valor medido indicado es un valor de simulación (para sensores)              |
| 0                       | Después del número de canal         | Diagnósticos de Heartbeat: el estado del sensor es bueno                        |
| $\odot$                 | Después del número de canal         | Diagnósticos de Heartbeat: el estado del sensor es malo                         |
|                         | Después del número de canal         | Diagnósticos de Heartbeat: el estado del sensor es OK                           |
|                         | Barra de encabezamiento             | El controlador está activo                                                      |

1) Solo medidas de pH o redox

Si se generan simultáneamente dos o más mensajes de diagnóstico, se mostrará únicamente el icono correspondiente al mensaje con mayor prioridad (para información sobre órdenes de prioridad según NAMUR, → 🗎 140).

#### 10.1.4 Vistas de asignación

Vistas de asignación, por ejemplo **Vista asignación canal**, aparecen como la última función en numerosas secciones del menú. Se puede utilizar esta función para visualizar qué actuadores o funciones están conectados a una entrada o salida. Las asignaciones se indican ordenadas jerárquicamente.

## 10.2 Ajustes generales

#### 10.2.1 Ajustes básicos

| Menú/Config./Config. general                                                                                                    |                                                                                        |                                                                                                    |  |
|----------------------------------------------------------------------------------------------------|----------------------------------------------------------------------------------------|----------------------------------------------------------------------------------------------------|--|
| Función                                                                                                    | Opciones                                                                               | Información                                                                                                    |  |
| Tag instrumento                                                                                                    | Texto de usuario, 32<br>caracteres                                                     | <ul> <li>Seleccione cualquier nombre para el<br/>controlador, por ejemplo utilice el nombre de<br/>etiqueta (TAG).</li> </ul>                                                                                                    |  |
| Unidades de temp.                                                                                                    | Selección<br>• °C<br>• °F<br>• K<br>Precalibrado en fábrica<br>°C                      |                                                                                                    |  |
| Rango de salida de corriente                                                                                                    | Selección<br>• 020 mA<br>• 420 mA<br>Precalibrado en fábrica<br>420 mA                 | Conforme a Namur NE43, el rango lineal es de<br>3,8 a 20,5 mA ( <b>420 mA</b> ) o de 0 a 20,5 mA<br>( <b>020 mA</b> ). Si se sobrepasa el rango por exceso<br>o por defecto, el valor de corriente se detiene en<br>el límite del rango y se emite un mensaje de<br>diagnóstico (460 o 461). |  |
| Corriente de error                                                                                                    | 0,0 a 23,0 mA                                                                          | La función cumple NAMUR NE43.                                                                                                    |  |
|                                                                                                    | <b>Precalibrado en fábrica</b><br>22,5 mA                                              | <ul> <li>Establezca el valor de corriente que debe<br/>emitirse en las salidas de corriente en caso<br/>de error.</li> </ul>                                                                                                    |  |
| El valor para <b>Corriente de error</b> debe estar fuera del rango de medición. Si decidió que su <b>Rango de</b><br>salida de corriente = 020 mA debe establecer una corriente de error entre 20,1 y 23 mA. Si el <b>Rango</b><br>de salida de corriente = 420 mA podría definir también un valor < 4 mA como la corriente de error.<br>El equipo permite una corriente de error dentro del rango de medición. En estos casos, preste atención a<br>cualquier efecto que esto pueda dar lugar en su proceso. |                                                                                        |                                                                                                    |  |
| Retraso de alarma                                                                                                    | 0 a 9999 s                                                                             | El software solo muestra los errores que están                                                                                                    |  |
|                                                                                                    | <b>Precalibrado en fábrica</b><br>O s                                                  | presentes durante más tiempo que el tiempo de<br>retardo establecido. Esto permite suprimir<br>mensajes que solo ocurran brevemente y que se<br>derivan de fluctuaciones normales específicas del<br>proceso.                                                                                |  |
| Hold equipo                                                                                                    | Selección <ul> <li>Deshabilitada</li> <li>Permitido</li> </ul> Precalibrado en fábrica | Puede habilitar aquí un hold general e inmediato<br>(para los sensores). La función actúa como en el<br>caso de la <b>HOLD</b> tecla de configuración rápida en<br>la pantalla.                                                                                                    |  |
|                                                                                                    | Deshabilitada                                                                          |                                                                                                    |  |

## 10.2.2 Fecha y hora

| Menú/Config./Config. general/Fecha/Hora |                                                                                            |                                                                                                    |  |
|-----------------------------------------|--------------------------------------------------------------------------------------------|----------------------------------------------------------------------------------------------------|--|
| Función                                 | Opciones                                                                                   | Información                                                                                                    |  |
| Configurar fecha                        | Depende del formato                                                                        | Modo de edición:<br>Día (dos dígitos): 01 a 31<br>Mes (dos dígitos): 01 a 12<br>Año (cuatro dígitos): 1970 a 2106                                                                                                    |  |
| Configurar tiempo                       | Depende del formato                                                                        | Modo de edición:<br>hh (hora): 00 a 23 / 0 am a 12 pm<br>mm (minutos): 00 59<br>ss (segundos): 00 59                                                                                                    |  |
| Configuración extendida                 |                                                                                            |                                                                                                    |  |
| Formato de fecha                        | Selección<br>DD.MM.YYYY<br>YYYY-MM-DD<br>MM-DD-YYYY                                        | <ul> <li>Seleccione un formato de fecha.</li> </ul>                                                                                                    |  |
|                                         | <b>Precalibrado en fábrica</b><br>DD.MM.YYYY                                               |                                                                                                    |  |
| Formato de la hora                      | Selección<br>hh:mm am (12h)<br>hh:mm (24h)<br>hh:mm:ss (24h)                               | <ul> <li>Elija entre una indicación de 12 horas o de<br/>24 horas. Los segundos también pueden<br/>mostrarse con la última versión.</li> </ul>                                                                                                    |  |
|                                         | <b>Precalibrado en fábrica</b><br>hh:mm:ss (24h)                                           |                                                                                                    |  |
| Zona horaria                            | <ul> <li>Selección</li> <li>Ninguno</li> <li>Selección de 35 zonas<br/>horarias</li> </ul> | Ninguno = Hora del Meridiano de Greenwich<br>(Londres).                                                                                                    |  |
|                                         | <b>Precalibrado en fábrica</b><br>Ninguno                                                  |                                                                                                    |  |
| DST                                     | Selección<br>• Off<br>• Europa<br>• EEUU<br>• Manual<br>Precalibrado en fábrica<br>Off     | El controlador adapta el cambio de horario de<br>verano/invierno automáticamente si elije<br>horario de verano europeo o americano.<br>Manual significa que el usuario puede especificar<br>el inicio y el final del horario de verano. Aquí, se<br>muestran dos submenús adicionales en los que<br>puede especificar la fecha y hora de cambio. |  |

## 10.2.3 Ajustes HOLD

| Menú/Config./Config. general/Ajustes Hold |                                       |                                                  |
|-------------------------------------------|---------------------------------------|--------------------------------------------------|
| Función                                   | Opciones                              | Información                                      |
| Ajustes Hold automático                   |                                       |                                                  |
| Retraso del Hold                          | 0 a 600 s                             | El estado de hold se mantiene durante el tiempo  |
|                                           | <b>Precalibrado en fábrica</b><br>O s | de retardo cuando se cambia al modo de medición. |

| Menú/Config./Config. general/Ajustes Hold |                                                      |                                                                 |  |
|-------------------------------------------|------------------------------------------------------|-----------------------------------------------------------------|--|
| Función                                   | Opciones                                             | Información                                                     |  |
| Menu config.                              | Selección                                            | Decida si las salidas del equipo deben                          |  |
| Menu diagnósticos                         | <ul> <li>Deshabilitada</li> <li>Permitido</li> </ul> | cambiar al estado de hold definido al abrir el menú específico. |  |
|                                           | <b>Precalibrado en fábrica</b><br>Deshabilitada      |                                                                 |  |
| Calibración activa                        | <b>Precalibrado en fábrica</b><br>Permitido          |                                                                 |  |

Si se activa un estado de hold específico del equipo, se interrumpe cualquier limpieza iniciada previamente. Cuando un hold está activo, solo puede iniciar la limpieza manual.

#### 10.2.4 Libros de registros

Los libros de registro registran los siguientes eventos:

- Eventos de calibración/ajuste
- Eventos del operario
- Eventos de diagnóstico

Defina cómo los libros de registro deben almacenar los datos.

Asimismo, puede definir también libros de registro de datos individuales .

- 1. Asigne el nombre del libro de registro.
- 2. Seleccione el valor medido a registrar.
- 3. Ajuste del tiempo de lectura (Tiempo de SCAN).
  - ▶ Puede ajustarse el tiempo de lectura para cada libro de registro de datos.
- Más información acerca de los libros de registro. → 🗎 164

| Menú/Config./Config. general/Libros de registro |                                                                                                    |                                                                                                    |
|-------------------------------------------------|----------------------------------------------------------------------------------------------------|----------------------------------------------------------------------------------------------------|
| Función                                         | Opciones                                                                                           | Información                                                                                                    |
| con datos predeterminados ".                    | Texto de usuario, 16<br>caracteres                                                                 | Parte del nombre de fichero al exportar un libro<br>de registro                                                                                                    |
| Libro de registro de eventos                    | Selección                                                                                          | Se registran todos los mensajes de diagnóstico                                                                                                    |
|                                                 | <ul> <li>Off</li> <li>Memoria cíclica</li> <li>Llenar tampón</li> <li>Ajuste de fábrica</li> </ul> | <b>Memoria cíclica</b><br>Si la memoria se llena, la entrada más reciente<br>sobrescribe automáticamente la entrada más<br>antigua.                                                                                                    |
|                                                 | Memoria cíclica                                                                                    | Llenar tampón<br>Si la memoria se llena, ocurre un<br>desbordamiento,es decir, no puede guardar<br>ningún valor. El controlador indica el mensaje de<br>diagnóstico correspondiente. Por lo tanto, debe<br>realizarse un borrado de memoria manualmente. |
| Avisos de rebose                                |                                                                                                    |                                                                                                    |
| Libro de registro de eventos =<br>Llenar tampón |                                                                                                    |                                                                                                    |
| Libro de registro de<br>calibración             | Selección <ul> <li>Off</li> <li>On</li> </ul> Ajuste de fábrica                                    | <ul> <li>Decida si desea recibir un mensaje de<br/>diagnóstico si el búfer de llenado del libro de</li> </ul>                                                                                                    |
| Libro de registros de<br>diagnóstico            |                                                                                                    | registro correspondiente se desborda.                                                                                                    |
| Libros de registro de configuración             |                                                                                                    |                                                                                                    |

| enú/Config./Config. general/Libros de registro                         |                                                                                                    |                                                                                                    |  |
|------------------------------------------------------------------------|----------------------------------------------------------------------------------------------------|----------------------------------------------------------------------------------------------------|--|
| nción                                                                  | Opciones                                                                                                    | Información                                                                                                    |  |
| Datos del libro de registro                                            |                                                                                                    |                                                                                                    |  |
| ▶ Nuevo                                                                |                                                                                                    | Puede crear como máximo 8 libros de registro datos.                                                                                                    |  |
| Nombre del libro de<br>registros                                       | Texto de usuario, 20<br>caracteres                                                                                                    |                                                                                                    |  |
| Fuente de datos                                                        | Selección Entradas de sensor Señales de Heartbeat Controlador Entradas de corriente Señales del bus de campo Entradas digitales Funciones matemáticas Ajuste de fábrica Ninguno | <ul> <li>Seleccione una fuente de datos para las<br/>entradas del libro de registro.</li> <li>Puede escoger entre las siguientes:         <ul> <li>Sensores conectados</li> <li>Controladores disponibles</li> <li>Entradas de corriente</li> <li>Señales del bus de campo</li> <li>Señales de entrada digitales</li> <li>Funciones matemáticas</li> </ul> </li> </ul>                              |  |
| Valor de medida                                                        | Selección<br>Depende de Fuente de<br>datos<br>Ajuste de fábrica<br>Ninguno                                                                                                    | Puede registrar diferentes valores medidos en<br>función de la fuente de datos.                                                                                                    |  |
| Tiempo de SCAN                                                         | 0:00:01 a 1:00:00<br>Ajuste de fábrica<br>0:01:00                                                                                                    | Intervalo de tiempo mínimo entre dos entrada<br>Formato: H:MM:SS                                                                                                    |  |
| Datos del libro de<br>registro                                         | Selección<br>Memoria cíclica<br>Llenar tampón<br>Ajuste de fábrica<br>Memoria cíclica                                                                                           | Memoria cíclica<br>Si la memoria se llena, la entrada más reciente<br>sobrescribe automáticamente la entrada más<br>antigua.<br>Llenar tampón<br>Si la memoria se llena, ocurre un<br>desbordamiento,es decir, no se puede guardar<br>ningún valor nuevo. El controlador indica el<br>mensaje de diagnóstico correspondiente. Por l<br>tanto, debe realizarse un borrado de memoria<br>manualmente. |  |
| Avisos de rebose<br>Libro de registro de<br>eventos =<br>Llenar tampón | Selección<br>• Off<br>• On<br>Ajuste de fábrica<br>Off                                                                                                    | <ul> <li>Decida si desea recibir un mensaje de<br/>diagnóstico si el búfer de llenado del libro<br/>registro correspondiente se desborda.</li> </ul>                                                                                                    |  |
| ⊳ Añadir un nuevo<br>libro de registros                                | Acción                                                                                                    | Solo si desea crear otro libro de registro de dat<br>inmediatamente. Añade un libro de registro d<br>datos nuevo en una fecha posterior con <b>Nuevo</b>                                                                                                    |  |
| ⊳ Terminado                                                            | Acción                                                                                                    | Esto permite salir del menú <b>Nuevo</b> .                                                                                                    |  |
| ⊳Iniciar/parar<br>simultáneamente                                      | Acción                                                                                                    | Aparece si ha creado más de un libro de regist<br>de datos. Con un clic del ratón, puede iniciar o<br>parar la grabación de todos los libros de regist<br>de datos.                                                                                                    |  |
| ▶ Nombre del libro de registros                                        |                                                                                                    | El nombre de este submenú se basa en el<br>nombre del libro de registro y solo aparece un<br>vez después de crear un libro de registro.                                                                                                    |  |

| Menú/Config./Config. general/Libros de registro                     |                                                                                           |                                                                                                    |  |
|---------------------------------------------------------------------|-------------------------------------------------------------------------------------------|----------------------------------------------------------------------------------------------------|--|
| Función                                                             | Opciones                                                                                  | Información                                                                                                    |  |
| Fuente de datos                                                     | Solo lectura                                                                              | Esto se utiliza únicamente para fines<br>informativos. Si de sea registrar otro valor,<br>elimine este libro de registro y cree un nuevo<br>libro de registro de datos.                                                                                                    |  |
| Valor de medida                                                     |                                                                                           |                                                                                                    |  |
| Tiempo restante para el log                                         | Solo lectura                                                                              | Muestra los días, horas y minutos restantes                                                                                                    |  |
| Libro de registro de<br>eventos = Llenar tampón                     |                                                                                           | nasta que el libro de registro este lieno.                                                                                                    |  |
| Tamaño Log                                                          | Solo lectura                                                                              | Muestra el número de entradas restantes hasta                                                                                                    |  |
| Libro de registro de<br>eventos = Llenar tampón                     |                                                                                           | que el libro de registro este lieno.                                                                                                    |  |
| Nombre del libro de<br>registros                                    | Texto de usuario, 20<br>caracteres                                                        | Puede modificar aquí el nombre nuevamente.                                                                                                    |  |
| Tiempo de SCAN                                                      | 0:00:01 a 1:00:00                                                                         | Igual que más arriba                                                                                                    |  |
|                                                                     | <b>Ajuste de fábrica</b><br>0:01:00                                                       | Intervalo de tiempo minimo entre dos entradas<br>Formato: H:MM:SS                                                                                                    |  |
| Datos del libro de registro                                         | Selección<br>• Memoria cíclica<br>• Llenar tampón<br>Ajuste de fábrica<br>Memoria cíclica | Memoria cíclica<br>Si la memoria se llena, la entrada más reciente<br>sobrescribe automáticamente la entrada más<br>antigua.<br>Llenar tampón<br>Si la memoria se llena, ocurre un<br>desbordamiento, es decir, no se puede guardar<br>ningún valor nuevo. El controlador indica el<br>mensaje de diagnóstico correspondiente. Por lo<br>tanto, debe realizarse un borrado de memoria<br>manualmente. |  |
| Avisos de rebose<br>Libro de registro de<br>eventos = Llenar tampón | Selección<br>• Off<br>• On<br>Ajuste de fábrica<br>Off                                    | <ul> <li>Decida si desea recibir un mensaje de<br/>diagnóstico si el búfer de llenado del libro de<br/>registro correspondiente se desborda.</li> </ul>                                                                                                    |  |
| Línea trazadora                                                     |                                                                                           | Menú para definir la visualización gráfica                                                                                                    |  |
| Ejes                                                                | Selección<br>• Off<br>• On<br>Ajuste de fábrica<br>On                                     | Visualización de los ejes (x, y) ( <b>On</b> ), o no ( <b>Off</b> ).                                                                                                    |  |
| Orientación                                                         | Selección<br>• Horizontal<br>• Vertical<br>Ajuste de fábrica<br>Horizontal                | Puede decidir si las curvas de valores se<br>muestran de izquierda a derecha ( <b>Horizontal</b> ) o<br>de arriba a abajo ( <b>Vertical</b> ). Si desea mostrar dos<br>libros de registro simultáneamente, compruebe<br>que ambos libros de registro tienen los mismos<br>parámetros de ajustes aquí.                                                                                                 |  |
| X-Descripción                                                       | Selección                                                                                 | ► Decida si debe mostrarse una descripción                                                                                                    |  |
| Y-Descripción                                                       | • Off<br>• On                                                                             | para los ejes y si se deben mostrar las lineas de cuadrícula. Además, puede decidir si se                                                                                                    |  |
| Rejillas                                                            | Ajuste de fábrica                                                                         | deben mostrar pasos.                                                                                                    |  |
| Grados                                                              | On                                                                                        |                                                                                                    |  |
| Paso X / Distancia<br>rejilla                                       | 10 a 50 %<br>Ajuste de fábrica                                                            | <ul> <li>Determine el paso.</li> </ul>                                                                                                    |  |
| Paso Y / Distancia<br>rejilla                                       | 10 %                                                                                      |                                                                                                    |  |
| ⊳ Retirar                                                           | Acción                                                                                    | Esta acción elimina el libro de registro de datos.<br>Se perderá cualquier dato que no se haya<br>guardado.                                                                                                    |  |
#### Ejemplo: Libro de registro de datos nuevo (Config./Config. general/Libros de registro/ Datos del libro de registro/Nuevo)

1. Establezca los parámetros de configuración:

- Nombre del libro de registros
   Asigno un nombre Fiemple: "O
- Asigne un nombre. Ejemplo: "01". • Fuente de datos
- Seleccione una fuente de datos. Ejemplo: Sensor conectado al canal 1 (CH1).
- Valor de medida
- Seleccione el valor medido a registrar. Ejemplo: valor de pH.
- Tiempo de SCAN
- Especifique el intervalo de tiempo entre dos entradas del libro de registro.
- Datos del libro de registro Active el libro de registro: especifique el método de almacenamiento de datos.
- 2. ../**Terminado**: Ejecutar la acción.
  - └→ El equipo muestra el nuevo libro de registro en la lista de libros de registro de datos.
- 3. Seleccione el libro de registro de datos "01".
  - └ Indicador adicional: Tiempo restante para el log.
- 4. Solo en el caso de Llenar tampón:
  - Decida ajustar Aviso rebose: On  ${\rm o}$  Off.
  - ► On: El equipo muestra un mensaje de diagnóstico en caso de desbordamiento de la memoria.
- 5. Submenú Línea trazadora: Especifique el tipo de representación gráfica.

#### 10.2.5 Ajustes avanzados

#### Ajustes de diagnóstico

La lista de mensajes de diagnóstico depende de la ruta seleccionada. Hay mensajes específicos del equipo y mensajes que dependen del sensor que esté conectado.

Menú/Config./(Config. general o Entradas<Canal de sensor>)/Configuración extendida/Configuración

| diagnósticos/Diag. Comportamiento   |                                                                              |                                                                                                    |
|-------------------------------------|------------------------------------------------------------------------------|----------------------------------------------------------------------------------------------------|
| Función                             | Opciones                                                                     | Información                                                                                                    |
| Lista de mensajes de<br>diagnóstico |                                                                              | <ul> <li>Seleccione el mensaje que desee cambiar. A<br/>continuación, solo usted puede establecer los<br/>parámetros de configuración para este<br/>mensaje.</li> </ul>                                                                                                    |
| Código Diag.                        | Solo lectura                                                                 |                                                                                                    |
| Mensaje diagnóstico                 | Selección<br>• On<br>• Off<br>Precalibrado en fábrica<br>Depende del mensaje | <ul> <li>Puede desactivar o reactivar aquí un mensaje de diagnóstico.</li> <li>Desactivación implica: <ul> <li>Ningún mensaje de error en el modo de medición</li> <li>No hay corriente en derivación en la salida de corriente</li> </ul> </li> </ul>                                                                                                    |
| Corriente de error                  | Selección<br>• On<br>• Off<br>Precalibrado en fábrica<br>Depende del mensaje | <ul> <li>Decida si se debe emitir una corriente de<br/>error en la salida de corriente si se activa el<br/>indicador de mensaje de diagnóstico.</li> <li>En caso de errores generales del equipo, se<br/>emite la corriente de error en todas las<br/>salidas de corriente. En caso de errores<br/>específicos del canal, solo se emite la<br/>corriente de error en la salida de corriente<br/>asignada.</li> </ul> |

Endress+Hauser

| diagnósticos/Diag. Comportamiento       |                                                                                                    |                                                                                                    |  |
|-----------------------------------------|----------------------------------------------------------------------------------------------------|----------------------------------------------------------------------------------------------------|--|
| Función                                 | Opciones                                                                                                    | Información                                                                                                    |  |
| Señal estado                            | <ul> <li>Selección</li> <li>Mantenimiento (M)</li> <li>Fuera de<br/>especificaciones (S)</li> <li>Función chequeo (C)</li> <li>Fallo (F)</li> </ul> | <ul> <li>Los mensajes se dividen en diferentes categorías de error de acuerdo con NAMUR NE 107.</li> <li>Decida si desea cambiar una asignación de señal de estado para su aplicación.</li> </ul>                                                                                    |  |
|                                         | <b>Precalibrado en fábrica</b><br>Depende del mensaje                                                                                               |                                                                                                    |  |
| Salida diag.                            | Selección<br>Ninguno<br>Relé de Alarma                                                                                                    | Puede utilizar esta función para seleccionar una<br>salida a la que debe asignarse el mensaje de<br>diagnóstico.                                                                                                    |  |
|                                         | <ul> <li>Salida digital</li> <li>Relé 1 a n (depende de<br/>la versión del equipo)</li> <li>Precalibrado en fábrica<br/>Ninguno</li> </ul>          | Antes de que pueda asignar el mensaje a una<br>salida, debe configurar primero una salida de<br>relé para <b>Diagnósticos</b> .<br>( <b>Menú/Config./Salidas</b> : Asigne la <b>Diagnósticos</b><br>función y asigne el <b>Modo de operación</b> a <b>Como</b><br><b>asignado</b> .) |  |
| Hay un relé de alarma sie opcionales.   | Hay un relé de alarma siempre disponible, independientemente de la versión del equipo. Otros relés son opcionales.                                  |                                                                                                    |  |
| Programa de limpieza<br>(para sensores) | Selección<br>Ninguno<br>Limpieza 1<br>Limpieza 2<br>Limpieza 3<br>Limpieza 4<br>Precalibrado en fábrica<br>Ninguno                                  | <ul> <li>Decida si el mensaje de diagnóstico debe<br/>activar un programa de limpieza.</li> <li>Puede definir los programas de limpieza en:<br/>Menú/Config./Funciones adicionales/<br/>Limpieza.</li> </ul>                                                                         |  |
| Detalle información                     | Solo lectura                                                                                                    | Aquí puede encontrar más información sobre el<br>mensaje de diagnóstico e instrucciones para<br>resolver el problema.                                                                                                    |  |

# Menú/Config./(Config. general o Entradas<Canal de sensor>)/Configuración extendida/Configuración

#### Dirección de bus HART

La lista de mensajes de diagnóstico depende de la ruta seleccionada. Hay mensajes específicos del equipo y mensajes que dependen del sensor que esté conectado.

| Menú/Config./Config. general/Configuración extendida/HART |                                             |                                                                                                    |
|-----------------------------------------------------------|---------------------------------------------|----------------------------------------------------------------------------------------------------|
| Función                                                   | Opciones                                    | Información                                                                                                    |
| Dirección Bus                                             | 0 63<br><b>Precalibrado en fábrica</b><br>0 | Puede modificar la dirección del equipo para<br>integrar varios equipos HART en una única red<br>(modo Multidrop). |

Si restablece el equipo a los ajustes de fábrica (Diagnósticos/Resetear/Config. por i defecto), no se restablece la dirección de bus. El ajuste del parámetro se mantiene.

#### PROFIBUS DP

| Menú/Config./Config. general/Configuración extendida/PROFIBUS |                                                                                                    |                                                                                                    |
|---------------------------------------------------------------|----------------------------------------------------------------------------------------------------|----------------------------------------------------------------------------------------------------|
| Función                                                       | Opciones                                                                                             | Información                                                                                                    |
| Permitido                                                     | Selección<br>• Off<br>• On<br>Precalibrado en fábrica<br>On                                          | Puede desconectar la comunicación en este<br>punto. A continuación, solo se puede acceder al<br>software a través de la operación local.                                                                                                    |
| Terminación                                                   | Solo lectura                                                                                         | Si el equipo es el último en el bus, puede<br>terminar a través del hardware.<br>→ 🗎 50                                                                                                    |
| Dirección Bus                                                 | 1 a 125                                                                                              | Si ha establecido la dirección del bus a través de<br>hardware (microinterruptores en el módulo,<br>→ 🖹 50), solo puede leer la dirección aquí.<br>Si se establece una dirección no válida a través<br>del hardware, debe asignar una dirección válida<br>al equipo aquí o a través del bus. |
| Número ident                                                  | Selección<br>Automático<br>PA-Profile 3.02 (9760)<br>Liquiline CM44x (155D)<br>Fabricante específico |                                                                                                    |
|                                                               | <b>Precalibrado en fábrica</b><br>Automático                                                         |                                                                                                    |

#### Modbus

| Menú/Config./Config. general/Configuración extendida/Modbus |                                                             |                                                                                                    |
|-------------------------------------------------------------|-------------------------------------------------------------|----------------------------------------------------------------------------------------------------|
| Función                                                     | Opciones                                                    | Información                                                                                                    |
| Permitido                                                   | Selección<br>• Off<br>• On<br>Precalibrado en fábrica<br>On | Puede desconectar la comunicación en este<br>punto. A continuación, solo se puede acceder al<br>software a través de la operación local. |
| Terminación                                                 | Solo lectura                                                | Si el equipo es el último en el bus, puede<br>terminar a través del hardware.<br>→ 🗎 50                                                  |

| Menú/Config./Config. general/Configuración extendida/Modbus |                                                                                                    |                                                                                                    |
|-------------------------------------------------------------|----------------------------------------------------------------------------------------------------|----------------------------------------------------------------------------------------------------|
| Función                                                     | Opciones                                                                                                    | Información                                                                                                    |
| Ajustes                                                     |                                                                                                    |                                                                                                    |
| Modo transmisión                                            | Selección<br>• TCP<br>• RTU<br>• ASCII<br>Precalibrado en fábrica<br>(Solo Modbus-RS485)<br>RTU                        | El modo de transmisión aparece en función de la<br>versión solicitada.<br>En el caso de la transmisión RS485, puede elegir<br>entre <b>RTU</b> y <b>ASCII</b> . No hay elecciones para<br>Modbus-TCP.                                                                                                    |
| Velocidad de transmisión<br>Solo Modbus-RS485               | Selección<br>1200<br>2400<br>4800<br>9600<br>19200<br>38400<br>57600<br>115200<br>Precalibrado en fábrica<br>19200     |                                                                                                    |
| Igualdad<br>Solo Modbus-RS485                               | Selección<br>Par (1 Stopbit)<br>Impar (1 Stopbit)<br>Ninguno (2 Stopbit)<br>Precalibrado en fábrica<br>Par (1 Stopbit) |                                                                                                    |
| Byte order                                                  | Selección<br>• 1-0-3-2<br>• 0-1-2-3<br>• 2-3-0-1<br>• 3-2-1-0<br>Precalibrado en fábrica<br>1-0-3-2                    |                                                                                                    |
| Watchdog                                                    | 0 a 999 s<br><b>Precalibrado en fábrica</b><br>5 s                                                                     | Si no se realiza ninguna transmisión de datos<br>durante más tiempo que el establecido, se<br>interpreta como un indicador de que la<br>comunicación se ha interrumpido. Una vez<br>transcurrido este tiempo, se considera que los<br>valores de entrada recibidos a través del Modbus<br>no son válidos. |

#### Servidor Web

| Menú/Config./Config. general/Configuración extendida/Webserver |                                                             |                                                                                                    |
|----------------------------------------------------------------|-------------------------------------------------------------|----------------------------------------------------------------------------------------------------|
| Función                                                        | Opciones                                                    | Información                                                                                                    |
| Webserver                                                      | Selección<br>• Off<br>• On<br>Precalibrado en fábrica<br>On | Puede desconectar la comunicación en este<br>punto. A continuación, solo se puede acceder al<br>software a través de la operación local.                                                                                                   |
| Webserver TCP port 80                                          | Solo lectura                                                | El protocolo de control de transmisión (TCP)<br>describe una disposición (protocolo) para el<br>intercambio de datos entre ordenadores. Un<br>puerto es una parte de una dirección que asigna<br>segmentos de datos a un protocolo de red. |

| Menú/Config./Config. general/Configuración extendida/Webserver |                                                             |                                                                                                    |
|----------------------------------------------------------------|-------------------------------------------------------------|----------------------------------------------------------------------------------------------------|
| Función                                                        | Opciones                                                    | Información                                                                                                    |
| Webserver login                                                | Selección<br>• Off<br>• On<br>Precalibrado en fábrica<br>On | Puede activar y desactivar la administración de<br>usuarios en este punto. Esto permite crear varios<br>usuarios con acceso mediante contraseña.                          |
| Usuario Admin.                                                 |                                                             |                                                                                                    |
| Lista de usuarios ya<br>creados                                | Ver/editar                                                  | Puede cambiar nombres de usuario o<br>contraseñas o eliminar usuarios. El equipo se<br>entrega con un usuario ya creado en fábrica:<br>"admin" con la contraseña "admin". |
| Nuevo usuario:                                                 |                                                             |                                                                                                    |
| Nombre                                                         | Entrada libre de texto                                      | Crear nuevo usuario                                                                                                    |
| Introducir nueva<br>contraseña                                 | Entrada libre de texto                                      | 1.       INSERT .         2.       Asigne el nombre que desee al nuevo                                                                                                    |
| Confirmar nueva<br>contraseña                                  | Entrada libre de texto                                      | usuario.<br>3. Seleccione una contraseña para el usuario.                                                                                                    |
| Cambiar contraseña<br>usuario                                  | Entrada libre de texto                                      | <ul> <li>4. Confirme la contraseña.</li> <li>Puede modificar la contraseña en cualquier momento posterior.</li> </ul>                                                     |

#### PROFINET

| Menú/Config./Config. general/Configuración extendida/PROFINET |                                                                        |                                                                                                    |
|---------------------------------------------------------------|------------------------------------------------------------------------|----------------------------------------------------------------------------------------------------|
| Función                                                       | Opciones                                                               | Información                                                                                                    |
| Nombre de la estacion                                         | Solo lectura<br><b>Ajuste de fábrica</b><br>Cadena de caracteres vacía | Nombre simbólico para la identificación unívoca<br>del equipo de campo en un sistema PROFINET.<br>Solo se dispone de acceso de escritura al<br>parámetro con el protocolo DCP. |

#### Ethernet/IP o Ethernet (según el protocolo)

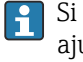

Si se usa PROFINET, los ajustes de este menú solo son ajustes de solo lectura. Los ajustes de red se efectúan con el protocolo PROFINET-DCP.

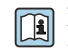

Para obtener información detallada sobre "Comunicación PROFINET", consulte las páginas del producto en Internet ( $\rightarrow$  SD02490C).

► Todas las opciones de función y configuración que aparecen en la lista siguiente no son validas para PROFINET.

| Menú/Config./Config. general/Configuración extendida/Ethernet |                                                                                                    |                                                                                                    |
|---------------------------------------------------------------|----------------------------------------------------------------------------------------------------|----------------------------------------------------------------------------------------------------|
| Función                                                       | Opciones                                                                                                    | Información                                                                                                    |
| Permitido                                                     | Selección<br>• Off<br>• On<br>Ajuste de fábrica<br>On                                                                                                    | Puede desconectar la comunicación en este<br>punto. A continuación, solo se puede acceder al<br>software a través de la operación local.                                                                                                    |
| Ajustes                                                       |                                                                                                    |                                                                                                    |
| Ajustes Link                                                  | Selección<br>Auto negocación<br>10MBps half duplex<br>10MBps full duplex<br>100MBps half duplex<br>100MBps full duplex<br>Ajuste de fábrica<br>Auto negocación | <ul> <li>Métodos de transmisión de los canales de comunicación</li> <li>Dúplex completo:<br/>La transmisión y recepción de datos pueden realizarse simultáneamente.</li> <li>Dúplex medio:<br/>La transmisión y recepción de datos se realizan alternativamente; es decir, no de forma simultánea.</li> </ul>                                                                                                    |
| DHCP                                                          | Selección<br>• Off<br>• On<br>Ajuste de fábrica<br>On                                                                                                    | El Protocolo de configuración dinámica de host<br>(DHCP) permite asignar la configuración de red a<br>clientes a través de un servidor. Con el DHCP<br>resulta posible integrar automáticamente el<br>dispositivo en una red existente sin necesidad de<br>realizar una configuración manual. La asignación<br>automática de la dirección IP debe configurarse<br>normalmente desde la unidad cliente. Durante el<br>inicio, la información sobre la dirección IP, la<br>máscara de red y el gateway se obtienen desde<br>un servidor DHCP.ImanualImanual<br>reaction IP del equipo<br>manualmente? Si es así, debe establecerse<br>DHCP= Off. |
| Dirección IP                                                  | XXX.XXX.XXX                                                                                                    | Una dirección IP es una dirección en redes<br>informáticas que se basa en el protocolo de<br>Internet (IP).<br>Usted solo puede establecer la dirección IP si<br><b>DHCP</b> está desactivado.                                                                                                    |
| Netmask                                                       | XXX.XXX.XXX                                                                                                    | Basándose en la dirección IP de un equipo, la<br>máscara de red especifica las direcciones IP que<br>este equipo debe buscar en su propia red y las<br>direcciones a las que puede acceder en otras<br>redes a través de un enrutador. Por consiguiente,<br>las direcciones IP comprenden una parte que<br>corresponde a la red (prefijo de la red) y una<br>parte que corresponde al dispositivo. La parte de<br>red debe ser idéntica para todos los dispositivos<br>en la red individual, y la parte del equipo debe<br>ser diferente para cada equipo incluido en la red.                                                                  |
| Gateway                                                       | X.X.X.X                                                                                                    | Un gateway (convertidor de protocolo) permite<br>la comunicación entre redes que se basan en<br>protocolos completamente diferentes.                                                                                                    |
| Interrumptor                                                  | Solo lectura                                                                                                    |                                                                                                    |
| MAC-Address                                                   | Solo lectura                                                                                                    | La dirección MAC (dirección de control de acceso<br>a medios) representa la dirección hardware de<br>cada adaptador de red individual que se utiliza<br>para identificar unívocamente al equipo en una<br>red informática.                                                                                                    |
| EtherNetIP Port 44818                                         | Solo lectura                                                                                                    | Un puerto es una parte de una dirección que asigna segmentos de datos a un protocolo de red.                                                                                                    |

#### Aceptación de ajustes

¿Ha cambiado ajustes manualmente, como por ejemplo la dirección IP?

- Antes de salir del menú Ethernet:
  - Seleccione SAVE para aplicar sus ajustes.
  - └→ En el menú DIAG/Información del sistema puede comprobarse si se usan los ajustes nuevos.

#### Gestión de datos

#### Actualización del firmware

Póngase en contacto con su oficina de ventas local para obtener información sobre las actualizaciones de firmware disponibles para el controlador y su compatibilidad con versiones anteriores.

#### Versión de firmware : Menú/Diagnósticos/Información del sistema/.

 Realice una copia de seguridad de su configuración actual y de sus libros de registro en una tarjeta SD.

Para instalar una actualización de firmware, debe disponer de la actualización en una tarjeta SD.

- 1. Introduzca la tarjeta SD en el lector de tarjetas del controlador.
- 2. Ir a Menú/Config./Config. general/Configuración extendida/Gestión de datos/ Actualización firmware.
  - 🕒 Se muestran los ficheros de actualización almacenados en la tarjeta SD.
- 3. Seleccione la actualización que necesita y diga sí cuando se le pregunte lo siguiente:

El firmware actual será sobrescrito. El equipo será reiniciado. ¿Quiere continuar?

└ El firmware se carga y el equipo se inicia con el nuevo firmware.

#### Guardar los ajustes

La salvaguardia de una configuración ofrece las siguientes ventajas, entre otras :

- Copia de parámetros de configuración para otros equipos
- Cambio rápido y sencillo entre varias configuraciones, p. ej. para diferentes grupos de usuarios o para cambios recurrentes del tipo de sensor
- Restauración de una configuración probada y comprobada, p. ej. si ha cambiado un gran número de parámetros de configuración y ya no recuerda cuáles eran los parámetros de configuración originales
- 1. Introduzca la tarjeta SD en el lector de tarjetas del controlador.
- 2. Vaya a Menú/Config./Config. general/Configuración extendida/Gestión de datos/Guardar config.
- 3. **Nombre**: Asigne un nombre de fichero.
- 4. A continuación, seleccione Guardar.
  - → Si ya ha asignado el nombre de fichero, se pide confirmar si desea sobrescribir la configuración existente.
- **5.** Uso correcto del equipo **OK** para confirmar o cancelar y asignar un nuevo nombre de fichero.
  - Su configuración se almacena en la tarjeta SD y puede cargarla rápidamente en el equipo más adelante.

#### Carga de la configuración

La configuración actual se sobrescribe al cargar una configuración.

- 1. Introduzca la tarjeta SD en el lector de tarjetas del controlador. La tarjeta SD debe tener guardada al menos una configuración.
- 2. Vaya a Menú/Config./Config. general/Configuración extendida/Gestión de datos/Cargar config .
  - Se muestra una lista de todas las configuraciones guardadas en la tarjeta SD. Se muestra un mensaje de error si la tarjeta no contiene ninguna configuración válida.
- 3. Seleccione la configuración que desee.
  - ► Se muestra una advertencia:
    - Los parámetros actuales serán sobreescritos y el instrumento se reiniciará. ¿Quieres proceder?
- 4. Uso correcto del equipo **OK** para confirmar o cancelar.
  - → Si selecciona **OK** confirmar, el equipo se reinicia con la configuración deseada.

#### Guardar la configuración

La exportación de una configuración ofrece las siguientes ventajas, entre otras:

- Exportar en formato XML con una hoja de estilo para permitir la visualización formateada en una aplicación compatible con XML, como por ejemplo . Microsoft Internet Explorer
- Importación de datos (arrastrar y soltar el fichero ML en una ventana del navegador)
- 1. Introduzca la tarjeta SD en el lector de tarjetas del controlador.
- 2. Vaya a Menú/Config./Config. general/Configuración extendida/Gestión de datos/Exportar config. .
- 3. **Nombre**: Asigne un nombre de fichero.
- 4. A continuación, seleccione Guardar .
  - Si ya ha asignado el nombre de fichero, se pide confirmar si desea sobrescribir la configuración existente.
- **5.** Uso correcto del equipo **OK** para confirmar o cancelar y asignar un nuevo nombre de fichero.
  - La configuración se guarda en la tarjeta SD, en la carpeta "Dispositivos".
- No puede volver a cargar la configuración exportada al equipo. Debe utilizar el **Guardar config.** . Esta es la única alternativa para guardar una configuración en una tarjeta SD y volver a cargarla más adelante en el equipo o cargarla en otros equipos.

#### Código de activación

Los códigos de activación son necesarios para:

- Funciones adicionales, p. ej. comunicación por Fieldbus
- Actualizaciones del firmware
- Modificaciones, p. ej. desactivación de los protocolos de bus de campo
- Si el equipo original incluye códigos de activación, puede consultarlos en la placa de identificación. Las funciones correspondientes del dispositivo se activan en fábrica. Los códigos solo son necesarios si se realiza el mantenimiento del equipo o si se desactivan los protocolos de fieldbus.
- 1. Introduzca el código de activación: Menú/Config./Config. general/Configuración extendida/Gestión de datos/Código de activación.
- 2. Confirme la entrada.
  - └ La nueva función de hardware o software se activa y puede configurarse.

| Función                                                           | Código de activación que comienza con |
|-------------------------------------------------------------------|---------------------------------------|
| Segunda Memosens entrada                                          | 062                                   |
| Desactivación del fieldbus al retirar el módulo 485 <sup>1)</sup> | 0B0                                   |
| 2 salidas de corriente (solo módulo BASE2-E)                      | 081                                   |
| Servidor web <sup>2) 3)</sup>                                     | 351                                   |
| HART                                                              | 0B1                                   |
| PROFIBUS DP                                                       | 0B3                                   |
| Modbus TCP 3)                                                     | 0B8                                   |
| Modbus RS485                                                      | 0B5                                   |
| EtherNet/IP <sup>3)</sup>                                         | 0B9                                   |
| PROFINET                                                          | 0B7                                   |
| Conmutación del rango de medición, conjunto 1                     | 211                                   |
| Conmutación del rango de medición, conjunto 2 <sup>4)</sup>       | 212                                   |
| Control preventivo                                                | 220                                   |
| Chemoclean Plus                                                   | 25                                    |
| Capacidad intercambiador iónico <sup>5)</sup>                     | 301                                   |
| Formula <sup>6)</sup>                                             | 321                                   |
| Monitorización Heartbeat                                          | 2D1                                   |
| Verificación Heartbeat                                            | 2E1                                   |

Funciones que se habilitan mediante un código de activación:

 Si se retira el módulo 485 con el protocolo fieldbus activado, el equipo emite un mensaje de error. Introduzca el código de activación de la placa de identificación. El bus de campo solo se desactiva cuando se realiza esta operación. Se debe introducir el código de activación correcto para activar las salidas de corriente del módulo base. Se activan salidas de corriente adicionales (solo CM444R y CM448R) tan pronto como se utiliza el módulo correspondiente.

2) Mediante zócalo para Ethernet del módulo BASE2, para versiones sin bus de campo basado en Ethernet

3)

4) Cuando se solicita la opción "Conmutación del rango de medición", se reciben dos códigos de activación.

Introduzca los dos códigos para disponer de ambos conjuntos para la conmutación del rango de medición.5) Función matemática

6) Función matemática

#### Cambie la contraseña

Puede bloquear las teclas de configuración con una contraseña (acceda al menú contextual con una pulsación más prolongada del navegador). A continuación, las teclas solo pueden habilitarse mediante la introducción de la contraseña correcta.

Puede establecer la contraseña para bloquear las teclas aquí: **Menú/Config./Config.** general/Configuración extendida/Gestión de datos/Cambiar contraseña de bloqueo de teclas.

1. Introduzca la contraseña actual (ajuste de fábrica 0000).

🛏 Introducir nueva contraseña

- 2. Introduzca una nueva contraseña.
  - 🛏 Confirmar nueva contraseña
- 3. Vuelva a introducir la nueva contraseña.
  - 🛏 La contraseña ha sido modificada correctamente.

Pulse el navegador durante más tiempo para regresar al modo de medición.

### 10.3 Entradas

#### 10.3.1 Espectrómetro

#### Ajustes básicos

Identificación del espectrómetro

| Menú/Config./Entradas/Canal: tipo de sensor |                                                              |                                                                                                    |
|---------------------------------------------|--------------------------------------------------------------|----------------------------------------------------------------------------------------------------|
| Función                                     | Opciones                                                     | Información                                                                                                    |
| Canal                                       | Selección<br>• Off<br>• On<br>Ajuste de fábrica<br>On        | On<br>El indicador de canal se activa en el modo de<br>medición<br>Off<br>El canal no se muestra en el indicador en el<br>modo de medición, con independencia de si el<br>sensor está conectado o no. |
| Tipo del sensor                             | Solo lectura<br>(Solo disponible si se<br>conecta un sensor) | Tipo de sensor conectado                                                                                                    |
| Código de pedido                            |                                                              | Código de producto del sensor conectado                                                                                                    |

#### Aplicación

Los conjuntos de los datos de la calibración se guardan con un nombre individual en la memoria del sensor. Un sensor nuevo se calibra en fábrica y, por lo tanto, ya presenta unos conjuntos de datos adecuados. Usted puede añadir sus propios conjuntos de datos en cada calibración. De este modo, estos estarán disponibles para seleccionar en la opción **Tipo de aplicación**.

| Menú/Config./Entradas/Canal: Espectrómetro |                                                  |                                                                 |
|--------------------------------------------|--------------------------------------------------|-----------------------------------------------------------------|
| Función                                    | Opciones                                         | Información                                                     |
| Tipo de aplicación                         | Selección<br>color<br>Ajuste de fábrica<br>color |                                                                 |
| Hoja de datos                              |                                                  | Preselección de los conjuntos de datos de calibración guardados |

#### Hold manual

| Menú/Config./Entradas/Canal: tipo de sensor |                                 |                                                                                              |
|---------------------------------------------|---------------------------------|----------------------------------------------------------------------------------------------|
| Función                                     | Opciones                        | Información                                                                                  |
| Hold manual                                 | Selección<br>• Off<br>• On      | <b>On</b><br>En esta función, el usuario puede establecer el<br>canal manualmente en "Hold". |
|                                             | <b>Ajuste de fábrica</b><br>Off | <b>Off</b><br>Ningún hold específico del canal                                               |

#### Config. avanzada

Г

Formato e intervalo de medición de los datos de temperatura

| Menú/Config./Entradas/Spectrometer/Configuración extendida |                                                          |                                                                          |
|------------------------------------------------------------|----------------------------------------------------------|--------------------------------------------------------------------------|
| Función                                                    | Opciones                                                 | Información                                                              |
| Formato temperatura                                        | Selección<br>• #.#<br>• #.##<br>Ajuste de fábrica<br>#.# | <ul> <li>Para especificar el número de dígitos<br/>decimales.</li> </ul> |
| Periodo de medida                                          | Selección<br>• Default<br>• Manual                       |                                                                          |
|                                                            | <b>Ajuste de fábrica</b><br>Default                      |                                                                          |
| Periodo de medida                                          | 1,00 a 3600,00 s                                         | Número de mediciones                                                     |
| Intervalo de medición =<br>Manual                          |                                                          |                                                                          |

#### Hold de limpieza

| Menú/Config./Entradas/Canal: tipo de sensor/ Configuración extendida |                                                                          |                                                                                                    |
|----------------------------------------------------------------------|--------------------------------------------------------------------------|----------------------------------------------------------------------------------------------------|
| Función                                                              | Opciones                                                                 | Información                                                                                                    |
| Hold limpieza                                                        | Selección<br>• Ninguno<br>• Limpieza 1 4<br>Ajuste de fábrica<br>Ninguno | <ul> <li>Para seleccionar uno o más programas de limpieza (selección múltiple).</li> <li>Para los programas definidos, el canal entra en "Hold" mientras la limpieza está en curso.</li> <li>Los programas de limpieza se ejecutan:</li> <li>En un intervalo especificado Para ello, debe iniciarse el programa de limpieza.</li> <li>Si hay un mensaje de diagnóstico pendiente en el canal y se ha especificado una limpieza para este mensaje (→ Entradas/Canal: tipo de sensor/Configuración diagnósticos/Diag. Comportamiento/Número del diagnóstico/ Programa de limpieza).</li> </ul> |

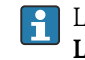

Los programas de limpieza se definen en el **Config./Funciones adicionales/** Limpieza.

#### Ajustes de calibración

#### Criterios de estabilidad

Se define la variación admisible del valor medido, que no debe ser sobrepasada en un determinado marco de tiempo durante la calibración. Si se sobrepasa la diferencia admisible, no se permitirá realizar la calibración y se cancelará automáticamente.

| Menú/Config./Entradas/Canal: Spectrometer/ Configuración extendida/Ajustes Calib./ Criterio de estabilidad |                                                     |                                                                                             |
|----------------------------------------------------------------------------------------------------|-----------------------------------------------------|---------------------------------------------------------------------------------------------|
| Función                                                                                                    | Opciones                                            | Información                                                                                 |
| Delta temperatura                                                                                          | 0,10 a 2,00 K<br><b>Ajuste de fábrica</b><br>0,50 K | Fluctuación admisible de la temperatura durante<br>la calibración                           |
| Duración                                                                                                   | 5 a 100 s<br><b>Ajuste de fábrica</b><br>10 s       | El marco de tiempo en el que no se puede<br>superar la variación admisible del valor medido |

#### Monitorización de la calibración

| Menú/Config./Entradas/Canal: Spectrometer/ Configuración extendida/Ajustes Calib./ Fecha de vencimiento calib. |                                                            |                                                                                                    |
|----------------------------------------------------------------------------------------------------|------------------------------------------------------------|----------------------------------------------------------------------------------------------------|
| Función                                                                                                    | Opciones                                                   | Información                                                                                                    |
| Límite de Aviso                                                                                                | 1 a 51 semanas<br><b>Ajuste de fábrica</b><br>48 semanas   | Los límites de aviso o alarma se influyen<br>recíprocamente en los rangos de ajuste<br>respectivos. Norma general: Límite de alarma ><br>límite de aviso. |
| Límite alarma                                                                                                  | 49 a 104 semanas<br><b>Ajuste de fábrica</b><br>52 semanas | <ul> <li>Seleccione los límites de aviso y alarma que<br/>se adapten mejor a su proceso.</li> </ul>                                                       |

#### Ajustes de diagnóstico

#### Límite de horas de servicio

| Menú/Config./Entradas/Spectrometer/Configuración extendida/Configuración diagnósticos/Límites horas de operación |                                                        |                                                                                                    |
|----------------------------------------------------------------------------------------------------|--------------------------------------------------------|----------------------------------------------------------------------------------------------------|
| Función                                                                                                    | Opciones                                               | Información                                                                                                    |
| Función                                                                                                    | Selección<br>• Off<br>• On<br>Ajuste de fábrica<br>Off |                                                                                                    |
| Tiempo de operación                                                                                              | 0 a 60.000 h                                           | Se supervisan las horas de trabajo totales del                                                                                                    |
| ▶ Uso < -20 °C                                                                                                   | Ajuste de fábrica<br>- 10000 h                         | espectrómetro del proceso y su utilización en<br>condiciones extremas. Si las horas de trabajo<br>sobrepasan los valores umbral que ha definido,<br>el aparato emitirá el correspondiente mensaje de<br>diagnosis. |
| ▶ Funcionamiento >60 °C                                                                                          |                                                        |                                                                                                    |

#### Comportamiento de diagnóstico

La lista de mensajes de diagnóstico depende de la ruta seleccionada. Hay mensajes específicos del equipo y mensajes que dependen del sensor que esté conectado.

| Función                                 | Onciones                                                                                                    | Información                                                                                                    |
|-----------------------------------------|----------------------------------------------------------------------------------------------------|----------------------------------------------------------------------------------------------------|
|                                         | opciones                                                                                                    |                                                                                                    |
| Lista de mensajes de<br>diagnóstico     |                                                                                                    | <ul> <li>Seleccione el mensaje que desee cambiar. A<br/>continuación, solo usted puede establecer lo<br/>parámetros de configuración para este<br/>mensaje.</li> </ul>                                                                                                    |
| Código Diag.                            | Solo lectura                                                                                                    |                                                                                                    |
| Mensaje diagnóstico                     | Selección<br>• On<br>• Off<br>Precalibrado en fábrica<br>Depende del mensaje                                                                                                    | <ul> <li>Puede desactivar o reactivar aquí un mensaje de diagnóstico.</li> <li>Desactivación implica: <ul> <li>Ningún mensaje de error en el modo de medición</li> <li>No hay corriente en derivación en la salida de corriente</li> </ul> </li> </ul>                                                                                                    |
| Corriente de error                      | Selección<br>• On<br>• Off                                                                                                    | <ul> <li>Decida si se debe emitir una corriente de<br/>error en la salida de corriente si se activa el<br/>indicador de mensaje de diagnóstico.</li> </ul>                                                                                                    |
|                                         | <b>Precalibrado en fábrica</b><br>Depende del mensaje                                                                                                    | En caso de errores generales del equipo, se<br>emite la corriente de error en todas las<br>salidas de corriente. En caso de errores<br>específicos del canal, solo se emite la<br>corriente de error en la salida de corriente<br>asignada.                                                                                                    |
| Señal estado                            | <ul> <li>Selección <ul> <li>Mantenimiento (M)</li> <li>Fuera de<br/>especificaciones (S)</li> <li>Función chequeo (C)</li> <li>Fallo (F)</li> </ul> </li> <li>Precalibrado en fábrica<br/>Depende del mensaje</li> </ul>        | <ul> <li>Los mensajes se dividen en diferentes categorías<br/>de error de acuerdo con NAMUR NE 107.</li> <li>Decida si desea cambiar una asignación de<br/>señal de estado para su aplicación.</li> </ul>                                                                                                    |
| Salida diag.                            | <ul> <li>Selección <ul> <li>Ninguno</li> <li>Relé de Alarma</li> <li>Salida digital</li> <li>Relé 1 a n (depende de la versión del equipo)</li> </ul> </li> <li>Precalibrado en fábrica <ul> <li>Ninguno</li> </ul> </li> </ul> | Puede utilizar esta función para seleccionar una<br>salida a la que debe asignarse el mensaje de<br>diagnóstico.<br>Antes de que pueda asignar el mensaje a una<br>salida, debe configurar primero una salida de<br>relé para <b>Diagnósticos</b> .<br>( <b>Menú/Config./Salidas</b> : Asigne la <b>Diagnósticos</b><br>función y asigne el <b>Modo de operación</b> a <b>Como</b><br><b>asignado</b> .) |
| Hay un relé de alarma s opcionales.     | siempre disponible, independier                                                                                                    | temente de la versión del equipo. Otros relés son                                                                                                    |
| Programa de limpieza<br>(para sensores) | Selección<br>Ninguno<br>Limpieza 1<br>Limpieza 2<br>Limpieza 3<br>Limpieza 4<br>Precalibrado en fábrica<br>Ninguno                                                                                                    | <ul> <li>Decida si el mensaje de diagnóstico debe<br/>activar un programa de limpieza.</li> <li>Puede definir los programas de limpieza en:<br/>Menú/Config./Funciones adicionales/<br/>Limpieza.</li> </ul>                                                                                                    |
| Detalle información                     | Solo lectura                                                                                                    | Aquí puede encontrar más información sobre el<br>mensaje de diagnóstico e instrucciones para<br>resolver el problema.                                                                                                    |

#### Endress+Hauser

#### Espectro

| Menú/Config./Entradas/Spectrometer/Configuración extendida/Spectrum |                                                                                       |                                                                                                    |
|---------------------------------------------------------------------|---------------------------------------------------------------------------------------|----------------------------------------------------------------------------------------------------|
| Función                                                             | Opciones                                                                              | Información                                                                                                    |
| Spectrum                                                            | Selección<br>Intensity<br>Absorption<br>Referencia<br>Ajuste de fábrica<br>Absorption | Determina el tipo de indicador gráfico del<br>espectro y registro del espectro                                                                                                    |
| El registro de los datos                                            | Selección<br>• Off<br>• On<br>Ajuste de fábrica<br>On                                 | <ul> <li>Para especificar si el espectro se va a guardar<br/>o no en la tarjeta de memoria SD para cada<br/>intervalo de tiempo de medición que se haya<br/>configurado.</li> </ul> |
| Dspl. spctr. limite inferior                                        | 190 a 1000 nm<br><b>Ajuste de fábrica</b><br>350 nm                                   | Configura los límites espectrales para el espectro<br>mostrado                                                                                                    |
| Dspl. spctr. limite superior                                        | 350 a 1000 nm<br><b>Ajuste de fábrica</b><br>1000 nm                                  |                                                                                                    |

#### Comprobar nombre

En esta función se especifica qué sensores acepta el dispositivo.

| Menú/Config./Entradas/Canal: tipo de sensor/Configuración extendida/Configuración diagnósticos/<br>Control tag |                                                             |                                                                                                    |
|----------------------------------------------------------------------------------------------------|-------------------------------------------------------------|----------------------------------------------------------------------------------------------------|
| Función                                                                                                    | Opciones                                                    | Información                                                                                                    |
| Modo de operación                                                                                              | Selección<br>• Off<br>• Tag<br>• Grupo                      | Off<br>Si no se establece ninguna comprobación de<br>nombres de etiqueta, se aceptan todos los<br>sensores.                              |
|                                                                                                    | <b>Ajuste de fábrica</b><br>Off                             | <b>Tag</b><br>Solo se aceptan los sensores que tienen el mismo<br>nombre de etiqueta (tag).                                              |
|                                                                                                    |                                                             | <b>Grupo</b><br>Solo se aceptan los sensores cuyas etiquetas<br>(tag) están en el mismo grupo.                                           |
| Tag                                                                                                    | Entrada libre de texto Introducir el nombre de etiqueta (ta | Introducir el nombre de etiqueta (tag).                                                                                                  |
|                                                                                                    | <b>Ajuste de fábrica</b><br>EH_CM44P_                       | El controlador comprueba que cada sensor está<br>conectado al punto de medición al que<br>pertenece y solo acenta los sensores que tiene |
| Grupo                                                                                                    | Numérico el mismo nombre de etiqueta.                       | el mismo nombre de etiqueta.                                                                                                    |
|                                                                                                    | <b>Ajuste de fábrica</b><br>0                               |                                                                                                    |

#### Sustitución del sensor

# Menú/Config./Entradas/Canal: tipo de sensor/Configuración extendida/Cambio del sensor

• On

Cuando se sustituye el sensor, el último valor medido se mantiene mediante la función "Hold". Se activa un mensaje de diagnóstico.

• Off

Cuando se sustituye el sensor, el último valor medido no se mantiene y se activa un mensaje de diagnóstico.

#### Ajuste de fábrica del sensor

Aquí se pueden restablecer los ajustes de fábrica del sensor.

#### Menú/Config./Entradas/Canal: tipo de sensor/Configuración extendida

#### 1. > Configuración por defecto de fábrica del sensor

- 2. Responda a la solicitud del cursor: **OK**cuando aparece la consulta sobre el software de equipo.
  - └ Solo se restablecen los ajustes de fábrica para el sensor. Los ajustes para las entradas se mantienen inalterados.

#### 10.3.2 Entradas de corriente

La entrada puede servir como la fuente de datos para los interruptores de límite y los libros de registro, por ejemplo. Asimismo, pueden establecerse valores externos como puntos de ajuste para los controladores.

| Menú/Config./Entradas/Corriente entrada x:y <sup>1)</sup> |                                                                                             |                                                                                                    |
|-----------------------------------------------------------|---------------------------------------------------------------------------------------------|----------------------------------------------------------------------------------------------------|
| Función                                                   | Opciones                                                                                    | Información                                                                                                  |
| Modo                                                      | Selección<br>• Off<br>• 0 - 20mA<br>• 4 - 20mA<br>Precalibrado en fábrica                   | <ul> <li>Seleccione el mismo rango de corriente que<br/>en la fuente de datos (equipo conectado).</li> </ul> |
|                                                           | 4 - 20mA                                                                                    |                                                                                                    |
| Variable de entrada                                       | Selección<br>• Caudal<br>• Parámetro<br>• Corriente<br>Precalibrado en fábrica<br>Corriente | <ul> <li>Seleccione la variable de entrada.</li> </ul>                                                       |
| Formato valor de medida                                   | Selección<br>#<br>#.#<br>#.##<br>#.###<br>Precalibrado en fábrica                           | <ul> <li>Especifique el número de dígitos decimales.</li> </ul>                                              |
|                                                           | #.#                                                                                         |                                                                                                    |
| Nombre del parámetro                                      | Texto de usuario, 16<br>caracteres                                                          | Asigne un nombre práctico, p. ej. el nombre                                                                  |
| Variable de entrada =<br>Parámetro                        |                                                                                             | dei parametro que la fuente de datos<br>también utiliza.                                                     |
| Unidades de medida                                        | Texto de usuario, 16                                                                        | No puede elegir la unidad de una lista. Si desea                                                             |
| Variable de entrada =<br>Parámetro                        | caracteres                                                                                  | utilizar una unidad, debe introducirla aquí como texto personalizado.                                        |

| Menú/Config./Entradas/Corriente entrada x:y <sup>1)</sup>      |                                                                                                    |                                                                                                    |
|----------------------------------------------------------------|----------------------------------------------------------------------------------------------------|----------------------------------------------------------------------------------------------------|
| Función                                                        | Opciones                                                                                                    | Información                                                                                                    |
| Valor del rango inferior<br>Variable de entrada =<br>Parámetro | -20,0 Valor superior del<br>rango <unidad de<br="">medición&gt;<br/>Precalibrado en fábrica<br/>0,0 <unidad de="" ingeniería=""></unidad></unidad>            | <ul> <li>Introduzca el rango de medición. Los valores<br/>inferior y superior del rango se asignan al<br/>valor de 0 o 4 mA, y al valor de 20 mA,<br/>respectivamente. El sistema utiliza la unidad<br/>de ingeniería que se introdujo previamente.</li> </ul> |
| Valor superior del rango<br>Variable de entrada =<br>Parámetro | Valor del rango inferior a<br>10.000,0 <unidad de<br="">ingeniería&gt;<br/>Precalibrado en fábrica<br/>10,0 <unidad de<br="">ingeniería&gt;</unidad></unidad> |                                                                                                    |
| Amortiguación                                                  | 0 a 60 s<br><b>Precalibrado en fábrica</b><br>0 s                                                                                                    | La atenuación causa la formación del valor<br>medio de los valores de medición durante el<br>periodo indicado.                                                                                                    |

1) x:y = núm. slot : núm. entrada

## 10.4 Salidas

#### 10.4.1 Salidas de corriente

La versión básica del equipo siempre incluye dos salidas de corriente.

Puede configurar salidas de corriente adicionales con módulos de expansión.

#### Ajuste del rango de salida de corriente

► Menú/Config./Config. general: Seleccione 0..20 mA o 4..20 mA.

| Menú/Config./Salidas/Corriente de salida x:y <sup>1)</sup>                                                                                                    |                                                                                                    |                                                                                                    |
|----------------------------------------------------------------------------------------------------|----------------------------------------------------------------------------------------------------|----------------------------------------------------------------------------------------------------|
| Función                                                                                                    | Opciones                                                                                                    | Información                                                                                                    |
| Corriente de salida                                                                                                    | Selección<br>• Off<br>• On                                                                                        | Utilice esta función para activar o desactivar una<br>variable que está siendo emitida en la salida de<br>corriente                                                                     |
|                                                                                                    | <b>Ajuste de fábrica</b><br>Off                                                                                   |                                                                                                    |
| Fuente de datos                                                                                                    | Selección <ul> <li>Ninguno</li> <li>Entradas conectadas</li> <li>Controlador</li> </ul> Ajuste de fábrica Ninguno | Las fuentes de datos que se ofrecen dependen de<br>la versión del dispositivo.<br>El todos los sensores y controladores conectados<br>a entradas están disponibles para seleccionarlos. |
| Valor de medida                                                                                                    | Selección <ul> <li>Ninguno</li> <li>Depende del Fuente de datos</li> </ul> Aiuste de fábrica                      | El valor medido que puede seleccionar depende<br>de la opción seleccionada en <b>Fuente de datos</b> .                                                                                  |
| Ninguno           Image: Instant de valores medidos dependientes se proporciona en la tabla Valor de medida, sujeta a Fuente de valores medidos dependientes se proporciona en la tabla Valor de medida, sujeta a Fuente de valores medidos dependientes se proporciona en la tabla Valor de medida, sujeta a Fuente de valores medidos dependientes se proporciona en la tabla Valor de medida, sujeta a Fuente de valores medidos dependientes se proporciona en la tabla Valor de medida, sujeta a Fuente de valores medidos dependientes se proporciona en la tabla Valor de medida, sujeta a Fuente de valores medidos dependientes se proporciona en la tabla Valor de medida, sujeta a Fuente de valores medidos dependientes se proporciona en la tabla Valor de medida, sujeta a Fuente de valores medidos dependientes se proporciona en la tabla Valor de medida, sujeta a Fuente de valores medidos dependientes se proporciona en la tabla Valor de medida, sujeta a Fuente de valores medidos dependientes se proporciona en la tabla Valor de medida, sujeta a Fuente de valores medidos dependientes se proporciona en la tabla Valor de medida, sujeta a Fuente de valores medidos dependientes se proporciona en la tabla Valor de medida, sujeta a Fuente de valores medidos dependientes de valores medidos de valores medidos de valores med |                                                                                                    |                                                                                                    |
| datos → ● 89.<br>Además de los valores medidos desde sensores conectados, puede seleccionar también un controlador<br>como la fuente de datos. La mejor opción para ello consiste en utilizar la opción de menú Funciones<br>adicionales. Aquí, puede seleccionar y configurar la salida de corriente para emitir la variable controlada.                                                                                                    |                                                                                                    |                                                                                                    |

| Menú/Config./Salidas/Corriente de salida x:y <sup>1)</sup> |                                                                                                    |                                                                                                    |
|------------------------------------------------------------|----------------------------------------------------------------------------------------------------|----------------------------------------------------------------------------------------------------|
| Función                                                    | Opciones                                                                                                    | Información                                                                                                    |
| Valor inferior rango<br>Valor superior rango               | El rango de ajuste y los<br>ajustes de fábrica<br>dependen del <b>Valor de<br/>medida</b>                                                                  | Puede emitir el rango de medición completo o<br>solo parte del mismo en la salida de corriente.<br>Para ello, especifique los valores superior e<br>inferior del rango de acuerdo con sus requisitos.                        |
| Comportamiento Hold                                        | <ul> <li>Selección</li> <li>Freeze last value</li> <li>Valor fijo</li> <li>Ignorar</li> <li>Ajuste de fábrica</li> <li>Depende del canal:salida</li> </ul> | Freeze last value<br>El equipo congela el último valor de corriente.<br>Valor fijo<br>El usuario define un valor de corriente fijo que se<br>emite en la salida.<br>Ignorar<br>Un hold no afecta a esta salida de corriente. |
| Hold actual<br>Comportamiento Hold =<br>Valor fijo         | 0,0 a 23,0 mA<br><b>Ajuste de fábrica</b><br>22,0 mA                                                                                                    | <ul> <li>Especifique qué corriente debe emitirse en<br/>esta salida de corriente en el estado hold.</li> </ul>                                                                                                    |

1) x:y = núm. slot:núm. salida

#### Valor de medida según Fuente de datos

| Fuente de datos      | Valor medido                                                                                                    |
|----------------------|----------------------------------------------------------------------------------------------------|
| Espectrómetro        | Selección<br>• L*<br>• a*<br>• b*<br>• Temperatura                                                                                                    |
| pH Vidrio            | Selección                                                                                                    |
| pH ISFET             | <ul> <li>Valor bruto mV</li> <li>pH</li> <li>Temperatura</li> </ul>                                                                                                    |
| ORP                  | Selección<br>• Temperatura<br>• ORP mV<br>• ORP %                                                                                                    |
| Oxí. Disuelto (amp.) | Selección                                                                                                    |
| Oxígeno (opt.)       | <ul> <li>Temperatura</li> <li>Presión parcial</li> <li>Concentración de líquido</li> <li>Saturación</li> <li>Valor bruto nA<br/>(únicamente Oxí. Disuelto (amp.))</li> <li>Valor bruto uS<br/>(únicamente Oxígeno (opt.))</li> </ul> |
| Cond I               | Selección                                                                                                    |
| Cond C               | <ul> <li>Temperatura</li> <li>Conductividad</li> </ul>                                                                                                    |
| Cond C 4-pol         | <ul> <li>Resistencia<br/>(únicamente Cond C)</li> <li>Concentración<br/>(únicamenteCond I y Cond C 4-pol)</li> </ul>                                                                                                    |
| Disinfection         | Selección<br>• Temperatura<br>• Corriente sensor<br>• Concentración                                                                                                    |

| Fuente de datos       | Valor medido                                                                                                    |
|-----------------------|----------------------------------------------------------------------------------------------------|
| ISE                   | Selección<br>• Temperatura<br>• pH<br>• Amonio<br>• Nitrato<br>• Potasio<br>• Cloruro                                                                                                    |
| TU/TS                 | Selección                                                                                                    |
| TU                    | <ul> <li>Temperatura</li> <li>Turbidez gr/l<br/>(únicamente TU/TS)</li> <li>Turbidez FNU<br/>(únicamente TU/TS)</li> <li>Turbidez formazina<br/>(únicamente TU)</li> <li>Turbidez sólidos<br/>(únicamente TU)</li> </ul> |
| Nitrato               | Selección<br>• Temperatura<br>• NO3<br>• N-NO3                                                                                                    |
| Interfase ultrasonido | Selección<br>• Temperatura<br>• Interfase<br>• Turbidez                                                                                                    |
| SAC                   | Selección<br>• Temperatura<br>• SAC<br>• Transm.<br>• Absorción<br>• DQO<br>• DBO                                                                                                    |
| Controlador 1         | Selección                                                                                                    |
| Controlador 2         | <ul> <li>Bipolar<br/>(solo para salidas de corriente)</li> <li>Unipolar+</li> <li>Unipolar-</li> </ul>                                                                                                    |
| Funciones matemáticas | Todas las funciones matemáticas también se pueden utilizar como una fuente de datos y el valor calculado puede cumplir la función del valor medido.                                                                      |

## Emisión de salida de la variable manipulada del controlador a través de la salida de corriente

**Unipolar+** Asigne a la salida a la que se conecta un actuador que pueda aumentar el valor medido. **Unipolar-** Asigne a la salida a la que se conecta un actuador que pueda disminuir el valor medido.

Para emitir la variable manipulada de un controlador de dos lados, las variables manipuladas positivas y las variables manipuladas negativas normalmente deben emitirse a diferentes actuadores, ya que la mayoría de los actuadores solo pueden influir en el proceso en una dirección (no en ambas). Para este propósito, el instrumento divide la variable manipulada bipolar y en dos variables manipuladas unipolares, y+ e y-. Solo las dos partes unipolares de la variable manipulada están disponibles para seleccionarlas y emitirlas de salida a relés modulados. Si se emiten los valores a través de una salida de corriente, también tiene la posibilidad de emitir la variable manipulada bipolar y a una salida de corriente únicamente (rango partido).

#### 10.4.2 Relés de alarma y relés opcionales

La versión básica del equipo siempre incluye un relé de alarma. Hay también relés adicionales disponibles en función de la versión del equipo.

#### Las siguientes funciones pueden emitirse de salida a través de un relé:

- Estado de interruptor de límite
- Variable manipulada de controlador para controlar un actuador
- Mensajes de diagnóstico
- Estado de una función de limpieza para controlar una bomba o una válvula

Puede asignar un relé a varias entradas para limpiar varios sensores con solo una unidad de limpieza, por ejemplo.

| Menú/Config./Salidas/Relé de Alarma o relé en el núm. de can | al |
|--------------------------------------------------------------|----|
|--------------------------------------------------------------|----|

| Función | Opciones                                                                                                    | Información                                                                                                    |
|---------|----------------------------------------------------------------------------------------------------|----------------------------------------------------------------------------------------------------|
| Función | Selección<br>Off<br>Int. límite<br>Controlador<br>Diagnósticos<br>Limpieza<br>(sensor)<br>Formula<br>(sensor)  | Las siguientes funciones dependen de la opción<br>seleccionada.<br>Estas versiones se describen individualmente en<br>las siguientes secciones para ofrecer un mayor<br>conocimiento de las opciones.<br><b>Función = Off</b><br>Desactiva la función del relé y, por lo tanto, no se<br>requiere ningún ajuste adicional. |
|         | <ul> <li>Ajuste de fábrica</li> <li>Relés de alarma:<br/>Diagnósticos</li> <li>Otros relés:<br/>Off</li> </ul> |                                                                                                    |

#### Emisión de salida del estado de un interruptor de límite

| Función = Int. límite |                                                         |                                                                                                    |
|-----------------------|---------------------------------------------------------|----------------------------------------------------------------------------------------------------|
| Función               | Opciones                                                | Información                                                                                                    |
| Fuente de datos       | <b>Selección</b><br>Contacto límite 1 8                 | Seleccione el interruptor de límite a través del cual se desea emitir el estado del relé.                                                     |
|                       | <b>Ajuste de fábrica</b><br>Ninguno                     | Los interruptores de límite se configuran en el<br>menú:<br>Config./Funciones adicionales/Contactos<br>límite.                                |
|                       |                                                         | Utilice las teclas de configuración rápida<br>ALL y NONE para seleccionar o<br>deseleccionar todos los interruptores de<br>límite de una vez. |
| Comportamiento Hold   | Selección<br>Freeze last value<br>Valor fijo<br>Ignorar |                                                                                                    |
|                       | <b>Ajuste de fábrica</b><br>Ignorar                     |                                                                                                    |

#### Emisión de salida de la variable manipulada de un controlador

El relé está modulado para emitir una variable manipulada del controlador a través del mismo. El relé se activa (pulso,  $t_1$ ) y a continuación se desactiva (intervalo,  $t_0$ ).

| Función = Controlador |                                                                                        |                                                                                            |
|-----------------------|----------------------------------------------------------------------------------------|--------------------------------------------------------------------------------------------|
| Función               | Opciones                                                                               | Información                                                                                |
| Fuente de datos       | Selección<br>Ninguno<br>Controlador 1<br>Controlador 2<br>Ajuste de fábrica<br>Ninguno | <ul> <li>Seleccione el controlador que debe actuar<br/>como la fuente de datos.</li> </ul> |
| Modo de operación     | Selección<br>PWM<br>PFM<br>Ajuste de fábrica<br>PWM                                    | PWM=modulación por ancho de pulsos<br>PFM=modulación de impulsos en frecuencia             |

1. **PWM** (modulación por ancho de pulsos):

El ciclo de trabajo varía dentro de un periodo  ${\bf T}$  (T=t\_1+t\_0). La duración del ciclo permanece constante.

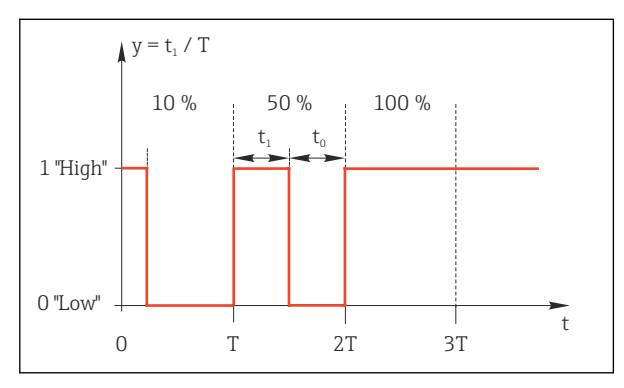

🖻 85 Aplicaciones típicas: válvula solenoide

2. **PFM** (modulación de impulsos en frecuencia): Aquí, se emiten de salida pulsos de una longitud constante  $(t_1)$  y el intervalo entre los pulsos varía  $(t_0)$ . A una frecuencia máxima,  $t_1 = t_0$ .

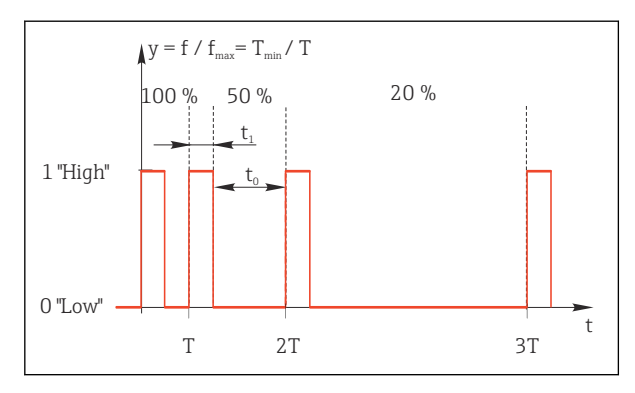

🖻 86 Aplicación típica: bomba dosificadora

| Función = Controlador                                          |                                                                                               |                                                                                                    |
|----------------------------------------------------------------|-----------------------------------------------------------------------------------------------|----------------------------------------------------------------------------------------------------|
| Función                                                        | Opciones                                                                                      | Información                                                                                                    |
| Tipo de actuador                                               | Selección<br>• Ninguno<br>• Unipolar(-)<br>• Unipolar(+)<br>Ajuste de fábrica<br>Ninguno      | Aquí, se especifica qué parte del controlador<br>debe proporcionar alimentación al relé.<br><b>Unipolar(+)</b> es la parte de la variable<br>manipulada que utiliza el controlador para<br>aumentar el valor de proceso (p. ej., para<br>calentar). Alternativamente, seleccione<br><b>Unipolar(-)</b> si desea conectar un actuador al relé<br>que causa el descenso de la variable controlada<br>(p. ej. con propósitos de refrigeración). |
| Duración del ciclo<br>Modo de operación = PWM                  | <b>Tiempo más corto de<br/>encendido</b> a 999,0 s<br><b>Ajuste de fábrica</b><br>10,0 s      | <ul> <li>Especifique la duración del ciclo dentro del<br/>cual debe variarse el ciclo de trabajo (solo<br/>PWM).</li> </ul>                                                                                                    |
| Los ajustes para <b>Duración</b><br>cumple la relación siguien | del ciclo y Tiempo más corto<br>te: Duración del ciclo ≥ Tiem                                 | o de encendido se influyen mutuamente. Se<br>po más corto de encendido.                                                                                                    |
| Tiempo más corto de<br>encendido<br>Modo de operación = PWM    | 0,3 s a <b>Duración del ciclo</b><br><b>Ajuste de fábrica</b><br>0,3 s                        | Los pulsos que son más cortos que este valor de alarma no se emiten para proteger el actuador.                                                                                                    |
| Máxima frecuencia<br>Modo de operación = PFM                   | 1 a 180 min <sup>-1</sup><br><b>Ajuste de fábrica</b><br>60 min <sup>-1</sup>                 | Número máximo de pulsos por minuto<br>El controlador se basa en este ajuste para<br>calcular la duración del pulso.                                                                                                    |
| Comportamiento Hold                                            | Selección<br>• Freeze last value<br>• Valor fijo<br>• Ignorar<br>Ajuste de fábrica<br>Ignorar |                                                                                                    |

#### Emisión de salida de mensajes de diagnóstico a través del relé

Si un relé está definido como un relé de diagnóstico (**Función = Diagnósticos**), funciona en el **"modo a prueba de fallos"**.

Esto implica que el relé siempre está activado ("normalmente cerrado", n.c.) en el estado básico si no hay ningún error presente. De esta manera, también puede indicar un descenso de la tensión, por ejemplo.

El relé de alarma siempre funciona en el modo de prueba de fallos.

Puede emitir dos categorías de mensajes de diagnóstico a través del relé:

- Mensajes de diagnóstico de una de las 4 clases Namur → 
   <sup>(1)</sup>
   <sup>(2)</sup>
   <sup>(2)</sup>
   <sup>(2)</sup>
   <sup>(2)</sup>
   <sup>(2)</sup>
   <sup>(2)</sup>
   <sup>(2)</sup>
   <sup>(2)</sup>
   <sup>(2)</sup>
   <sup>(2)</sup>
   <sup>(2)</sup>
   <sup>(2)</sup>
   <sup>(2)</sup>
   <sup>(2)</sup>
   <sup>(2)</sup>
   <sup>(2)</sup>
   <sup>(2)</sup>
   <sup>(2)</sup>
   <sup>(2)</sup>
   <sup>(2)</sup>
   <sup>(2)</sup>
   <sup>(2)</sup>
   <sup>(2)</sup>
   <sup>(2)</sup>
   <sup>(2)</sup>
   <sup>(2)</sup>
   <sup>(2)</sup>
   <sup>(2)</sup>
   <sup>(2)</sup>
   <sup>(2)</sup>
   <sup>(2)</sup>
   <sup>(2)</sup>
   <sup>(2)</sup>
   <sup>(2)</sup>
   <sup>(2)</sup>
   <sup>(2)</sup>
   <sup>(2)</sup>
   <sup>(2)</sup>
   <sup>(2)</sup>
   <sup>(2)</sup>
   <sup>(2)</sup>
   <sup>(2)</sup>
   <sup>(2)</sup>
   <sup>(2)</sup>
   <sup>(2)</sup>
   <sup>(2)</sup>
   <sup>(2)</sup>
   <sup>(2)</sup>
   <sup>(2)</sup>
   <sup>(2)</sup>
   <sup>(2)</sup>
   <sup>(2)</sup>
   <sup>(2)</sup>
   <sup>(2)</sup>
   <sup>(2)</sup>
   <sup>(2)</sup>
   <sup>(2)</sup>
   <sup>(2)</sup>
   <sup>(2)</sup>
   <sup>(2)</sup>
   <sup>(2)</sup>
   <sup>(2)</sup>
   <sup>(2)</sup>
   <sup>(2)</sup>
   <sup>(2)</sup>
   <sup>(2)</sup>
   <sup>(2)</sup>
   <sup>(2)</sup>
   <sup>(2)</sup>
   <sup>(2)</sup>
   <sup>(2)</sup>
   <sup>(2)</sup>
   <sup>(2)</sup>
   <sup>(2)</sup>
   <sup>(2)</sup>
   <sup>(2)</sup>
   <sup>(2)</sup>
   <sup>(2)</sup>
   <sup>(2)</sup>
   <sup>(2)</sup>
   <sup>(2)</sup>
   <sup>(2)</sup>
   <sup>(2)</sup>
   <sup>(2)</sup>
   <sup>(2)</sup>
   <sup>(2)</sup>
   <sup>(2)</sup>
   <sup>(2)</sup>
   <sup>(2)</sup>
   <sup>(2)</sup>
   <sup>(2)</sup>
   <sup>(2)</sup>
   <sup>(2)</sup>
   <sup>(2)</sup>
   <sup>(2)</sup>
   <sup>(2)</sup>
   <sup>(2)</sup>
   <sup>(2)</sup>
   <sup>(2)</sup>
   <sup>(2)</sup>
   <sup>(2)</sup>
   <sup>(2)</sup>
   <sup>(2)</sup>
   <sup>(2)</sup>
   <sup>(2)</sup>
   <sup>(2)</sup>
   <sup>(2)</sup>
   <sup>(2)</sup>
   <sup>(2)</sup>
   <sup>(2)</sup>
   <sup>(2)</sup>
   <sup>(2)</sup>
   <sup>(2)</sup>
   <sup>(2)</sup>
   <sup>(2)</sup>
   <sup>(2)</sup>
   <sup>(2)</sup>
   <sup>(2)</sup>
   <sup>(2)</sup>
   <sup>(2)</sup>
   <sup>(2)</sup>
   <sup>(2)</sup>
   <sup>(2)</sup>
   <sup>(2)</sup>
   <sup>(2)</sup>
   <sup>(2)</sup>
   <sup>(2)</sup>
   <sup>(2)</sup>
   <sup>(2)</sup>
   <sup>(2)</sup>
   <sup>(2)</sup>
   <sup>(2)</sup>
   <sup>(2)</sup>
   <sup>(2)</sup>
   <sup>(2)</sup>
   <sup>(2)</sup>
   <sup>(2)</sup>
   <sup>(2)</sup>
   <sup>(2)</sup>
   <sup>(2)</sup>
- Mensajes de diagnóstico que ha asignado individualmente a la salida del relé

La asignación individual de un mensaje a la salida de relé se realiza en 2 puntos específicos en el menú:

- Menú/Config./Config. general/Configuración extendida/Configuración diagnósticos/Diag. Comportamiento (mensajes específicos para el equipo)
- Menú/Config./Entradas/<Sensor>/Configuración extendida/Configuración diagnósticos/Diag. Comportamiento (mensajes específicos para el sensor)

Antes de poder asignar la salida de relé a un mensaje especial en **Diag.** Comportamiento, primero es necesario configurar Salidas/ Relé x:y o /Relé de Alarma/Función = Diagnósticos.

| Función = Diagnósticos                                                      |                                                                                                    |                                                                                                    |
|-----------------------------------------------------------------------------|----------------------------------------------------------------------------------------------------|----------------------------------------------------------------------------------------------------|
| Función                                                                     | Opciones                                                                                                    | Información                                                                                                    |
| Modo de operación                                                           | Selección<br>Como asignado<br>Namur M<br>Namur S<br>Namur C<br>Namur F<br>Ajuste de fábrica<br>Relé:<br>Como asignado<br>Relés de alarma:<br>Namur F | Como asignado<br>Si se selecciona esta opción, los mensajes de<br>diagnóstico que ha asignado individualmente al<br>relé se emiten de salida a través del relé.<br>Namur M Namur F<br>Si decidió utilizar una de las clases Namur, todos<br>los mensajes asignados a la clase individual se<br>emiten a través del relé. Puede cambiar también<br>la asignación de clase Namur para cada mensaje<br>de diagnóstico.<br>(Menú/Config./Config. general/Configuración<br>extendida/Configuración diagnósticos/Diag.<br>Comportamiento o Menú/Config./Entradas/<br><sensor>/Configuración extendida/<br/>Configuración diagnósticos/Diag.<br/>Comportamiento)</sensor> |
| Mensajes de diagnosis<br>atribuidos<br>Modo de operación = Como<br>asignado | Solo lectura                                                                                                    | Se muestran todos los mensajes asignados a la<br>salida del relé. No se permite la opción de editar<br>esta información.                                                                                                    |

#### Emisión de salida del estado de una función de limpieza

| Función = Limpieza  |                                                                                                    |                                                                                                    |
|---------------------|----------------------------------------------------------------------------------------------------|----------------------------------------------------------------------------------------------------|
| Función             | Opciones                                                                                                    | Información                                                                                                    |
| Asignaciones        | <ul> <li>Selección <ul> <li>Ninguno</li> <li>Depende del tipo de limpieza</li> </ul> </li> <li>Ajuste de fábrica <ul> <li>Ninguno</li> </ul> </li> </ul> | <ul> <li>Aquí puede especificar cómo debe mostrarse una función de limpieza para el relé.</li> <li>Dispone de las opciones siguientes según el programa de limpieza que seleccione (Menú/Config./Funciones adicionales/Limpieza:</li> <li>Tipo limpieza = Limpieza estándar<br/>Limpieza 1 - Agua, Limpieza 2 - Agua,<br/>Limpieza 3 - Agua, Limpieza 4 - Agua</li> <li>Tipo limpieza = Chemoclean<br/>Limpieza 1 - Agua, Limpieza 2 - Detergente,<br/>Limpieza 3 - Agua, Limpieza 4 - Detergente,<br/>Limpieza 4 - Agua, Limpieza 4 - Detergente,<br/>Limpieza 4 - Agua, Limpieza 4 - Detergente,<br/>Limpieza 4 - Agua, Limpieza 4 - Detergente,<br/>Limpieza 1 - Mou, Limpieza 4 - Detergente</li> <li>Tipo limpieza = Chemoclean Plus<br/>4x Limpieza 1 - %0V, 4x Limpieza 2 - %0V<sup>1</sup></li> </ul> |
| Comportamiento Hold | Selección<br>• Freeze last value<br>• Valor fijo<br>• Ignorar<br>Ajuste de fábrica<br>Ignorar                                                            | Freeze last value<br>El equipo congela el último valor medido.<br>Valor fijo<br>El usuario define un valor medido fijo que se<br>emite en la salida.<br>Ignorar<br>Un modo de retención (HOLD) no tiene ningún<br>efecto.                                                                                                    |

 %0V es texto variable que usted puede asignar en Menú/Config./Funciones adicionales/Limpieza/ Chemoclean Plus/Salida 1 ... 4.

#### Fórmula

| Función = Controlador                                       |                                                                                                    |                                                                                                    |
|-------------------------------------------------------------|----------------------------------------------------------------------------------------------------|----------------------------------------------------------------------------------------------------|
| Función                                                     | Opciones                                                                                               | Información                                                                                                    |
| Modo de operación                                           | Selección<br>PWM<br>PFM<br>Ajuste de fábrica<br>PWM                                                    | PWM=modulación por ancho de pulsos<br>PFM=modulación de impulsos en<br>frecuencia→ 曾 92                                                                                   |
| Fuente de datos                                             | <ul> <li>Selección</li> <li>Lista de fórmulas<br/>disponibles</li> <li>Máximo de 8 fórmulas</li> </ul> | <ul> <li>Tiene que haber disponibles funciones<br/>matemáticas del tipo Formula.</li> <li>Seleccione la fórmula que ha de servir como<br/>origen de los datos.</li> </ul> |
| Valor inferior rango                                        | 0 a 9999                                                                                               |                                                                                                    |
| Valor superior rango                                        | <b>Valor inferior rango</b> a 9999                                                                     |                                                                                                    |
| Duración del ciclo<br><b>Modo de operación = PWM</b>        | Tiempo más corto de<br>encendido a 999,0 s<br>Ajuste de fábrica<br>10,0 s                              | <ul> <li>Especifique la duración del ciclo dentro del<br/>cual debe variarse el ciclo de trabajo (solo<br/>PWM).</li> </ul>                                               |
| Los ajustes para <b>Duración</b> cumple la relación siguien | del ciclo y Tiempo más corto<br>te: Duración del ciclo ≥ Tiem                                          | o <b>de encendido</b> se influyen mutuamente. Se<br><b>po más corto de encendido</b> .                                                                                    |
| Tiempo más corto de<br>encendido<br>Modo de operación = PWM | 0,3 s a <b>Duración del ciclo</b><br><b>Ajuste de fábrica</b><br>0,3 s                                 | Los pulsos que son más cortos que este valor de alarma no se emiten para proteger el actuador.                                                                            |
| Máxima frecuencia<br>Modo de operación = PFM                | 1 a 180 min <sup>-1</sup><br>Ajuste de fábrica<br>60 min <sup>-1</sup>                                 | Número máximo de pulsos por minuto<br>El controlador se basa en este ajuste para<br>calcular la duración del pulso.                                                       |
| Comportamiento Hold                                         | Selección<br>• Freeze last value<br>• Valor fijo<br>• Ignorar<br>Ajuste de fábrica<br>Ignorar          |                                                                                                    |

#### 10.4.3 HART

Especifique qué variables del equipo deben emitirse de salida a través de comunicación HART.

Puede definir un máximo de 16 variables del equipo.

- 1. Especifique la fuente de datos.
  - └ Puede escoger entre entradas de sensor y controladores.
- 2. Seleccione el valor medido a emitir.

3. Especifique el comportamiento en el estado hold. (Opciones de configuración de Fuente de datos, Valor de medida y Comportamiento Hold) → 🖺 89

Tenga en cuenta que si selecciona Comportamiento Hold = Congelar, el sistema no solo señaliza el estado sino que además "congela" realmente el valor medido.

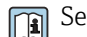

Se proporciona más información en:

Manual de instrucciones de "Comunicación HART", BA00486C

#### 10.4.4 PROFIBUS DP y PROFINET

#### Variables de equipo (equipo $\rightarrow$ PROFIBUS/PROFINET)

Aquí puede especificar qué valores de proceso deben asignarse a los bloques funcionales PROFIBUS y, por lo tanto, están disponibles para transmisión a través de comunicación PROFIBUS.

Puede definir un máximo de 16 variables del equipo (bloques AI).

1. Defina la fuente de datos.

- Puede escoger entre entradas de sensor, entradas de corriente y funciones matemáticas.
- 2. Escoja el valor medido que desea transmitir.
- 3. Defina el comportamiento del equipo en el estado hold. (Opciones de configuración de **Fuente de datos**, **Valor de medida** y **Comportamiento Hold**) → 🖺 89

Por favor, observe que si selecciona **Comportamiento Hold= Congelar**, el sistema no solo señaliza el estado sino que también "congela" el valor medido.

Además, puede definir 8 variables binarias (bloques DI):

- 1. Defina la fuente de datos.
- 2. Seleccione el interruptor de límite o relé para el que se va a transmitir el estado.

#### Variables PROFIBUS/PROFINET (PROFIBUS/PROFINET → equipo)

Hay un máximo de 4 variables PROFIBUS analógicas (AO) y 8 variables PROFIBUS digitales (DO) disponibles como valores medidos en los menús del controlador, interruptor de alarma o salida de corriente.

Ejemplo: Se utiliza un valor AO o DO como punto de ajuste para el menú del controlador

#### Menú/Config./Funciones adicionales/Controlador 1

- 1. En el menú especificado, defina PROFIBUS como la fuente de datos.
- 2. Seleccione la salida analógica (AO) o la salida digital (DO) que desee como el valor medido.

Encontrará más información sobre "PROFIBUS" en la Normativa para comunicación a través de PROFIBUS, SD01188C

Puede encontrarse más información sobre "PROFINET" en la Guía para comunicación con PROFINET, SD02490C

#### 10.4.5 Modbus RS485 y Modbus TCP

Especifique qué valores de proceso deben emitirse a través de comunicación Modbus RS485 o a través de Modbus TCP.

En el caso de Modbus RS485, puede cambiar entre el protocolo RTU y el protocolo ASCII.

Puede definir un máximo de 16 variables del equipo.

- 1. Defina la fuente de datos.
  - ← Puede escoger entre entradas de sensor y controladores.
- 2. Seleccione el valor medido a emitir.
- 3. Defina el comportamiento del equipo en el estado hold. (Opciones de configuración de **Fuente de datos**, **Valor de medida** y **Comportamiento Hold**) → 🗎 89

Tenga en cuenta que si selecciona **Comportamiento Hold** = **Congelar** , el sistema no solo señaliza el estado sino que además "congela" realmente el valor medido.

Encontrará más información sobre "Modbus" en la Normativa para comunicación a través de Modbus, SD01189C

#### 10.4.6 EtherNet/IP

Especifique qué valores de proceso deben emitirse a través de comunicación EtherNet/IP.

Puede definir un máximo de 16 variables analógicas del equipo (AI).

1. Defina la fuente de datos.

└ Puede escoger entre entradas de sensor y controladores.

2. Seleccione el valor medido a emitir.

3. Defina el comportamiento del equipo en el estado hold. (Opciones de configuración de **Fuente de datos**, **Valor de medida** y **Comportamiento Hold**) → 🖺 89

4. En el caso de los controladores, especifique también el tipo de variable manipulada.

Tenga en cuenta que si selecciona **Comportamiento Hold** = **Congelar**, el sistema no solo señaliza el estado sino que además "congela" realmente el valor medido.

Además, puede definir variables digitales del equipo (DI):

- Defina la fuente de datos.
  - └ Puede escoger entre relés, entradas digitales e interruptores de límite.

Para obtener información adicional acerca de "EtherNet/IP", consulte la Normativa para comunicación a través de EtherNet/IP, SD01293C

#### 10.5 Entradas y salidas digitales

Las opciones de hardware, p. ej., el módulo "DIO" con 2 entradas digitales y 2 salidas digitales o el módulo de bus de campo "485" permiten lo siguiente:

Mediante una señal de entrada digital

- conmutación entre diferentes conjuntos de datos de calibración en el caso de sensores ópticos
- hold externo
- un intervalo de limpieza para activar
- Activación y desactivación del controlador integral-diferencial proporcional de identificador (PID), p. ej. mediante el sensor de proximidad del CCA250
- el uso de la entrada como "entrada analógica" para modulación de impulsos en frecuencia (PFM)
- Mediante una señal de salida digital
  - estados de diagnóstico, detectores de nivel, o estados similares transmitidos de forma estática (similar a un relé)
  - la transmisión dinámica (comparable a una "salida analógica" sin desgaste) de señales PFM, p. ej., para controlar las bombas dosificadoras

#### 10.5.1 Ejemplos de aplicación

#### Regulación de cloro con control preventivo

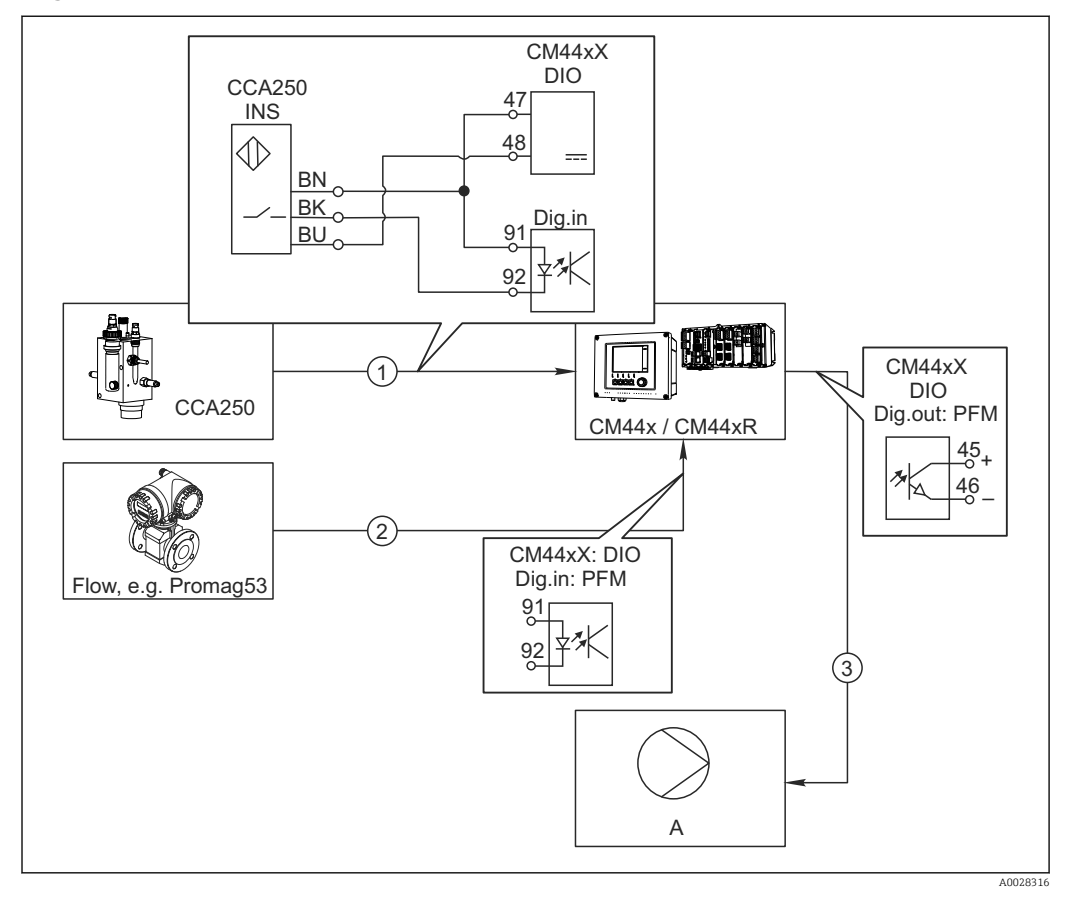

🖻 87 Ejemplo de control de cloro con control preventivo

- 1 Conexión del conmutador de proximidad inductivo INS de CCA250 con la entrada digital del módulo DIO
- 2 Conexión de la señal de un caudalímetro con la entrada digital del módulo DIO
- 3 Activación de una bomba dosificadora (pulsos) mediante la salida digital del módulo DIO
- A Bomba dosificadora

Aproveche la ventaja que ofrece el control eficaz libre de desgaste con salidas digitales con respecto a un sistema de control con relé. Con la modulación de impulsos en frecuencia (PFM), puede conseguirse una dosificación prácticamente continua con una bomba dosificadora al utilizar frecuencias de entrada más elevadas.

- 1. Conecte el conmutador de proximidad INS del portasondas CCA250 con una entrada digital del módulo DIO (p. ej. slot 6, puerto 1).
- En el software, configure un controlador y, como la fuente, seleccione la entrada digital (p. ej.Entrada binaria 1) a la que el conmutador de proximidad está conectado. (Menú/Funciones adicionales/Controladores/Controlador 1/Controlador activado = Entrada binaria 1)
- 3. Tipo señal: Para la entrada elegida, seleccione el ajuste de fábrica (Señal estática).
- 4. Conecte el valor medido de un caudalímetro a la segunda entrada del módulo DIO (p. ej. slot 6, puerto 2).
- Tipo señal: para esta entrada, seleccione PFM . (Menú/Entradas/Entrada binaria 6:2/Tipo señal = PFM)

- 6. Variable de entrada: seleccione el valor medido correspondiente (Caudal).
  - ← Puede utilizar ahora la entrada que acaba de configurar como variable de perturbación para el controlador<sup>2)</sup>.
- Variable alterada: en el menú del controlador, seleccione la entrada digital con la que ha conectado el valor medido de caudal. (Menú/Funciones adicionales/ Controladores/Controlador 1/Variable alterada/Fuente de datos = Entrada binaria 6:2 y Valor de medida = Valor PFM)
- 8. Puede activar una bomba dosificadora mediante PFM utilizando una salida digital del módulo DIO.

Conecte la bomba con una salida del módulo DIO (p. ej. slot 6, puerto 1) y seleccione los siguientes ajustes en el menú: **Menú/Salidas/Salida binaria 6:1/Tipo señal** = **PFM** y **Fuente de datos = Controlador 1**.

Tenga en cuenta la dirección de acción de su dosificación. Seleccione el parámetro correcto (**Tipo de actuador = Unipolar+** o **Unipolar-**).

Debe realizar ajustes adicionales en el menú del controlador para personalizar completamente el control y adaptarlo a sus condiciones de proceso.

#### CM44x como la unidad maestra de limpieza

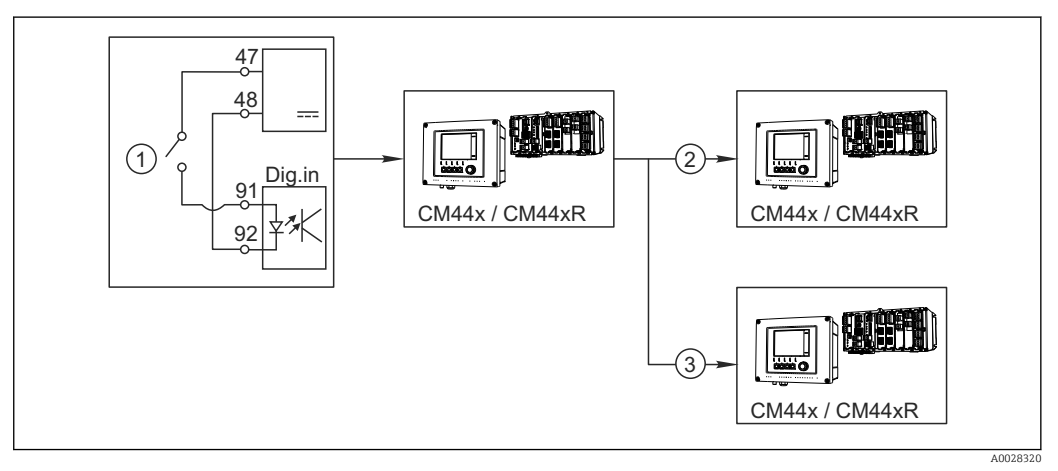

🕑 88 Ejemplo de un control de limpieza central

- 1 Activación externa de la limpieza a través de la entrada digital
- 2 Transferencia de la señal de hold externo a través de salida digital a otros equipos de medición no conectados a funciones de limpieza
- 3 Transferencia de señal de activación de limpieza a través de una salida digital a otros puntos de medición de autolimpieza
- 1. Una señal de activación externa activa una operación de limpieza en la unidad maestra.

Una unidad de limpieza se conecta a través de un relé o una salida digital, por ejemplo.

- 2. La señal de activación de limpieza se transfiere a otro equipo a través de una salida digital. Este equipo no dispone de su propia unidad de limpieza conectada, pero sus sensores sí están instalados en el producto controlado por la unidad maestra de limpieza y se ponen en modo de espera (hold) al recibir la señal de activación.
- 3. La señal de activación se transfiere a través de una salida digital adicional a otro equipo con sensores que tienen su propia unidad de limpieza. La salida puede utilizarse para activar simultáneamente una autolimpieza con la unidad maestra.

<sup>2)</sup> Se necesita un código de activación, Núm. de pedido 71211288, para la función "control preventivo".

| Menú/Config./Entradas/Entrada binaria x:y <sup>1)</sup> |                                                                                     |                                                                                                    |
|---------------------------------------------------------|-------------------------------------------------------------------------------------|----------------------------------------------------------------------------------------------------|
| Función                                                 | Opciones                                                                            | Información                                                                                                    |
| Entrada binaria                                         | Selección<br>• Off<br>• On<br>Precalibrado en fábrica<br>On                         | Activa/desactiva la entrada                                                                                                    |
| Tipo señal                                              | Selección<br>• Señal estática<br>• PFM<br>Precalibrado en fábrica<br>Señal estática | <ul> <li>Seleccione el tipo de señal.</li> <li>Señal estática         Utilice este ajuste para leer la posición de, por ejemplo, un conmutador de activación/ desactivación, un conmutador de proximidad inductivo o una salida digital de PLC.         Aplicación de la señal: para conmutación del rango de medición, aceptación de un hold externo, como una señal de activación de limpieza o para activación de controlador     </li> </ul> |
|                                                         |                                                                                     | <b>PFM</b><br>El ajuste PFM genera una señal con modulación<br>de impulsos en frecuencia que está disponible<br>posteriormente en el equipo como un valor de<br>proceso casi continuo.<br>Ejemplo: señal de medición de un caudalímetro                                                                                                    |
| Tipo señal = Señal estática                             |                                                                                     |                                                                                                    |
| Nivel de señal                                          | Selección<br>Bajo<br>Alto<br>Precalibrado en fábrica<br>Alto                        | Especifica qué niveles de la señal de entrada<br>deben activarse, por ejemplo, conmutación del<br>rango de medición o una limpieza.<br><b>Bajo</b><br>Señales de entrada entre 0 y 5 V CC<br><b>Alto</b>                                                                                                    |
|                                                         |                                                                                     | Senales de entrada entre 11 y 30 V CC                                                                                                    |
| Frecuencia máxima                                       | 100,00 a 1.000,00 Hz<br>Precalibrado en fábrica<br>1.000,00 Hz                      | Frecuencia máxima de la señal de entrada PFM<br>Debe ser igual que el límite superior máximo<br>posible del rango de medición.<br>Si el valor seleccionado es demasiado pequeño,<br>no se detectarán frecuencias más altas. Por otro<br>lado, si el valor es demasiado grande, la<br>resolución para frecuencias pequeñas será<br>relativamente inexacta.                                                                                        |
| Formato valor de medida                                 | Selección<br>#<br>#.#<br>#.##<br>#.###<br>Precalibrado en fábrica                   | <ul> <li>Especifique el número de dígitos decimales.</li> </ul>                                                                                                    |

## 10.5.2 Configuración de la entrada digital

| Menú/Config./Entradas/Entrada binaria x:y <sup>1)</sup>                 |                                                                                                    |                                                                                                    |  |
|-------------------------------------------------------------------------|----------------------------------------------------------------------------------------------------|----------------------------------------------------------------------------------------------------|--|
| Función                                                                 | Opciones                                                                                                    | Información                                                                                                    |  |
| Variable de entrada                                                     | Selección<br>• Frecuencia<br>• Parámetro<br>• Caudal<br>Precalibrado en fábrica<br>Frecuencia                                                                          | Frecuencia<br>Indicador en Hz en el menú de medición<br>Parámetro<br>Posteriormente, determine el nombre del<br>parámetro y la unidad. A continuación, se<br>muestran en el menú de medición.<br>Caudal<br>Para conectar un caudalímetro |  |
| Nombre del parámetro<br>Variable de entrada =<br>Parámetro              | Texto de usuario, 16<br>caracteres                                                                                                    | <ul> <li>Defina un nombre para el parámetro, p. ej.<br/>"Presión".</li> </ul>                                                                                                    |  |
| Unidades de medida<br>Variable de entrada =<br>Parámetro                | Texto de usuario, 16<br>caracteres                                                                                                    | <ul> <li>Especifique la unidad para el parámetro,<br/>p. ej. "hPa".</li> </ul>                                                                                                    |  |
| Unidad caudal<br>Variable de entrada = Caudal                           | Selección<br><ul> <li>l/s</li> <li>l/h</li> <li>m<sup>3</sup>/s</li> <li>m<sup>3</sup>/h</li> <li>cfs</li> <li>cfd</li> <li>mgd</li> </ul> Precalibrado en fábrica l/s | <ul> <li>Defina la unidad para el caudal.</li> <li>cfs = pies cúbicos por segundo</li> <li>cfd = pies cúbicos por día</li> <li>mgd = millones de galones por día</li> </ul>                                                              |  |
| Valor del rango inferior<br>Variable de entrada =<br>Parámetro o Caudal | -2000,00 0,00<br><b>Precalibrado en fábrica</b><br>0,00                                                                                                    | El inicio del rango de medición se corresponde<br>con una frecuencia de O Hz.<br>Se muestra también su unidad definida<br>anteriormente.                                                                                                 |  |
| Valor superior del rango<br>Variable de entrada =<br>Parámetro o Caudal | 0,00 a 10.000,00<br><b>Precalibrado en fábrica</b><br>0,00                                                                                                    | El final del rango de medición se corresponde<br>con la frecuencia máxima definida<br>anteriormente.<br>Se muestra también su unidad definida<br>anteriormente.                                                                          |  |
| Amortiguación                                                           | 0 a 60 s<br><b>Precalibrado en fábrica</b><br>0 s                                                                                                    | La atenuación causa la formación del valor<br>medio de los valores de medición durante el<br>periodo indicado.                                                                                                    |  |

1) x:y = núm. slot : núm. entrada

| Menú/Config./Salidas/Salida binaria x:y <sup>1)</sup>     |                                                                                                    |                                                                                                    |  |
|-----------------------------------------------------------|----------------------------------------------------------------------------------------------------|----------------------------------------------------------------------------------------------------|--|
| Función                                                   | Opciones                                                                                                    | Información                                                                                                    |  |
| Salida binaria                                            | Selección<br>• Off<br>• On<br>Precalibrado en fábrica<br>On                                                                  | Activa/desactiva la salida                                                                                                    |  |
| Tipo señal                                                | Selección<br>• Señal estática<br>• PFM<br>Precalibrado en fábrica<br>Señal estática                                          | <ul> <li>Seleccione el tipo de señal.</li> <li>Señal estática         Comparable con un relé: salida de un estado de diagnóstico o un interruptor de límite     </li> <li>PFM         Puede emitir un valor medido, p. ej. el valor de cloro o la variable manipulada de un controlador.     </li> <li>Funciona como un contacto de conmutación         "libre de desgaste" que puede utilizarse para activar una bomba dosificadora, por ejemplo.     </li> </ul> |  |
| Tipo señal = Señal estática                               | Γ                                                                                                    |                                                                                                    |  |
| Función                                                   | Selección<br>Ninguno<br>Contactos límite<br>Mensaje de diagnósticos<br>Limpieza<br>Precalibrado en fábrica<br>Ninguno        | Fuente para el estado de conmutación emitido<br>Las siguientes funciones dependen de la opción<br>seleccionada.<br><b>Función = Ninguno</b> Desactiva la función. No hay<br>ningún otro ajuste.                                                                                                    |  |
| Asignaciones<br>Función = Limpieza                        | Selección múltiple<br>• Limpieza 1 - Agua<br>• Limpieza 4 - Detergente                                                       | Aquí puede decidir qué salidas digitales deben<br>utilizarse para activar las válvulas y bombas.<br>Aquí se asigna específicamente una señal de<br>control a la salida digital para la dosificación de<br>limpiador/agua de un programa de limpieza.<br>Puede definir los programas de limpieza en:<br><b>Menú/Config./Funciones adicionales/</b><br><b>Limpieza</b> .                                                                                             |  |
| Fuente de datos<br>Función = Contactos límite             | Selección múltiple<br>Contacto límite 1 8                                                                                    | <ul> <li>Seleccione los interruptores de límite que se<br/>deben emitir a través de la salida digital.</li> <li>Configuración de los interruptores de límite:<br/>Menú/Config./Funciones adicionales/<br/>Contactos límite.</li> </ul>                                                                                                    |  |
| Modo de operación<br>Función = Mensaje de<br>diagnósticos | Selección<br>• Como asignado<br>• Namur M<br>• Namur S<br>• Namur C<br>• Namur F<br>Precalibrado en fábrica<br>Como asignado | Como asignado<br>Con esta selección, los mensajes de diagnóstico<br>se transmiten a través de la salida digital a la que<br>los haya asignado individualmente.<br>Namur M F<br>Cuando se escoge una de las clases Namur, se<br>emiten de salida todos los mensajes asignados a<br>esa clase correspondiente.<br>Puede cambiar la asignación de clase Namur<br>para cada mensaje de diagnóstico → 🗎 141.                                                            |  |
| Tipo señal = PFM                                          | ·                                                                                                    |                                                                                                    |  |
| Frecuencia máxima                                         | 1,00 a 1000,00 Hz<br><b>Precalibrado en fábrica</b><br>1.000,00 Hz                                                           | Frecuencia máxima de la señal de salida PFM<br>Debe ser igual que el límite superior máximo<br>posible del rango de medición.                                                                                                    |  |

| Menú/Config./Salidas/Salida binaria x:y <sup>1)</sup> |                                                                                                    |                                                                                                    |  |
|-------------------------------------------------------|----------------------------------------------------------------------------------------------------|----------------------------------------------------------------------------------------------------|--|
| Función                                               | Opciones                                                                                                    | Información                                                                                                    |  |
| Formato valor de medida                               | Selección<br>• #<br>• #.#<br>• #.##<br>• #.###<br>Precalibrado en fábrica<br>#.##                                                                                            | <ul> <li>Especifique el número de dígitos decimales.</li> </ul>                                                                                                    |  |
| Fuente de datos                                       | Selección<br>Ninguno<br>Entradas de sensor<br>Entradas digitales<br>Controller<br>Señales del bus de<br>campo<br>Funciones matemáticas<br>Precalibrado en fábrica<br>Ninguno | Fuente, cuyo valor debe leerse como una<br>frecuencia a través de la salida digital.                                                                                                    |  |
| Valor de medida<br>Fuente de datos ≠ Controlador      | <b>Selección</b><br>Depende de:<br>Fuente de datos                                                                                                    | <ul> <li>Escoja el valor medido que se debe emitir<br/>como la frecuencia a través de la salida<br/>digital.</li> </ul>                                                                                                    |  |
| Tipo de actuador<br>Fuente de datos = Controlador     | Selección<br>• Ninguno<br>• Bipolar<br>• Unipolar+<br>• Unipolar-<br>Precalibrado en fábrica<br>Ninguno                                                                      | <ul> <li>Determina qué componente del controlador<br/>debe activar el actuador conectado, p. ej. la<br/>bomba dosificadora.</li> <li>Bipolar<br/>"Rango partido"</li> <li>Unipolar+<br/>Parte de la variable manipulada que utiliza el<br/>controlador para aumentar el valor de proceso</li> <li>Unipolar-<br/>Para actuadores conectados que disminuyen la<br/>variable controlada</li> </ul> |  |
| Comportamiento Hold                                   | Selección<br>• Congelar<br>• Valor fijo<br>• Ninguno<br>Precalibrado en fábrica<br>Ninguno                                                                                   | Congelar<br>El equipo congela el último valor.<br>Valor fijo<br>El usuario define un valor de corriente fijo que se<br>transmite en la salida.<br>Ninguno<br>Un hold no afecta a esta salida.                                                                                                    |  |
| Valor Hold                                            | 0 a 100 %                                                                                                    |                                                                                                    |  |
| Comportamiento Hold =<br>Valor fijo                   | <b>Precalibrado en fábrica</b><br>0 %                                                                                                    |                                                                                                    |  |
| Comportamiento error                                  | Selección<br>• Congelar<br>• Valor fijo<br>Precalibrado en fábrica<br>Valor fijo                                                                                             | <b>Congelar</b><br>El equipo congela el último valor.<br><b>Valor fijo</b><br>El usuario define un valor de corriente fijo que se<br>transmite en la salida.                                                                                                    |  |
| Valor del error                                       | 0 a 100 %                                                                                                    |                                                                                                    |  |
| Comportamiento error =<br>Valor fijo                  | <b>Precalibrado en fábrica</b><br>0 %                                                                                                    |                                                                                                    |  |

1) x:y = núm. slot : núm. entrada

## 10.6 Funciones adicionales

#### 10.6.1 Disyuntor de seguridad

Existen diferentes alternativas para configurar un interruptor de límite:

- Asignación de un punto de activación y desactivación
- Asignación de un retardo de activación y desactivación para un relé
- Ajuste de un umbral de alarma y también emisión de un mensaje de error
- Inicio de una función de limpieza

| Menú/Config./Funciones adicionales/Contactos límite/Contacto límite 1 8 |                                                                                                    |                                                                                                    |
|-------------------------------------------------------------------------|----------------------------------------------------------------------------------------------------|----------------------------------------------------------------------------------------------------|
| Función                                                                 | Opciones                                                                                                    | Información                                                                                                    |
| Fuente de datos                                                         | Selección<br>Ninguno<br>Entradas de sensor<br>Entradas digitales<br>Controller<br>Señales del bus de<br>campo<br>Funciones matemáticas<br>MRS ajuste 1 2<br>Precalibrado en fábrica<br>Ninguno | <ul> <li>Especifique la entrada o salida que debe ser<br/>la fuente de datos para el interruptor de<br/>límite.</li> <li>Las fuentes de datos que se ofrecen dependen de<br/>la versión del dispositivo.</li> <li>Puede escoger entre sensores conectados,<br/>entradas digitales, señales de bus de campo,<br/>funciones matemáticas, controladores y<br/>conjuntos para conmutación del rango de<br/>medición.</li> </ul> |
| Valor de medida                                                         | <b>Selección</b><br>Depende de:<br>Fuente de datos                                                                                                    | <ul> <li>Seleccione el valor medido, consulte la<br/>siguiente tabla.</li> </ul>                                                                                                    |

#### Valor de medida según Fuente de datos

| Fuente de datos       | Valor medido                                                                                                    |
|-----------------------|----------------------------------------------------------------------------------------------------|
| Espectrómetro         | Selección<br>• L*<br>• a*<br>• b*<br>• Temperatura                                                                                                    |
| pH Vidrio<br>pH ISFET | Selección<br>• Valor bruto mV<br>• pH<br>• Temperatura                                                                                                    |
| ORP                   | Selección<br>• Temperatura<br>• ORP mV<br>• ORP %                                                                                                    |
| Oxí. Disuelto (amp.)  | Selección                                                                                                    |
| Oxígeno (opt.)        | <ul> <li>Temperatura</li> <li>Presión parcial</li> <li>Concentración de líquido</li> <li>Saturación</li> <li>Valor bruto nA<br/>(únicamente Oxí. Disuelto (amp.))</li> <li>Valor bruto uS<br/>(únicamente Oxígeno (opt.))</li> </ul> |
| Cond I                | Selección                                                                                                    |
| Cond C                | <ul> <li>Temperatura</li> <li>Conductividad</li> </ul>                                                                                                    |
| Cond C 4-pol          | <ul> <li>Resistencia<br/>(únicamente Cond C)</li> <li>Concentración<br/>(únicamenteCond I y Cond C 4-pol)</li> </ul>                                                                                                    |

| Fuente de datos       | Valor medido                                                                                                    |
|-----------------------|----------------------------------------------------------------------------------------------------|
| Disinfection          | Selección<br>• Temperatura<br>• Corriente sensor<br>• Concentración                                                                                                    |
| ISE                   | Selección<br>• Temperatura<br>• pH<br>• Amonio<br>• Nitrato<br>• Potasio<br>• Cloruro                                                                                                    |
| TU/TS<br>TU           | Selección<br>• Temperatura<br>• Turbidez gr/l<br>(únicamente TU/TS)<br>• Turbidez FNU<br>(únicamente TU/TS)<br>• Turbidez formazina<br>(únicamente TU)<br>• Turbidez sólidos<br>(únicamente TU) |
| Nitrato               | Selección<br>• Temperatura<br>• NO3<br>• N-NO3                                                                                                    |
| Interfase ultrasonido | Selección<br>• Temperatura<br>• Interfase<br>• Turbidez                                                                                                    |
| SAC                   | Selección<br>• Temperatura<br>• SAC<br>• Transm.<br>• Absorción<br>• DQO<br>• DBO                                                                                                    |
| Controlador 1         | Selección                                                                                                    |
| Controlador 2         | <ul> <li>Bipolar<br/>(solo para salidas de corriente)</li> <li>Unipolar+</li> <li>Unipolar-</li> </ul>                                                                                          |
| Funciones matemáticas | Todas las funciones matemáticas también se pueden utilizar como una fuente de datos<br>y el valor calculado puede cumplir la función del valor medido.                                          |

Puede monitorizar la variable manipulada mediante la asignación de la variable manipulada del controlador a un interruptor de límite (p. ej. configurar una alarma de tiempo de dosificación).

| Menú/Config./Funciones adicionales/Contactos límite/Contacto límite 1 8                                                                                                    |                                                                                                    |                                                                                                    |  |
|----------------------------------------------------------------------------------------------------|----------------------------------------------------------------------------------------------------|----------------------------------------------------------------------------------------------------|--|
| Función                                                                                                    | Opciones                                                                                                    | Información                                                                                                    |  |
| Programa de limpieza                                                                                                    | Selección<br>• Ninguno<br>• Limpieza 1 4                                                                                                    | Utilice esta función para elegir qué instancia de<br>limpieza debe iniciarse cuando el interruptor de<br>límite esté activo.                                                                                                |  |
|                                                                                                    | <b>Ajuste de fábrica</b><br>Ninguno                                                                                                    |                                                                                                    |  |
| Función                                                                                                    | Selección<br>• Off<br>• On                                                                                                    | Activación/desactivación del interruptor de<br>límite                                                                                                    |  |
|                                                                                                    | <b>Ajuste de fábrica</b><br>Off                                                                                                    |                                                                                                    |  |
| Modo de operación                                                                                                    | <ul> <li>Selección</li> <li>Por encima límite de comprobación</li> <li>Por debajo límite de comprobación</li> <li>En rango de comprobación</li> <li>Fuera de rango de comprobación</li> <li>Cambio de rango</li> </ul> | <ul> <li>Tipo de monitorización del valor de alarma:</li> <li>Rebasamiento por exceso o por defecto del valor de alarma →  89</li> <li>Valor medido dentro o fuera del rango →  90</li> <li>Tasa de cambio →  92</li> </ul> |  |
|                                                                                                    | <b>Ajuste de fábrica</b><br>Por encima límite de<br>comprobación                                                                                                    |                                                                                                    |  |
| Valor límite                                                                                                    | Los ajustes dependen del<br>valor medido                                                                                                    | Modo de operación = Por encima límite de<br>comprobación <i>o</i> Por debajo límite de<br>comprobación                                                                                                    |  |
| A                                                                                                    |                                                                                                    | В                                                                                                    |  |
| MV = 2 $1 = 1$ $1 = 1$ $1 = 1$ $1 = 1$ $1 = 1$ $1 = 1$ $2$ $1 = 1$ $1 = 1$ $1$ $1$ $1$ $1$ $1$ $1$ $1$ $1$ $1$                                                                                                    |                                                                                                    |                                                                                                    |  |
| <ul> <li>Rebasamiento por exceso (A) y rebasamiento por defecto (B) de un valor de alarma (sin histéresis y retardo de activación)</li> </ul>                                                                                                    |                                                                                                    |                                                                                                    |  |
| 1Valor límite2Rango de alarmat1,3,5Sin acciónt2,4Se genera un evento                                                                                                    |                                                                                                    |                                                                                                    |  |
| <ul> <li>Si los valores medidos (MV) aumentan, el contacto de relé se cierra cuando se supera el valor de activación (Valor límite + Histéresis) y ha transcurrido el tiempo de espera (Iniciar retraso).</li> <li>Si los valores medidos disminuyen, el contacto de relé se restablece cuando se rebasa por defecto el valor de desactivación (Valor límite - Histéresis) y después del retardo de abandono (Anular retraso).</li> </ul> |                                                                                                    |                                                                                                    |  |

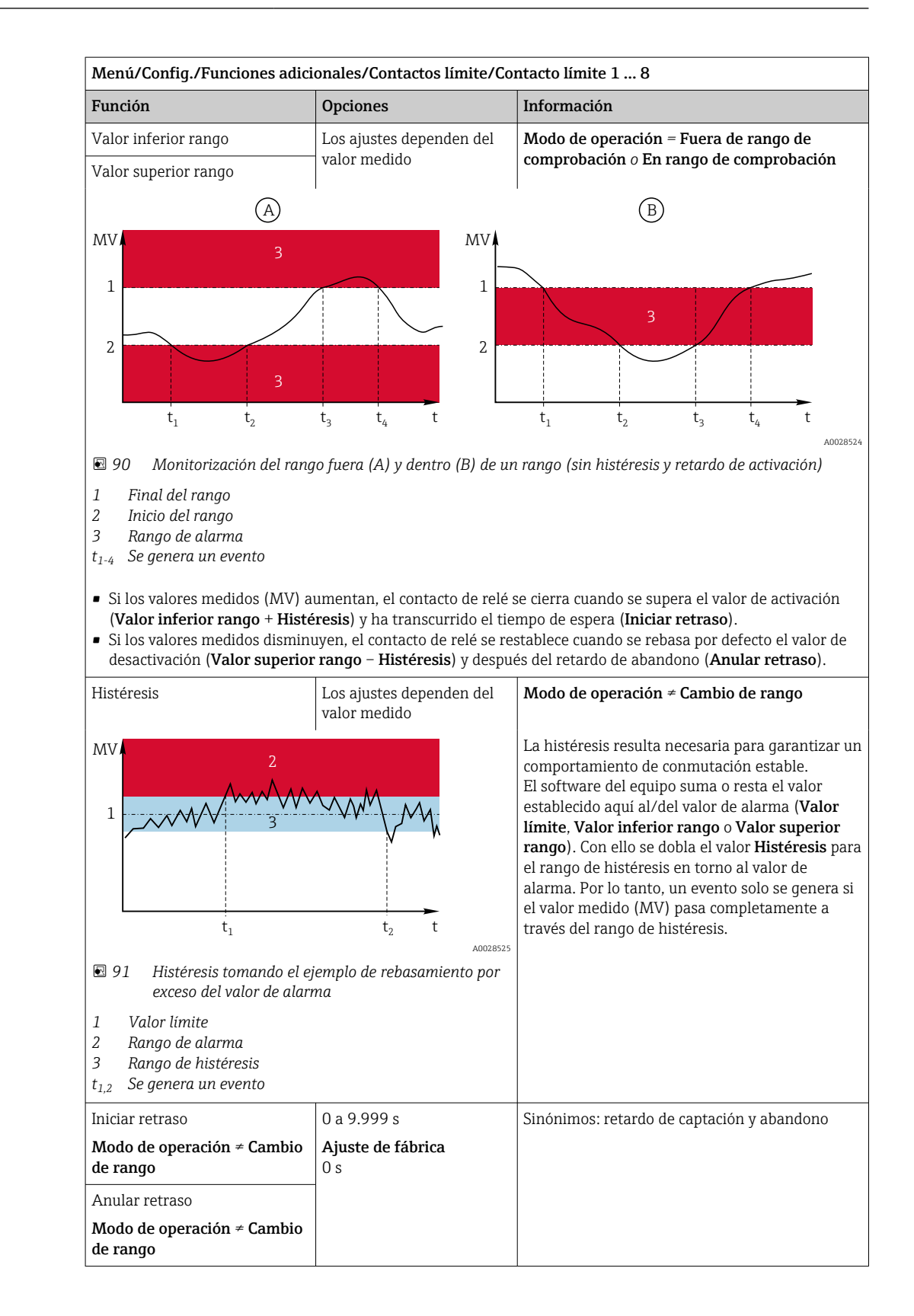

| Menú/Config./Funciones adicionales/Contactos límite/Contacto límite 1 8 |                                                    |                                                                                                    |
|-------------------------------------------------------------------------|----------------------------------------------------|----------------------------------------------------------------------------------------------------|
| Función                                                                 | Opciones                                           | Información                                                                                                    |
| Delta valor                                                             | Los ajustes dependen del<br>valor medido           | <b>Modo de operación = Cambio de rango</b><br>La pendiente del valor medido (MV) se                                                                                                    |
| Delta tiempo                                                            | 00:00:01 23:59:00<br>Ajuste de fábrica<br>01:00:00 | monitoriza en este modo.<br>Si, en el intervalo de tiempo especificado ( <b>Delta</b><br><b>tiempo</b> ), el valor medido aumenta o disminuye<br>más que el valor especificado ( <b>Delta valor</b> ), se                                           |
| Auto confirmación                                                       | 00:01 a 23:59<br><b>Ajuste de fábrica</b><br>00:01 | genera un mensaje de evento. No se genera<br>ningún evento adicional si el valor continúa<br>experimentando este aumento o disminución<br>pronunciado. Si la pendiente recupera un valor                                                            |
| MV A MV                                                                 |                                                    | inferior al valor de alarma, el estado de alarma<br>se restablece después de un tiempo<br>preseleccionado ( <b>Auto confirmación</b> ).                                                                                                    |
| $\Delta MV_1$                                                           | $\Delta MV_3$<br>t <sub>5</sub> t <sub>6</sub> t   | Los eventos se activan por las siguientes<br>condiciones en el ejemplo indicado:<br>$t_2 - t_1 < Delta tiempo y \Delta MV1 > Delta valort_4 - t_3 > Auto confirmación y \Delta MV2 < Deltavalort_6 - t_5 < Delta tiempo y \Delta MV3 > Delta valor$ |
| 🖻 92 🛛 Tasa de cambio                                                   |                                                    |                                                                                                    |

#### 10.6.2 Interruptor temporizador

Un interruptor temporizador proporciona un valor binario de proceso en función del tiempo. La función matemática "Formula" puede utilizarlo como un origen de datos.

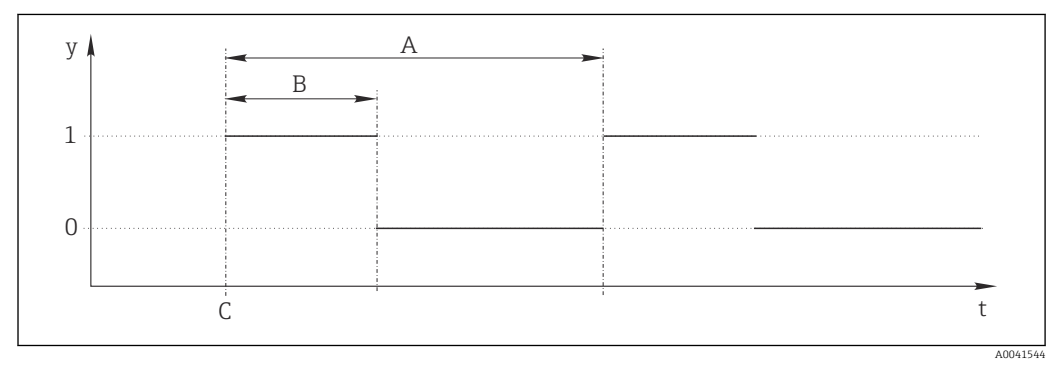

93 Patrón de señales de un interruptor temporizador

t Línea de tiempo

*y* Nivel de señal (1 = activo, 0 = inactivo)

A Período

- B Duración de la señal
- C Tiempo de inicio (Fecha inicio, Hora Inicio)
| Menú/Config./Funciones adicionales/Interruptores de tiempo/ Interruptor de tiempo 1 8 |                                                  |                                                              |
|---------------------------------------------------------------------------------------|--------------------------------------------------|--------------------------------------------------------------|
| Función Opciones Información                                                          |                                                  |                                                              |
| Función                                                                               | Selección On Off Ajuste de fábrica Off           | Activación/Desactivación de la función                       |
| Fecha inicio                                                                          | 01.01.2000 a 31.12.2099<br>Formato<br>DD.MM.AAAA | <ul> <li>Introducir los datos de inicio</li> </ul>           |
| Hora Inicio                                                                           | 00:00:00 a 23:59:59<br>Formato<br>hh.mm.ss       | <ul> <li>Introducir el tiempo de inicio</li> </ul>           |
| Duración de la señal                                                                  | 00:00:03 a 2400:00:00<br>Formato<br>hh.mm.ss     | Duración del nivel de señal elevado al inicio de<br>un ciclo |
| Período                                                                               | 00:00:03 a 2400:00:00<br>Formato<br>hh.mm.ss     | Duración de un ciclo                                         |
| Señal                                                                                 | Solo visualización                               | Valor de proceso en el momento de interrupción temporal      |
| Fecha de la próxima señal                                                             | Solo visualización                               | Fecha de la señal siguiente                                  |
| Hora de la siguiente señal                                                            | Solo visualización                               | Tiempo de la señal siguiente                                 |

#### Ejemplo 1: punto de ajuste con temporizador para un controlador de temperatura

La temperatura debería subir a 21 °C a partir de la 08.00 todos los días y luego alcanzar los 23 °C durante 5 horas a partir de las 12.00. Debería controlarse que la temperatura volviera a descender hasta los 18 °C a partir de las 17.00. Para este propósito se definen dos interruptores temporales que se usan con una función matemática **MF1: Formula**. De este modo, con el uso de la función matemática, se dispone de un punto de ajuste para un controlador de temperatura analógico.

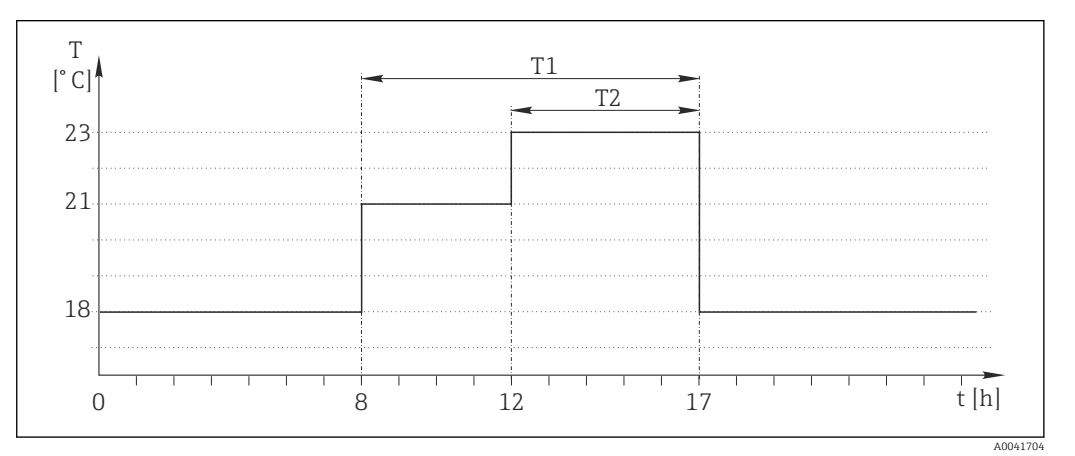

94 Control de temperatura con temporizador

**1**. Programar **Interruptor de tiempo 1** (T1):

- Fecha inicio = 01.01.2020
- Hora Inicio = 08:00:00
- Duración de la señal = 09:00:00
- Período = 24:00:00

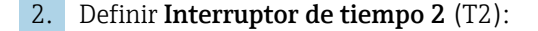

- **Fecha inicio** = 01.01.2020
- Hora Inicio = 12:00:00
- Duración de la señal = 05:00:00
- Período = 24:00:00

3. Crear función matemática **Formula**.

Menú/Config./Funciones adicionales/Funciones matemáticas

- MF1: Formula
- Rastreo = On
- Source A = Interruptor de tiempo 1
- Source B = Interruptor de tiempo 2
- Formula = 18,0 + 3\*NUM(A) + 2\*NUM(B)

Observación: NUM convierte el valor lógico en un valor numérico y de este modo permite la multiplicación.

- 3\*NUM(A) da el valor 3,0 entre las 08.00 y las 17.00 y el valor 0,0 fuera de este intervalo de tiempo.
- 2\*NUM(A) da el valor 2,0 entre las 12.00 y las 17.00 y el valor 0,0 fuera de este intervalo de tiempo.

De este modo, según la hora, la fórmula da uno de estos valores analógicos: 18,0, 21,0 o 23,0. Este valor analógico puede usarse como punto de ajuste para un controlador de temperatura.

#### Ejemplo 2: condición según temporizador

Debería activarse una bomba (mediante un relé) durante 10 minutos cada 2 horas. Esto es válido solo si el valor de pH es inferior a 4,0.

1. Programar Interruptor de tiempo 1:

- **Fecha inicio** = 01.01.2020
- **Hora Inicio** = 00:00:00
- Duración de la señal = 00:10:00
- Período = 02:00:00

2. Crear función matemática Formula.

Menú/Config./Funciones adicionales/Funciones matemáticas

- MF1: Formula
- Rastreo = On
- Source A = Interruptor de tiempo 1
- Source **B** = valor de pH de una entrada de pH Memosens
- Formula = A AND(B<4,0)</p>

3. Utilice la fórmula como el origen de los datos de un relé.

Menú/Config./Salidas/Relay[x:y]

- Función = Formula
- Modo de operación = Señal estática
- Fuente de datos = MF1: Formula

La fórmula da un valor lógico (TRUE O FALSE), por lo que resulta apta para activar un relé directamente en el modo de funcionamiento estático. **Interruptor de tiempo 1** devuelve un valor TRUE durante 10 minutos cada 2 horas, pero solo si el valor de pH ha caído por debajo de 4 al mismo tiempo.

#### 10.6.3 Controller

#### Estructura del controlador en la representación de Laplace

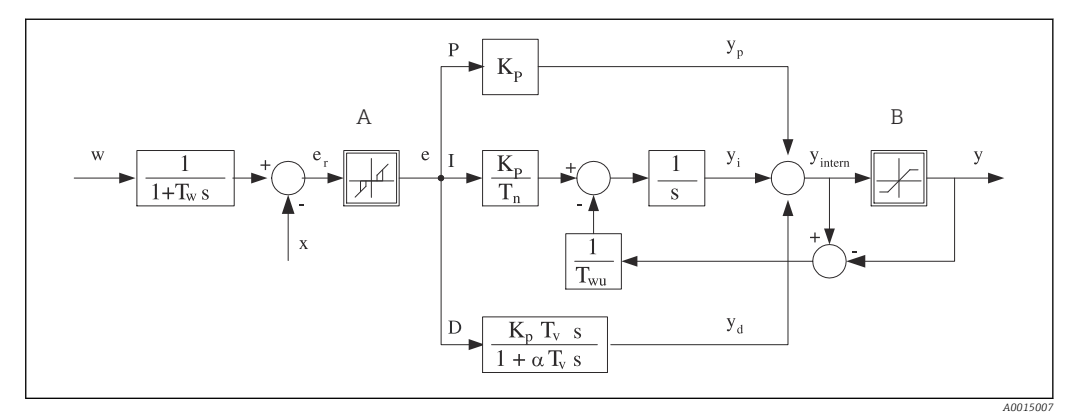

|      | D'       | 1 1 1   |            |              | 1 1 | , 1     | 1    |
|------|----------|---------|------------|--------------|-----|---------|------|
| 🖭 95 | Diagrama | ae blog | jues ae ic | i estructura | aeı | control | aaoi |

| Α               | Zona neutra                                                   | Ι                | Valor integral                                     |
|-----------------|---------------------------------------------------------------|------------------|----------------------------------------------------|
| В               | Limitación de salida                                          | D                | Valor derivado                                     |
| K <sub>p</sub>  | Ganancia (valor-P)                                            | $\alpha T_V$     | Constante de tiempo de amortiguación con a = 0 a 1 |
| T <sub>n</sub>  | Tiempo de acción integral (valor-I)                           | e<br>(Error<br>) | Desviación de control                              |
| $T_{v}$         | Tiempo de acción derivado (valor-D)                           | W                | Punto de consigna                                  |
| $T_w$           | Constante de tiempo para amortiguación del<br>punto de ajuste | x                | Variable controlada                                |
| T <sub>wu</sub> | Constante de tiempo para retroalimentación anti-<br>windup    | у                | Variable manipulada                                |
| Р               | Valor proporcional                                            |                  |                                                    |

La estructura del controlador del dispositivo incluye amortiguación del punto de ajuste en la entrada para evitar cambios erráticos en la variable manipulada si el punto de ajuste cambia. La diferencia entre el punto de ajuste w y la variable controlada (valor medido) X proporciona la desviación de control que se filtra mediante una zona neutra.

La zona neutra se utiliza para eliminar las desviaciones de control (e) que son demasiado pequeñas. La desviación del control filtrada de este modo se alimenta a continuación hacia el controlador integral-diferencial proporcional de identificador (PID) que se divide en 3 partes basándose en los valores P (proporcional), I (integral) y D (derivado) (de arriba hacia abajo). La sección integral (intermedia) comprende asimismo un mecanismo antiwindup para limitar el integrador. Se añade un filtro de paso bajo a la sección-D para amortiguar los términos-D duros de la variable manipulada. La suma de las 3 secciones proporciona la variable manipulada del controlador interna que se limita de acuerdo con los ajustes (para PID-2s a -100% al +100%).

El gráfico no ilustra un filtro aguas abajo para limitar la tasa de cambio de la variable manipulada (puede configurarse en el menú en **Variación max por seg. de la Y**).

En el menú no configure la ganancia  $K_p$ . En su lugar, configure el valor recíproco, la banda proporcional  $X_p$  ( $K_p=1/X_p$ ).

#### Configuración

Tome las siguientes decisiones para configurar un controlador:

- (1) ¿A qué tipo de proceso puede asignarse su proceso? → Tipo de proceso
- (2) ¿Sería posible influir en la variable medida (variable controlada) en una dirección o en ambas direcciones? Controlador de un lado o de dos lados, → Tipo de controlador
- (3) ¿Cuál debería ser la variable controlada (sensor, valor medido)? → Variable controlada

- (4) ¿Tiene una variable de perturbación que debería estar activa en la salida del controlador? → Variable alterada
- (5) Especifique los parámetros del controlador:
  - Punto de ajuste,  $\rightarrow$  **Punto consigna**
  - Zona neutra,  $\rightarrow Xn$
  - Banda proporcional,  $\rightarrow Xp$
  - Tiempo de acción integral (valor-I), Tn
  - Tiempo de acción derivado (valor-D),  $\rightarrow$  **Tv**
- (6) ¿Qué debería hacer el controlador en caso de hold (error medido, sustitución de sensor, limpieza, etc.)?
  - ¿Pausar o continuar con la dosificación? →Comportamiento Hold/Variable manipulada
  - Al final de un hold, ¿continuar o reiniciar el lazo de control (afecta al valor-I)?
     →Comportamiento Hold/Estado
- (7) ¿Cómo debe activarse el actuador?
  - **Unipolar**+: asigne este ajuste a la salida para un actuador que puede aumentar el valor medido.
  - **Unipolar**-: asigne este ajuste a la salida para un actuador que puede disminuir el valor medido.
  - **Bipolar**: seleccione este ajuste si desea salir de la variable manipulada a través de solo una salida de corriente (rango partido).
- (8) Configure las salidas y active el controlador.

| Menú/Config./Funciones adicionales/Controlador 1 2 |                                                                                                    |                                                                                                    |  |
|----------------------------------------------------|----------------------------------------------------------------------------------------------------|----------------------------------------------------------------------------------------------------|--|
| Función                                            | Opciones                                                                                                    | Información                                                                                                    |  |
| Control                                            | Selección<br>• Off<br>• Automático<br>• Modo manual<br>Ajuste de fábrica<br>Off                                                                                                    | <ul> <li>Configure en primer lugar el controlador y<br/>deje el interruptor en los ajustes de fábrica<br/>(Off).</li> <li>Cuando haya realizado todos los ajustes, puede<br/>asignar el controlador a una salida y activarlo.</li> </ul>                                                     |  |
| ▶ Modo manual                                      |                                                                                                    |                                                                                                    |  |
| у                                                  | -100 a 100 %<br>Ajuste de fábrica<br>0 %                                                                                                    | <ul> <li>Especifique la variable manipulada que debe<br/>emitirse en modo manual.</li> </ul>                                                                                                    |  |
| Y Salida actual                                    | Solo lectura                                                                                                    | Variable manipulada emitida realmente.                                                                                                    |  |
| Punto consigna                                     |                                                                                                    | Punto de ajuste actual                                                                                                    |  |
| Х                                                  | Valor que<br>Valor que<br>perturbac                                                                                                    | Valor que se está midiendo                                                                                                    |  |
| Variable alterada                                  |                                                                                                    | Valor que se está midiendo de la variable de perturbación                                                                                                    |  |
| Valor norm. perturbado                             |                                                                                                    |                                                                                                    |  |
| Nombre                                             | Entrada libre de texto                                                                                                    | <ul> <li>Asigne al controlador un nombre para<br/>identificarlo más tarde.</li> </ul>                                                                                                    |  |
| Controlador activado                               | <ul> <li>Selección</li> <li>Ninguno</li> <li>Entradas digitales</li> <li>Disyuntores de<br/>seguridad</li> <li>Variables de Fieldbus</li> <li>Ajuste de fábrica<br/>Ninguno</li> </ul> | En relación con el módulo DIO, puede seleccionar<br>una señal de entrada digital, p. ej., desde un<br>interruptor de proximidad inductivo, como una<br>fuente para habilitar el controlador.                                                                                                 |  |
| Nivel de parámetros                                | Selección<br>Patrón<br>Avanzado<br>Ajuste de fábrica<br>Patrón                                                                                                    | Cambia el número de parámetros que se pueden<br>configurar. → <b>Parámetros</b> → 🗎 116<br><b>Patrón</b> : No obstante, si escoge esto, los otros<br>parámetros del controlador están activos. Se<br>utilizan los ajustes de fábrica. Esto resulta<br>suficiente en la mayoría de los casos. |  |

. ej.,

| Menú/Config./Funciones adicionales/Controlador 1 2 |                                                         |     |                                                                     |
|----------------------------------------------------|---------------------------------------------------------|-----|---------------------------------------------------------------------|
| Función                                            | Opciones                                                | Inf | formación                                                           |
| Tipo de proceso                                    | Selección<br>• En línea<br>• Batch<br>Aiuste de fábrica | •   | Decida qué tipo de proceso describe mejor su<br>proceso particular. |
|                                                    | En línea                                                |     |                                                                     |

#### Proceso por lotes

El producto se encuentra en un sistema cerrado.

La tarea del sistema de control consiste en dosificar de tal modo que el valor medido (variable controlada) cambie desde su valor inicial hasta su valor objetivo. No se necesita más dosificación una vez que se ha alcanzado el punto de ajuste y el sistema es estable. Si se supera el valor objetivo, un sistema de control de dos lados puede compensarlo. En el caso de sistemas de control de dos lados, se utiliza/configura una zona neutra para eliminar oscilaciones alrededor del punto de ajuste.

#### Proceso en línea

En un proceso en línea, el sistema de control trabaja con el producto que fluye por el proceso. Aquí, el controlador tiene la tarea de utilizar la variable manipulada para establecer una velocidad mixta entre el producto y el agente de dosificación, de tal modo que la variable medida resultante se corresponda con el punto de ajuste. Las propiedades y el volumen del caudal del producto pueden cambiar en cualquier momento y el controlador ha de reaccionar continuamente a dichos cambios. Si el caudal y el producto permanecen constantes, la variable manipulada puede tomar un valor fijo una vez se ha establecido el proceso. Puesto que el proceso de control nunca "finaliza" aquí, este tipo de control también se denomina control continuo.

En la práctica suele encontrarse una combinación de ambos tipos de proceso: el proceso en semilote. En función de la relación entre el caudal y el volumen del contenedor, esta disposición se comporta como un proceso por lotes (batch) o un proceso en línea.

| Tipo de controlador | Selección PID unidireccional PID bidireccional Ajuste de fábrica PID bidireccional | En función del tipo de actuador conectado, se<br>influye en el proceso solo en una dirección<br>(,p. ej calentando) o en ambos sentidos (p. e<br>enfriando). |
|---------------------|------------------------------------------------------------------------------------|----------------------------------------------------------------------------------------------------|
|                     | 11 1                                                                               |                                                                                                    |

Un controlador de 2 lados puede emitir una variable en el rango del -100 % al +100 %, es decir la variable manipulada es bipolar. La variable manipulada es positiva cuando el controlador aumenta el valor de proceso. En el caso de un controlador P puro, esto implica que el valor de la variable controlada x es inferior al punto de ajuste w. Por otro lado, la variable manipulad es negativa cuando el valor de proceso disminuye. El valor de x es superior al punto de ajuste w.

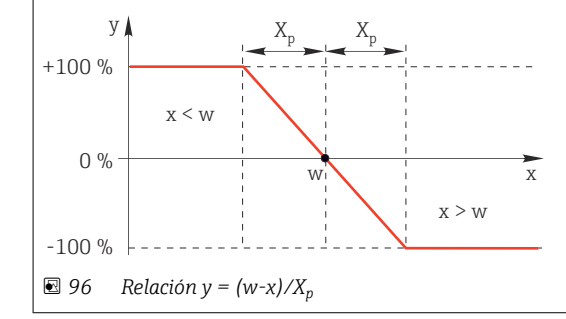

| Menú/Config./Funciones adicionales/Controlador 1 2                                                                                                    |                                                                                                    |                                                                                                    |  |
|----------------------------------------------------------------------------------------------------|----------------------------------------------------------------------------------------------------|----------------------------------------------------------------------------------------------------|--|
| Función                                                                                                    | Opciones                                                                                                    | Información                                                                                                    |  |
| Dirección efectiva<br>Tipo de controlador =<br>PID unidireccional                                                                                                    | Selección<br>• Directa<br>• Inversa<br>Ajuste de fábrica<br>Inversa                                                                                    | <ul> <li>¿En qué dirección debe influir el controlador en la variable medida?</li> <li>El valor medido debe aumentar como resultado de la dosificación (p. ej., calentando) → Inversa</li> <li>El valor medido debe disminuir como resultado de la dosificación (e. g., enfriando) → Directa</li> </ul> |  |
| Un controlador de un lado tiene una variable manipulada unipolar, es decir solo puede influir en el proceso e una dirección.<br><b>Inversa</b> : cuando el controlador deba aumentar el valor de proceso, establezca este comportamiento como la dirección efectiva. El controlador se activa cuando el valor del proceso es demasiado pequeño (rango A).<br><b>Directa</b> : Con esta dirección de acción, el controlador actúa como un "controlador hacia abajo". El controlador se activa cuando el valor del proceso es demasiado pequeño (rango A). |                                                                                                    |                                                                                                    |  |
| Y X <sub>p</sub><br>+100 % A<br>0 % W<br>-100 % W<br>-100 % W                                                                                                    | X <sub>p</sub><br>X<br>B<br>re las curvas de los dos control                                                                                           | adores de un lado.                                                                                                    |  |
| ▶ Variable controlada                                                                                                    |                                                                                                    |                                                                                                    |  |
| Fuente de datos                                                                                                    | Selección Ninguno Entradas de sensor Entradas de corriente Señales del bus de campo Entradas digitales Funciones matemáticas Ajuste de fábrica Ninguno | <ul> <li>Especifique la entrada o salida que debe ser<br/>la fuente de datos para la variable<br/>controlada.</li> </ul>                                                                                                    |  |
| Valor de medida                                                                                                    | Selección<br>Depende de Fuente de<br>datos<br>Ajuste de fábrica<br>Ninguno                                                                             | <ul> <li>► Especifique el valor medido que debe ser su variable controlada.</li> <li>Puede utilizar diferentes valores medidos en función de la fuente de datos. →</li></ul>                                                                                                    |  |
| ▶ Punto consigna                                                                                                    |                                                                                                    | Valor objetivo de la variable del controlador<br>Este menú no se muestra si seleccionó un bus de<br>campo como la fuente ( <b>Fuente de datos</b> =<br>fieldbus).                                                                                                    |  |
| Punto consigna                                                                                                    | El rango de ajuste y el<br>ajuste de fábrica dependen<br>del <b>Fuente de datos</b>                                                                    | <ul> <li>Especifique el valor objetivo para la variable<br/>controlada.</li> </ul>                                                                                                    |  |
| Tw<br>Nivel de parámetros =<br>Avanzado                                                                                                    | 0,0 a 999,9 s<br>Ajuste de fábrica<br>2,0 s                                                                                                    | Constante de tiempo para el filtro de<br>amortiguación del punto de ajuste                                                                                                    |  |
| ▶ Variable alterada                                                                                                    |                                                                                                    | opcional, se requiere código de activación                                                                                                    |  |

#### Menú/Config./Funciones adicionales/Controlador 1 ... 2

| Función Opciones Información | =       |          |             |
|------------------------------|---------|----------|-------------|
|                              | Función | Opciones | Información |

En el caso de los controles de un "producto que fluye" (en línea), puede que el caudal no sea constante. En algunas circunstancias, pueden ocurrir fluctuaciones intensas. En el caso de un sistema de control estabilizado en el que el caudal disminuye a la mitad de forma brusca, resulta deseable que la cantidad dosificada desde el controlador también se reduzca a la mitad directamente. Para obtener este tipo de dosificación "proporcional al caudal", no se delega esta tarea al componente-I del controlador, sino que se introduce el caudal (a medir) como variable de perturbación z multiplicativa en la salida del controlador.

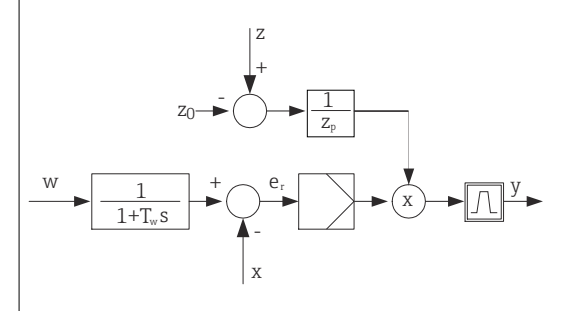

En sentido estricto, el control preventivo implica un sistema de control de lazo abierto, ya que su efecto no se mide directamente. Esto conlleva que el caudal alimentado se dirija exclusivamente hacia delante. Por ello la denominación de "control preventivo".

Para el control preventivo acumulativo que está disponible alternativamente en el equipo, la variable de perturbación (estandarizada) se suma a la variable manipulada del controlador. Esto permite configurar un tipo de dosificación de carga base variable.

La estandarización de la variable de perturbación resulta necesaria para el control preventivo multiplicativo y acumulativo Z y se realiza mediante el uso de los parámetros<sub>0</sub> (punto cero) y  $Z_p$  (banda proporcional):  $z_n = (z - z_0)/z_p$ 

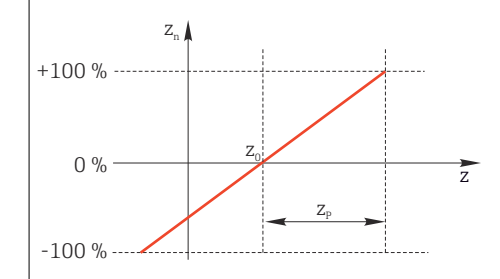

#### Ejemplo

Caudalímetro con rango de medición de 0 a 200 m<sup>3</sup>/ h

El controlado dosificaría actualmente el 100% sin control preventivo.

El control preventivo debe configurarse de forma que en z = 200 m<sup>3</sup>/h, el controlador aún dosifique al 100% ( $z_n$  = 1).

Si el caudal desciende, la velocidad de dosificación debe reducirse y, a un caudal inferior a 4 m<sup>3</sup>/h, la dosificación debe interrumpirse completamente ( $z_n = 0$ ).

→ Seleccione el punto cero  $z_0 = 4 \text{ m}^3/\text{h}$  y la banda proporcional  $Z_p = 196 \text{ m}^3/\text{h}$ .

| Función         | Selección<br>• Off<br>• Multiplicar<br>• Añadir<br>Ajuste de fábrica<br>Off                                                                            | Selección de control preventivo multiplicativo o<br>acumulativo                                                  |
|-----------------|----------------------------------------------------------------------------------------------------|----------------------------------------------------------------------------------------------------|
| Fuente de datos | Selección Ninguno Entradas de sensor Entradas de corriente Señales del bus de campo Entradas digitales Funciones matemáticas Ajuste de fábrica Ninguno | <ul> <li>Especifique la entrada que debe ser la fuente<br/>de datos para la variable de perturbación.</li> </ul> |

| Menú/Config./Funciones adicionales/Controlador 1 2                                                                                                    |                                                                  |                                                                                                    |  |  |
|----------------------------------------------------------------------------------------------------|------------------------------------------------------------------|----------------------------------------------------------------------------------------------------|--|--|
| Función                                                                                                    | iunción Opciones Información                                     |                                                                                                    |  |  |
| Valor de medida                                                                                                    | <b>Selección</b><br>Depende de <b>Fuente de</b>                  | <ul> <li>Especifique el valor medido que debe ser su<br/>variable de perturbación.</li> </ul>                                                  |  |  |
|                                                                                                    | <b>datos</b><br>Ajuste de fábrica<br>Ninguno                     | Puede utilizar diferentes valores medidos en<br>función de la fuente de datos. → 🗎 104                                                         |  |  |
| Zp                                                                                                    | El rango de ajuste depende                                       | Banda proporcional>                                                                                                    |  |  |
| ZO                                                                                                    | de la selección del valor<br>medido                              | Punto cero                                                                                                    |  |  |
| <ul> <li>Parámetros</li> </ul>                                                                                                    |                                                                  |                                                                                                    |  |  |
| <ul> <li>Constante de tiempo T<sub>wu</sub></li> <li>Constante de tiempo α</li> <li>Ancho de la zona neutra X<sub>n</sub></li> <li>Ancho del rango de histéresis</li> <li>Tiempo de cronometraie del c</li> </ul> | de la zona neutra X <sub>hyst</sub><br>ontrolador                | , pace estableer tanbien to signente.                                                                                                    |  |  |
| Tn                                                                                                    |                                                                  | El tiempo de acción integral especifica el efecto                                                                                              |  |  |
|                                                                                                    | <b>Ajuste de fábrica</b><br>0,0 s                                | del valor-I<br>Si se selecciona, $\mathbf{Tn} > 0$ se aplica lo siguiente:<br>$\mathbf{Reloj} < \mathbf{Twu} < 0.5(\mathbf{Tn} + \mathbf{Tv})$ |  |  |
| El tiempo de acción integral es e<br>cambio en la variable manipulad                                                                                                    | l tiempo necesario en una res<br>la, como resultado del efecto I | puesta de función escalonada para lograr un<br>, que tenga la misma magnitud que el valor-P.                                                   |  |  |
| e                                                                                                    |                                                                  |                                                                                                    |  |  |
|                                                                                                    |                                                                  |                                                                                                    |  |  |
|                                                                                                    |                                                                  |                                                                                                    |  |  |
| PI                                                                                                    |                                                                  |                                                                                                    |  |  |
|                                                                                                    |                                                                  |                                                                                                    |  |  |
| P                                                                                                    |                                                                  |                                                                                                    |  |  |
|                                                                                                    | t                                                                |                                                                                                    |  |  |
| e = desviación de control, e=w-x                                                                                                    | (variable controlada del punt                                    | o de ajuste)                                                                                                    |  |  |

| Menú/Config./Funciones adicionales/Controlador 1 2 |                                                   |                                                                                                    |  |
|----------------------------------------------------|---------------------------------------------------|----------------------------------------------------------------------------------------------------|--|
| Función                                            | Opciones                                          | Información                                                                                                    |  |
| Twu                                                | 0,1 999,9 s<br><b>Ajuste de fábrica</b><br>20,0 s | Constante de tiempo para retroalimentación<br>anti-windup<br>A menor valor, mayor inhibición del integrador.<br>Extreme la precaución cuando realice cambios.<br><b>Reloj &lt; Twu &lt;</b> 0,5( <b>Tn + Tv</b> ) |  |
| Tv                                                 | 0,1 999,9 s<br><b>Ajuste de fábrica</b><br>0,0 s  | El tiempo de acción derivado especifica el efecto<br>del valor-D                                                                                                    |  |

El tiempo de acción derivado es el tiempo en el que la respuesta de la rampa de un controlador PD alcanza un valor específico de la variable manipulada en una etapa anterior a la que habría llegado exclusivamente como resultado de su valor-P.

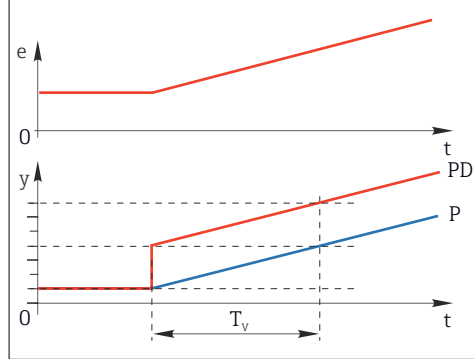

| alfa                                                          | 0,0 a 1,0<br><b>Ajuste de fábrica</b><br>0,3                                        | Afecta al filtro de amortiguación adicional del controlador-D. La constante de tiempo se calcula a partir de $\alpha T_v$ .                                                                                                    |
|---------------------------------------------------------------|-------------------------------------------------------------------------------------|----------------------------------------------------------------------------------------------------|
| Balance proceso<br>Tipo de controlador = PID<br>bidireccional | Selección<br>• Simétrico<br>• Asimétrico                                            | <b>Simétrico</b><br>Solo existe una ganancia de control y se aplica a<br>ambos lados del proceso.                                                                                                    |
|                                                               | <b>Ajuste de fábrica</b><br>Simétrico                                               | Asimétrico<br>Puede establecer la ganancia de control<br>individualmente para ambos lados del proceso.                                                                                                    |
| Xp<br>Balance proceso =<br>Simétrico                          | El rango de ajuste y el<br>ajuste de fábrica dependen<br>del <b>Fuente de datos</b> | Banda proporcional, valor recíproco de la<br>ganancia proporcional K <sub>p</sub><br>Inmediatamente después de que la variable<br>controlada x se desvíe más de x <sub>p</sub> con respecto al<br>punto de ajuste w, la variable manipulada y<br>alcanza el 100%. |
| Xp Bajo<br><b>Balance proceso =<br/>Asimétrico</b>            | El rango de ajuste y el<br>ajuste de fábrica dependen<br>del <b>Fuente de datos</b> | $x_p$ para y < 0 (variable manipulada < 0)                                                                                                    |
| Xp Alto<br>Balance proceso =<br>Asimétrico                    |                                                                                     | x <sub>p</sub> para y > 0 (variable manipulada > 0)                                                                                                    |
| Xn                                                            | El rango de ajuste y el<br>ajuste de fábrica dependen<br>del <b>Fuente de datos</b> | Rango de tolerancia alrededor del punto de<br>ajuste que evita oscilaciones menores alrededor<br>del punto de ajuste si se utilizan lazos de control<br>de dos lados.                                                                                             |
| XN Bajo<br>Balance proceso =<br>Asimétrico                    | El rango de ajuste y el<br>ajuste de fábrica dependen<br>del <b>Fuente de datos</b> | x <sub>n</sub> para x < w (variable controlada < punto de<br>ajuste)                                                                                                    |
| XN Alto<br>Balance proceso =<br>Asimétrico                    |                                                                                     | x <sub>n</sub> para x > w (variable controlada > punto de<br>ajuste)                                                                                                    |

| Menú/Config./Funciones adicionales/Controlador 1 2                                                                                                 |                                                                                                    |                                                                                                    |  |
|----------------------------------------------------------------------------------------------------|----------------------------------------------------------------------------------------------------|----------------------------------------------------------------------------------------------------|--|
| Función                                                                                                    | Opciones                                                                                                    | Información                                                                                                    |  |
| XHist                                                                                                    | 0,0 a 99,9 %<br>Ajuste de fábrica<br>0,0 %                                                                     | Ancho del rango de histéresis de la zona neutra,<br>componente relativo de x <sub>n</sub>                                                                                                    |  |
| y x <sub>hyst</sub>                                                                                                    | e = w-x                                                                                                    |                                                                                                    |  |
| El gráfico ilustra la variable mar<br>ajuste menos variable controlad<br>desviaciones de control > $x_n$ se p<br>para eliminar oscilaciones en los | nipulada (con controlador-P pr<br>a). Las desviaciones de contro<br>procesan "de forma usual". A tr<br>bordes. | uro) sobre la desviación de control e (punto de<br>l muy bajas se establecen en cero. Las<br>avés de x <sub>hyst</sub> puede configurarse una histéresis                                                                             |  |
| Reloj                                                                                                    | 0,333 a 100,000 s<br><b>Ajuste de fábrica</b><br>1,000 s                                                       | Configuración avanzada<br>No cambie el tiempo de cronometraje del<br>controlador a menos que conozca exactamente<br>las implicaciones del cambio.<br>Reloj < Twu < 0,5(Tn + Tv)                                                      |  |
| Variación max por seg. de<br>la Y                                                                                                    | 0,00 a 1,00<br><b>Ajuste de fábrica</b><br>0,40                                                                | Limita el cambio de la variable de salida<br>Un valor de 0,5 permite un cambio máximo de la<br>variable manipulada del 50 % en el plazo de un<br>segundo.                                                                            |  |
| ▶ Comportamiento de excepción                                                                                                    |                                                                                                    | Hold=el valor medido ya no es fiable                                                                                                    |  |
| Variable manipulada                                                                                                    | Selección<br>• Congelar<br>• Valor fijo<br>Ajuste de fábrica<br>Congelar                                       | ¿Cómo debe reaccionar el controlador a un valor<br>medido que ya no es fiable?<br>Congelar<br>La variable manipulada se congela en el valor<br>actual<br>Valor fijo<br>La variable manipulada se configura a 0 (sin<br>dosificación) |  |
| Estado                                                                                                    | Selección<br>• Congelar<br>• Relé<br>Ajuste de fábrica<br>Congelar                                             | Estado del controlador interno<br><b>Congelar</b><br>Sin cambio<br><b>Relé</b><br>Después de un hold, el sistema de control<br>comienza de nuevo desde cero y el tiempo de<br>estabilización transcurre de nuevo.                    |  |
| Hold como excepción                                                                                                    | Selección<br>• All<br>• Ninguno<br>Ajuste de fábrica<br>All                                                    | Elija: ¿El modo hold activará el<br>comportamiento previamente seleccionado<br>para las excepciones, o se ignorará?                                                                                                    |  |
| ▶ Salidas                                                                                                    |                                                                                                    | Va al menú <b>Salidas</b> → 🗎 88                                                                                                    |  |
| ▶ Vista asignación controlador                                                                                                    |                                                                                                    | Muestra una visión general de las entradas y salidas utilizadas                                                                                                    |  |

#### 10.6.4 Programas de limpieza

#### **A**TENCIÓN

#### La limpieza no se desactiva durante las tareas de calibración y mantenimiento Riesgo de lesiones a causa del producto o del detergente.

- Si hay un sistema de limpieza conectado, desactívelo antes de extraer un sensor del producto.
- Si desea comprobar la función de limpieza y, por lo tanto, no ha desconectado el sistema de limpieza, utilice ropa, gafas y guantes de protección o tome las medidas de precaución apropiadas.

#### Tipos de limpieza

El usuario puede escoger uno de los siguientes tipos de limpieza:

- Limpieza estándar
- Chemoclean
- Chemoclean Plus

**Estado de la limpieza**: Indica si el programa de limpieza está activo o no. Esto se utiliza únicamente para fines informativos.

#### Selección del tipo de limpieza

- 1. **Menú/Config./Funciones adicionales/Limpieza**: Seleccione un programa de limpieza.
  - ▶ Puede configurar 4 tipos de limpiezas diferentes que puede asignar individualmente a las entradas.
- 2. **Tipo limpieza**: Para cada programa de limpieza, decida qué tipo de limpieza debe realizarse.

#### Limpieza estándar

La limpieza estándar implica la limpieza de un sensor con aire comprimido, por ejemplo, como se realiza con el sensor de ion selectivo CAS40D (conexión de unidad de limpieza para  $\rightarrow \cong 46$ CAS40D)

| Menú/Config./Funciones adicionales/Limpieza/Limpieza 1 4/Limpieza estándar |                                                     |                                                                                                    |  |
|----------------------------------------------------------------------------|-----------------------------------------------------|----------------------------------------------------------------------------------------------------|--|
| Función                                                                    | Opciones                                            | Información                                                                                                    |  |
| Tiempo de limpieza                                                         | 5 a 600 s<br><b>Precalibrado en fábrica</b><br>10 s | <ul> <li>Duración del proceso de limpieza</li> <li>La duración de la limpieza y el intervalo</li> <li>dependen del proceso y del sensor.</li> <li>Determine las variables empíricamente o en función de la experiencia.</li> </ul> |  |

▶ Defina el ciclo de limpieza → 🗎 121.

#### Chemoclean

Un ejemplo es el uso de la unidad del inyector CYR10 para limpiar sensores de pH de vidrio. (Conexión CYR10  $\rightarrow~\textcircled{B}$ 46)

|              | /F ·       | 1            |              |           | ( (0) 1        |
|--------------|------------|--------------|--------------|-----------|----------------|
| Menu/Config. | /Funciones | adicionales/ | 'Limpieza/Li | impieza I | . 4/Chemoclean |

| Función                                           | Opciones                                           | Información                                                                                                    |
|---------------------------------------------------|----------------------------------------------------|----------------------------------------------------------------------------------------------------|
| Tiempo de limpieza                                | 0 a 900 s<br><b>Precalibrado en fábrica</b><br>5 s | Duración del proceso de limpieza                                                                                                    |
| Tiempo de pre-enjuague<br>Tiempo de post-enjuague | 0 a 900 s<br><b>Precalibrado en fábrica</b><br>0 s | La duración de la limpieza, los tiempos de<br>preaclarado y postaclarado y el intervalo de<br>limpieza dependen del proceso y del sensor.<br>Determine las variables empíricamente o en<br>función de la experiencia. |

#### **Chemoclean Plus**

Un ejemplo es el uso de la unidad del inyector CYR10 para limpiar sensores de pH de vidrio. (Conexión CYR10  $\rightarrow~\textcircled{B}$ 46)

| Menú/Config./Funciones adicionales/Limpieza/Limpieza 1 4/Chemoclean Plus/Conf ChemoCleanPlus |                                                                                             |                                                                                                    |  |
|----------------------------------------------------------------------------------------------|---------------------------------------------------------------------------------------------|----------------------------------------------------------------------------------------------------|--|
| Función                                                                                      | Opciones                                                                                    | Información                                                                                                    |  |
| Config. pasos limpieza                                                                       | Tabla para crear un<br>programa de tiempo                                                   | Defina un máximo de 30 pasos de programa que<br>deben realizarse uno a uno. Para cada paso,<br>introduzca la duración [s] y el estado (0 =<br>"desactivado", 1 = "activado") de cada relé o salida.<br>Puede especificar el número y el nombre de las<br>salidas más adelante en el menú.<br>Consulte más adelante un ejemplo de<br>programación. |  |
| A prueba de fallos<br>configuración pasos                                                    | Vista de tabla                                                                              | <ul> <li>En la tabla, especifique los estados que los<br/>relés o salidas deben asumir en caso de<br/>error.</li> </ul>                                                                                                    |  |
| Contactos límite                                                                             | 0 a 2                                                                                       | <ul> <li>Seleccione el número de señales de entrada<br/>digitales (p. ej., desde los interruptores de<br/>posición límite del portasondas retráctil).</li> </ul>                                                                                                    |  |
| Contacto límite 1 2                                                                          | <ul> <li>Selección</li> <li>Entradas digitales</li> <li>Señales del bus de campo</li> </ul> | <ul> <li>Defina la fuente de señal para cada<br/>interruptor de posición límite.</li> </ul>                                                                                                    |  |
| Salidas                                                                                      | 0 a 4                                                                                       | <ul> <li>Seleccione el número de salidas que los<br/>accionadores, como por ejemplo válvulas o<br/>bombas, deben activar.</li> </ul>                                                                                                    |  |
| Salida 1 4                                                                                   | Entrada libre de texto                                                                      | Puede asignar un nombre significativo a cada<br>salida, p. ej., "portasondas", "limpiador 1",<br>"limpiador 2", etc.                                                                                                    |  |

| Interruptor de límite | Duraciones<br>[s] | Portasondas<br>CPA87x | Agua | Limpiador 1 | Limpiador 2 |
|-----------------------|-------------------|-----------------------|------|-------------|-------------|
| ES1 1                 | 5                 | 1                     | 1    | 0           | 0           |
| ES2 1                 | 5                 | 1                     | 1    | 0           | 0           |
| 0                     | 30                | 1                     | 1    | 0           | 0           |
| 0                     | 5                 | 1                     | 1    | 1           | 0           |
| 0                     | 60                | 1                     | 0    | 0           | 0           |
| 0                     | 30                | 1                     | 1    | 0           | 0           |
| 0                     | 5                 | 1                     | 1    | 0           | 1           |
| 0                     | 60                | 1                     | 0    | 0           | 0           |
| 0                     | 30                | 1                     | 1    | 0           | 0           |
| ES1 0                 | 5                 | 0                     | 1    | 0           | 0           |
| ES2 0                 | 5                 | 0                     | 1    | 0           | 0           |
| 0                     | 5                 | 0                     | 0    | 0           | 0           |

Ejemplo de programación: limpieza regular con agua y 2 agentes de limpieza

El portasondas retráctil neumático, por ejemplo CPA87x, se activa mediante aire comprimido a través de una válvula bidireccional. Como resultado, el portasondas asume la posición de "Medición" (sensor en el producto) o la posición de "Servicio" (sensor en la cámara de lavado). Los productos, por ejemplo agua o detergentes, se suministran a través de válvulas o bombas. Aquí existen dos estados: 0 (= "desactivado" o "cerrado") y 1 (= "activado" o "abierto").

El cliente asume la responsabilidad de proporcionar el hardware requerido para "Chemoclean Plus", como por ejemplo válvulas de control, bombas, suministro de aire comprimido, suministro de productos, etc.

#### Definición del ciclo de limpieza

| Menú/Config./Funciones adicionales/Limpieza/Limpieza 1 4      |                                                                                                    |                                                                                                    |  |
|---------------------------------------------------------------|----------------------------------------------------------------------------------------------------|----------------------------------------------------------------------------------------------------|--|
| Función                                                       | Opciones                                                                                               | Información                                                                                                    |  |
| Ciclo limpieza                                                | Selección<br>• Off<br>• Intervalo<br>• Programa semanal<br>Precalibrado en fábrica<br>Programa semanal | <ul> <li>Elija una rutina de limpieza que se reinicie a<br/>intervalos establecidos y un programa<br/>semanal definido por el usuario.</li> </ul>                                                                                      |  |
| Intervalo de limpieza<br>Ciclo limpieza = Intervalo           | 0-00:01 a 07-00:00<br>(D-hh:mm)<br><b>Precalibrado en fábrica</b><br>1-00:00                           | El valor del intervalo puede establecerse entre 1<br>minuto y 7 días.<br>Ejemplo: Usted ha ajustado el valor "1-00:00".<br>Cada día, el ciclo de limpieza se inicia a la misma<br>hora a la que se inició el primer ciclo de limpieza. |  |
| Tiempos evento diario<br>Ciclo limpieza = Programa<br>semanal | 00:00 a 23:59<br>(HH:MM)                                                                               | <ol> <li>Defina hasta 6 horas</li> <li>(Evento tiempo 1 6).</li> <li>A continuación, puede elegir entre<br/>ellea para coda día de la gamana</li> </ol>                                                                                |  |
| Laborables<br>Ciclo limpieza = Programa<br>semanal            | Selección<br>Lunes Domingo                                                                             | <ul> <li>2. Elija individualmente para cada día de la semana cuál de las 6 horas debe utilizarse para una rutina de limpieza en el día correspondiente.</li> <li>Esto permite crear programas semanales que se</li> </ul>              |  |
|                                                               |                                                                                                    | adaptan perfectamente a su proceso.                                                                                                    |  |

| Menú/Config./Funciones adicionales/Limpieza/Limpieza 1 4 |                                                                                                    |                                                                                                    |  |
|----------------------------------------------------------|----------------------------------------------------------------------------------------------------|----------------------------------------------------------------------------------------------------|--|
| Función                                                  | Opciones                                                                                                    | Información                                                                                                    |  |
| Iniciar señal                                            | <ul> <li>Selección <ul> <li>Ninguno</li> <li>Señales del bus de campo</li> <li>Señales de entradas digitales o analógicas</li> </ul> </li> <li>Precalibrado en fábrica Ninguno</li> </ul> | <ul> <li>Además de la limpieza cíclica, puede utilizar también una señal de entrada para iniciar la limpieza activada por eventos.</li> <li>Elija aquí la señal de activación para este tipo de proceso de limpieza.</li> <li>El intervalo y los programas semanales se ejecutan de un modo usual, es decir pueden ocurrir conflictos. Se concede prioridad al programa de limpieza que se inició en primer lugar.</li> </ul> |  |
| Hold                                                     | Selección<br>• Off<br>• On<br>Precalibrado en fábrica<br>On                                                                                                    | <ul> <li>Decida si debe ocurrir un hold durante el<br/>proceso de limpieza. El hold afecta a las<br/>entradas a las que se asigna este proceso de<br/>limpieza.</li> </ul>                                                                                                    |  |
| ⊳ Inicio individual                                      | Acción                                                                                                    | Inicie un proceso de limpieza individual con los<br>parámetros seleccionados. Si se habilita la<br>limpieza crítica, existen situaciones en las que no<br>es posible iniciar el proceso manualmente.                                                                                                    |  |
| ⊳ Parar o Parar en<br>PruebaDeFallos                     | Acción                                                                                                    | Finalizar el proceso de limpieza (cíclica o manualmente)                                                                                                    |  |
| ▶ Salidas                                                |                                                                                                    | Va al menú <b>Salidas</b> → 🖺 88                                                                                                    |  |
| ▶ Vista asignación programa<br>de limpieza               |                                                                                                    | Muestra una visión general de los procesos de limpieza                                                                                                    |  |

#### Otros ajustes y limpieza manual

#### 10.6.5 Funciones matemáticas

Además de los valores de proceso "reales", que se proporcionan con los sensores físicos conectados o entradas analógicas, se pueden utilizar funciones matemáticas para calcular un máximo de 8 valores de proceso "virtuales".

Los valores de proceso "virtuales" pueden ser:

- Salida mediante salida de corriente o un bus de campo
- Utilizados como variable controlada
- Asignados como variable medida a un interruptor de límite
- Utilizados como variable medida para activar la limpieza
- Indicador en los menús de medición definidos por el usuario

#### Diferencia

Puede restar los valores medidos de dos sensores y utilizar el resultado para detectar mediciones incorrectas, por ejemplo.

Para calcular una diferencia, debe utilizar dos valores de medición con la misma unidad física.

| Menú/Config./Funciones adicionales/Funciones matemáticas/MF1 a 8/Modo = Diferencia |                                                        |                                                                                                    |  |
|------------------------------------------------------------------------------------|--------------------------------------------------------|----------------------------------------------------------------------------------------------------|--|
| Función                                                                            | Opciones                                               | Información                                                                                                    |  |
| Cálculo                                                                            | Selección<br>• Off<br>• On<br>Ajuste de fábrica<br>Off | Interruptor de activación/desactivación de la<br>función                                                                            |  |
| Ү1                                                                                 | Las opciones dependen de<br>los sensores conectados    | Seleccione los sensores y las variables medidas<br>que deben actuar como minuendo ( <b>Y1</b> ) o<br>sustraendo ( <b>Y2</b> ).      |  |
| Valor medido                                                                       |                                                        |                                                                                                    |  |
| Ү2                                                                                 |                                                        |                                                                                                    |  |
| Valor medido                                                                       |                                                        |                                                                                                    |  |
| Valor diferencia                                                                   | Solo lectura                                           | Visualice este valor en una pantalla de medición<br>definida por el usuario o emita el valor a través<br>de la salida de corriente. |  |
| ▶ Vista asignación función matemática                                              |                                                        | Visión general de las funciones configuradas                                                                                        |  |

Redundancia

Г

Utilice esta función para monitorizar dos o tres sensores con mediciones redundantes. Se calcula la media aritmética de los dos valores medidos más próximos y se emite como el valor de redundancia.

| Menú/Config./Funciones adicionales/Funciones matemáticas/MF1 a 8/Modo = Redundancia |                                                        |                                                                                                    |  |
|-------------------------------------------------------------------------------------|--------------------------------------------------------|----------------------------------------------------------------------------------------------------|--|
| Función                                                                             | Opciones                                               | Información                                                                                                    |  |
| Cálculo                                                                             | Selección<br>• Off<br>• On<br>Ajuste de fábrica<br>Off | Interruptor de activación/desactivación de la<br>función                                                                                 |  |
| Ү1                                                                                  | Las opciones dependen de                               | Puede seleccionar un máximo de 3 tipos de                                                                                                |  |
| Valor medido                                                                        | los sensores conectados                                | mismo valor medido.                                                                                                    |  |
| Ү2                                                                                  |                                                        | Ejemplo para redundancia de temperatura                                                                                                  |  |
| Valor medido                                                                        |                                                        | Dispone de un sensor de pH y un sensor de<br>oxígeno en las entradas 1 y 2. Seleccione el<br>sensor de pH como Y1 y el sensor de oxígeno |  |
| Y3 (opcional)                                                                       |                                                        |                                                                                                    |  |
| Valor medido                                                                        |                                                        | <b>Temperatura</b> en cada caso.                                                                                                    |  |
| Control desviación                                                                  | Selección<br>• Off<br>• On<br>Ajuste de fábrica<br>Off | Puede monitorizar la redundancia. Especifique<br>un valor de alarma absoluto que no se deba<br>superar.                                  |  |
| Desviación limite                                                                   | Depende del valor medido<br>seleccionado               |                                                                                                    |  |
| Redundancia                                                                         | Solo lectura                                           | Visualice este valor en una pantalla de medición<br>definida por el usuario o emita el valor a través<br>de la salida de corriente.      |  |
| <ul> <li>Vista asignación función<br/>matemática</li> </ul>                         |                                                        | Visión general de las funciones configuradas                                                                                             |  |

#### valor rH

Para calcular el valor de rH, debe conectarse un sensor de pH y un redox. Resulta irrelevante si se utiliza un sensor de pH de vidrio, un sensor ISFET o el electrodo pH de un sensor ISE.

En lugar de funciones matemáticas, puede conectar también un sensor de pH/redox combinado.

• Establezca el valor medido principal simplemente en rH (**Config.**/).

| Menú/Config./Funciones adicionales/Funciones matemáticas/MF1 a 8/Modo = Cálculo rH |                                                        |                                                                                                    |  |
|------------------------------------------------------------------------------------|--------------------------------------------------------|----------------------------------------------------------------------------------------------------|--|
| Función                                                                            | Opciones                                               | Información                                                                                                    |  |
| Cálculo                                                                            | Selección<br>• Off<br>• On<br>Ajuste de fábrica<br>Off | Interruptor de activación/desactivación de la<br>función                                                                            |  |
| Fuente pH                                                                          | Sensor de pH conectado                                 | Establezca la entrada para el sensor de pH y la                                                                                     |  |
| Fuente Redox                                                                       | Sensor redox conectado                                 | entrada para el sensor redox. La interrogación<br>del valor medido está obsoleta, ya que debe<br>seleccionar pH o mV redox.         |  |
| rH calculado                                                                       | Solo lectura                                           | Visualice este valor en una pantalla de medición<br>definida por el usuario o emita el valor a través<br>de la salida de corriente. |  |
| ▶ Vista asignación función<br>matemática                                           |                                                        | Visión general de las funciones configuradas                                                                                        |  |

#### Conductividad desgasificada

El dióxido de carbono del aire puede ser un factor contribuyente a la conductividad de un producto. La conductividad desgasificada es la conductividad del producto, excluyendo la conductividad causada por el dióxido de carbono.

A continuación, se enumeran las ventajas que ofrece el uso de la conductividad desgasificada mediante el ejemplo de una central eléctrica:

- La conductividad causada por productos de corrosión o suciedad en el agua para alimentación se determina tan pronto como se ponen en marcha las turbinas. El sistema excluye los valores de conductividad inicialmente alta derivados de la entrada de aire.
- Si el dióxido de carbono se considera como no corrosivo, puede dirigirse el vapor vivo hacia la turbina mucho antes durante la puesta en marcha.
- Si el valor de conductividad aumenta durante el funcionamiento normal, puede identificarse inmediatamente una entrada de refrigerante o aire mediante el cálculo de la conductividad desgasificada.

| Menu/Config./Funciones adicionales/Funciones matemáticas/MF1 a 8/Modo = Conductividad desgasada |                                                        |                                                                                                    |  |
|-------------------------------------------------------------------------------------------------|--------------------------------------------------------|----------------------------------------------------------------------------------------------------|--|
| Función                                                                                         | Opciones                                               | Información                                                                                                    |  |
| Cálculo                                                                                         | Selección<br>• Off<br>• On<br>Ajuste de fábrica<br>Off | Interruptor de activación/desactivación de la<br>función                                                                                                    |  |
| Conductividad catiónica                                                                         | Sensor de conductividad<br>conectado                   | <b>Conductividad catiónica</b> representa el sensor<br>aguas abajo del intercambiador de cationes y                                                                                                    |  |
| Conductividad desgasada                                                                         | Sensor de conductividad<br>conectado                   | aguas arriba del "modulo de desgasificación",<br><b>Conductividad desgasada</b> representa el sensor<br>de la salida del módulo de desgasificación.<br>La interrogación del valor medido está obsoleta,<br>ya que solo puede seleccionar conductividad. |  |
| Concentración CO2                                                                               | Solo lectura                                           | Visualice este valor en una pantalla de medición<br>definida por el usuario o emita el valor a través<br>de la salida de corriente.                                                                                                    |  |
| ▶ Vista asignación función<br>matemática                                                        |                                                        | Visión general de las funciones configuradas                                                                                                    |  |

Menú/Config./Funciones adicionales/Funciones matemáticas/MF1 a 8/Modo = Conductividad desgasada

#### Conductividad dual

Puede restar los valores de conductividad y utilizar el resultado para monitorizar la eficiencia de un intercambiador de iones, por ejemplo.

| Menú/Config./Funciones adicionales/Funciones matemáticas/MF1 a 8/Modo = Conductividad dual |                                                                                                    |                                                                                                    |  |
|--------------------------------------------------------------------------------------------|----------------------------------------------------------------------------------------------------|----------------------------------------------------------------------------------------------------|--|
| Función                                                                                    | Opciones                                                                                                    | Información                                                                                                    |  |
| Cálculo                                                                                    | Selección<br>• Off<br>• On                                                                                    | Interruptor de activación/desactivación de la función                                                                               |  |
|                                                                                            | <b>Ajuste de fábrica</b><br>Off                                                                               |                                                                                                    |  |
| Entrada                                                                                    | Las opciones dependen de                                                                                      | Seleccione los sensores que han de funcionar                                                                                        |  |
| Valor medido                                                                               | los sensores conectados                                                                                       | como minuendo ( <b>Entrada</b> , p. ej., sensor aguas<br>arriba del intercambiador de iones) o sustraendo                           |  |
| Salida                                                                                     |                                                                                                    | ( <b>Salida</b> , p. ej., sensor aguas abajo del<br>intercambiador)                                                                 |  |
| Valor medido                                                                               |                                                                                                    |                                                                                                    |  |
| Formato medida principal                                                                   | <pre>Selección     Auto     #     #.#     #.##     #.### Ajuste de fábrica Auto</pre>                         | Especifique el número de dígitos decimales.                                                                                         |  |
| Unid. Cond.                                                                                | Selección<br>• Auto<br>• μS/cm<br>• mS/cm<br>• S/cm<br>• μS/m<br>• mS/m<br>• S/m<br>Ajuste de fábrica<br>Auto |                                                                                                    |  |
| Conductividad dual                                                                         | Solo lectura                                                                                                  | Visualice este valor en una pantalla de medición<br>definida por el usuario o emita el valor a través<br>de la salida de corriente. |  |
| Vista asignación función<br>matemática                                                     |                                                                                                    | Visión general de las funciones configuradas                                                                                        |  |

#### Valor de pH calculado

El valor de pH puede calcularse a partir de los valores medidos de dos sensores de conductividad bajo ciertas condiciones. Las áreas de aplicación incluyen centrales eléctricas, generadores de vapor y agua de alimentación de calderas.

| conductividad                         |                                                        |                                                                                                    |
|---------------------------------------|--------------------------------------------------------|----------------------------------------------------------------------------------------------------|
| Función                               | Opciones                                               | Información                                                                                                    |
| Cálculo                               | Selección<br>• Off<br>• On<br>Ajuste de fábrica<br>Off | Interruptor de activación/desactivación de la función                                                                                                    |
| Método                                | Selección<br>• NaOH<br>• NH3<br>• LiOH                 | El cálculo se realiza de conformidad con la<br>Normativa VGB-R-450L de la Asociación técnica<br>de operadores de grandes centrales eléctricas<br>(Verband der Großkesselbetreiber, (VGB)). |
|                                       | <b>Ajuste de fábrica</b><br>NaOH                       | NaOH<br>pH = 11 + log {( $\kappa_v - 1/3 \kappa_h$ )/273}                                                                                                    |
|                                       |                                                        | <b>NH3</b><br>pH = 11 + log {( $\kappa_v - 1/3 \kappa_h$ )/243}                                                                                                    |
|                                       |                                                        | LiOH<br>pH = 11 + log {( $\kappa_v - 1/3 \kappa_h$ )/228}                                                                                                    |
|                                       |                                                        | $\kappa_v$ Entrada conductividad directa $\kappa_h$ Salida conductividad ácida                                                                                                    |
| Entrada                               | Las opciones dependen de                               | Entrada                                                                                                    |
| Valor medido                          | los sensores conectados                                | Sensor aguas arriba del intercambiador de cationes, "conductividad directa"                                                                                                    |
| Salida                                |                                                        | Salida                                                                                                    |
| Valor medido                          | _                                                      | Sensor aguas abajo del intercambiador de cationes, "conductividad ácida"                                                                                                    |
|                                       |                                                        | La selección de valor medido es obsoleta porque siempre tiene que ser <b>Conductividad</b> .                                                                                               |
| pH calculado                          | Solo lectura                                           | Visualice este valor en una pantalla de medición<br>definida por el usuario o emita el valor a través<br>de la salida de corriente.                                                        |
| ▶ Vista asignación función matemática |                                                        | Visión general de las funciones configuradas                                                                                                    |

## Menú/Config./Funciones adicionales/Funciones matemáticas/MF1 a 8/Modo = pH cálculo a partir de conductividad

#### Capacidad intercambiador iónico (opcional, con código de activación)

Los intercambiadores de cationes se utilizan para monitorizar la suciedad inorgánica en el circuito de agua/vapor. Los intercambiadores de cationes eliminan la influencia disruptiva de los agentes alcalinizantes, como por ejemplo hidróxido de amonio o sosa cáustica, que se añaden a las agua de alimentación de calderas.

La vida útil de los intercambiadores de iones depende de:

- El tipo de agente alcalinizante
- La concentración del agente alcalinizante
- La cantidad de suciedad en el producto
- La capacidad del intercambiador de cationes (eficiencia de la resina)

Para asegurar el funcionamiento correcto de las centrales eléctricas, la monitorización continua de la carga de la columna de intercambio resulta fundamental. Cuando se alcanza la capacidad restante definida por el usuario, el transmisor muestra un mensaje de diagnóstico para indicar que puede sustituirse o regenerarse la columna de intercambio puntualmente.

El cálculo de la capacidad restante depende de los siguientes factores:

- Velocidad del caudal
- Volumen del intercambiador
- La salinidad del agua en la entrada del intercambiador
  La capacidad de volumen total de la resina
- Grado de eficiencia del intercambiador

| Menú/Config./Funciones adicionales/Funciones matemáticas/MF1 a 8/Modo = Capacidad<br>intercambiador iónico |                                                                           |                                                                                                    |  |
|----------------------------------------------------------------------------------------------------|---------------------------------------------------------------------------|----------------------------------------------------------------------------------------------------|--|
| Función                                                                                                    | Opciones                                                                  | Información                                                                                                    |  |
| Cond salida IEX                                                                                            | Solo lectura                                                              |                                                                                                    |  |
| Cond entrada IEX                                                                                           | -                                                                         |                                                                                                    |  |
| Caudal                                                                                                    | -                                                                         |                                                                                                    |  |
| Capacidad restante                                                                                         | -                                                                         |                                                                                                    |  |
| Tiempo op. restante                                                                                        | -                                                                         |                                                                                                    |  |
| Tiempo hasta %0B <sup>1)</sup>                                                                             |                                                                           |                                                                                                    |  |
| ▶ Configuración                                                                                            |                                                                           |                                                                                                    |  |
| Cálculo                                                                                                    | Selección<br>• Off<br>• On<br>Ajuste de fábrica<br>Off                    | Interruptor de activación/desactivación de la función                                                                                                    |  |
| Unidad de volumen                                                                                          | Selección<br>I<br>gal<br>Ajuste de fábrica<br>l                           |                                                                                                    |  |
| Volumen intercambiador                                                                                     | 0,0 a 99.999<br><b>Ajuste de fábrica</b><br>0,0                           | Volumen del intercambiador de cationes<br>La unidad depende de la opción seleccionada en<br><b>Unidad de volumen</b>                                                                                                    |  |
| Resina TVC                                                                                                 | 0,0 a 99.999 <b>eq/l o eq/gal</b><br>Ajuste de fábrica<br>0,0 <b>eq/l</b> | TVC = capacidad de volumen total<br>Unidad como equivalente para <b>Unidad de</b><br><b>volumen</b>                                                                                                    |  |
| Eficiencia resina                                                                                          | 1,0 a 100,0 %<br><b>Ajuste de fábrica</b><br>100,0 %                      | Para obtener información sobre la eficiencia de<br>la resina, consulte los datos proporcionados por<br>el fabricante de la resina utilizada.                                                                                                    |  |
| Ajustar capacidad restante                                                                                 | Selección<br>Sí<br>No<br>Ajuste de fábrica<br>No                          | Antes de iniciar la monitorización, especifique la<br>capacidad restante de la resina del<br>intercambiador.<br>Este valor tiene en cuenta la reutilización de la<br>resina que ya se ha utilizado.<br>Si no se introduce un valor manualmente, se |  |
| Capacidad restante                                                                                         | 0,0 a 100,0 %                                                             | considera 100 % como el valor inicial para el                                                                                                    |  |
| Ajustar capacidad restante =<br>Sí                                                                         | <b>Ajuste de fábrica</b><br>0,0 %                                         | calculo de la capacidad remanente actual.                                                                                                    |  |
| Límite aviso                                                                                               | 1,0 a 100,0 %                                                             | Especifique la capacidad restante en la que el                                                                                                    |  |
|                                                                                                    | <b>Ajuste de fábrica</b><br>20,0 %                                        | transmisor debe mostrar un mensaje de diagnóstico.                                                                                                    |  |

| intercambiador ionico                                       |                                                                                                    |                                                                                                    |  |
|-------------------------------------------------------------|----------------------------------------------------------------------------------------------------|----------------------------------------------------------------------------------------------------|--|
| Función                                                     | Opciones                                                                                            | Información                                                                                                    |  |
| Cond entrada IEX                                            | Sensor de conductividad<br>conectado                                                                | Seleccione el sensor de conductividad aguas<br>arriba de la entrada de la columna del<br>intercambiador.                                                                                                 |  |
| Cond salida IEX                                             | Sensor de conductividad<br>conectado                                                                | Seleccione el sensor de conductividad aguas<br>abajo de la salida de la columna del<br>intercambiador.                                                                                                   |  |
| Cond. max. en salida IEX                                    | 0,0 a 99999 μS/cm<br><b>Ajuste de fábrica</b><br>0,0 μS/cm                                          | Introduzca aquí el valor máximo que la<br>conductividad ácida puede tener en la salida del<br>intercambiador de cationes.<br>El transmisor muestra un mensaje de<br>diagnóstico si se supera este valor. |  |
| Tipo caudal                                                 | Selección<br>• Valor fuente<br>• Valor fijo<br>Ajuste de fábrica<br>Valor fuente                    | Valor fuenteHa conectado el valor medido de un<br>caudalímetro a través de una entrada de<br>corriente o una entrada digital.Valor fijoEntrada manual de un caudal fijo                                  |  |
| Caudal                                                      | Selección<br>Ninguno<br>Entradas de corriente<br>Entradas digitales<br>Ajuste de fábrica<br>Ninguno | Especifique la entrada en la que ha conectado y<br>configurado el valor medido de un caudalímetro<br>( <b>Menú/Config./Entradas</b> ).                                                                   |  |
| Valor fijo                                                  | Entrada libre de texto                                                                              | Especifique el valor de caudal fijo que ha leído en                                                                                                    |  |
| Tipo caudal = Valor fijo                                    |                                                                                                    | un caudalímetro, por ejemplo.                                                                                                    |  |
| Caudal min.                                                 | 0,0 a 99999 l/h                                                                                     |                                                                                                    |  |
| Caudal max.                                                 | <b>Ajuste de fábrica</b><br>0,0 l/h                                                                 |                                                                                                    |  |
| <ul> <li>Vista asignación función<br/>matemática</li> </ul> |                                                                                                    | Visión general de las funciones configuradas                                                                                                    |  |

Menú/Config./Funciones adicionales/Funciones matemáticas/MF1 a 8/Modo = Capacidad intercambiador iónico

 %0B es una variable cuyo valor depende de la configuración. Se muestra el valor configurado, por ejemplo 20%.

#### Formula (opcional, con código de activación)

El editor de fórmulas permite calcular un nuevo valor a partir de un máximo de 3 valores medidos. Dispone de una amplia gama de operaciones matemáticas y lógicas (booleanas) para este propósito.

El Liquiline firmware ofrece una potente herramienta matemática con el editor de fórmulas. Usted es responsable de la viabilidad de su fórmula y, en consecuencia, de la viabilidad del resultado.

| Símbolo      | Operaciones de configuración | Tipo de operandos | Tipo de resultado | Ejemplo        |
|--------------|------------------------------|-------------------|-------------------|----------------|
| +            | Suma                         | Numérico          | Numérico          | A+2            |
| -            | Resta                        | Numérico          | Numérico          | 100-B          |
| *            | Multiplicación               | Numérico          | Numérico          | A*C            |
| Seleccione / | División                     | Numérico          | Numérico          | B/100          |
| ^            | Fuente de                    | Numérico          | Numérico          | A^5            |
| 2            | Cuadrático                   | Numérico          | Numérico          | A <sup>2</sup> |
| 3            | Elevar al cubo               | Numérico          | Numérico          | B <sup>3</sup> |
| SIN          | Seno                         | Numérico          | Numérico          | SIN(A)         |

| Símbolo | Operaciones de configuración         | Tipo de operandos | Tipo de resultado | Ejemplo           |
|---------|--------------------------------------|-------------------|-------------------|-------------------|
| COS     | Coseno                               | Numérico          | Numérico          | COS(B)            |
| EXP     | Función exponencial e <sup>x</sup>   | Numérico          | Numérico          | EXP(A)            |
| LN      | Logaritmo natural                    | Numérico          | Numérico          | LN(B)             |
| LOG     | Logaritmo decimal                    | Numérico          | Numérico          | LOG(A)            |
| MÁX.    | Máximo de dos valores                | Numérico          | Numérico          | MÁX(A,B)          |
| MÍN.    | Mínimo de dos valores                | Numérico          | Numérico          | MÍN(20,B)         |
| MOD     | División con resto                   | Numérico          | Numérico          | MOD (10,3)        |
| ABS     | Valor absoluto                       | Numérico          | Numérico          | ABS(C)            |
| NUM     | Conversión valor booleano → numérico | Booleano          | Numérico          | NUM(A)            |
| =       | Igual a                              | Booleano          | Booleano          | A=B               |
| <>      | Distinto de                          | Booleano          | Booleano          | A<>B              |
| >       | Mayor que                            | Numérico          | Booleano          | B>5,6             |
| <       | Menor que                            | Numérico          | Booleano          | A <c< td=""></c<> |
| OR      | Disyunción                           | Booleano          | Booleano          | B OR C            |
| AND     | Conjunción                           | Booleano          | Booleano          | A AND B           |
| XOR     | Disyunción exclusiva                 | Booleano          | Booleano          | B XOR C           |
| NOT     | Negación                             | Booleano          | Booleano          | NOT A             |

| Menú/Config./Funciones adicionales/Funciones matemáticas/MF1 a 8/Modo = Formula |                                                                 |                                                                                                    |  |
|---------------------------------------------------------------------------------|-----------------------------------------------------------------|----------------------------------------------------------------------------------------------------|--|
| Función                                                                         | Opciones                                                        | Información                                                                                                    |  |
| Cálculo                                                                         | Selección<br>• Off<br>• On<br>Ajuste de fábrica<br>Off          | Interruptor de activación/desactivación de la<br>función                                                                                                    |  |
| Source A C                                                                      | Selección<br>Seleccionar fuente<br>Ajuste de fábrica<br>Ninguno | Puede utilizar todas las entradas de sensor,<br>entradas digitales y analógicas, funciones<br>matemáticas, interruptores de límite,<br>interruptores temporizadores, señales de bus<br>campo, controladores y conjuntos de datos pa |  |
| Valor de medida                                                                 | <b>Selección</b><br>Depende de la fuente                        | el cambio del rango de medición como el origen<br>de los valores medidos.                                                                                                    |  |
| A C                                                                             | Se muestra el valor que se<br>está midiendo                     | 1. Elija un máximo de tres fuentes (A, B y C) para los valores medidos.                                                                                                    |  |
|                                                                                 |                                                                 | <ul> <li>Para cada fuente, elija el valor medido a calcular.</li> <li>Todas las señales disponibles, en función de la fuente seleccionada, son posibles valores medidos.</li> </ul>                                                 |  |
|                                                                                 |                                                                 | 3. Introduzca la fórmula.                                                                                                    |  |
|                                                                                 |                                                                 | <ul> <li>4. Active el cálculo.</li> <li>Le Se muestran los valores medidos<br/>actuales A, B y C, así como el<br/>resultado del cálculo obtenido con la<br/>fórmula.</li> </ul>                                                     |  |

| Menú/Config./Funciones adicionales/Funciones matemáticas/MF1 a 8/Modo = Formula |                                                                                         |                                                                                                    |  |
|---------------------------------------------------------------------------------|-----------------------------------------------------------------------------------------|----------------------------------------------------------------------------------------------------|--|
| Función                                                                         | Opciones                                                                                | Información                                                                                                    |  |
| Formula                                                                         | Entrada libre de texto                                                                  | Tabla $\rightarrow \square$ 129                                                                                                    |  |
|                                                                                 |                                                                                         | Compruebe que se utiliza la notación<br>exacta (mayúsculas). Los espacios en<br>blanco antes y después de los caracteres<br>matemáticos son irrelevantes. Tenga en<br>cuenta la precedencia de operadores, es<br>decir la multiplicación y división tienen<br>precedencia con respecto a la suma y la<br>resta. Utilice paréntesis si resulta<br>necesario. |  |
| Result unit                                                                     | Entrada libre de texto                                                                  | Puede introducir una unidad para el valor calculado si lo desea.                                                                                                    |  |
| Result format                                                                   | Selección<br>• #<br>• #.#<br>• #.##<br>• #.###<br>• #.####<br>Ajuste de fábrica<br>#.## | Seleccione el número de dígitos decimales.                                                                                                    |  |
| Result numeric                                                                  | Solo lectura                                                                            | Actual, valor calculado                                                                                                    |  |
| <ul> <li>Vista asignación función<br/>matemática</li> </ul>                     |                                                                                         | Visión general de las funciones configuradas                                                                                                    |  |

#### Ejemplo: regulador de cloro en dos puntos con monitorización del caudal volumétrico

Una salida de relé activa la bomba de dosificación. La bomba debe activarse cuando se cumplan las 3 condiciones siguientes:

- (1) Existe caudal
- (2) El caudal volumétrico supera un valor definido
- (3) La concentración de cloro disminuye por debajo de un valor definido
- 1. Conecte una señal de entrada digital desde un detector de nivel "INS" del portasondas CCA250 al módulo DIO.
- 2. Conecte una señal de entrada analógica de un caudal volumétrico al módulo AI.
- 3. Conecte el sensor de cloro.
- 4. Configure la función matemática Formula: Source A = entrada digital DIO, Source B = entrada de corriente AI, Source C = entrada Disinfection.
  - └ Fórmulas:
    - A AND (B > 3) AND (C < 0,9)

(donde 3 es el valor de alarma inferior del caudal volumétrico y 0,9 es el valor de alarma inferior de la concentración de cloro)

5. Configure la salida del relé con la función matemática **Formula** y conecte la bomba de dosificación al relé correspondiente.

La bomba se activa si se cumplen todas las 3 condiciones. Si deja de cumplirse una de las condiciones, la bomba se desactiva nuevamente.

En lugar de emitir el resultado de la fórmula directamente a un relé, puede conectar también un interruptor de límite intermedio para atenuar la señal de salida a través de un retardo de activación y desactivación.

#### Ejemplo: control basado en carga

La carga, es decir el producto de la concentración y el caudal volumétrico, resulta necesaria para la dosificación de precipitantes, por ejemplo.

1. Conecte la señal de entrada del analizador de fosfato al módulo AI.

- 2. Conecte una señal de entrada analógica de un caudal volumétrico al módulo AI.
- Configure la función matemática Formula: Source A = Señal de entrada de los valores de fosfato y Source B = Señal de entrada de los valores de caudal volumétrico.
  - └→ Fórmulas: A\*B\*x
    - (donde x es un factor de proporcionalidad específico de la aplicación)
- 4. Seleccione esta fórmula como la fuente, por ejemplo, de la salida de corriente o de una salida digital modulada.
- 5. Conecte la válvula o bomba.

#### 10.6.6 Conmutación del rango de medición

Una configuración de conmutación del rango de medición (MRS) incluye las siguientes opciones para cada uno de los cuatro estados de entrada digital:

- Modo de funcionamiento (conductividad o concentración)
- Tabla de concentración
- Compensación de temperatura
- Rangeabilidad de la salida de corriente
- Rango del detector de nivel

Se asigna un conjunto MRS a un canal y se activa. La configuración del rango de medición seleccionada a través de entradas digitales se aplica ahora, en lugar de la configuración normal del canal del sensor vinculado. Las salidas de corriente e interruptores de límite que se controlen mediante el MRS deben estar conectados al conjunto MRS, no al canal de medición.

Las salidas de corriente y los interruptores de límite pueden estar vinculados a un conjunto MRS. Este conjunto MRS proporciona el valor medido y la rangeabilidad (salida de corriente) o el rango para monitorización del valor de alarma (interruptores de límite). Un interruptor de límite conectado a un conjunto MRS siempre utiliza el **Fuera de rango de comprobación**modo. En consecuencia, conmuta cuando el valor está fuera el rango configurado.

Si se conecta una salida de corriente o un interruptor de límite a un conjunto MRS, ya no se puede configurar manualmente la rangeabilidad, el rango de monitorización y el modo del interruptor de límite. Por ello, estas opciones están ocultas en los menús (salida de corriente e interruptor de límite).

|                      | Cerveza               | Agua                  | Álcali                | Ácido                 |
|----------------------|-----------------------|-----------------------|-----------------------|-----------------------|
| Entrada binaria 1    | 0                     | 0                     | 1                     | 1                     |
| Entrada binaria 1    | 0                     | 1                     | 0                     | 1                     |
|                      | Rango de<br>medida 00 | Rango de<br>medida 01 | Rango de<br>medida 10 | Rango de<br>medida 11 |
| Modo de operación    | Conductividad         | Conductividad         | Concentración         | Concentración         |
| Tabla de Conc.       | -                     | -                     | NaOH 015%             | Tabla usuario<br>1    |
| Compensación         | Tabla usuario<br>1    | Lineal                | -                     | -                     |
| Corriente de salida  |                       |                       |                       |                       |
| Valor inferior rango | 1,00 mS/cm            | 0,1 mS/cm             | 0,50 %                | 0,50 %                |
| Valor superior rango | 3,00 mS/cm            | 0,8 mS/cm             | 5,00%                 | 1,50 %                |
| Contactos límite     |                       |                       |                       |                       |
| Valor inferior rango | 2,3 mS/cm             | 0,5 mS/cm             | 2,00 %                | 1,30 %                |
| Valor superior rango | 2,5 mS/cm             | 0,7 mS/cm             | 2,10 %                | 1,40 %                |

Ejemplo de programación: limpieza CIP en una fábrica de cerveza

| Menú/Config./Funciones adicionales/Interruptor rango de medida |                                                                                                    |                                                                                                    |
|----------------------------------------------------------------|----------------------------------------------------------------------------------------------------|----------------------------------------------------------------------------------------------------|
| Función                                                        | Opciones                                                                                                 | Información                                                                                                    |
| ▶ MRS ajuste 1 2                                               |                                                                                                    | Si introduce ambos códigos de actividad, dispone<br>de dos conjuntos de parámetros independientes<br>disponibles para conmutación de rangos de<br>medición. Los submenús son similares para<br>ambos conjuntos. |
| MRS                                                            | Selección<br>• Off<br>• On<br>Precalibrado en fábrica                                                    | Activación/Desactivación de la función                                                                                                    |
|                                                                | Off                                                                                                    |                                                                                                    |
| Sensor                                                         | Selección<br>Ninguno<br>Sensores de<br>conductividad<br>conectados                                       | Esta función solo puede utilizarse en sensores de conductividad.                                                                                                    |
|                                                                | <b>Precalibrado en fábrica</b><br>Ninguno                                                                |                                                                                                    |
| Entrada binaria 1 2                                            | Selección<br>Ninguno<br>Entradas digitales<br>Señales del bus de<br>campo<br>Disyuntores de<br>seguridad | La fuente de la señal de conmutación puede<br>seleccionarse para la entrada 1 y 2 en cada caso                                                                                                    |
|                                                                | <b>Precalibrado en fábrica</b><br>Ninguno                                                                |                                                                                                    |

| Menú/Config./Funciones adicionales/Interruptor rango de medida |                                                                                                    |                                                                                                    |  |
|----------------------------------------------------------------|----------------------------------------------------------------------------------------------------|----------------------------------------------------------------------------------------------------|--|
| Función                                                        | Opciones                                                                                                    | Información                                                                                                    |  |
| ▶ Rango de medida 00<br>11                                     |                                                                                                    | Seleccione los MRS; se admite un máximo de 4.<br>Los submenús son idénticos para cada uno y, por<br>ello, solo se muestran una vez.                                                                                                    |  |
| Modo de operación                                              | Selección<br>• Conductividad<br>• Concentración<br>• TDS<br>• Resistencia<br>Precalibrado en fábrica<br>Conductividad                                                                                                 | La selección depende del sensor utilizado:<br>• Sensor inductivo y sensor conductivo de cuatro<br>pines<br>• Conductividad<br>• Concentración<br>• TDS<br>• Sensor conductivo<br>• Conductividad<br>• Resistencia<br>• TDS                                                                                                    |  |
| Tabla de Conc.<br>Modo de operación =<br>Concentración         | Selección<br>• NaOH 015%<br>• NaOH 2550%<br>• HCI 020%<br>• HNO3 024%<br>• HNO3 2430%<br>• H2SO4 0527%<br>• H2SO4 9399%<br>• H3PO4 040%<br>• NaCI 026%<br>• Tabla usuario 1 4<br>Precalibrado en fábrica<br>NaOH 015% | Tablas de concentración memorizadas en fábrica:<br>NaOH: 0 a 15 %, 0 a 100 °C (32 a 212 °F)<br>NaOH: 25 a 50 %, 2 a 80 °C (36 a 176 °F)<br>HCI: 0 a 20 %, 0 a 65 °C (32 a 149 °F)<br>HNO3: 0 a 25 %, 2 a 80 °C (36 a 176 °F)<br>H2SO4: 0 a 28 %, 0 a 100 °C (32 a 212 °F)<br>H2SO4: 40 a 80 %, 0 a 100 °C (32 a 212 °F)<br>H2SO4: 93 a 100%, 0 a 100 °C (32 a 212 °F)<br>H3PO4: 0 a 40 %, 2 a 80 °C (36 a 176 °F)<br>NaCl: 0 a 26 %, 2 a 80 °C (36 a 176 °F) |  |
| Compensación<br>Modo de operación =<br>Conductividad           | Selección<br>Ninguno<br>Lineal<br>NaCl (IEC 746-3)<br>Agua ISO7888 (20°C)<br>Agua ISO7888 (25°C)<br>Agua Ultrapura NaCl<br>Agua Ultrapura HCl<br>Tabla usuario 1 4<br>Precalibrado en fábrica<br>Lineal               | Hay diversos métodos disponibles para<br>compensar la dependencia de la temperatura. En<br>función de su proceso, elija el tipo de<br>compensación que desee utilizar.<br>Alternativamente, también puede seleccionar<br><b>Ninguno</b> y medir la conductividad sin<br>compensar.                                                                                                    |  |
| Corriente de salida                                            |                                                                                                    |                                                                                                    |  |
| Rango bajo                                                     | Depende del <b>Modo de</b>                                                                                                    | Solo se consultan unidades para <b>Modo de</b>                                                                                                    |  |
| Valor inferior<br>rango                                        | operación                                                                                                    | <b>operación = Conductividad</b> . El resto de<br>unidades están predefinidas y no pueden<br>modificarse.                                                                                                    |  |
| Rango alto                                                     |                                                                                                    | <ul> <li>Conductividad</li> <li>S/m mS/m uS/cm S/cm uS/m mS/m</li> </ul>                                                                                                    |  |
| Valor superior<br>rango                                        |                                                                                                    | <ul> <li>Concentración %</li> <li>TDS ppm</li> <li>Resistencia Ωcm</li> </ul>                                                                                                    |  |

| Menu/Config./Funciones adicionales/Interruptor rango de medida |                                         |                                                                                                    |
|----------------------------------------------------------------|-----------------------------------------|----------------------------------------------------------------------------------------------------|
| Función                                                        | Opciones                                | Información                                                                                                    |
| Contactos límite                                               |                                         |                                                                                                    |
| Rango bajo                                                     | Depende del <b>Modo de</b><br>operación | Solo se consultan unidades para <b>Modo de</b>                                                                             |
| Valor inferior<br>rango                                        |                                         | operación = Conductividad . El resto de<br>unidades están predefinidas y no pueden<br>modificarse.                         |
| Rango alto                                                     |                                         | Conductividad                                                                                                    |
| Valor superior<br>rango                                        |                                         | <ul> <li>S/m, mS/cm, μS/cm, S/cm, μS/m, mS/m</li> <li>Concentración %</li> <li>TDS ppm</li> <li>Resistencia Ωcm</li> </ul> |

| Menú/Config./Funciones adicionales/Interruptor rango de medid |         |          |         |  |
|---------------------------------------------------------------|---------|----------|---------|--|
|                                                               | Función | Opciones | Informa |  |

#### 10.6.7 Módulos de diagnóstico

Aquí puede configurar un máximo de 8 mensajes de diagnóstico individuales.

Un módulo de diagnóstico incorpora las siguientes propiedades:

- La fuente de alimentación puede configurarse como una salida digital (relé, salida digital).
- Puede elegir si debe emitirse el mensaje de diagnóstico a un nivel alto o a un nivel bajo.
- Decida la categoría de error (clase Namur) que debe asignarse al mensaje.
- Puede definir un texto personalizado para emitirlo como texto del mensaje de diagnóstico.

Asimismo, puede desactivar el código de diagnóstico de fábrica para los interruptores de límite. Esto permite:

- Utilizar el interruptor de límite de una forma puramente funcional (sin un mensaje)
- Configurar textos de mensajes específicos de la aplicación
- Controlar módulos de diagnóstico directamente mediante una señal digital o a través de una salida de interruptor de límite (permite el uso del retardo de activación/ desactivación, por ejemplo).

| Función                                 | Opciones                                                                                                    | Información                                                                                                    |
|-----------------------------------------|----------------------------------------------------------------------------------------------------|----------------------------------------------------------------------------------------------------|
| ▶ Módulo diagnóstico 1<br>(961) 8 (968) |                                                                                                    |                                                                                                    |
| Fuente de datos                         | <ul> <li>Selección</li> <li>Ninguno</li> <li>Señales del bus de campo</li> <li>Entradas digitales</li> <li>Disyuntores de seguridad</li> <li>Precalibrado en fábrica</li> <li>Ninguno</li> </ul> | Especifique la entrada que debe ser la fuente de<br>datos para el mensaje de diagnóstico.                                                                            |
| Valor de medida                         | Selección<br>dependen de Fuente de<br>datos<br>Precalibrado en fábrica<br>Ninguno                                                                                                    | Especifique el valor medido que debe activar el<br>mensaje de diagnóstico.<br>Puede utilizar diferentes valores medidos en<br>función de la fuente de datos. → 🗎 104 |
| Activo bajo                             | Selección<br>• Off<br>• On<br>Precalibrado en fábrica<br>On                                                                                                    | <b>On</b> : El valor de salida es igual al valor de salida inverso.                                                                                                  |

Menú/Config./Funciones adicionales/Módulos diagnóstico

| Menú/Config./Funciones adicionales/Módulos diagnóstico |                        |                                                                         |  |  |  |  |
|--------------------------------------------------------|------------------------|-------------------------------------------------------------------------|--|--|--|--|
| Función                                                | Opciones               | Información                                                             |  |  |  |  |
| Texto corto                                            | Entrada libre de texto | Asigne un nombre al mensaje de diagnóstico.                             |  |  |  |  |
| Vista asignación módulo<br>de diagnóstico              |                        | Muestra una visión general de los módulos de<br>diagnóstico utilizados. |  |  |  |  |

## 11 Calibración

- Los sensores con el protocolo Memosens se calibran en fábrica.
- Los usuarios deben decidir si las condiciones de proceso presentes requieren calibración durante la puesta en marcha inicial.
- En numerosas aplicaciones estándar no se requiere calibración adicional.
- Calibre los sensores a intervalos razonables según el proceso.

Manual de instrucciones "Memosens", BA01245C

## 11.1 Instrucciones de calibración

#### Calibración

(según DIN 1319)

Una calibración se define como una operación para establecer la relación entre el valor medido o esperado de la magnitud de salida y el valor verdadero o correcto de la variable medida (variable de entrada) para un sistema de medición en las condiciones especificada. Durante la calibración no se efectúa ninguna intervención que modifique el medidor.

#### Ajuste

Al ajustar se corrige el valor que indica un instrumento de medición, es decir, el valor medido/indicado (el valor real) se corrige de forma que la lectura coincida con el valor de ajuste correcto.

Por lo tanto, se adopta el valor determinado en la calibración para calcular el valor de medición correcto, y se memoriza en el sensor.

## 11.2 Menú CAL

#### 11.2.1 Tomar espectro de referencia

1. CAL/CH..x:y Espectrómetro/Espectrómetro/Tomar espectro de referencia.

- 2. >Espectro de referencia (solución cero)
- 3. Limpie el paso óptico y ponga el sensor en una solución cero.
- 4. OK
  - └ El espectro de la lámpara se guarda en memoria.

A continuación de la calibración, vuelva a limpiar el sensor y póngalo de nuevo en el proceso.

#### 11.2.2 Aplicación calibración

Opciones del menú

| CAL/CHx:y Espectrómetro/Espectrómetro/Aplicación calibración |                                         |                                               |  |  |
|--------------------------------------------------------------|-----------------------------------------|-----------------------------------------------|--|--|
| Función Opciones I                                           |                                         | Información                                   |  |  |
| Hoja de datos                                                | <b>Selección</b><br>Hojadatos 1 50      | Seleccione el conjunto de datos.              |  |  |
|                                                              | <b>Ajuste de fábrica</b><br>Hojadatos 1 |                                               |  |  |
| Paquete                                                      | Selección<br>color                      | Paquete de medición para la medición de color |  |  |
| <b>Ajuste de fábrica</b><br>color                            |                                         |                                               |  |  |

| CAL/CHx:y Espectrómetro/Espectrómetro/Aplicación calibración                                 |                                                                 |                                                                                                    |  |  |  |
|----------------------------------------------------------------------------------------------|-----------------------------------------------------------------|----------------------------------------------------------------------------------------------------|--|--|--|
| Función Opciones                                                                             |                                                                 | Información                                                                                                    |  |  |  |
| Parámetro                                                                                    | Selección<br>• L*<br>• a*<br>• b*<br>Ajuste de fábrica<br>L*    |                                                                                                    |  |  |  |
| Unidades                                                                                     | Ninguno                                                         | No hay unidades en el espacio de color "Lab"                                                                                    |  |  |  |
| Calibration table                                                                            |                                                                 | <b>Tabla de la aplicación</b><br>Ajustes de la aplicación, en que se asigna a los<br>parámetros L*, a* o b* un valor diferente. |  |  |  |
| Curva de calibración                                                                         | Solo visualización                                              |                                                                                                    |  |  |  |
| ▶ Editar Factor                                                                              | Interfaz de usuario<br>• Nombre hojadatos<br>• Nombre parsmetro | <ol> <li>Factor Cal.</li> <li>Introduzca el nuevo factor.</li> <li>&gt;Aceptar datos de calibración</li> </ol>                  |  |  |  |
| <ul> <li>▶ Editar offset</li> <li>■ Nombre hojadatos</li> <li>■ Nombre par [metro</li> </ul> |                                                                 | <ol> <li>Ajuste</li> <li>Introduzca el nuevo offset.</li> <li>⇒Aceptar datos de calibración</li> </ol>                          |  |  |  |

### 11.2.3 Temperatura

Opciones del menú

| CAL/CHx:y Espectrómetro/Espectrómetro/Temperatura |          |                                                                                                    |  |  |  |
|---------------------------------------------------|----------|----------------------------------------------------------------------------------------------------|--|--|--|
| Función                                           | Opciones | Información                                                                                              |  |  |  |
| ▶ Editar offset                                   | Acción   | Se muestra el offset actual.                                                                             |  |  |  |
|                                                   |          | 1. Introduzca el valor de offset nuevo [K].                                                              |  |  |  |
|                                                   |          | 2. >Aceptar datos de calibración                                                                         |  |  |  |
|                                                   |          | └ Se visualiza el valor de offset nuevo.                                                                 |  |  |  |
| ⊳ Empezar calibración                             |          | 1.         CAL/CHx:y Espectrómetro/           Espectrómetro/Temperatura/▷           Empezar calibración. |  |  |  |
|                                                   |          | <ul> <li>¿Quieres empezar la calibración?<br/>(Se activará el HOLD)</li> </ul>                           |  |  |  |
|                                                   |          | 2. OK.                                                                                                   |  |  |  |
|                                                   |          | 3. Coloque el sensor en el producto para la calibración. <b>OK</b> .                                     |  |  |  |
|                                                   |          | └╾ Se muestra el valor nuevo en curso.                                                                   |  |  |  |
|                                                   |          | <ul><li>4. Introduzca la temperatura de referencia.</li><li>▷Siguiente.</li></ul>                        |  |  |  |
|                                                   |          | <ul> <li>Se muestran los valores de offset<br/>vigente y nuevo.</li> </ul>                               |  |  |  |
|                                                   |          | 5. Adquiera los datos de calibración.                                                                    |  |  |  |
|                                                   |          | 6. Limpie el sensor y vuelva a sumergirlo en el producto. <b>OK</b> .                                    |  |  |  |

## 12 Diagnósticos y localización y resolución de fallos

## 12.1 Localización y resolución de fallos general

El transmisor monitoriza sus funciones de manera independiente y constante.

Si ocurre un mensaje de diagnóstico, el indicador alterna la visualización entre el mensaje de diagnóstico y el valor medido en el modo de medición.

El color de fondo del indicador cambia a rojo si ocurre un mensaje de diagnóstico para la categoría de error "F".

#### 12.1.1 Localización y resolución de fallos

Se visualiza un mensaje de error en el indicador o a través del bus de campo , los valores medidos no son plausibles o usted identifica un fallo.

- Consulte el menú Diagnóstico para obtener detalles sobre el mensaje de diagnóstico.
   Giga las instrucciones para rectificar el problema.
- 2. Si esto no resulta útil, busque el mensaje de diagnóstico en "Visión general de la información de diagnóstico"(→ 🗎 143) en este Manual de instrucciones. Utilice el número de mensaje como un criterio de búsqueda. Ignore las letras que se refieren a la clase de error según Namur.
  - Siga las instrucciones para la resolución del fallo que se indican en la última columna de las tablas de errores.
- - └ Siga las medidas correctivas recomendadas.
- 4. Póngase en contacto con el departamento de servicio técnico si no consigue corregir el error, citando solo el número de error.

#### 12.1.2 Errores de proceso sin mensajes

Manual de instrucciones "Memosens", BA01245C

#### 12.1.3 Errores específicos del equipo

| Problema         | Causa posible                                          | Prueba o posible corrección                                                                |  |  |
|------------------|--------------------------------------------------------|--------------------------------------------------------------------------------------------|--|--|
| Indicador oscuro | No hay tensión de<br>alimentación                      | <ul> <li>Comprobar si está disponible.</li> </ul>                                          |  |  |
|                  | Conector del indicador<br>enchufado<br>incorrectamente | <ul> <li>Compruebe. Debe estar conectado en el zócalo<br/>RJ45 del módulo base.</li> </ul> |  |  |
|                  | Módulo base defectuoso                                 | <ul> <li>Sustituya el módulo base.</li> </ul>                                              |  |  |

| Problema                                                                                      | Causa posible                                                            | Prueba o posible corrección                                                                                                    |  |  |
|-----------------------------------------------------------------------------------------------|--------------------------------------------------------------------------|----------------------------------------------------------------------------------------------------|--|--|
| Aparecen valores en el<br>indicador, pero:                                                    | Cableado incorrecto del<br>módulo                                        | <ul> <li>Compruebe los módulos y el cableado.</li> </ul>                                                                                                    |  |  |
| <ul> <li>El indicador no cambia<br/>y/o</li> <li>El aparato no se puede<br/>operar</li> </ul> | Sistema operativo en<br>estado no permitido                              | <ul> <li>Desconecte el equipo y vuelva a conectarlo.</li> </ul>                                                                                                |  |  |
| Valores de medición no plausibles Entradas defectuosas                                        |                                                                          | <ul> <li>En primer lugar, haga las comprobaciones y<br/>tome las medidas que se indican en la sección<br/>"Errores propios del proceso".</li> </ul>            |  |  |
|                                                                                               |                                                                          | Prueba de comprobación de entrada de medidas:                                                                                                    |  |  |
|                                                                                               |                                                                          | <ul> <li>Conecte el Memocheck Sim CYP03D a la entrada<br/>y utilícelo para comprobar la función de la<br/>entrada.</li> </ul>                                  |  |  |
| Salida de corriente, valor de                                                                 | Compensación incorrecta                                                  | <ul> <li>Haga una prueba con simulación corriente</li> </ul>                                                                                                   |  |  |
| corriente incorrecto                                                                          | Demasiada carga                                                          | integrada, conecte directamente un<br>miliamperímetro con salida de corriente                                                                                  |  |  |
|                                                                                               | Derive/cortocircuite con la<br>toma de tierra en el lazo<br>de corriente | analógica.                                                                                                    |  |  |
| Señal de salida de corriente<br>incorrecta                                                    | Módulo base defectuoso                                                   | <ul> <li>Haga una prueba con simulación corriente<br/>integrada, conecte directamente un<br/>miliamperímetro con salida de corriente<br/>analógica.</li> </ul> |  |  |

# 12.2 Información de diagnóstico mostrada en el indicador local

Se visualizan los eventos de diagnóstico actualizados, junto con su categoría de estado, código de diagnóstico y texto breve. Al hacer clic en el navegador puede obtener más información y sugerencias sobre medidas correctivas.

## 12.3 Información de diagnóstico desde el navegador de Internet

A través del servidor web se proporciona la misma información que está disponible para el indicador local.

## 12.4 Información para diagnóstico mediante bus de campo

Los eventos de diagnóstico, las señales de estado e información adicional se transmiten de acuerdo con las definiciones y la capacidad técnica de los sistemas en bus de campo correspondientes.

## 12.5 Adaptar la información de diagnósticos

#### 12.5.1 Clasificación de mensajes de diagnóstico

En el **DIAG/Lista de diagnósticos** menú puede consultar información más detallada sobre los mensajes actuales de diagnóstico visualizados.

Según Namur NE 107, Los mensajes de diagnóstico se caracterizan por:

- Número del mensaje
- Categoría del error (letra delante del número del mensaje)
  - F = (Fallo) se ha detectado un funcionamiento incorrecto
     El valor medido del canal afectado ya no es fiable. La causa hay que buscarla en el punto de medición. Si está conectado un sistema de control debería cambiarlo al modo de operación manual.
  - **C** = (Comprobación de funciones), (sin error)
  - En el aparato se realiza un trabajo de mantenimiento. Espere que quede concluido.
  - S = (Fuera de especificaciones), el punto de medición está trabajando fuera de su especificación

Sigue siendo posible realizar mediciones. No obstante, corre el riesgo de mayor desgaste, menor precisión de medición y acortamiento del tiempo de servicio. La causa hay que buscarla fuera del punto de medición.

- M = (Mantenimiento requerido), deben tomarse medidas lo antes posible El equipo mide aún correctamente. No es necesario tomar inmediatamente medidas. Pero con un mantenimiento evitará que se produzcan mal funcionamientos en el futuro.
- Texto del mensaje

Cuando se ponga en contacto con el servicio técnico, indique solo el número del mensaje. Como ustedes pueden cambiar individualmente la correspondencia a una categoría de errores, el servicio técnico no puede utilizar dicha información.

#### 12.5.2 Adaptar el comportamiento de diagnóstico

A cada uno de los mensajes de diagnóstico se les ha asignado en fábrica una categoría concreta de error. Puesto que en función de la aplicación quizá se prefieran ajustes adicionales, las categorías de errores y las repercusiones en el punto de medición se pueden configurar individualmente. Además, usted puede también desactivar cualquiera de los mensajes de diagnóstico.

#### Ejemplo

El mensaje de diagnóstico 531 **Libro de registros lleno**aparece en el indicador. Usted quiere modificar las propiedades de este mensaje para que no aparezca indicado el error en el indicador, por ejemplo.

1. Menú/Config./Config. general/Configuración extendida/Configuración diagnósticos/Diag. Comportamiento .

- 2. Seleccione el mensaje de diagnóstico y pulse seguidamente el botón del navegador.
- Decida: (a) ¿Debe desactivarse el mensaje? (Mensaje de diagnósticos = Off)
   (b) ¿Desea cambiar la categoría de error? (Señal estado)
  - (c) *;*Debe emitirse una corriente de error? (**Corriente de error = On**)
  - (d) ¿Desea activar un programa de limpieza? (**Programa de limpieza**)
- 4. Ejemplo: si desactiva el mensaje.
  - ▶ El mensaje deja de visualizarse. En el DIAG menú, el mensaje se visualiza como Mensaje anterior.

#### Ajustes posibles

La lista de mensajes de diagnóstico depende de la ruta seleccionada. Hay mensajes específicos del equipo y mensajes que dependen del sensor que esté conectado.

| Menú/Config./Ejecute el/Configuración extendida/Configuración diagnósticos/Diag. Comportamiento |                                                                                                    |                                                                                                    |  |  |  |
|-------------------------------------------------------------------------------------------------|----------------------------------------------------------------------------------------------------|----------------------------------------------------------------------------------------------------|--|--|--|
| Función                                                                                         | Opciones                                                                                                    | Información                                                                                                    |  |  |  |
| Lista de mensajes de<br>diagnóstico                                                             |                                                                                                    | <ul> <li>Seleccione el mensaje que desee cambiar.</li> <li>A continuación, solo usted puede establecer los parámetros de configuración para este mensaje.</li> </ul>                                                                                                    |  |  |  |
| Código Diag.                                                                                    | Solo lectura                                                                                                    |                                                                                                    |  |  |  |
| Mensaje diagnóstico                                                                             | Selección<br>• Off<br>• On<br>Precalibrado en fábrica<br>Depende del<br>Código Diag.                                                                             | <ul> <li>Puede desactivar o reactivar aquí un mensaje de diagnóstico.</li> <li>Desactivación implica: <ul> <li>Ningún mensaje de error en el modo de medición</li> <li>No hay corriente en derivación en la salida de corriente</li> </ul> </li> </ul>                                                                                                    |  |  |  |
| Corriente de error                                                                              | Selección<br>• Off<br>• On<br>Precalibrado en fábrica<br>Depende del<br>Código Diag.                                                                             | Decida si se debe emitir una corriente de error en<br>la salida de corriente si se activa el indicador de<br>mensaje de diagnóstico.<br>En caso de errores generales del equipo, se<br>conmuta la corriente de error en todas las salidas<br>de corriente. En caso de errores específicos del<br>canal, solo se conmuta a la corriente de error en<br>la salida de corriente asignada correspondiente.                                                                                                    |  |  |  |
| Señal estado                                                                                    | Selección<br>Mantenimiento (M)<br>Fuera de<br>especificaciones (S)<br>Función chequeo (C)<br>Fallo (F)<br>Precalibrado en fábrica<br>Depende del<br>Código Diag. | Los mensajes se dividen en diferentes categorías<br>de error de acuerdo con NAMUR NE 107.<br>Decida si desea cambiar una asignación de señal<br>de estado para su aplicación.                                                                                                    |  |  |  |
| Salida diag.                                                                                    | Selección Ninguno Salidas digitales Relé de alarma Relé Precalibrado en fábrica Ninguno                                                                          | <ul> <li>Puede utilizar esta función para seleccionar una salida a la que debe asignarse el mensaje de diagnóstico.</li> <li>Hay un relé de alarma siempre disponible, independientemente de la versión del equipo. Otros relés son opcionales.</li> <li>Antes de que pueda asignar el mensaje a una salida:</li> <li>Configure uno de los tipos de salida enumerados como se indica a continuación:</li> <li>Menú/Config./Salidas/(Relé de Alarma o Salida binaria o relé)/Función = Diagnósticos y Modo de operación = Como asignado.</li> </ul> |  |  |  |
| Programa de limpieza                                                                            | Selección<br>Ninguno<br>Limpieza 1 4<br>Precalibrado en fábrica<br>Ninguno                                                                                       | Decida si el mensaje de diagnóstico debe activar<br>un programa de limpieza.<br>Puede definir los programas de limpieza en:<br><b>Menú/Config./Funciones adicionales/</b><br><b>Limpieza</b> .                                                                                                    |  |  |  |
| ▶ Detalle información                                                                           | Solo lectura                                                                                                    | Aquí puede encontrar más información sobre el<br>mensaje de diagnóstico e instrucciones para<br>resolver el problema.                                                                                                    |  |  |  |

## 12.6 Visión general de información de diagnóstico

| Núm | Mensaje                   | Ajustes de fábrica |                 | ca              | Pruebas o medidas correctivas                                                                         |  |
|-----|---------------------------|--------------------|-----------------|-----------------|----------------------------------------------------------------------------------------------------|--|
| •   |                           | S 1)               | D <sup>2)</sup> | F <sup>3)</sup> |                                                                                                    |  |
| 202 | Autochequeo activo        | F                  | On              | Off             | Espere a que finalice la autocomprobación                                                             |  |
| 216 | Hold activo               | С                  | On              | Off             | Los valores de salida y el estado del canal están en<br>hold                                          |  |
| 241 | Fallo Firmware            | F                  | On              | On              | Error interno del equipo                                                                              |  |
| 242 | Incomp. Firmware          | F                  | On              | On              | 1. Actualice el software.                                                                             |  |
| 243 | Fallo Firmware            | F                  | On              | On              | 2. Contacte con el departamento de Servicio<br>Técnico.                                               |  |
|     |                           |                    |                 |                 | 3. Cambie la placa posterior (contacte con Servicio Técnico).                                         |  |
| 261 | Módulo Electrónicas       | F                  | On              | On              | Módulo de la electrónica defectuoso                                                                   |  |
|     |                           |                    |                 |                 | 1. Sustituya el módulo.                                                                               |  |
|     |                           |                    |                 |                 | 2. Contacte con el departamento de Servicio<br>Técnico.                                               |  |
| 262 | Conexión módulo           | F                  | On              | On              | El módulo de electrónica no comunica                                                                  |  |
|     |                           |                    |                 |                 | 1. Compruebe el módulo , y cámbielo en caso necesario.                                                |  |
|     |                           |                    |                 |                 | 2. Contacte con el departamento de Servicio Técnico.                                                  |  |
| 263 | Incompatibilidad          | F                  | On              | On              | El tipo de módulo de electrónica no es correcto                                                       |  |
|     | detectada                 |                    |                 |                 | 1. Sustituya el módulo.                                                                               |  |
|     |                           |                    |                 |                 | 2. Contacte con el departamento de Servicio<br>Técnico.                                               |  |
| 284 | Actualización firmware    | М                  | On              | Off             | La actualización ha finalizado correctamente                                                          |  |
| 285 | Error de la actualización | F                  | On              | On              | La actualización del firmware ha fallado                                                              |  |
|     |                           |                    |                 |                 | 1. Repita la acción.                                                                                  |  |
|     |                           |                    |                 |                 | <b>2.</b> Error de la tarjeta SD $\rightarrow$ utilice otra tarjeta.                                  |  |
|     |                           |                    |                 |                 | <ol> <li>Firmware incorrecto → repita la acción con<br/>un firmware adecuado.</li> </ol>              |  |
|     |                           |                    |                 |                 | 4. Contacte con el departamento de Servicio<br>Técnico.                                               |  |
| 302 | Batería baja              | М                  | On              | Off             | La batería del búfer del reloj en tiempo real está                                                    |  |
|     |                           |                    |                 |                 | baja<br>La fecha y la hora se borran si se corta la<br>alimentación.                                  |  |
|     |                           |                    |                 |                 | <ul> <li>Contacte con el departamento de Servicio<br/>Técnico (sustitución de la batería).</li> </ul> |  |
| 304 | Módulo de datos           | F                  | On              | On              | Por lo menos 1 módulo contiene datos de configuración incorrectos                                     |  |
|     |                           |                    |                 |                 | 1. Compruebe la información del sistema.                                                              |  |
|     |                           |                    |                 |                 | 2. Contacte con el departamento de Servicio Técnico.                                                  |  |
| 305 | Consumo alimentación      | F                  | On              | On              | El consumo total de potencia es demasiado alto                                                        |  |
|     |                           |                    |                 |                 | 1. Revise la instalación.                                                                             |  |
|     |                           |                    |                 |                 | 2. Cambie los sensores/módulos.                                                                       |  |

## 12.6.1 Mensajes de diagnóstico generales, específicos del equipo

| Núm | Mensaje                        | Ajustes | Ajustes de fábrica |                 | Pruebas o medidas correctivas                                                                                                    |
|-----|--------------------------------|---------|--------------------|-----------------|----------------------------------------------------------------------------------------------------|
|     |                                | S 1)    | D <sup>2)</sup>    | F <sup>3)</sup> |                                                                                                    |
| 306 | Error software                 | F       | On                 | On              | Error interno del firmware                                                                                                    |
|     |                                |         |                    |                 | <ul> <li>Contacte con el departamento de Servicio<br/>Técnico.</li> </ul>                                                                        |
| 366 | Conexión módulo                | F       | On                 | On              | No hay comunicación con el módulo del actuador                                                                                                   |
|     |                                |         |                    |                 | <ul> <li>Revise el cable de conexión interno del<br/>módulo 1IF.</li> </ul>                                                                      |
| 370 | Voltaje interno                | F       | On                 | On              | La tensión interna está fuera del rango válido                                                                                                   |
|     |                                |         |                    |                 | 1. Revise la tensión de alimentación.                                                                                                    |
|     |                                |         |                    |                 | 2. Compruebe el estado de las entradas y salidas para evitar cortocircuitos.                                                                     |
| 373 | Temp. electr. elevada          | М       | On                 | Off             | La temperatura de la electrónica es alta                                                                                                    |
|     |                                |         |                    |                 | <ul> <li>Verifique la temperatura ambiente y el<br/>consumo energético.</li> </ul>                                                               |
| 374 | Comprobación sensor            | F       | On                 | Off             | El sensor no emite señal de medición                                                                                                    |
|     |                                |         |                    |                 | 1. Compruebe la conexión del sensor.                                                                                                    |
|     |                                |         |                    |                 | 2. Compruebe el sensor, sustitúyalo si es necesario.                                                                                             |
| 401 | Reset a valores de<br>fábrica  | F       | On                 | On              | Se han recuperado los ajustes de fábrica                                                                                                    |
| 403 | Verificación del equipo        | М       | Off                | Off             | Ver¡ficación equipo activa, por favor espere                                                                                                    |
| 405 | Service IP activa              | С       | Off                | Off             | El conmutador de servicio está activado<br>El equipo puede direccionarse a 192.168.1.212.                                                        |
|     |                                |         |                    |                 | <ul> <li>Desactive el conmutador de servicio para<br/>cambiar a los ajustes de IP guardada.</li> </ul>                                           |
| 406 | Param. activos                 | С       | Off                | Off             | • Espere a que finalice la configuración.                                                                                                    |
| 407 | Diag. Activo                   | С       | Off                | Off             | ► Espere a que finalice el mantenimiento.                                                                                                    |
| 412 | Escribiendo copia<br>seguridad | F       | On                 | Off             | • Espere a que finalice el proceso de escritura                                                                                                  |
| 413 | Leyendo copia<br>seguridad     | F       | On                 | Off             | ► Espere.                                                                                                    |
| 436 | Tarjeta SD (80%)               | М       | On                 | Off             | Tarjeta SD al 80 % de su capacidad                                                                                                    |
|     |                                |         |                    |                 | 1. Sustituya la tarjeta SD por una tarjeta vacía.                                                                                                |
|     |                                |         |                    |                 | 2. Borre la tarjeta SD.                                                                                                    |
|     |                                |         |                    |                 | <ol> <li>Defina las propiedades de registro para la<br/>memoria intermedia cíclica (Config./<br/>Config. general/Libros de registro).</li> </ol> |
| 437 | <b>Tarjeta SD</b> (100%)       | М       | On                 | Off             | Tarjeta SD al 100 % de su capacidad La tarjeta ya no admite más datos.                                                                           |
|     |                                |         |                    |                 | 1. Sustituya la tarjeta SD por una tarjeta vacía.                                                                                                |
|     |                                |         |                    |                 | 2. Borre la tarjeta SD.                                                                                                    |
|     |                                |         |                    |                 | 3. Defina las propiedades de registro para la memoria intermedia cíclica (Config./ Config. general/Libros de registro).                          |
| 438 | Tarjeta SD retirada            | М       | On                 | Off             | La tarjeta SD no está conectada                                                                                                    |
|     |                                |         |                    |                 | 1. Compruebe la tarjeta SD.                                                                                                    |
|     |                                |         |                    |                 | 2. Sustituya la tarjeta SD.                                                                                                    |
|     |                                |         |                    |                 | 3. Desactive el registro de datos.                                                                                                    |
| Núm          | Mensaje                         | Ajustes         | Ajustes de fábrica |                 | Pruebas o medidas correctivas                                                                                                    |
|--------------|---------------------------------|-----------------|--------------------|-----------------|----------------------------------------------------------------------------------------------------|
| •            |                                 | S <sup>1)</sup> | D 2)               | F <sup>3)</sup> |                                                                                                    |
| 455          | Función matemática              | F               | On                 | On              | Función matemática: condición de fallo                                                                                                    |
|              |                                 |                 |                    |                 | 1. Compruebe las funciones matemáticas.                                                                                                    |
|              |                                 |                 |                    |                 | 2. Revise las variables de entrada asignadas.                                                                                                    |
| 460          | Salida por debajo del<br>límite | S               | On                 | Off             | Motivos<br>• Sensor al aire                                                                                                    |
| 461          | Salida por encima del<br>límite | S               | On                 | Off             | <ul> <li>Colchón de aire en la distribución</li> <li>Sensor sucio</li> <li>El sensor recibe un caudal incorrecto</li> </ul>                       |
|              |                                 |                 |                    |                 | 1. Verifique la instalación del sensor.                                                                                                    |
|              |                                 |                 |                    |                 | 2. Limpie el sensor.                                                                                                    |
|              |                                 |                 |                    |                 | 3. Cambie la asignación de las salidas de corriente.                                                                                              |
| 502          | Sin catálogo de texto           | F               | On                 | On              | <ul> <li>Contacte con el departamento de Servicio<br/>Técnico.</li> </ul>                                                                         |
| 503          | Cambio idioma                   | М               | On                 | Off             | El cambio de idioma ha fallado                                                                                                    |
|              |                                 |                 |                    |                 | <ul> <li>Contacte con el departamento de Servicio<br/>Técnico.</li> </ul>                                                                         |
| 529          | Diag. Activo                    | С               | Off                | Off             | ► Espere a que finalice el mantenimiento.                                                                                                    |
| 530          | Libro de registro al 80%        | М               | On                 | Off             | 1. Guarde el libro de registro en la tarjeta SD                                                                                                   |
| 531          | Libro de registros lleno        | М               | On                 | Off             | y, a continuación, borre el libro de registro<br>del equipo.                                                                                      |
|              |                                 |                 |                    |                 | 2. Defina la memoria como memoria intermedia cíclica                                                                                              |
|              |                                 |                 |                    |                 | 3. Desactive el libro de registro.                                                                                                    |
| 532          | Error licencia                  | M               | On                 | Off             | <ul> <li>Contacte con el departamento de Servicio<br/>Técnico.</li> </ul>                                                                         |
| 540          | Error guardado                  | М               | On                 | Off             | El almacenamiento de la configuración ha fallado                                                                                                  |
|              |                                 |                 |                    |                 | <ul> <li>Repita la acción.</li> </ul>                                                                                                    |
| 541          | Carga parámetro OK              | М               | On                 | Off             | La configuración se ha cargado correctamente                                                                                                    |
| 542          | Carga parámetro fallo           | M               | On                 | Off             | La carga de la configuración ha fallado                                                                                                    |
| <b>F</b> (2) |                                 |                 | 0                  | 0.0             | Repita la acción.                                                                                                    |
| 543          | abortado                        | IVI             | On                 | Off             | Se ha interrumpido la carga de la configuración                                                                                                   |
| 544          | Reset parámetro OK              | М               | On                 | Off             | Configuración de fábrica correcta                                                                                                    |
| 545          | Fallo reset parámetro           | М               | On                 | Off             | El ajuste de la configuración del equipo a la configuración de fábrica ha fallado                                                                 |
| 906          | Cat.exchanger failure           | F               | On                 | Off             | Los valores de conductividad y caudal no son válidos                                                                                              |
|              |                                 |                 |                    |                 | 1. Revise los valores medidos válidos en el menú de la función matemática.                                                                        |
|              |                                 |                 |                    |                 | 2. Revise los sensores.                                                                                                    |
|              |                                 |                 |                    |                 | 3. Revise el caudal mínimo.                                                                                                    |
| 907          | Aviso intercambiador<br>cat.    | S               | On                 | Off             | Se han superado los valores de alarma de<br>conductividad o caudal. Motivos posibles:<br>• Se ha agotado la resina<br>• La tubería está bloqueada |
|              |                                 |                 |                    |                 | <ul> <li>Revise la aplicación.</li> </ul>                                                                                                    |

| Núm          | Mensaje                                                   | Ajustes         | Ajustes de fábrica |                 | Pruebas o medidas correctivas                                                                                                    |
|--------------|-----------------------------------------------------------|-----------------|--------------------|-----------------|----------------------------------------------------------------------------------------------------|
| •            |                                                           | S <sup>1)</sup> | D <sup>2)</sup>    | F <sup>3)</sup> |                                                                                                    |
| 908          | IEX capacidad baja                                        | М               | On                 | Off             | La capacidad de la resina de intercambio se<br>agotará pronto.                                                                                                    |
|              |                                                           |                 |                    |                 | <ul> <li>Programe la regeneración o el cambio de<br/>resina.</li> </ul>                                                                                                    |
| 909          | IEX capacidad agotada                                     | F               | On                 | Off             | Se ha agotado la capacidad de la resina de intercambio.                                                                                                    |
|              |                                                           |                 |                    |                 | ► Regenere o cambie la resina.                                                                                                    |
| 910          | Contacto límite                                           | S               | On                 | Off             | El interruptor de límite está activado                                                                                                    |
| 937          | Variable controlador                                      | S               | On                 | Off             | Aviso sobre la entrada del controlador<br>El estado de la variable del controlador no es "OK"<br>► Revise la aplicación.                                                                                        |
| 938          | Setpoint controlador                                      | S               | On                 | Off             | Aviso sobre la entrada del controlador<br>El estado del punto de ajuste no es "OK"                                                                                                    |
| 020          |                                                           | 6               | 0                  | 011             | Revise la aplicación.                                                                                                    |
| 939          | Control Perturb.                                          | 5               | On                 | Off             | Aviso sobre la entrada del controlador<br>El estado de la variable perturbadora no es "OK"                                                                                                    |
| 0.5.4        |                                                           |                 | -                  |                 | Revise la aplicación.                                                                                                    |
| 951 -<br>958 | Hold activo CH1                                           | C               | On                 | Off             | Los valores de salida y el estado de los canales<br>están en "hold".                                                                                                    |
|              |                                                           |                 |                    |                 | <ul> <li>Espere hasta que el "hold" vuelva a<br/>desactivarse.</li> </ul>                                                                                                    |
| 961 -<br>968 | Módulo diagnóstico 1<br>(961)<br><br>Módulo diagnóstico 8 | S               | Off                | Off             | El módulo de diagnósticos está activado                                                                                                    |
|              | (968)                                                     |                 |                    |                 |                                                                                                    |
| 969          | Modbus Watchdog                                           | S               | Off                | Off             | El equipo no ha recibido un telegrama Modbus del<br>maestro dentro del tiempo especificado. El estado<br>de los valores de proceso Modbus recibidos consta<br>como no válido                                    |
| 970          | Sobrecarga corriente de<br>entrada                        | S               | On                 | On              | La entrada de corriente está sobrecargada<br>La entrada de corriente se desactiva a partir de 23<br>mA debido a la sobrecarga y se reactiva de forma<br>automática cuando la carga vuelve a su valor<br>normal. |
| 971          | Corriente entrada baja                                    | S               | On                 | On              | La entrada de corriente es demasiado baja<br>Entre 4 y 20 mA, la corriente de entrada es menor<br>que la corriente de fallo inferior.                                                                           |
|              |                                                           |                 |                    |                 | <ul> <li>Revise el estado de la entrada para evitar<br/>cortocircuitos.</li> </ul>                                                                                                    |
| 972          | Corr. Entrada > 20 mA                                     | S               | On                 | On              | Se ha superado el rango de salida de corriente                                                                                                    |
| 973          | Corr. Entrada < 4 mA                                      | S               | On                 | On              | No se ha alcanzado el rango de salida de corriente                                                                                                    |
| 974          | Diagnósticos Confirm.                                     | С               | Off                | Off             | Un usuario ha leído el mensaje del menú de medición.                                                                                                    |
| 975          | Reset equipo                                              | С               | Off                | Off             | Reinicio del dispositivo                                                                                                    |

| Núm | Mensaje              | Ajustes | Ajustes de fábrica |                 | Pruebas o medidas correctivas                                                                                                    |  |
|-----|----------------------|---------|--------------------|-----------------|----------------------------------------------------------------------------------------------------|--|
|     |                      | S 1)    | D 2)               | F <sup>3)</sup> |                                                                                                    |  |
| 976 | Valor PFM/PWM alto   | S       | On                 | Off             | Modulación por frecuencia de pulsos: se ha                                                                                                    |  |
| 977 | Valor PFM / PWM bajo | S       | On                 | Off             | <ul> <li>Superado / no se na atcalizado la senal de sanda</li> <li>El valor medido está fuera del rango especificado</li> <li>Sensor al aire</li> <li>Colchón de aire en la distribución</li> <li>El sensor recibe un caudal incorrecto</li> <li>Sensor sucio</li> <li>1. Limpie el sensor</li> <li>2. Compruebe verosimilitud.</li> <li>3. Ajuste la configuración PFM.</li> </ul> |  |
| 978 | ChemCl.Pruebafallos  | S       | On                 | On              | <ul> <li>No se ha detectado ninguna señal de retroalimentación dentro del periodo configurado.</li> <li>1. Revise la aplicación.</li> <li>2. Verifique el conexionado.</li> <li>3. Amplíe la duración.</li> </ul>                                                                                                    |  |
| 990 | Desviación limite    | F       | On                 | On              | Redundancia: valor de alarma de desviación<br>porcentual superada                                                                                                    |  |
| 991 | Rango conc. CO2      | F       | On                 | On              | La concentración de CO <sub>2</sub> (conductividad desgasificada) está fuera del rangos de medición                                                                                                    |  |
| 992 | Rango cálculo pH     | F       | On                 | On              | El cálculo de pH está fuera del rango de medición                                                                                                    |  |
| 993 | Rango cálculo rH     | F       | On                 | On              | El cálculo de rH está fuera del rango de medición                                                                                                    |  |
| 994 | Conduct. diferencial | F       | On                 | On              | La conductividad dual está fuera del rango de medición                                                                                                    |  |

1) Señal estado

2) Mensaje diagnóstico

3) Corriente de error

#### 12.6.2 Mensajes de diagnóstico específicos del sensor

A continuación se muestran las abreviaturas que se utilizan en la tabla para los diferentes tipos de sensor:

- P ... pH/ORP (general, se aplica a todos los sensores de pH/redox)
  - P (glass) ... solo se aplica los electrodos de vidrio
  - P (ISFET) ... solo se aplica a los sensores ISFET
- C ... conductividad (general, se aplica a todos los sensores de conductividad)
  - C (cond.) ... solo se aplica a los sensores con medición conductiva de conductividad
  - C (cond.) ... solo se aplica a los sensores con medición inductiva de conductividad
- O ... oxígeno (general, se aplica a todos los sensores de oxígeno)
  - O (opt.) ... solo se aplica a los sensores de oxígeno ópticos
  - O (amp.) ... solo se aplica a los sensores de oxígeno amperométricos
- N ... sensores de nitratos
- T ... sensores de turbidez y materia sólida
- S ... sensores CAE
- U ... sensores de interfaz
- I ... sensores de ion selectivo
- DI ... sensores para procesos de desinfección
- Spc ... espectrómetro

| Núm | Mensaje                       | Ajustes | de fábrio       | ca              | Tipo de<br>sensor | Pruebas o medidas correctivas                                                                                                    |
|-----|-------------------------------|---------|-----------------|-----------------|-------------------|----------------------------------------------------------------------------------------------------|
|     |                               | S 1)    | D <sup>2)</sup> | F <sup>3)</sup> |                   |                                                                                                    |
| 002 | Sensor desconocido            | F       | On              | On              | Todo              | ► Cambie el sensor.                                                                                                    |
| 004 | Sensor defectuoso             | F       | On              | On              | Todo              |                                                                                                    |
| 005 | Datos del sensor<br>inválidos | F       | On              | On              | Todo              | <ol> <li>Revise la compatibilidad del<br/>firmware del sensor y el<br/>transmisor o cargue un firmware<br/>adecuado</li> <li>Establezca el sensor en sus ajustes<br/>de fábrica, desconéctelo y vuelva a<br/>conectarlo.</li> <li>Actualice los datos del transmisor</li> <li>Cambie el sensor</li> </ol> |
| 010 | Scanning sensor               | F       | Off             | On              | Todo              | <ul> <li>Espere a que finalice la inicialización.</li> </ul>                                                                                                    |
| 012 | Escritura datos               | F       | On              | On              | Todo              | 1 Repita el proceso de escritura                                                                                                    |
| 011 | fallida                       | -       | -               | on              | 1000              | <ol> <li>Cambie el sensor.</li> </ol>                                                                                                    |
| 013 | Tipo de sensor<br>incorrecto  | F       | On              | On              | Todo              | <ul> <li>El sensor no se ajusta a la configuración<br/>del equipo o debe modificarse la<br/>configuración del equipo conforme al<br/>nuevo tipo de sensor</li> <li>1. Cámbielo por un sensor del tipo<br/>configurado.</li> <li>2. Adapte la configuración del equipo<br/>al sensor conectado.</li> </ul> |
| 018 | Sensor no<br>preparado        | F       | On              | On              | Todo              | La comunicación con el sensor está<br>bloqueada                                                                                                    |
|     |                               |         |                 |                 |                   | <ol> <li>Comprobación de etiquetas de<br/>fallos de sensor. Cámbielo.</li> <li>Error de software interno.<br/>Contacte con el departamento de<br/>Servicio Técnico.</li> </ol>                                                                                                    |
| 022 | Sensor de                     | F       | On              | On              | P, C, O, I,       | Sensor de temperatura defectuoso                                                                                                    |
|     | temperatura                   |         |                 |                 | DI                | <ul> <li>Cambie el sensor.</li> </ul>                                                                                                    |
| 061 | Electrónica Sensor            | F       | On              | On              | Todo              | Defecto de electrónica del sensor                                                                                                    |
|     |                               |         |                 |                 |                   | ► Cambie el sensor.                                                                                                    |
| 062 | Conexión sensor               | F       | On              | On              | Todo              | 1. Compruebe la conexión del sensor.                                                                                                    |
|     |                               |         |                 |                 |                   | 2. Contacte con el departamento de<br>Servicio Técnico.                                                                                                    |
| 081 | Inicialización                | F       | On              | On              | Todo              | ► Espere a que finalice la inicialización.                                                                                                    |
| 100 | Comunicación                  | F       | On              | On              | Todo              | El sensor no se comunica                                                                                                    |
|     | sensor                        |         |                 |                 |                   | 1. Compruebe la conexión del sensor.                                                                                                    |
|     |                               |         |                 |                 |                   | 2. Revise el conector del sensor.                                                                                                    |
|     |                               |         |                 |                 |                   | 3. Contacte con el departamento de<br>Servicio Técnico.                                                                                                    |
| 101 | Sensor                        | F       | On              | On              | Todo              | 1. Actualice el firmware del sensor                                                                                                    |
|     | incompatible                  |         |                 |                 |                   | 2. Cambie el sensor.                                                                                                    |
|     |                               |         |                 |                 |                   | 3. Contacte con el departamento de Servicio Técnico.                                                                                                    |
| 102 | Reloj calibración             | М       | On              | Off             | Todo              | El intervalo de calibración ha finalizado.<br>La medición todavía puede efectuarse.<br>• Calibre el sensor.                                                                                                    |

| Núm | Mensaje                    | Ajustes | Ajustes de fábrica |                 | Tipo de<br>sensor  | Pruebas o medidas correctivas                                                                                                    |
|-----|----------------------------|---------|--------------------|-----------------|--------------------|----------------------------------------------------------------------------------------------------|
|     |                            | S 1)    | D 2)               | F <sup>3)</sup> |                    |                                                                                                    |
| 103 | Reloj calibración          | M       | On                 | Off             | Todo               | El intervalo de calibración finalizará<br>pronto. La medición todavía puede<br>efectuarse.<br>Calibre el sensor.                                                                                                    |
| 104 | Validez Calibración        | М       | On                 | Off             | Todo               | La última calibración ya no es válida. La<br>medición todavía puede efectuarse.<br>Calibre el sensor.                                                                                                    |
| 105 | Validez Calibración        | M       | On                 | Off             | Todo               | La última calibración pronto perderá su<br>validez. La medición todavía puede<br>efectuarse.<br>Calibre el sensor.                                                                                                    |
| 106 | TAG sensor                 | F       | On                 | On              | Todo               | El sensor tiene una etiqueta o un grupo<br>de etiquetas no válidas                                                                                                    |
| 107 | Caliración activa          | С       | On                 | Off             | P, C, O, I,<br>DI  | • Espere a que termine la calibración.                                                                                                    |
| 108 | Esterilización             | M       | On                 | Off             | Р, С, О            | Pronto se alcanzará el número de<br>esterilizaciones especificado. La medición<br>todavía puede efectuarse.                                                                                                    |
| 109 | Esterilización<br>membrana | M       | On                 | Off             | O (amp.)           | Se ha alcanzado el número de<br>esterilizaciones especificado para la<br>capucha. La medición todavía puede<br>efectuarse.                                                                                                    |
|     |                            |         |                    |                 |                    | • Cambie la capucha de membrana.                                                                                                    |
| 110 | Ini. canal                 | F       | On                 | On              | Todo               | <ul> <li>La inicialización del canal ha fallado. No es posible realizar mediciones de operación.</li> <li>Contacte con el departamento de Servicio Técnico.</li> </ul>                                                                                                    |
| 111 | Tiempo de<br>operación     | М       | On                 | Off             | DI                 | <ul> <li>Monitorización de horas de operación</li> <li>Se ha alcanzado el límite establecido del total de horas de funcionamiento del cabezal. La medición todavía puede efectuarse.</li> <li>1. Cambie el cabezal.</li> <li>2. Modifique el límite de monitorización.</li> </ul> |
| 114 | Ajuste Temp. alto          | М       | On                 | Off             | todos<br>excepto U | Alarma de calibración: Se han superado<br>los valores de alarma de offset de                                                                                                    |
| 115 | Ajuste Temp. bajo          | М       | On                 | Off             | todos<br>excepto U | temperatura <ol> <li>Revise el sensor de temperatura.</li> <li>Cambie el sensor.</li> </ol>                                                                                                    |
| 116 | Pendiente temp.<br>alta    | М       | On                 | Off             | todos<br>excepto U | Alarma de calibración: Se han superado<br>los valores de alarma de pendiente de                                                                                                    |
| 117 | Pendiente temp.<br>baja    | M       | On                 | Off             | todos<br>excepto U | <ul> <li>temperatura</li> <li>Sensor desgastado o defectuoso</li> <li>1. Repita la calibración.</li> <li>2. Cambie el sensor.</li> </ul>                                                                                                    |

| Núm | Mensaje                 | Ajustes de fábrica |                 | Tipo de<br>sensor | Pruebas o medidas correctivas |                                                                                                    |
|-----|-------------------------|--------------------|-----------------|-------------------|-------------------------------|----------------------------------------------------------------------------------------------------|
|     |                         | S 1)               | D <sup>2)</sup> | F <sup>3)</sup>   |                               |                                                                                                    |
| 118 | Rotura vidrio<br>sensor | F                  | On              | Off               | P (glass)                     | Aviso sobre rotura de vidrio, la<br>impedancia del vidrio de pH es                                                                          |
| 119 | Comprobación<br>sensor  | М                  | On              | Off               | P (glass)                     | La medición puede continuar hasta que salte la alarma (118).                                                                                |
|     |                         |                    |                 |                   |                               | 1. Compruebe que el sensor no presente grietas finas ni roturas.                                                                            |
|     |                         |                    |                 |                   |                               | 2. Revise la temperatura del producto.                                                                                                    |
|     |                         |                    |                 |                   |                               | 3. Cambie el sensor.                                                                                                    |
| 120 | Referencia sensor       | F                  | On              | Off               | P (glass)                     | Aviso de referencia, la impedancia de                                                                                                    |
| 121 | Referencia sensor       | M                  | On              | Off               | P (glass)                     | La medición puede continuar hasta que salte la alarma (120).                                                                                |
|     |                         |                    |                 |                   |                               | 1. Revise la referencia de obstrucción/suciedad.                                                                                            |
|     |                         |                    |                 |                   |                               | 2. Limpie la referencia/unión.                                                                                                    |
|     |                         |                    |                 |                   |                               | 3. Cambie el sensor.                                                                                                    |
| 122 | Sensor de vidrio        | F                  | On              | Off               | P (glass)                     | Se han superado o no se han alcanzado<br>los valores de alarma de impedancia                                                                |
| 123 | Sensor de vidrio        | M                  | On              | On                | P (glass)                     | La medición puede continuar hasta que                                                                                                    |
| 124 | Sensor de vidrio        | М                  | On              | Off               | P (glass)                     | salte la alarma (122, 124).                                                                                                    |
| 125 | Sensor de vidrio        | F                  | On              | Off               | P (glass)                     | <ol> <li>Compruebe que el sensor no<br/>presente grietas finas ni roturas.</li> <li>Revise o modifique los valores de<br/>alarma</li> </ol> |
|     |                         |                    |                 |                   |                               | <ol> <li>Cambie el sensor.</li> </ol>                                                                                                    |
| 126 | Comprobación<br>sensor  | М                  | On              | Off               | P (glass)                     | Comprobación del estado del sensor<br>(SCC), el sensor está en mal estado                                                                   |
|     |                         |                    |                 |                   |                               | La membrana de vidrio está sucia o<br>húmeda, la unión está bloqueada                                                                       |
|     |                         |                    |                 |                   |                               | 1. Limpie el sensor y regenérelo                                                                                                    |
|     |                         |                    |                 |                   |                               | 2. Cambie el sensor.                                                                                                    |
| 127 | Comprobación<br>sensor  | M                  | On              | Off               | P (glass)                     | Comprobación del estado del sensor<br>(SCC), el sensor está en un estado<br>adecuado                                                        |
| 128 | Fuga sensor             | F                  | On              | Off               | P (ISFET),<br>O (amp.),<br>DI | Alarma de corriente de fuga<br>Es defectuosa debido a abrasiones o<br>daños<br>La puerta presenta daños (únicamente<br>ISFET)               |
|     | _                       |                    |                 | 0.00              |                               | Cambie el sensor.                                                                                                    |
| 129 | Fuga sensor             | F                  | On              | Off               | P (ISFET),<br>O (amp.),<br>DI | Aviso de corriente de fuga<br>La medición puede continuar hasta que<br>salte la alarma                                                      |
| 130 | Alimentación<br>sensor  | F                  | On              | Off               | P, O, I, DI                   | La fuente de alimentación del sensor es<br>deficiente<br>1. Compruebe la conexión del sensor.                                               |
|     |                         |                    |                 |                   |                               | 2. Cambie el sensor.                                                                                                    |

| Núm | Mensaje                   | Ajustes | Ajustes de fábrica |                 | Tipo de<br>sensor | Pruebas o medidas correctivas                                                                |
|-----|---------------------------|---------|--------------------|-----------------|-------------------|----------------------------------------------------------------------------------------------|
|     |                           | S 1)    | D <sup>2)</sup>    | F <sup>3)</sup> |                   |                                                                                              |
| 131 | Calibración sensor        | М       | On                 | Off             | O (opt.)          | Los valores de alarma del tiempo de                                                          |
| 132 | Calibración sensor        | M       | On                 | Off             | O (opt.)          | decaimiento de fluorescencia) se han<br>superado / no se han alcanzado                       |
|     |                           |         |                    |                 |                   | Motivos: alto contenido de oxígeno,<br>calibración incorrecta                                |
|     |                           |         |                    |                 |                   | 1. Repita la calibración.                                                                    |
|     |                           |         |                    |                 |                   | 2. Cambie el cabezal del sensor.                                                             |
|     |                           |         |                    |                 |                   | 3. Contacte con el departamento de<br>Servicio Técnico.                                      |
| 133 | Señal sensor              | F       | On                 | Off             | O (opt.)          | Ninguna señal (decaimiento de<br>fluorescencia)                                              |
|     |                           |         |                    |                 |                   | 1. Cambie el cabezal del sensor.                                                             |
|     |                           |         |                    |                 |                   | 2. Contacte con el departamento de Servicio Técnico.                                         |
| 134 | Señal sensor              | М       | On                 | Off             | O (opt.)          | La señal de amplitud es baja. La medición todavía puede efectuarse.                          |
|     |                           |         |                    |                 |                   | 1. Cambie el cabezal del sensor.                                                             |
|     |                           |         |                    |                 |                   | 2. Contacte con el departamento de Servicio Técnico.                                         |
| 135 | Temp. sensor baja         | S       | On                 | Off             | 0                 | La temperatura no se ajusta a las                                                            |
| 136 | Temp. sensor              | S       | On                 | Off             | O, Spc            | 1. Revise el proceso.                                                                        |
|     |                           |         |                    |                 |                   | 2. Revise la instalación.                                                                    |
| 137 | Sensor LED                | F       | On                 | Off             | O (opt.)          | LED del sensor: sin tensión                                                                  |
|     |                           |         |                    |                 |                   | <ul> <li>Contacte con el departamento de<br/>Servicio Técnico.</li> </ul>                    |
| 138 | Sensor LED                | F       | On                 | Off             | O (opt.)          | LED del sensor: sin alimentación                                                             |
|     |                           |         |                    |                 |                   | <ul> <li>Contacte con el departamento de<br/>Servicio Técnico.</li> </ul>                    |
| 140 | Comprobación              | F       | On                 | Off             | 0                 | Errores de rango del sensor                                                                  |
|     | sensor                    |         |                    |                 |                   | <ul> <li>Contacte con el departamento de<br/>Servicio Técnico.</li> </ul>                    |
| 141 | Polarización              | F       | On                 | Off             | C (cond.)         | Aviso de polarización<br>El valor medido queda alterado a altos<br>niveles de conductividad. |
|     |                           |         |                    |                 |                   | <ul> <li>Utilice un sensor con una mayor<br/>constante de celda.</li> </ul>                  |
| 142 | Señal sensor              | F       | On                 | Off             | С                 | Motivos: sensor al aire, sensor defectuoso                                                   |
|     |                           |         |                    |                 |                   | 1. Revise la instalación.                                                                    |
|     |                           |         |                    |                 |                   | 2. Cambie el sensor.                                                                         |
| 143 | Comprobación              | F       | On                 | Off             | С                 | Error de autocomprobación del sensor                                                         |
|     | 2611201                   |         |                    |                 |                   | 1. Cambie el sensor.                                                                         |
|     |                           |         |                    |                 |                   | 2. Contacte con el departamento de<br>Servicio Técnico.                                      |
| 144 | Rango de<br>conductividad | S       | Off                | On              | С                 | Conductividad fuera del rango de<br>medición                                                 |
|     |                           |         |                    |                 |                   | <ul> <li>Utilice un sensor con una constante<br/>de celda adecuada.</li> </ul>               |

| Núm | Mensaje                   | Ajustes | Ajustes de fábrica |                 | Tipo de<br>sensor | Pruebas o medidas correctivas                                                    |
|-----|---------------------------|---------|--------------------|-----------------|-------------------|----------------------------------------------------------------------------------|
|     |                           | S 1)    | D <sup>2)</sup>    | F <sup>3)</sup> |                   |                                                                                  |
| 146 | Temperatura del<br>sensor | S       | Off                | Off             | C, N, T, S        | La temperatura no se ajusta a las especificaciones                               |
|     |                           |         |                    |                 |                   | 1. Compruebe la temperatura.                                                     |
|     |                           |         |                    |                 |                   | 2. Compruebe el sistema de electrodos.                                           |
|     |                           |         |                    |                 |                   | 3. Cambie el tipo de sensor.                                                     |
| 147 | Comprobación<br>sensor    | F       | On                 | On              | C (ind.)          | La corriente de transmisión de la bobina<br>es demasiado alta                    |
|     |                           |         |                    |                 |                   | Motivos: cortocircuito en la bobina de transmisión, inductancia demasiado baja   |
|     |                           |         |                    |                 |                   | 1. Cambie el sensor.                                                             |
|     |                           |         |                    |                 |                   | 2. Contacte con el departamento de Servicio Técnico.                             |
| 148 | Comprobación<br>sensor    | F       | On                 | On              | C (ind.)          | Motivos: bobina de transmisión<br>interrumpida, inductancia demasiado<br>alta    |
|     |                           |         |                    |                 |                   | 1. Cambie el sensor.                                                             |
|     |                           |         |                    |                 |                   | 2. Contacte con el departamento de Servicio Técnico.                             |
| 149 | Sensor LED                | F       | On                 | On              | Т                 | Error del LED del sensor                                                         |
|     |                           |         |                    |                 |                   | 1. Cambie el sensor.                                                             |
|     |                           |         |                    |                 |                   | 2. Contacte con el departamento de Servicio Técnico.                             |
| 151 | Contaminación<br>sensor   | F       | On                 | On              | Т                 | Acumulación de suciedad, grado de contaminación alto                             |
|     |                           |         |                    |                 |                   | 1. Limpie el sensor.                                                             |
|     |                           |         |                    |                 |                   | 2. Cambie el sensor.                                                             |
|     |                           |         |                    |                 |                   | 3. Contacte con el departamento de<br>Servicio Técnico.                          |
| 152 | Datos del sensor          | М       | Off                | Off             | C (ind.)          | No hay datos de calibración                                                      |
|     | Invalidos                 |         |                    |                 |                   | Realice una calibración al aire.                                                 |
| 153 | Sensor defectuoso         | F       | On                 | On              | N, T, S           | La del sensor es defectuosa                                                      |
|     |                           |         |                    |                 |                   | Motivos: envejecimiento, fin de la vida<br>útil, perturbación mecánica/vibración |
|     |                           |         |                    |                 |                   | 1. Cambie el sensor.                                                             |
|     |                           |         |                    |                 |                   | 2. Contacte con el departamento de Servicio Técnico.                             |
| 154 | Datos del sensor          | М       | Off                | Off             | С                 | Se utiliza la calibración de fábrica                                             |
|     | IIIVallaos                |         |                    |                 |                   | ► Calibre.                                                                       |
| 155 | Sensor defectuoso         | F       | On                 | On              | N, T, S           | Sensor defectuoso                                                                |
|     |                           |         |                    |                 |                   | Error con la evaluación analógica                                                |
|     |                           |         |                    |                 |                   | 1. Cambie el sensor.                                                             |
|     |                           |         |                    |                 |                   | 2. Contacte con el departamento de Servicio Técnico.                             |

| Núm | Mensaje                       | Ajustes | de fábrio | ca              | Tipo de<br>sensor | Pruebas o medidas correctivas                                                         |
|-----|-------------------------------|---------|-----------|-----------------|-------------------|---------------------------------------------------------------------------------------|
|     |                               | S 1)    | D 2)      | F <sup>3)</sup> |                   |                                                                                       |
| 156 | Contaminación                 | F       | On        | On              | N, T, S           | Exceso de suciedad orgánica                                                           |
|     | orgánica                      |         |           |                 |                   | Motivos: suciedad en el sensor, alto<br>contenido orgánico, orientación<br>incorrecta |
|     |                               |         |           |                 |                   | 1. Limpie el sensor                                                                   |
|     |                               |         |           |                 |                   | 2. Instale la limpieza automática.                                                    |
|     |                               |         |           |                 |                   | 3. Revise la aplicación.                                                              |
| 157 | Cambio filtro                 | М       | On        | Off             | N, S              | Debe cambiarse el filtro óptico                                                       |
|     |                               |         |           |                 |                   | Motivos: periodo largo de<br>funcionamiento, humedad en el sensor                     |
|     |                               |         |           |                 |                   | <ul> <li>Contacte con el departamento de<br/>Servicio Técnico.</li> </ul>             |
| 158 | Comprobación                  | F       | On        | Off             | N, T, S           | Valor medido no válido                                                                |
|     | sensor                        |         |           |                 |                   | 1. Revise el suministro de alimentación del sensor.                                   |
|     |                               |         |           |                 |                   | 2. Reinicie el equipo.                                                                |
|     |                               |         |           |                 |                   | 3. Contacte con el departamento de Servicio Técnico.                                  |
| 159 | Comprobación                  | F       | On        | Off             | N, T, S           | Valor medido indeterminado                                                            |
|     | sensor                        |         |           |                 |                   | Motivos: suciedad en el sensor, aplicación incorrecta                                 |
|     |                               |         |           |                 |                   | 1. Limpie el sensor.                                                                  |
|     |                               |         |           |                 |                   | 2. Revise la aplicación.                                                              |
| 160 | Datos del sensor              | F       | On        | Off             | N, T, S, DI       | No hay datos de calibración                                                           |
|     | inválidos                     |         |           |                 |                   | Motivos: datos borrados                                                               |
|     |                               |         |           |                 |                   | 1. Seleccione otro registro de datos.                                                 |
|     |                               |         |           |                 |                   | 2. Utilice la calibración de fábrica.                                                 |
|     |                               |         |           |                 |                   | 3. Contacte con el departamento de Servicio Técnico.                                  |
| 161 | Cambio filtro                 | F       | On        | Off             | N, T, S           | Debe cambiarse el filtro                                                              |
|     |                               |         |           |                 |                   | Motivos: periodo largo de<br>funcionamiento, humedad en el sensor                     |
|     |                               |         |           |                 |                   | <ul> <li>Contacte con el departamento de<br/>Servicio Técnico.</li> </ul>             |
| 162 | Factor inst.                  | М       | On        | Off             | C (ind.)          | Se ha superado / no se ha alcanzado el                                                |
| 163 | Factor inst.                  | М       | On        | Off             | C (ind.)          | factor de instalación, alarma                                                         |
|     |                               |         |           |                 |                   | Motivo: distancia entre la pared y el<br>sensor demasiado pequeña (<15 mm)            |
|     |                               |         |           |                 |                   | 1. Revise el diámetro de la tubería.                                                  |
|     |                               |         |           |                 |                   | 2. Limple el sensor.                                                                  |
|     |                               |         |           |                 |                   | 3. Calibre el sensor.                                                                 |
| 164 | Datos del sensor<br>inválidos | M       | Off       | Off             | C                 | Sin datos de calibración de temperatura                                               |
|     |                               |         |           |                 |                   | Se utiliza la calibración de fábrica                                                  |
|     |                               |         |           |                 |                   | 1. Revise el proceso.                                                                 |
|     |                               |         |           |                 |                   | 2. Revise o cambie el sensor.                                                         |

| Núm | Mensaje                             | Ajustes         | Ajustes de fábrica |                 | Tipo de<br>sensor | Pruebas o medidas correctivas                                                                                                    |
|-----|-------------------------------------|-----------------|--------------------|-----------------|-------------------|----------------------------------------------------------------------------------------------------|
|     |                                     | S <sup>1)</sup> | D 2)               | F <sup>3)</sup> |                   |                                                                                                    |
| 168 | Polarización                        | S               | On                 | Off             | C (cond.)         | <ul> <li>Aviso de polarización</li> <li>El valor medido queda alterado a altos<br/>niveles de conductividad.</li> <li>Utilice un sensor con una mayor<br/>constante de celda.</li> </ul>                                                                            |
| 169 | Tiempo de<br>operación              | M               | On                 | Off             | S                 | <ul> <li>Horas de servicio, conc. &gt;200 mg/l,<br/>todavía pueden realizarse mediciones</li> <li>1. Cambie el sensor.</li> <li>2. Modifique el límite de<br/>monitorización.</li> <li>3. Desactive la monitorización.</li> </ul>                                   |
| 170 | Tiempo de<br>operación              | M               | On                 | Off             | S                 | <ul> <li>Horas de servicio, conc. &lt;50 mg/l,<br/>todavía pueden realizarse mediciones</li> <li>1. Cambie el sensor.</li> <li>2. Modifique el límite de<br/>monitorización.</li> <li>3. Desactive la monitorización.</li> </ul>                                    |
| 171 | Cambio lámpara                      | M               | On                 | Off             | N, T, S           | <ul> <li>La lámpara debe cambiarse</li> <li>Contacte con el departamento de<br/>Servicio Técnico.</li> </ul>                                                                                                    |
| 172 | Eco perdido                         | F               | On                 | On              | U                 | Se ha perdido la señal de eco                                                                                                    |
| 173 | Nivel de fangos                     | F               | On                 | On              | U                 | Medición incorrecta de la zona de separación<br>• Cambie el sensor.                                                                                                    |
| 174 | Fallo Turbid.                       | F               | On                 | On              | U                 | Medición incorrecta de turbidez<br>• Cambie el sensor.                                                                                                    |
| 175 | Fallo wiper                         | F               | On                 | On              | U                 | El limpiador no funciona<br>Limpie o cambie el sensor.                                                                                                    |
| 176 | Tiempo de<br>operación              | М               | On                 | Off             | DI                | <ul> <li>Horas de servicio &gt;100 nA, todavía pueden realizarse mediciones</li> <li>1. Cambie el sensor.</li> <li>2. Modifique el límite de monitorización.</li> <li>3. Desactive la monitorización.</li> </ul>                                                    |
| 177 | Tiempo de<br>operación<br>Tiempo de | M               | On                 | Off             | DI                | <ul> <li>Horas de servicio &gt;20 nA, todavía pueden realizarse mediciones</li> <li>1. Cambie el sensor.</li> <li>2. Modifique el límite de monitorización.</li> <li>3. Desactive la monitorización.</li> <li>Horas de servicio &gt;15 °C todavía pueden</li> </ul> |
| 1/0 | operación                           | 1V1             | UII                | UII             |                   | <ol> <li>Cambie el sensor.</li> <li>Modifique el límite de monitorización.</li> <li>Desactive la monitorización.</li> </ol>                                                                                                    |

| Núm | Mensaje                | Ajustes | de fábrio       | ca              | Tipo de<br>sensor | Pruebas o medidas correctivas                                                                                                    |
|-----|------------------------|---------|-----------------|-----------------|-------------------|----------------------------------------------------------------------------------------------------|
|     |                        | S 1)    | D <sup>2)</sup> | F <sup>3)</sup> |                   |                                                                                                    |
| 179 | Tiempo de<br>operación | М       | On              | Off             | P                 | <ul> <li>Horas de servicio &gt;300 mV, todavía pueden realizarse mediciones</li> <li>1. Cambie el sensor.</li> <li>2. Modifique el límite de monitorización.</li> <li>3. Desactive la monitorización.</li> </ul>                  |
| 180 | Tiempo de<br>operación | М       | On              | Off             | Р                 | <ul> <li>Horas de servicio &lt; -300 mV, todavía<br/>pueden realizarse mediciones</li> <li>1. Cambie el sensor.</li> <li>2. Modifique el límite de<br/>monitorización.</li> <li>3. Desactive la monitorización.</li> </ul>        |
| 181 | Tiempo de<br>operación | М       | On              | Off             | O (opt.)          | <ul> <li>Horas de servicio &lt;25 µS, todavía pueden realizarse mediciones</li> <li>1. Cambie el sensor.</li> <li>2. Modifique el límite de monitorización.</li> <li>3. Desactive la monitorización.</li> </ul>                   |
| 182 | Tiempo de<br>operación | Μ       | On              | Off             | O (opt.)          | <ul> <li>Horas de servicio &gt;40 μS, todavía pueden realizarse mediciones</li> <li>1. Cambie el sensor.</li> <li>2. Modifique el límite de monitorización.</li> <li>3. Desactive la monitorización.</li> </ul>                   |
| 183 | Tiempo de<br>operación | М       | On              | Off             | O (amp.)          | <ul> <li>Horas de servicio &gt;10 nA (COS51D),<br/>todavía pueden realizarse mediciones</li> <li>1. Cambie el sensor.</li> <li>2. Modifique el límite de<br/>monitorización.</li> <li>3. Desactive la monitorización.</li> </ul>  |
| 184 | Tiempo de<br>operación | M       | On              | Off             | O (amp.)          | <ul> <li>Horas de servicio &gt;30 nA (COS22D),<br/>todavía pueden realizarse mediciones</li> <li>1. Cambie el sensor.</li> <li>2. Modifique el límite de<br/>monitorización.</li> <li>3. Desactive la monitorización.</li> </ul>  |
| 185 | Tiempo de<br>operación | Μ       | On              | Off             | O (amp.)          | <ul> <li>Horas de servicio &gt;40 nA (COS51D),<br/>todavía pueden realizarse mediciones</li> <li>1. Cambie el sensor.</li> <li>2. Modifique el límite de<br/>monitorización.</li> <li>3. Desactive la monitorización.</li> </ul>  |
| 186 | Tiempo de<br>operación | М       | On              | Off             | O (amp.)          | <ul> <li>Horas de servicio &gt;160 nA (COS22D),<br/>todavía pueden realizarse mediciones</li> <li>1. Cambie el sensor.</li> <li>2. Modifique el límite de<br/>monitorización.</li> <li>3. Desactive la monitorización.</li> </ul> |

| Núm | Mensaje                | Ajustes         | de fábrio | ca              | Tipo de<br>sensor | Pruebas o medidas correctivas                                                |
|-----|------------------------|-----------------|-----------|-----------------|-------------------|------------------------------------------------------------------------------|
|     |                        | S <sup>1)</sup> | D 2)      | F <sup>3)</sup> |                   |                                                                              |
| 187 | Tiempo de<br>operación | М               | On        | Off             | С                 | Horas de servicio >80 °C, 100 nS/cm,<br>todavía pueden realizarse mediciones |
|     |                        |                 |           |                 |                   | 1. Cambie el sensor.                                                         |
|     |                        |                 |           |                 |                   | 2. Modifique el límite de monitorización.                                    |
|     |                        |                 |           |                 |                   | 3. Desactive la monitorización.                                              |
| 188 | Tiempo de<br>operación | M               | On        | Off             | С, О              | Horas de servicio <5 °C, todavía pueden realizarse mediciones                |
|     |                        |                 |           |                 |                   | 1. Cambie el sensor.                                                         |
|     |                        |                 |           |                 |                   | 2. Modifique el límite de monitorización.                                    |
|     |                        |                 |           |                 |                   | 3. Desactive la monitorización.                                              |
| 189 | Tiempo de<br>operación | M               | On        | Off             | 0                 | Horas de servicio >5 °C, todavía pueden<br>realizarse mediciones             |
|     |                        |                 |           |                 |                   | 1. Cambie el sensor.                                                         |
|     |                        |                 |           |                 |                   | 2. Modifique el límite de monitorización.                                    |
|     |                        |                 |           |                 |                   | 3. Desactive la monitorización.                                              |
| 190 | Tiempo de<br>operación | M               | On        | Off             | 0                 | Horas de servicio >25 °C, todavía pueden realizarse mediciones               |
|     |                        |                 |           |                 |                   | 1. Cambie el sensor.                                                         |
|     |                        |                 |           |                 |                   | 2. Modifique el límite de monitorización.                                    |
|     |                        |                 |           |                 |                   | 3. Desactive la monitorización.                                              |
| 191 | Tiempo de<br>operación | M               | On        | Off             | O, I, DI          | Horas de servicio >30 °C, todavía pueden<br>realizarse mediciones            |
|     |                        |                 |           |                 |                   | 1. Cambie el sensor.                                                         |
|     |                        |                 |           |                 |                   | 2. Modifique el límite de monitorización.                                    |
|     |                        |                 |           |                 |                   | 3. Desactive la monitorización.                                              |
| 192 | Tiempo de<br>operación | M               | On        | Off             | 0, I              | Horas de servicio >40 °C, todavía pueden<br>realizarse mediciones            |
|     |                        |                 |           |                 |                   | 1. Cambie el sensor.                                                         |
|     |                        |                 |           |                 |                   | 2. Modifique el límite de monitorización.                                    |
|     |                        |                 |           |                 |                   | 3. Desactive la monitorización.                                              |
| 193 | Tiempo de<br>operación | М               | On        | Off             | Р, С, О           | Horas de servicio >80 °C, todavía pueden realizarse mediciones               |
|     |                        |                 |           |                 |                   | 1. Cambie el sensor.                                                         |
|     |                        |                 |           |                 |                   | 2. Modifique el límite de monitorización.                                    |
|     |                        |                 |           |                 |                   | 3. Desactive la monitorización.                                              |
| 194 | Tiempo de<br>operación | м               | On        | Off             | Р                 | Horas de servicio >100 °C, todavía<br>pueden realizarse mediciones           |
|     |                        |                 |           |                 |                   | 1. Cambie el sensor.                                                         |
|     |                        |                 |           |                 |                   | 2. Modifique el límite de monitorización.                                    |
|     |                        |                 |           |                 |                   | 3. Desactive la monitorización.                                              |

| Núm | Mensaje                 | Ajustes | de fábri | ca              | Tipo de<br>sensor  | Pruebas o medidas correctivas                                                                                     |
|-----|-------------------------|---------|----------|-----------------|--------------------|----------------------------------------------------------------------------------------------------|
|     |                         | S 1)    | D 2)     | F <sup>3)</sup> |                    |                                                                                                    |
| 195 | Tiempo de<br>operación  | М       | On       | Off             | С                  | Horas de servicio >120 °C, todavía<br>pueden realizarse mediciones                                                |
|     |                         |         |          |                 |                    | 1. Cambie el sensor.                                                                                              |
|     |                         |         |          |                 |                    | 2. Modifique el límite de monitorización.                                                                         |
|     |                         |         |          |                 |                    | 3. Desactive la monitorización.                                                                                   |
| 196 | Tiempo de<br>operación  | М       | On       | Off             | С                  | Horas de servicio >125 °C, todavía<br>pueden realizarse mediciones                                                |
|     |                         |         |          |                 |                    | 1. Cambie el sensor.                                                                                              |
|     |                         |         |          |                 |                    | 2. Modifique el límite de monitorización.                                                                         |
|     |                         |         |          |                 |                    | 3. Desactive la monitorización.                                                                                   |
| 197 | Tiempo de<br>operación  | М       | On       | Off             | С                  | Horas de servicio >140 °C, todavía<br>pueden realizarse mediciones                                                |
|     |                         |         |          |                 |                    | 1. Cambie el sensor.                                                                                              |
|     |                         |         |          |                 |                    | 2. Modifique el límite de monitorización.                                                                         |
|     |                         |         |          |                 |                    | 3. Desactive la monitorización.                                                                                   |
| 198 | Tiempo de<br>operación  | М       | On       | Off             | С                  | Horas de servicio >150 °C, todavía<br>pueden realizarse mediciones                                                |
|     |                         |         |          |                 |                    | 1. Cambie el sensor.                                                                                              |
|     |                         |         |          |                 |                    | 2. Modifique el límite de monitorización.                                                                         |
|     |                         |         |          |                 |                    | 3. Desactive la monitorización.                                                                                   |
| 199 | Tiempo de<br>operación  | М       | On       | Off             | todos<br>excepto U | Horas de servicio totales                                                                                         |
| 215 | Simulación activa       | С       | On       | Off             | todos              | La simulación está activada<br>Cambie al modo de medición para<br>finalizar la simulación.                        |
| 408 | Calibración<br>abortada | М       | Off      | Off             | P, C, O, I,<br>DI  | Calibración cancelada                                                                                             |
| 500 | Calibración sensor      | М       | On       | Off             | Todo               | Calibración cancelada, el valor medido<br>principal varía                                                         |
|     |                         |         |          |                 |                    | Motivos: sensor envejecido, sensor<br>ocasionalmente seco, valor de calibración<br>no constante                   |
|     |                         |         |          |                 |                    | 1. Comprobar sensor.                                                                                              |
|     |                         |         |          |                 |                    | 2. Revise la solución de calibración.                                                                             |
| 501 | Calibración sensor      | М       | On       | Off             | todos<br>excepto U | Calibración cancelada, el valor medido de<br>temperatura varía                                                    |
|     |                         |         |          |                 |                    | Motivos: sensor agotado, sensor seco<br>ocasionalmente, temperatura de la<br>solución de calibración no constante |
|     |                         |         |          |                 |                    | 1. Comprobar sensor.                                                                                              |
|     |                         |         |          |                 |                    | 2. Regule la temperatura de la solución de calibración.                                                           |

| Núm | Mensaje            | Ajustes         | stes de fábrica |                 | Tipo de<br>sensor | Pruebas o medidas correctivas                                                                                                    |
|-----|--------------------|-----------------|-----------------|-----------------|-------------------|----------------------------------------------------------------------------------------------------|
|     |                    | S <sup>1)</sup> | D 2)            | F <sup>3)</sup> |                   |                                                                                                    |
| 505 | Calibración sensor | M               | On              | Off             | P, O, I, DI       | <ul> <li>Aviso de punto cero máx., todavía pueden realizarse mediciones</li> <li>Motivos posibles: sensor envejecido o defectuoso, referencia bloqueada, solución de calibración demasiado antigua o contaminada</li> <li>1. Revise o cambie el sensor.</li> <li>2. Revise o cambie la solución de calibración.</li> <li>3. Repita la calibración.</li> </ul> |
| 507 | Calibración sensor | М               | On              | Off             | P, O, I, DI       | <ul> <li>Aviso de punto cero mín., todavía pueden realizarse mediciones</li> <li>Motivos posibles: sensor envejecido o defectuoso, referencia bloqueada, solución de calibración demasiado antigua o contaminada</li> <li>1. Revise o cambie el sensor.</li> <li>2. Revise o cambie la solución de calibración.</li> <li>3. Repita la calibración.</li> </ul> |
| 509 | Calibración sensor | M               | On              | Off             | P, O, I, DI       | <ul> <li>Aviso de pendiente mín., todavía pueden realizarse mediciones</li> <li>Motivos posibles: sensor envejecido o defectuoso, referencia bloqueada, solución de calibración demasiado antigua o contaminada</li> <li>1. Revise o cambie el sensor.</li> <li>2. Revise o cambie la solución de calibración.</li> <li>3. Repita la calibración.</li> </ul>  |
| 511 | Calibración sensor | М               | On              | Off             | P, O, I, DI       | <ul> <li>Aviso de pendiente máx., todavía pueden realizarse mediciones</li> <li>Motivos posibles: sensor envejecido o defectuoso, referencia bloqueada, solución de calibración demasiado antigua o contaminada</li> <li>1. Revise o cambie el sensor.</li> <li>2. Revise o cambie la solución de calibración.</li> <li>3. Repita la calibración.</li> </ul>  |
| 513 | Aviso cero         | M               | On              | Off             | O (amp.),<br>DI   | <ul> <li>Aviso de punto cero, todavía pueden realizarse mediciones</li> <li>Motivos posibles: sensor envejecido o defectuoso, referencia bloqueada, solución de calibración demasiado antigua o contaminada</li> <li>1. Revise o cambie el sensor.</li> <li>2. Revise o cambie la solución de calibración.</li> <li>3. Repita la calibración.</li> </ul>      |

| Núm | Mensaje            | Ajustes         | de fábrio | ca              | Tipo de<br>sensor | Pruebas o medidas correctivas                                                                                                    |
|-----|--------------------|-----------------|-----------|-----------------|-------------------|----------------------------------------------------------------------------------------------------|
|     |                    | S <sup>1)</sup> | D 2)      | F <sup>3)</sup> |                   |                                                                                                    |
| 515 | Calibración sensor | М               | On        | Off             | P (ISFET)         | Aviso de punto de trabajo máx., todavía pueden realizarse mediciones                                                                     |
|     |                    |                 |           |                 |                   | Motivos posibles: sensor envejecido o<br>defectuoso, referencia bloqueada,<br>solución de calibración demasiado<br>antigua o contaminada |
|     |                    |                 |           |                 |                   | 1. Revise o cambie el sensor.                                                                                                    |
|     |                    |                 |           |                 |                   | 2. Revise o cambie la solución de calibración.                                                                                           |
|     |                    |                 |           |                 |                   | 3. Repita la calibración.                                                                                                    |
| 517 | Calibración sensor | М               | On        | Off             | P (ISFET)         | Aviso de punto de trabajo mín., todavía<br>pueden realizarse mediciones                                                                  |
|     |                    |                 |           |                 |                   | Motivos posibles: sensor envejecido o<br>defectuoso, referencia bloqueada,<br>solución de calibración demasiado<br>antigua o contaminada |
|     |                    |                 |           |                 |                   | 1. Revise o cambie el sensor.                                                                                                    |
|     |                    |                 |           |                 |                   | 2. Revise o cambie la solución de calibración.                                                                                           |
|     |                    |                 |           |                 |                   | 3. Repita la calibración.                                                                                                    |
| 518 | Calibración sensor | М               | On        | Off             | P, O, I, DI       | Aviso de delta pendiente, todavía pueden realizarse mediciones                                                                           |
|     |                    |                 |           |                 |                   | Motivos posibles: sensor envejecido o<br>defectuoso, referencia bloqueada,<br>solución de calibración demasiado<br>antigua o contaminada |
|     |                    |                 |           |                 |                   | 1. Revise o cambie el sensor.                                                                                                    |
|     |                    |                 |           |                 |                   | 2. Revise o cambie la solución de calibración.                                                                                           |
|     |                    |                 |           |                 |                   | 3. Repita la calibración.                                                                                                    |
| 520 | Calibración sensor | М               | On        | Off             | P, O, I, DI       | Aviso de delta punto cero, todavía pueden realizarse mediciones                                                                          |
|     |                    |                 |           |                 |                   | Motivos posibles: sensor envejecido o<br>defectuoso, referencia bloqueada,<br>solución de calibración demasiado<br>antigua o contaminada |
|     |                    |                 |           |                 |                   | 1. Revise o cambie el sensor.                                                                                                    |
|     |                    |                 |           |                 |                   | 2. Revise o cambie la solución de calibración.                                                                                           |
|     |                    |                 |           |                 |                   | 3. Repita la calibración.                                                                                                    |
| 522 | Calibración sensor | М               | On        | Off             | P (ISFET)         | Aviso de delta punto de trabajo, todavía pueden realizarse mediciones                                                                    |
|     |                    |                 |           |                 |                   | Motivos posibles: sensor envejecido o<br>defectuoso, referencia bloqueada,<br>solución de calibración demasiado<br>antigua o contaminada |
|     |                    |                 |           |                 |                   | 1. Revise o cambie el sensor.                                                                                                    |
|     |                    |                 |           |                 |                   | 2. Revise o cambie la solución de calibración.                                                                                           |
|     |                    |                 |           |                 |                   | 3. Repita la calibración.                                                                                                    |

| Núm | Mensaje                       | Ajustes         | de fábri | ca              | Tipo de<br>sensor | Pruebas o medidas correctivas                                                                                                    |  |
|-----|-------------------------------|-----------------|----------|-----------------|-------------------|----------------------------------------------------------------------------------------------------|--|
|     |                               | S <sup>1)</sup> | D 2)     | F <sup>3)</sup> |                   |                                                                                                    |  |
| 534 | Calibración sensor            | М               | On       | Off             | DI                | <ul> <li>Aviso de consumo de electrolito</li> <li>Se ha alcanzado el límite establecido de capacidad de electrolito.</li> <li>1. Cambie el electrolito.</li> <li>2. Restablezca el contador de consumo.</li> <li>3. Cambie el sensor.</li> </ul> |  |
| 535 | Comprobación<br>sensor        | М               | On       | Off             | O (amp.),<br>DI   | Se ha alcanzado el número de<br>calibraciones del cabezal especificado<br>La medición todavía puede efectuarse.<br>Cambie el cabezal del sensor.                                                                                                 |  |
| 550 | Temperatura<br>Proceso        | S               | On       | On              | С                 | La temperatura de proceso está por<br>encima/debajo de la tabla de                                                                                                    |  |
| 551 | Temperatura<br>Proceso        | S               | On       | On              | С                 | <ul> <li>concentración</li> <li>El valor de proceso no se ajusta a las especificaciones</li> <li>Tabla incompleta</li> <li>Amplíe la tabla.</li> </ul>                                                                                           |  |
| 552 | Conductividad baja            | S               | On       | On              | С                 | La concentración de proceso está por                                                                                                    |  |
| 553 | Conductividad alta            | S               | On       | On              | С                 | <ul> <li>encima/debajo de la tabla de<br/>concentración</li> <li>El valor de proceso no se ajusta a las<br/>especificaciones</li> <li>Tabla incompleta</li> <li>Amplíe la tabla.</li> </ul>                                                      |  |
| 554 | Concentración baja            | S               | On       | On              | С                 | La concentración de proceso está por                                                                                                    |  |
| 555 | Concentración<br>elevada      | S               | On       | On              | С                 | <ul> <li>encima/debajo de la tabla de<br/>concentración</li> <li>El valor de proceso no se ajusta a las<br/>especificaciones</li> <li>Tabla incompleta</li> <li>Amplíe la tabla.</li> </ul>                                                      |  |
| 556 | Temperatura Baja              | S               | On       | On              | С                 | La temperatura de proceso está por                                                                                                    |  |
| 557 | Temperatura<br>Elevada        | S               | On       | On              | C                 | <ul> <li>encima/debajo de la tabla de<br/>compensación</li> <li>El valor de proceso no se ajusta a las<br/>especificaciones</li> <li>Tabla incompleta</li> <li>Amplíe la tabla.</li> </ul>                                                       |  |
| 558 | Conductividad baja            | S               | On       | On              | С                 | La conductividad de proceso está por                                                                                                    |  |
| 559 | Conductividad alta            | S               | On       | On              | С                 | <ul> <li>encima/debajo de la tabla de<br/>compensación</li> <li>El valor de proceso no se ajusta a las<br/>especificaciones</li> <li>Tabla incompleta</li> <li>Amplíe la tabla.</li> </ul>                                                       |  |
| 560 | Compensación<br>conductividad | S               | On       | On              | С                 | La compensación de conductividad está<br>por encima/debajo de la tabla de                                                                                                    |  |
| 561 | Compensación<br>conductividad | S               | On       | On              | C                 | <ul> <li>por encima/debajo de la tabla de<br/>compensación</li> <li>El valor de proceso no se ajusta a las<br/>especificaciones</li> <li>Tabla incompleta</li> <li>Amplíe la tabla.</li> </ul>                                                   |  |

| Núm | Mensaje             | Ajustes | de fábrio | ca              | Tipo de<br>sensor | Pruebas o medidas correctivas                                                                             |
|-----|---------------------|---------|-----------|-----------------|-------------------|----------------------------------------------------------------------------------------------------|
|     |                     | S 1)    | D 2)      | F <sup>3)</sup> |                   |                                                                                                    |
| 720 | Cambio de           | М       | On        | Off             | I                 | La capucha de membrana debe cambiarse                                                                     |
|     | membrana            |         |           |                 |                   | 1. Cambie la capucha de membrana.                                                                         |
|     |                     |         |           |                 |                   | 2. Reinicie el temporizador.                                                                              |
| 722 | Referencia sensor   | F       | On        | On              | Р                 | Alarma: impedancia de la membrana de referencia demasiado baja.                                           |
|     |                     |         |           |                 |                   | 1. Revise o cambie el sensor.                                                                             |
|     |                     |         |           |                 |                   | 2. Revise/corrija el valor de alarma de referencia.                                                       |
| 723 | Referencia sensor   | М       | On        | Off             | Ι                 | Aviso: La impedancia de la membrana de referencia es demasiado baja.                                      |
|     |                     |         |           |                 |                   | Puede seguir realizando mediciones<br>hasta que salte la alarma.                                          |
|     |                     |         |           |                 |                   | 1. Revise o cambie el sensor.                                                                             |
|     |                     |         |           |                 |                   | 2. Revise/corrija el valor de alarma de referencia.                                                       |
| 724 | Referencia sensor   | F       | On        | On              | Ι                 | Alarma: impedancia de la membrana de referencia demasiado alta.                                           |
|     |                     |         |           |                 |                   | 1. Revise o cambie el sensor.                                                                             |
|     |                     |         |           |                 |                   | 2. Revise/corrija el valor de alarma de referencia.                                                       |
| 725 | Referencia sensor   | М       | On        | Off             | Ι                 | Aviso: La impedancia de la membrana de referencia es demasiado alta.                                      |
|     |                     |         |           |                 |                   | Puede seguir realizando mediciones<br>hasta que salte la alarma.                                          |
|     |                     |         |           |                 |                   | 1. Revise o cambie el sensor.                                                                             |
|     |                     |         |           |                 |                   | 2. Revise/corrija el valor de alarma de referencia.                                                       |
| 734 | Calibration quality | М       | On        | Off             | O (opt.)          | Aviso: El índice de calidad de calibración<br>indica un cambio sustancial desde la<br>última calibración. |
|     |                     |         |           |                 |                   | La medición todavía puede efectuarse.                                                                     |
|     |                     |         |           |                 |                   | 1. Repita la calibración.                                                                                 |
|     |                     |         |           |                 |                   | 2. Verifique el sensor y reemplácelo en caso necesario.                                                   |
| 740 | Sensor defectuoso   | F       | On        | On              | CLS82D            | Fallo interno del electrodo                                                                               |
|     |                     |         |           |                 |                   | 1. Cambie el sensor.                                                                                      |
|     |                     |         |           |                 |                   | 2. Contacte con el departamento de Servicio Técnico.                                                      |
| 771 | Cambio lámpara      | F       | On        | Off             | N, T, S           | Alarma de cambio de lámpara                                                                               |
|     |                     |         |           |                 |                   | Se ha alcanzado el tiempo de<br>funcionamiento configurado                                                |
|     |                     |         |           |                 |                   | 1. Cambie la lámpara.                                                                                     |
|     |                     |         |           |                 |                   | 2. Contacte con el departamento de Servicio Técnico.                                                      |
| 832 | Rango               | S       | Off       | Off             | Todos             | Especificación de temperatura exterior                                                                    |
|     | temperaturas        |         |           |                 | excepto U         | 1. Revise la aplicación.                                                                                  |
|     |                     |         |           |                 |                   | 2. Revise el sensor de temperatura.                                                                       |

| Núm | Mensaje            | Ajustes | de fábrio | ca              | Tipo de<br>sensor | Pruebas o medidas correctivas                                                                                                    |
|-----|--------------------|---------|-----------|-----------------|-------------------|----------------------------------------------------------------------------------------------------|
|     |                    | S 1)    | D 2)      | F <sup>3)</sup> |                   |                                                                                                    |
| 841 | Rango operación    | S       | Off       | Off             | Todo              | El valor de proceso no se ajusta al rango<br>de funcionamiento                                                                                |
|     |                    |         |           |                 |                   | 1. Revise la aplicación.                                                                                                    |
|     |                    |         |           |                 |                   | 2. Comprobar sensor.                                                                                                    |
| 842 | Valor de proceso   | S       | Off       | Off             | Р                 | Se ha superado o no se ha alcanzado el                                                                                                    |
| 843 | Valor de proceso   | S       | Off       | Off             | Р                 | Valor de alarma de proceso<br>Motivos: sensor al aire, bolsas de aire en<br>el portasondas, caudal incorrecto al<br>sensor, sensor defectuoso |
|     |                    |         |           |                 |                   | <ol> <li>Modifique el valor de proceso.</li> <li>Compruebe el sistema de<br/>electrodos.</li> </ol>                                           |
|     |                    |         |           |                 |                   | 3. Cambie el tipo de sensor.                                                                                                    |
| 844 | Valor de proceso   | S       | Off       | Off             | N, T, S           | El valor medido está fuera del rango<br>especificado                                                                                          |
|     |                    |         |           |                 |                   | Motivos: sensor al aire, bolsas de aire en<br>el portasondas, caudal incorrecto al<br>sensor, sensor defectuoso                               |
|     |                    |         |           |                 |                   | 1. Aumente el valor del proceso.                                                                                                    |
|     |                    |         |           |                 |                   | 2. Compruebe el sistema de electrodos.                                                                                                    |
|     |                    |         |           |                 |                   | 3. Cambie el tipo de sensor.                                                                                                    |
| 904 | Alarma chequeo     | F       | On        | On              | Todos             | Señal de medición paralizada                                                                                                    |
|     | proceso            |         |           |                 | Phot              | Motivos: sensor al aire, suciedad en el<br>sensor, caudal incorrecto al sensor,<br>sensor defectuoso                                          |
|     |                    |         |           |                 |                   | 1. Compruebe el sistema de electrodos.                                                                                                    |
|     |                    |         |           |                 |                   | 2. Comprobar sensor.                                                                                                    |
|     |                    |         |           |                 |                   | 3. Reinicie el equipo.                                                                                                    |
| 914 | Alarma USP/EP      | М       | On        | Off             | С                 | Se han superado los valores de alarma                                                                                                    |
| 915 | Aviso USP/EP       | M       | On        | Off             | С                 | <ul><li>Revise el proceso.</li></ul>                                                                                                    |
| 934 | Temp. Proceso      | S       | Off       | Off             | N, S, U           | Temperatura de proceso alta                                                                                                    |
|     | Elevada            |         |           |                 |                   | 1. No aumente la temperatura de proceso.                                                                                                    |
|     |                    |         |           |                 |                   | 2. Compruebe el sistema de electrodos.                                                                                                    |
|     |                    |         |           |                 |                   | 3. Cambie el tipo de sensor.                                                                                                    |
| 935 | Temp. Proceso Baja | S       | Off       | Off             | N, S, U           | Temperatura de proceso baja                                                                                                    |
|     |                    |         |           |                 |                   | 1. No disminuya la temperatura de proceso.                                                                                                    |
|     |                    |         |           |                 |                   | 2. Compruebe el sistema de electrodos.                                                                                                    |
|     |                    |         |           |                 |                   | 3. Cambie el tipo de sensor.                                                                                                    |
| 942 | Valor de proceso   | S       | Off       | Off             | N, P, U           | Valor de proceso alto                                                                                                    |
|     |                    |         |           |                 |                   | 1. No aumente el valor de proceso.                                                                                                    |
|     |                    |         |           |                 |                   | 2. Compruebe el sistema de electrodos.                                                                                                    |
|     |                    |         |           |                 |                   | 3. Cambie el tipo de sensor.                                                                                                    |

| Núm | Mensaje             | Ajustes | de fábrio | ca              | Tipo de<br>sensor | Pruebas o medidas correctivas                                                        |
|-----|---------------------|---------|-----------|-----------------|-------------------|--------------------------------------------------------------------------------------|
|     |                     | S 1)    | D 2)      | F <sup>3)</sup> |                   |                                                                                      |
| 943 | Valor de proceso    | S       | Off       | Off             | N, P, U           | Valor de proceso bajo                                                                |
|     |                     |         |           |                 |                   | 1. No disminuya el valor de proceso.                                                 |
|     |                     |         |           |                 |                   | 2. Compruebe el sistema de electrodos.                                               |
|     |                     |         |           |                 |                   | 3. Cambie el tipo de sensor.                                                         |
| 944 | Rango sensor        | S       | On        | Off             | S, U              | Medición en la periferia del rango<br>dinámico del sensor                            |
|     |                     |         |           |                 |                   | Motivos: cambios en el proceso a un<br>rango de medición más alto o más bajo         |
|     |                     |         |           |                 |                   | 1. Revise la aplicación.                                                             |
|     |                     |         |           |                 |                   | 2. Utilice un sensor que se adapte al rango de medición de la aplicación.            |
| 945 | pH value high       | S       | On        | Off             | DI                | Aviso: Se ha superado el valor de pH<br>máximo                                       |
|     |                     |         |           |                 |                   | 1. Revise la aplicación.                                                             |
|     |                     |         |           |                 |                   | 2. Revise el sensor de pH.                                                           |
| 946 | pH value low        | S       | On        | Off             | DI                | Aviso: No se ha alcanzado el valor de pH<br>mínimo. Posibles fugas de cloro gaseoso. |
|     |                     |         |           |                 |                   | 1. Revise la aplicación.                                                             |
|     |                     |         |           |                 |                   | 2. Revise el sensor de pH.                                                           |
| 950 | Temperatura         | F       | On        | On              | С                 | Tabla de concentración (conductividad)                                               |
|     | Proceso             |         |           |                 |                   | La temperatura de proceso está por<br>debajo del valor más bajo de la tabla          |
|     |                     |         |           |                 |                   | ► Amplíe la tabla.                                                                   |
| 951 | Temperatura         | F       | On        | On              | С                 | Tabla de concentración (conductividad)                                               |
|     | Proceso             |         |           |                 |                   | La temperatura de proceso está por<br>encima del valor más alto de la tabla          |
|     |                     |         |           |                 |                   | <ul> <li>Amplíe la tabla.</li> </ul>                                                 |
| 952 | Conductividad baja  | F       | On        | On              | С                 | Tabla de concentración (conductividad)                                               |
|     |                     |         |           |                 |                   | Conductividad de proceso por debajo del<br>valor más bajo en la tabla                |
|     |                     |         |           |                 |                   | <ul> <li>Amplíe la tabla.</li> </ul>                                                 |
| 953 | Conductividad alta  | F       | On        | On              | С                 | Tabla de concentración (conductividad)                                               |
|     |                     |         |           |                 |                   | La conductividad de proceso está por<br>encima del valor más alto de la tabla        |
|     |                     |         |           |                 |                   | <ul> <li>Amplíe la tabla.</li> </ul>                                                 |
| 954 | Concentración baja  | F       | On        | On              | С                 | Tabla de concentración (conductividad)                                               |
|     |                     |         |           |                 |                   | Concentración de proceso por debajo del<br>valor más bajo en la tabla                |
|     |                     |         |           |                 |                   | <ul> <li>Amplíe la tabla.</li> </ul>                                                 |
| 955 | Concentración       | F       | On        | On              | С                 | Tabla de concentración (conductividad)                                               |
|     | CIEVaud             |         |           |                 |                   | Concentración de proceso por encima del valor más alto en la tabla                   |
|     |                     |         |           |                 |                   | <ul> <li>Amplíe la tabla.</li> </ul>                                                 |
| 983 | Verificación sensor | F       | On        | On              | I                 | Electrodo o membrana defectuosos                                                     |
|     |                     |         |           |                 |                   | 1. Revise o cambie el electrodo.                                                     |
|     |                     |         |           |                 |                   | 2. Revise o cambie la capucha de membrana.                                           |

| Núm<br>• | Mensaje                  | Ajustes de fábrica |      | Tipo de<br>sensor | Pruebas o medidas correctivas |                                                    |
|----------|--------------------------|--------------------|------|-------------------|-------------------------------|----------------------------------------------------|
|          |                          | S 1)               | D 2) | F <sup>3)</sup>   |                               |                                                    |
| 984      | Temp. Proceso<br>Elevada | S                  | On   | On                | Ι                             | La temperatura no se ajusta a las especificaciones |
|          |                          |                    |      |                   |                               | 1. Verifique la temperatura del proceso.           |
|          |                          |                    |      |                   |                               | 2. Compruebe el sistema de electrodos.             |
| 985      | Sensor de interfase      | F                  | On   | On                | Ι                             | Error de interfase del sensor                      |
|          |                          |                    |      |                   |                               | 1. Revise el conector.                             |
|          |                          |                    |      |                   |                               | 2. Revise o cambie el cable.                       |
| 987      | Calibración              | М                  | On   | On                | I, DI                         | Cambio de electrodo                                |
|          | requerida                |                    |      |                   |                               | <ul> <li>Calibre el sensor.</li> </ul>             |

1) Señal estado

2) Mensaje diagnóstico

3) Corriente de error

# 12.7 Mensajes de diagnóstico en espera

El menú "Diagnóstico" contiene toda la información acerca del estado del equipo.

Incluye además varias funciones de servicio.

Cada vez que se entra en este menú, se visualizan en seguida los siguientes mensajes:

- Mensaje más importante
- Mensaje de diagnóstico con el nivel de criticidad más elevado que se ha registrado • Mensaje anterior

Mensaje de diagnóstico cuya causa ya no está presente.

El resto de funciones en el menú de diagnóstico se describen en los siguientes capítulos.

# 12.8 Lista de diagnósticos

Todos los mensajes de diagnóstico actuales se muestran aquí.

Hay una marca de tiempo disponible para cada mensaje. Asimismo, el usuario también visualiza la configuración y la descripción del mensaje se guarda en **Menú/Config./Config.** general/Configuración extendida/Configuración diagnósticos/Diag. Comportamiento .

# 12.9 Libro de registro de eventos

### 12.9.1 Libros de registro disponibles

Tipos de libros de registro

- Libros de registro disponibles físicamente (además del libro de registro global)
- Vista de la base de datos de todos los registros (=libro de registro global)

| Libro de registro                 | Visible en             | Entradas<br>máx. | Puede<br>deshabilit<br>arse <sup>1)</sup> | Es posible<br>eliminar<br>el libro de<br>registro | Es posible<br>eliminar<br>las<br>entradas | Se puede<br>exportar |
|-----------------------------------|------------------------|------------------|-------------------------------------------|---------------------------------------------------|-------------------------------------------|----------------------|
| Libro de registro global          | Todos los eventos      | 20000            | Sí                                        | No                                                | Sí                                        | No                   |
| Libro de registros de calibración | Eventos de calibración | 75               | (Sí)                                      | No                                                | Sí                                        | Sí                   |

| Libro de registro                                         | Visible en                                                                                                    | Entradas<br>máx. | Puede<br>deshabilit<br>arse <sup>1)</sup> | Es posible<br>eliminar<br>el libro de<br>registro | Es posible<br>eliminar<br>las<br>entradas | Se puede<br>exportar |
|-----------------------------------------------------------|----------------------------------------------------------------------------------------------------|------------------|-------------------------------------------|---------------------------------------------------|-------------------------------------------|----------------------|
| Libro guardia<br>operación                                | Eventos de<br>configuración                                                                                              | 250              | (Sí)                                      | No                                                | Sí                                        | Sí                   |
| Libro de registros de<br>diagnósticos                     | Eventos de diagnóstico                                                                                                   | 250              | (Sí)                                      | No                                                | Sí                                        | Sí                   |
| Libro de registro de<br>versiones                         | Todos los eventos                                                                                                    | 50               | No                                        | No                                                | No                                        | Sí                   |
| Libro de registro de<br>versiones del hardware            | Todos los eventos                                                                                                    | 125              | No                                        | No                                                | No                                        | Sí                   |
| Libro de registro de<br>datos para sensores<br>(opcional) | Datos del libro de<br>registro                                                                                           | 150 000          | Sí                                        | Sí                                                | Sí                                        | Sí                   |
| Libro de registro de<br>depuración                        | Eventos de detección<br>de error<br>(solo accesible al<br>introducir el código de<br>activación de servicio<br>especial) | 1000             | Sí                                        | No                                                | Sí                                        | Sí                   |

1) Los datos que figuran entre paréntesis indican que ello está en función del libro de registro global

### 12.9.2 Menú Libros de registro

| DIAG/Libros de registro        |                                                                          |                                                                                                    |
|--------------------------------|--------------------------------------------------------------------------|----------------------------------------------------------------------------------------------------|
| Función                        | Opciones                                                                 | Información                                                                                                    |
| ► Todos los eventos            |                                                                          | Lista cronológica de todas las entradas del libro<br>de registro, con información sobre el tipo de<br>evento                                                                                                    |
| ▶ Mostrar                      | Se muestran los eventos                                                  | Seleccione un evento particular para mostrar información detallada.                                                                                                    |
| ▶ Ir a la fecha                | <ul><li>Entrada del usuario</li><li>Ir a la fecha</li><li>Hora</li></ul> | Utilice esta función para desplazarse<br>directamente hasta una hora específica en la<br>lista. De este modo, no es preciso desplazarse a<br>lo largo de toda la información. No obstante, la<br>lista completa siempre está visible. |
| Eventos de calibración         |                                                                          | Lista cronológica de los eventos de calibración                                                                                                    |
| ▶ Mostrar                      | Se muestran los eventos                                                  | Seleccione un evento particular para mostrar información detallada.                                                                                                    |
| ▶ Ir a la fecha                | <ul><li>Entrada del usuario</li><li>Ir a la fecha</li><li>Hora</li></ul> | Utilice esta función para desplazarse<br>directamente hasta una hora específica en la<br>lista. De este modo, no es preciso desplazarse a<br>lo largo de toda la información. No obstante, la<br>lista completa siempre está visible. |
| ⊳ Borrar todas las<br>entradas | Acción                                                                   | Puede eliminar aquí todas las entradas del libro<br>de registro de calibración.                                                                                                    |

| DIAG/Libros de registro        |                                              |                                                                                                    |  |  |  |  |
|--------------------------------|----------------------------------------------|----------------------------------------------------------------------------------------------------|--|--|--|--|
| Función                        | Opciones                                     | Información                                                                                                    |  |  |  |  |
| Eventos de configuración       |                                              | Lista cronológica de los eventos de configuración                                                                                                    |  |  |  |  |
| ▶ Mostrar                      | Se muestran los eventos                      | Seleccione un evento particular para mostrar información detallada.                                                                                                    |  |  |  |  |
| ▶ Ir a la fecha                | Entrada del usuario<br>Ir a la fecha<br>Hora | Utilice esta función para desplazarse<br>directamente hasta una hora específica en la<br>lista. De este modo, no es preciso desplazarse a<br>lo largo de toda la información. No obstante, la<br>lista completa siempre está visible. |  |  |  |  |
| ⊳ Borrar todas las<br>entradas | Acción                                       | Permite eliminar todas las entradas del libro de registro de operación.                                                                                                    |  |  |  |  |
| ▶ Eventos de diagnóstico       |                                              | Lista cronológica de los eventos de diagnóstico                                                                                                    |  |  |  |  |
| ▶ Mostrar                      | Se muestran los eventos                      | Seleccione un evento particular para mostrar información detallada.                                                                                                    |  |  |  |  |
| ▶ Ir a la fecha                | Entrada del usuario<br>Ir a la fecha<br>Hora | Utilice esta función para desplazarse<br>directamente hasta una hora específica en la<br>lista. De este modo, no es preciso desplazarse a<br>lo largo de toda la información. No obstante, la<br>lista completa siempre está visible. |  |  |  |  |
| ⊳ Borrar todas las<br>entradas | Acción                                       | Permite eliminar todas las entradas del libro de registro de diagnóstico.                                                                                                    |  |  |  |  |

Puede visualizar gráficamente las entradas del libro de registro de datos en el indicador (**Mostrar gráfico**).

Puede adaptar también el indicador para personalizarlo a sus requisitos individuales:

- Pulse el botón del navegador en el indicador gráfico: se ofrecen opciones adicionales como la función de zoom y el movimiento en la dirección x/y del gráfico.
- Definir el cursor: si selecciona esta opción, puede desplazarse a lo largo del gráfico con el navegador y visualizar la entrada del libro de registro (marca de tiempo/valor medido) en forma de texto para cada punto en el gráfico.
- Visualización simultánea de dos libros de registro: Selecciona 2º gráfico y Mostrar gráfico
  - Una pequeña cruz indica el gráfico seleccionado actualmente para el que puede cambiarse el zoom o utilizarse un cursor, por ejemplo.
  - En el menú contextual (pulse el botón del navegador), puede seleccionar el otro gráfico. A continuación, puede aplicar la función de zoom, un movimiento o un cursor a este gráfico.
  - El menú contextual también permite seleccionar ambos gráficos simultáneamente. Esto permite utilizar la función de zoom en ambos gráficos simultáneamente, por ejemplo.

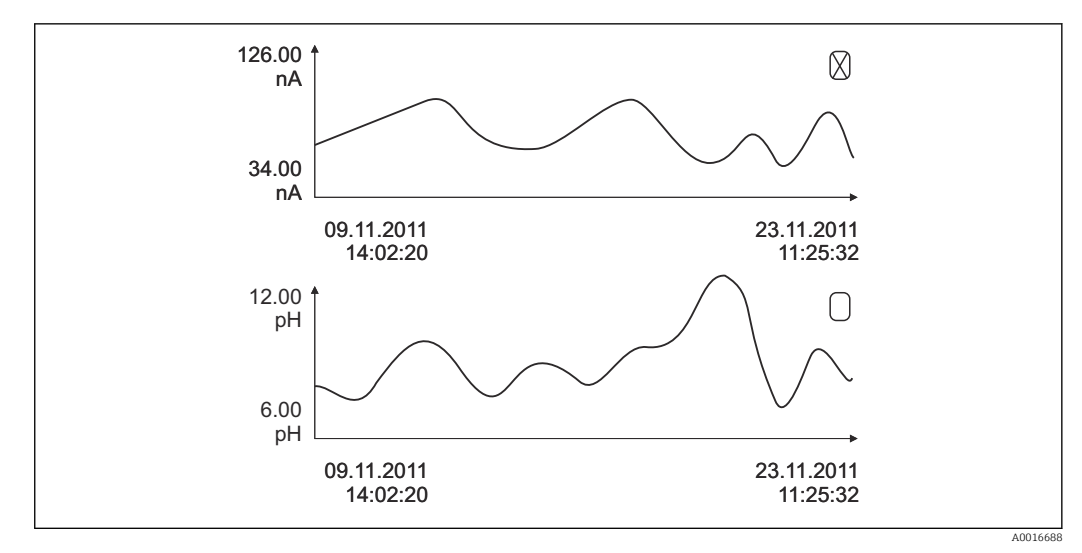

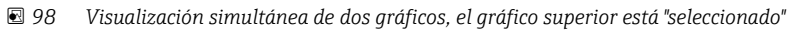

| DIAG/Libros de registro                                                                      |                                                                   |                                                                                                    |  |
|----------------------------------------------------------------------------------------------|-------------------------------------------------------------------|----------------------------------------------------------------------------------------------------|--|
| Función                                                                                      | Opciones                                                          | Información                                                                                                    |  |
| ▶ Datos del libro de registro                                                                |                                                                   | Lista cronológica de las entradas del libro de<br>registro de datos para sensores                                                                                                    |  |
| Datos del libro de registro<br>1 8<br><nombre de<br="" del="" libro="">registro&gt;</nombre> |                                                                   | Este submenú está disponible para cada libro de<br>registro de datos que haya configurado y<br>activado.                                                                                                    |  |
| Fuente de datos                                                                              | Solo lectura                                                      | Se muestra la entrada o función matemática                                                                                                    |  |
| Valor de medida                                                                              | Solo lectura                                                      | Se muestra el valor medido que se está<br>registrando                                                                                                    |  |
| Tiempo restante para el log                                                                  | Solo lectura                                                      | Visualización de días, horas y minutos hasta que el libro de registro esté lleno.                                                                                                    |  |
|                                                                                              |                                                                   | <ul> <li>Preste atención a la información sobre la<br/>elección del tipo de memoria en el menú<br/>Config. general/Libros de registro.</li> </ul>                                                                                                    |  |
| ▶ Mostrar                                                                                    | Se muestran los eventos                                           | Seleccione un evento particular para mostrar información detallada.                                                                                                    |  |
| ▶ Ir a la fecha                                                                              | Entrada del usuario<br>Ir a la fecha<br>Hora                      | Utilice esta función para desplazarse<br>directamente hasta una hora específica en la<br>lista. De este modo, no es preciso desplazarse a<br>lo largo de toda la información. No obstante, la<br>lista completa siempre está visible.                                                                                                    |  |
| ▶ Mostrar gráfico                                                                            | Visualización gráfica de las<br>entradas del libro de<br>registro | Las entradas se muestran conforme a los ajustes de configuración en <b>Config. general/Libros de registro</b> .                                                                                                    |  |
| Selecciona 2º gráfico                                                                        | Seleccionar otro libro de<br>registro de datos                    | Puede visualizar un segundo libro de registro<br>simultáneamente con el actual.                                                                                                    |  |
| ⊳ Borrar todas las<br>entradas                                                               | Acción                                                            | Permite eliminar todas las entradas del libro de registro de datos.                                                                                                    |  |
| ▶ Guardar libros registro                                                                    |                                                                   |                                                                                                    |  |
| Formato archivo                                                                              | Selección<br>• CSV<br>• FDM                                       | <ul> <li>Guarde el libro de registro en el formato de<br/>fichero que prefiera.</li> <li>A continuación, puede abrir el fichero CSV<br/>guardado en el PC en formato MS Excel, por<br/>ejemplo, y realizar aquí ediciones adicionales.<sup>1)</sup>.</li> <li>Puede importar los ficheros FDM en FieldCare y<br/>archivarlos de manera que sean inalterables.</li> </ul> |  |

| DIAG/Libros de registro                                                                                                    |                                                                |                                                                                                    |  |  |
|----------------------------------------------------------------------------------------------------|----------------------------------------------------------------|----------------------------------------------------------------------------------------------------|--|--|
| Función                                                                                                    | Opciones                                                       | Información                                                                                                    |  |  |
| <ul> <li>Todos losl libroa de registro de datos</li> <li>Datos del libro de registro 1 8</li> <li>Todos los libros de registro de eventos</li> <li>Libro de registro de calibración</li> <li>Libro de registros de diagnóstico</li> <li>Libros de registro de configuración</li> <li>Versión HW libro de registro</li> <li>Versión del libro de registros</li> </ul> | Acción,<br>comienza tan pronto como<br>se selecciona la opción | <ul> <li>Utilice esta opción para guardar el libro de registro en una tarjeta SD.</li> <li>Guarde el libro de registro en el formato de fichero que prefiera. A continuación, puede abrir el fichero CSV guardado en el PC en formato MS Excel, por ejemplo, y realizar aquí ediciones adicionales. Puede importar los ficheros FDM en FieldCare y archivarlos de manera que sean inalterables.</li> </ul> |  |  |

 En los ficheros CSV se emplean formatos numéricos y separadores internacionales. Por este motivo, es imprescindible importarlos en MS Excel como datos externos con los ajustes de formatos correctos. Si se hace doble clic en el fichero para abrirlo, los datos únicamente se visualizan correctamente si MS Excel está instalado con el ajuste de los EE. UU.

# 12.10 Simulación

Puede simular valores en las entradas y salidas para realizar pruebas:

- Valores de corriente en las salidas de corriente
- Valores medidos en las entradas
- Apertura o cierre del contacto de relé

Solo se simulan valores de corriente. La función de simulación no permite calcular el valor totalizado para el caudal o la lluvia.

| DIAG/Simulación           |                                        |                                                                                                    |  |
|---------------------------|----------------------------------------|----------------------------------------------------------------------------------------------------|--|
| Función                   | Opciones                               | Información                                                                                                    |  |
| ▶ Corriente de salida x:y |                                        | Simulación de una corriente de salida<br>Este menú aparece una vez para cada salida de<br>corriente.                            |  |
| Simulación                | Selección<br>• Off<br>• On             | Si simula el valor en la salida de corriente, el<br>indicador muestra un icono de simulación<br>delante del valor de corriente. |  |
|                           | <b>Precalibrado en fábrica</b><br>Off  |                                                                                                    |  |
| Corriente                 | 2,4 a 23,0 mA                          | ► Ajuste el valor de simulación deseado.                                                                                        |  |
|                           | <b>Precalibrado en fábrica</b><br>4 mA |                                                                                                    |  |

| DIAG/Simulación                                       |                                                                                                |                                                                                                    |  |
|-------------------------------------------------------|------------------------------------------------------------------------------------------------|----------------------------------------------------------------------------------------------------|--|
| Función                                               | Opciones                                                                                       | Información                                                                                                    |  |
| <ul> <li>Relé de Alarma</li> <li>Relay x:y</li> </ul> |                                                                                                | Simulación de un estado de relé<br>Este menú aparece una vez para cada relé.                                                                                                    |  |
| Simulación                                            | Selección<br>• Off<br>• On<br>Precalibrado en fábrica<br>Off                                   | Si simula el estado del relé, el indicador muestra<br>un icono de simulación delante de la<br>visualización del relé.                                                                                                    |  |
| Estado                                                | Selección<br>• Bajo<br>• Alto<br>Precalibrado en fábrica                                       | <ul> <li>Ajuste el valor de simulación deseado.</li> <li>El relé cambia de acuerdo con el ajuste cuando se<br/>activa la simulación. En la visualización del valor<br/>medido se observa On (= Bajo) o Off(= Alto)</li> </ul> |  |
|                                                       | Bajo                                                                                           | para el estado de relé simulado.                                                                                                    |  |
| Medidas entrada     Canal : parámetro                 |                                                                                                | Simulación de un valor medido (solo para<br>sensores)<br>Este menú aparece una vez para cada entrada de<br>medición.                                                                                                    |  |
| Simulación                                            | Selección<br>• Off<br>• On<br>Precalibrado en fábrica<br>Off                                   | Si simula el valor medido, el indicador muestra<br>un icono de simulación delante del valor medido.                                                                                                    |  |
| Valor principal                                       | Depende del sensor                                                                             | ► Ajuste el valor de simulación deseado.                                                                                                    |  |
| Sim. temperatura                                      | Selección<br>• Off<br>• On<br>Precalibrado en fábrica<br>Off                                   | Si simula la temperatura medida, el indicador<br>muestra un icono de simulación delante de la<br>temperatura.                                                                                                    |  |
| Temperatura                                           | -50,0 a +250,0 °C<br>(-58,0 a 482,0 °F)<br><b>Precalibrado en fábrica</b><br>20,0 °C (68,0 °F) | <ul> <li>Ajuste el valor de simulación deseado.</li> </ul>                                                                                                    |  |

# 12.11 Verificación del dispositivo

| DIAG/Test del sistema     |                                                                                                    |                                                                                                    |  |  |
|---------------------------|----------------------------------------------------------------------------------------------------|----------------------------------------------------------------------------------------------------|--|--|
| Función                   | Opciones                                                                                                    | Información                                                                                                    |  |  |
| ▶ Alimentación            | Solo lectura<br>Alimentación digital 1:<br>1.2V<br>Alimentación digital 2:<br>3.3V<br>Alimentación analógica;<br>12.5V<br>Alimentación sensor:<br>24V<br>Temperatura | Lista detallada de fuente de alimentación a<br>instrumento.<br>Los valores reales pueden variar sin que<br>haya necesariamente un mal<br>funcionamiento.                                                                                                    |  |  |
| ▶ Heartbeat               |                                                                                                    | Heartbeat no tiene incidencia en las salidas ni en<br>los estados de estas. Es posible iniciar la<br>verificación en cualquier momento sin que ello<br>afecte a la medición.                                                                                                    |  |  |
| Realizar verificación     |                                                                                                    | Empieza la prueba.                                                                                                    |  |  |
|                           |                                                                                                    | <ol> <li>Para guardar los resultados en la memoria<br/>del equipo: OK.</li> <li>Indicación de los resultados (véase<br/>abajo)</li> </ol>                                                                                                    |  |  |
|                           |                                                                                                    | <ul> <li>Compruebe que la tarjeta de memoria SD está insertada en el lector de tarjetas del dispositivo.</li> <li>Exportar tarjeta SD.</li> <li>Los resultados se escriben en la memoria de la tarjeta SD en el formato de archivo PDF. El indicador indica si se ha realizado</li> </ul>                                                                                                    |  |  |
|                           |                                                                                                    | correctamente o no.<br>3. Si la exportación falla:<br>Compruebe la tarjeta SD: use una tarjeta<br>SD diferente en caso necesario.<br>Compruebe el compartimento para la<br>tarjeta SD del módulo base.                                                                                                    |  |  |
| ⊳ Resultados verificación |                                                                                                    | <ul> <li>Indicación del resultado</li> <li>Plant Operator<br/>Texto de usuario, máximo 32 caracteres</li> <li>Localización<br/>Texto de usuario, máximo 32 caracteres</li> <li>Informe verificación<br/>Marca de tiempo automática</li> <li>ID verificación<br/>Contador automático</li> <li>Resultado general<br/>Se ha omitido o ha fallado</li> </ul>                                     |  |  |
| ⊳ Exportar tarjeta<br>SD  |                                                                                                    | <ul> <li>Exporte el informe de verificación como archivo pdf</li> <li>Informe detallado sobre las diferentes pruebas del equipo</li> <li>Datos de entrada y salida</li> <li>Información del aparato</li> <li>Información del sensor</li> <li>El informe está listo para su impresión y firma.</li> <li>Puede guardarlo inmediatamente en un registro de operaciones, por ejemplo.</li> </ul> |  |  |

# 12.12 Reiniciar el equipo de medición

| DIAG/Resetear         |                            |                                                                                                    |  |
|-----------------------|----------------------------|----------------------------------------------------------------------------------------------------|--|
| Función               | Opciones                   | Información                                                                                                 |  |
| ⊳ Reset equipo        | Selección<br>• OK<br>• ESC | Reinicio conservando toda la configuración                                                                  |  |
| ⊳ Config. por defecto | Selección<br>OK<br>ESC     | Reinicio con ajustes de fábrica<br>Se perderán los parámetros de configuración que<br>no se hayan guardado. |  |

# 12.13 Información del aparato

## 12.13.1 Información del sistema

| DIAG/Información del sistema                                             |                                                                                                    |                                                                                                    |  |
|--------------------------------------------------------------------------|----------------------------------------------------------------------------------------------------|----------------------------------------------------------------------------------------------------|--|
| Función                                                                  | Opciones                                                                                                    | Información                                                                                                    |  |
| Tag instrumento                                                          | Solo lectura                                                                                                    | Etiqueta (TAG) del equipo individual $\rightarrow$ Config. general                                                                                                    |  |
| Código de pedido                                                         | Solo lectura                                                                                                    | Puede solicitar hardware idéntico<br>con este código.<br>Este código cambia debido a<br>cambios realizados en el hardware y<br>puede introducir aquí el nuevo<br>código que recibió del fabricante <sup>1)</sup> .                                                     |  |
| Para determinar la versión de su equisiguiente dirección: www.es.endress | uipo, introduzca el código de pro<br>s.com/order-ident                                                                               | oducto en la pantalla de búsqueda en la                                                                                                    |  |
| Código de pedido extendido original                                      | Solo lectura                                                                                                    | Código de producto completo para el<br>equipo original, derivado de la<br>estructura de pedido del producto.                                                                                                    |  |
| Actual order code ext.                                                   | Solo lectura                                                                                                    | Código actual, considerando los<br>cambios en el hardware. El usuario<br>debe introducir este código.                                                                                                    |  |
| Número de serie                                                          | Solo lectura                                                                                                    | El número de serie permite acceder<br>a los datos y la documentación del<br>equipo en Internet:<br>www.es.endress.com/device-viewer                                                                                                    |  |
| Versión Software                                                         | Solo lectura                                                                                                    | Versión actual                                                                                                    |  |
| ▶ HART<br>Solo con la opción HART                                        | Solo lectura<br>Dirección Bus<br>Dirección única<br>Fabricante ID<br>Tipo equipo<br>Revisión del<br>instrumento<br>Revisión Software | Información específica de HART<br>La dirección única vinculada al<br>número de serie y que se utiliza para<br>acceder a equipos en un entorno<br>Multidrop.<br>Los números de versión del equipo y<br>del software se incrementan a<br>medida que se realizan cambios. |  |
| ▶ Modbus<br>Solo con la opción Modbus                                    | Solo lectura<br>Permitido<br>Dirección Bus<br>Terminación<br>Modbus TCP Port 502                                                     | Información específica de Modbus                                                                                                    |  |

| DIAG/Información del sistema                                                                                        |                                                                                                    |                                                                                                    |  |  |
|----------------------------------------------------------------------------------------------------|----------------------------------------------------------------------------------------------------|----------------------------------------------------------------------------------------------------|--|--|
| Función                                                                                                    | Opciones                                                                                                    | Información                                                                                                    |  |  |
| ▶ PROFIBUS<br>Solo con la opción PROFIBUS                                                                           | Solo lectura<br>Terminación<br>Dirección Bus<br>Número ident<br>Velocidad de<br>transmisión<br>DPV0 state<br>DPV0 fault<br>DPV0 master addr<br>DPV0 WDT [ms]                                                 | Estado del módulo y otra<br>información específica de PROFIBUS                                                                                                    |  |  |
| ▶ Ethernet<br>Solo con Ethernet, EtherNet/IP, Modbus<br>TCP, Modbus RS485 o PROFIBUS DP o con<br>la opción PROFINET | Solo lectura<br>Permitido<br>Webserver<br>Ajustes Link<br>DHCP<br>Dirección IP<br>Netmask<br>Gateway<br>Interrumptor<br>MAC-Address<br>EtherNetIP Port 44818<br>Modbus TCP Port 502<br>Webserver TCP port 80 | Información específica de Ethernet<br>La visualización depende del<br>protocolo de bus de campo utilizado.                                                                                                    |  |  |
| ▶ PROFINET                                                                                                    |                                                                                                    |                                                                                                    |  |  |
| Solo con la opción PROFINET                                                                                         |                                                                                                    |                                                                                                    |  |  |
| Nombre de la estacion                                                                                               | Solo lectura                                                                                                    |                                                                                                    |  |  |
| ▶ Tarjeta SD                                                                                                    | Solo lectura<br>• Total<br>• Memoria libre                                                                                                    |                                                                                                    |  |  |
| ▶ Módulos de sistema                                                                                                |                                                                                                    |                                                                                                    |  |  |
| Placa Base                                                                                                    | Solo lectura                                                                                                    | Esta información se proporciona                                                                                                    |  |  |
| Base                                                                                                    | <ul> <li>Descripción</li> <li>Número de serie</li> </ul>                                                                                                    | disponible. Especifique los números                                                                                                    |  |  |
| Módulo pantalla                                                                                                    | <ul> <li>Código de pedido</li> <li>Versión Hardware</li> </ul>                                                                                                    | de serie y códigos de producto para<br>el servicio de mantenimiento                                                                                                    |  |  |
| Módulo extensión 1 8                                                                                                | <ul> <li>Versión Software</li> </ul>                                                                                                    | técnico, por ejemplo.                                                                                                    |  |  |
| ▶ Sensores                                                                                                    | Solo lectura<br>Descripción<br>Número de serie<br>Código de pedido<br>Versión Hardware<br>Versión Software                                                                                                   | Esta información se proporciona<br>para cada sensor disponible.<br>Especifique los números de serie y<br>códigos de producto para el servicio<br>de mantenimiento técnico, por<br>ejemplo.                                                          |  |  |
| ▶ Guardar información del sistema                                                                                   |                                                                                                    |                                                                                                    |  |  |
| ⊳ Guardar en tarjeta SD                                                                                             | Nombre de fichero<br>asignado automáticamente<br>(incluye una marca de<br>tiempo)                                                                                                    | Esta información se guarda en la<br>tarjeta SD, en una subcarpeta<br>"sysinfo".<br>El fichero csv puede leerse y editarse<br>en MS Excel, por ejemplo. Este<br>fichero puede utilizarse para el<br>servicio de mantenimiento técnico<br>del equipo. |  |  |

| DIAG/Información del sistema |                                                                                                    |                                                                                                    |  |
|------------------------------|----------------------------------------------------------------------------------------------------|----------------------------------------------------------------------------------------------------|--|
| Función                      | Opciones                                                                                                    | Información                                                                                                    |  |
| ▶ Heartbeat operation        |                                                                                                    | Las funciones Heartbeat solo están<br>disponibles con la versión del equipo<br>o código de acceso opcional<br>correspondiente.                                                                                                    |  |
| ▶ Instrumento                | Solo lectura<br>• Total operating time<br>• Counters since reset<br>• Availability<br>• Operating time<br>• Time in failure<br>• Number of failures<br>• MTBF<br>• MTTR<br>• ▷ Reset counters | Availability<br>Porcentaje de tiempo sin errores con<br>la señal de estado F pendiente<br>(Operating time - Time in<br>failure)*100% /Operating time<br>Time in failure<br>Cantidad de tiempo total sin un<br>error con la señal de estado F<br>pendiente<br>MTBF<br>Tiempo medio entre fallos<br>(Operating time - Time in failure)/<br>Number of failures<br>MTTR<br>Tiempo medio de reparación<br>Time in failure/Number of<br>failures |  |

1) Siempre que proporcione al fabricante toda la información sobre cambios en el hardware.

### 12.13.2 Información del sensor

• Seleccione el canal que desee en la lista de canales.

La información se muestra en las siguientes categorías:

- Valores extremos
   Condiciones extremas a las que el sensor estuvo expuesto anteriormente, p. ej., temperaturas mín./máx.<sup>3)</sup>
- Tiempo de operación
- Tiempo en funcionamiento del sensor bajo condiciones extremas definidas
- Información Calibración Datos de calibración de la última calibración
- Especificaciones del sensor Límites del rango de medición para el valor medido principal y la temperatura
- Información general
- Información de identificación del sensor

Los datos específicos mostrados dependen del sensor que esté conectado.

<sup>3)</sup> No disponible para todos los tipos de sensor.

| Fecha   | Versión  | Cambios en el firmware                                                                                                    | Documentación                                                        |
|---------|----------|----------------------------------------------------------------------------------------------------|----------------------------------------------------------------------|
| 12/2019 | 01.07.00 | <ul> <li>Expansión</li> <li>Compatibilidad con el nuevo módulo BASE2</li> <li>PROFINET</li> <li>Sensor nuevo Memosens Wave CAS80E</li> <li>Sensor nuevo Memosens Wave CKI50</li> <li>Interruptor temporizador para valores de proceso en función de las condiciones de temporización</li> <li>Mejora</li> <li>Se ha ampliado a 255 la longitud máxima de caracteres para una función de fórmula matemática</li> <li>Estado del dispositivo Heartbeat también mediante el bus de campo</li> <li>Verificación Heartbeat: estado "no activado" redefinido</li> <li>Calibración a un punto para sensores de pH adaptados al comportamiento relativo a proceso y libro de registro del equipo CM42</li> <li>Formato de la función de tiempo delta ampliado a segundos</li> </ul> | BA01570C/07/EN/07.19<br>BA00486C/07/EN/02.13<br>BA01245C/07/EN/08.20 |
| 01/2019 | 01.06.08 | <ul> <li>Mejora</li> <li>La verificación Heartbeat deja de incidir en los resultados</li> <li>Indicador gráfico de estado Heartbeat también en servidor web integrado</li> <li>Valores de alarma por reducción de electrolito para sensores amperométricos de detección de oxígeno</li> <li>Valores de alarma para los ciclos CIP de los sensores de conductividad de cuatro pines</li> </ul>                                                                                                    | BA01570C/07/EN/05.19<br>BA00486C/07/EN/02.13<br>BA01245C/07/EN/06.19 |
| 05/2018 | 01.06.06 | <ul> <li>Mejora</li> <li>Nuevas teclas de configuración rápida ALL y NONE en controles de elección múltiple</li> <li>Factor manual CAS51D de nitrato</li> <li>Se ha revisado el temporizador de calibración y validez de pH, conductividad, oxígeno y desinfección</li> <li>Clara distinción entre el offset y la calibración a 1 punto de pH</li> <li>El informe de verificación Heartbeat ahora también puede descargarse a través del servidor web</li> <li>Mejor descripción de diagnósticos código 013</li> </ul>                                                                                                    | BA01570C/07/EN/04.18<br>BA00486C/07/EN/02.13<br>BA01245C/07/EN/05.17 |
| 06/2017 | 01.06.04 | <ul> <li>Expansión</li> <li>Monitorización y verificación Heartbeat</li> <li>Nueva función matemática Formula</li> <li>Sensores nuevos: CUS50D y dióxido de cloro</li> <li>Calibración mediante Ethernet/IP</li> <li>Generador de pdf con Heartbeat</li> <li>Calibración con muestra CAS51D</li> <li>OUSAF46 con Easycal</li> <li>Mejora</li> <li>Cambios en las tablas de concentración de conductividad</li> <li>Cambio de nombre del parámetro cloro → Disinfection</li> <li>Pantalla de la última medición activa restaurada después de reiniciar</li> <li>Los cambios de capucha y electrolito se registran en el libro de registro de calibración (oxígeno, desinfección)</li> <li>Factor manual para nitrato</li> </ul>                                              | BA01570C/07/EN/03.17<br>BA00486C/07/EN/02.13<br>BA01245C/07/EN/05.17 |

# 12.14 Historial del firmware

| Fecha   | Versión  | Cambios en el firmware                                                                                                    | Documentación                                                        |
|---------|----------|----------------------------------------------------------------------------------------------------|----------------------------------------------------------------------|
| 12/2016 | 01.06.03 | <ul> <li>Expansión</li> <li>Fecha de recertificación del filtro EasyCal visible en el menú DIAG/Información del sensor/Tiempo de operación</li> <li>Calibración del sensor a través de Modbus o Ethernet/IP: conductividad, oxígeno, cloro y turbidez</li> <li>Ajuste de cuatro factores, CAE</li> <li>Medidor de flash, nitrato y CAE</li> <li>Nuevo modelo de fangos CUS51D</li> <li>Mejora</li> <li>El indicador local puede bloquearse desde Modbus o Ethernet/IP</li> <li>El estado de salida también puede registrarse en el libro de registro de datos</li> </ul>                                                                                                    | BA01570C/07/EN/02.16<br>BA00486C/07/EN/02.13<br>BA01245C/07/EN/04.16 |
|         |          | <ul> <li>El nombre de la solución amortiguadora de pH de Endress<br/>+Hauser 9,18 ha cambiado a 9,22</li> <li>El factor CUS51D puede leerse mediante fieldbus</li> </ul>                                                                                                    |                                                                      |
| 03/2016 | 01.06.00 | <ul> <li>Firmware original</li> <li>Expansión <ul> <li>Heartbeat Verification</li> <li>Módulos de diagnóstico configurables por parte del usuario</li> <li>Ajuste de cuatro factores, CAE</li> <li>Calibración del offset CUS71D</li> <li>Nueva función matemática, intercambiador de cationes</li> <li>Secuencia de bytes configurable para Modbus</li> </ul> </li> <li>Mejora <ul> <li>Comprobación de validez de la calibración del sensor (adaptación a proceso por lotes)</li> <li>El offset de pH puede guardarse en el sensor o el transmisor (anteriormente solo era posible hacerlo en el transmisor)</li> <li>Pantallas de CUS71D (indicador de ganancia, información de tendencia)</li> <li>Textos de menú modificados</li> </ul> </li> </ul> | BA01570C/07/EN/01.16<br>BA00486C/07/EN/02.13<br>BA01245C/07/EN/03.16 |

#### LZ4 Library

Copyright (c) 2011-2016, Yann Collet

All rights reserved.

Redistribution and use in source and binary forms, with or without modification, are permitted provided that the following conditions are met:

\* Redistributions of source code must retain the above copyright notice, this list of conditions and the following disclaimer.

\* Redistributions in binary form must reproduce the above copyright notice, this list of conditions and the following disclaimer in the documentation and/or other materials provided with the distribution.

THIS SOFTWARE IS PROVIDED BY THE COPYRIGHT HOLDERS AND CONTRIBUTORS "AS IS" AND ANY EXPRESS OR IMPLIED WARRANTIES, INCLUDING, BUT NOT LIMITED TO, THE IMPLIED WARRANTIES OF MERCHANTABILITY AND FITNESS FOR A PARTICULAR PURPOSE ARE DISCLAIMED. IN NO EVENT SHALL THE COPYRIGHT HOLDER OR CONTRIBUTORS BE LIABLE FOR ANY DIRECT, INDIRECT, INCIDENTAL, SPECIAL, EXEMPLARY, OR CONSEQUENTIAL DAMAGES (INCLUDING, BUT NOT LIMITED TO, PROCUREMENT OF SUBSTITUTE GOODS OR SERVICES; LOSS OF USE, DATA, OR PROFITS; OR BUSINESS INTERRUPTION) HOWEVER CAUSED AND ON ANY THEORY OF LIABILITY, WHETHER IN CONTRACT, STRICT LIABILITY, OR TORT (INCLUDING NEGLIGENCE OR OTHERWISE) ARISING IN ANY WAY OUT OF THE USE OF THIS SOFTWARE, EVEN IF ADVISED OF THE POSSIBILITY OF SUCH DAMAGE.

# 13 Mantenimiento

Efectos sobre el proceso y el control de proceso

 Prevea con antelación todas las mediciones necesarias para garantizar el funcionamiento seguro y la fiabilidad de todo el punto de medición.

Las tareas de mantenimiento del punto de medición incluyen:

- Calibración
- Limpieza del controlador, el portasondas y el sensor
- Comprobación de los cables y las conexiones.

#### **ADVERTENCIA**

#### Presión de proceso y temperatura, suciedad, tensión eléctrica

Riesgo de lesiones graves o incluso mortales

- Si es necesario retirar un sensor durante las tareas de mantenimiento, evite cualquier riesgo debido a la presión, temperatura y suciedad.
- Cerciórese de que el dispositivo no se encuentra bajo tensión antes de destaparlo.
- La alimentación eléctrica de los contactos de conmutación puede realizarse mediante circuitos independientes. Corte también la alimentación de estos circuitos antes de manipular los terminales.

#### **AVISO**

#### Descargas electrostáticas (ESD)

Riesgo de daños en los componentes de la electrónica

- Tome las medidas de protección de personal que sean necesarias para evitar las descargas electrostáticas, como por ejemplo descargarse previamente con puesta a tierra de protección o una conexión permanente con tierra mediante una correa de muñeca.
- Para su propia seguridad, utilice únicamente piezas de repuesto originales. Con las piezas de recambio originales se garantiza además el buen funcionamiento, precisión y fiabilidad del sistema tras el mantenimiento.

### 13.1 Limpieza

#### 13.1.1 Controlador

▶ Limpie la parte frontal de la caja solo con detergentes disponibles en el mercado.

El frontal de la caja es resistente a lo siguiente en conformidad con la norma DIN 42 115:

- Etanol (durante un periodo de corto de tiempo)
- Ácidos diluidos (máx. 2% HCl)
- Bases diluidas (máx. 3% NaOH)
- Productos de limpieza domésticos basados en el jabón

#### AVISO

#### Detergentes no admisibles

Daños a las la superficie o junta de la caja

- ▶ No utilice nunca soluciones ácidas o alcalinas para limpiar el equipo.
- No utilice en ningún caso limpiadores orgánicos como acetonas, alcohol bencílico, metanol, cloruro de metileno, xileno o glicerol concentrado.
- Nunca utilice vapor a alta presión para la limpieza.

### 13.1.2 Sensores digitales

### **A**TENCIÓN

#### La limpieza no se desactiva durante las tareas de calibración y mantenimiento Riesgo de lesiones a causa del producto o del detergente.

- Si hay un sistema de limpieza conectado, desactívelo antes de extraer un sensor del producto.
- Si desea comprobar la función de limpieza y, por lo tanto, no ha desconectado el sistema de limpieza, utilice ropa, gafas y guantes de protección o tome las medidas de precaución apropiadas.

#### Cambiar el sensor garantizando la disponibilidad del punto de medición

Si se produce un error o bien en la programación de las tareas de mantenimiento se estipula que es preciso cambiar el sensor, utilice uno nuevo o uno que se haya precalibrado en fábrica.

- En el laboratorio, un sensor se calibra en condiciones externas óptimas que aseguran la máxima calidad en la medición.
- Si utiliza un sensor que no está calibrado, debe realizar la calibración en planta.

1. Retire el sensor que requiere mantenimiento.

- 2. Instale el sensor nuevo.
  - El transmisor acepta automáticamente los datos del sensor. No se requiere ningún código de liberación.
     Se reanuda la medición.
- 3. Lleve el sensor utilizado al laboratorio.
  - ► En el laboratorio podrá preparar el sensor para su reutilización y garantizar al mismo tiempo el rendimiento de este en el punto de medición.

#### Prepare el sensor para su reutilización

- 1. Limpie el sensor.
  - └ Utilice para ello el detergente que se especifica en el manual del sensor.
- 2. Examine el sensor para ver si presenta alguna fisura u otro daño visible.
- 3. Si no presenta ningún daño, regenere el sensor. En caso necesario, guarde el sensor en una solución de regeneración (véase el manual del sensor).
- 4. Recalibre el sensor para su próximo uso.

### 13.1.3 Portasondas

Véase el manual de operaciones del portasondas para obtener información acerca del servicio de mantenimiento técnico y la localización y resolución de fallos de los portasondas. Dicho manual de operaciones del portasondas describe el procedimiento para el montaje y desensamblaje del portasondas, la sustitución de los sensores y las juntas, y contiene información acerca de las propiedades de resistencia de los materiales, así como de las piezas de repuesto y de los accesorios.

# 14 Reparaciones

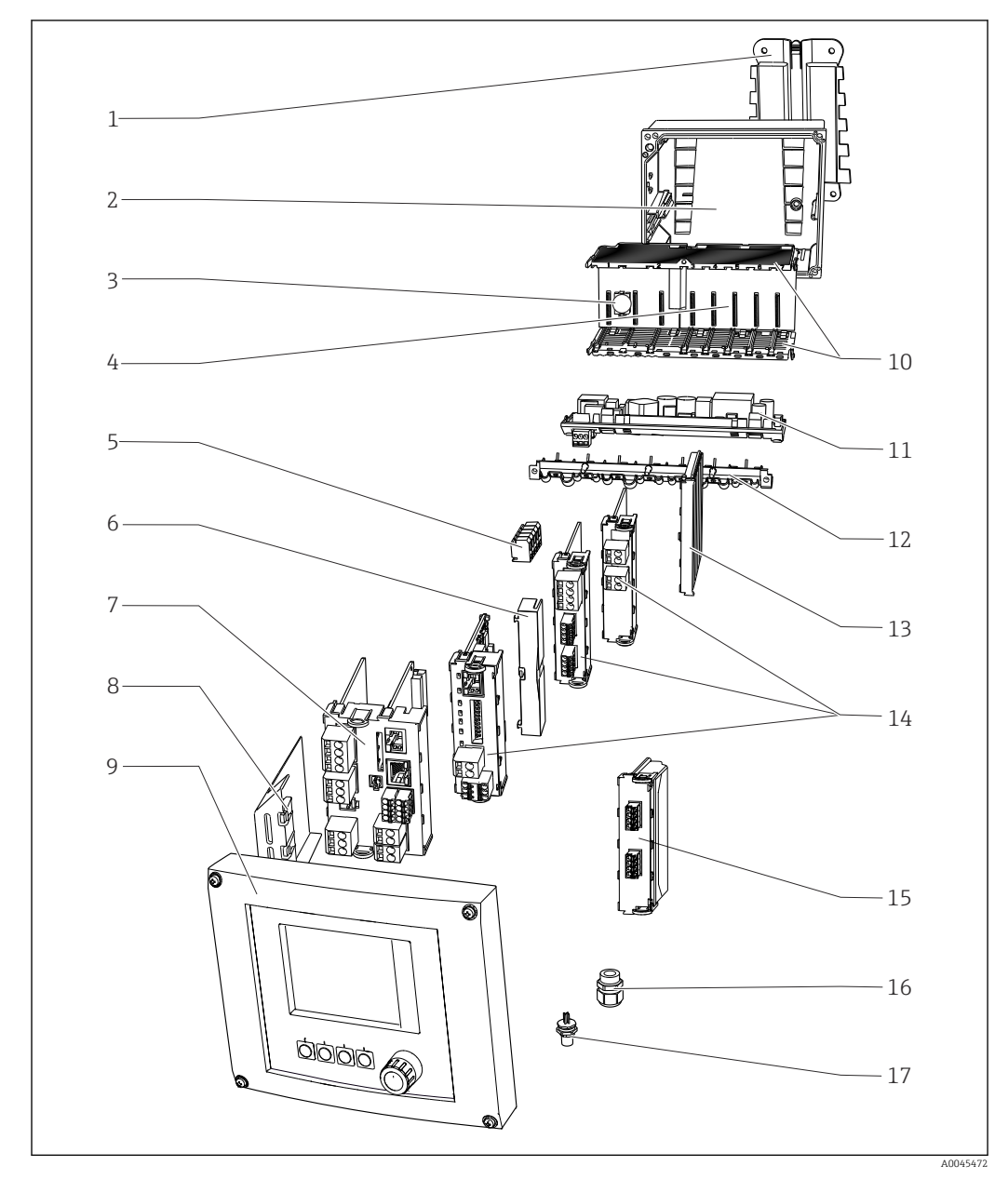

# 14.1 Piezas de repuesto

99 Piezas de repuesto: puede consultar los nombres de las piezas de repuesto y sus números de pedido en la siguiente tabla.

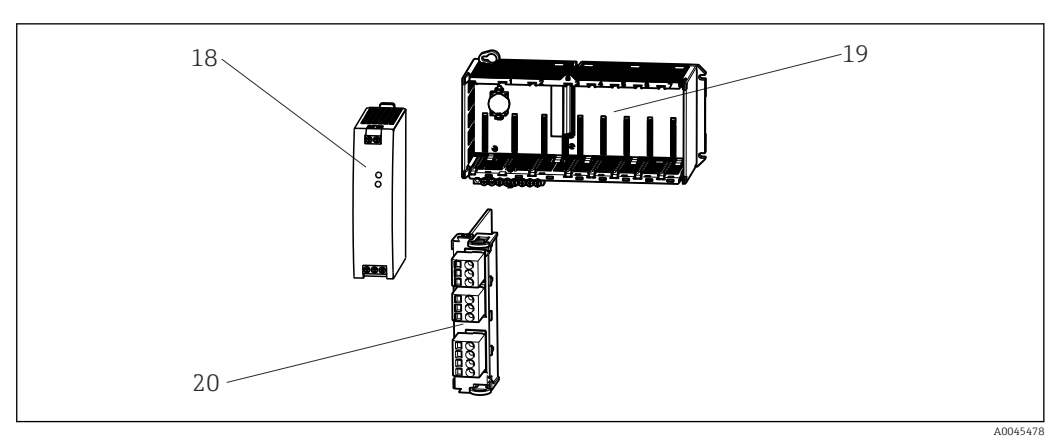

🗷 100 Piezas de repuesto: complemento

#### AVISO

#### Cables dañados debido a mantenimiento descuidado o trabajo de reparación

- Preste atención cuando sustituya cables defectuosos, especialmente si los retira del conducto de cables.
- Preferiblemente, utilice una caja de conexiones, que actúa como conexión estacionaria con el armario.

En el caso de los transmisores con módulo de comunicación 2DS Ex-i, solo pueden sustituir los módulos las personas autorizadas por el fabricante.

| Elemento | Kit                                                                                                    | Código de<br>producto |
|----------|----------------------------------------------------------------------------------------------------|-----------------------|
| 1        | Kit CM44x: placa de montaje<br>• Placa de montaje<br>• Instrucciones para el juego de piezas de repuesto CM44x                                                                                                    | 71101763              |
| 2        | <ul> <li>Kit CM44x: base de caja para montaje en campo</li> <li>Base de caja para montaje en campo</li> <li>Raíl de montaje del cable con abrazaderas dobles y tornillos (elemento 12)</li> <li>Instrucciones para el juego de piezas de repuesto CM44x</li> </ul> | 71101734              |
| 3        | <ul> <li>Kit CM44x/CM44xR: placa posterior del módulo de electrónica</li> <li>Placa posterior completa</li> <li>A reemplazar solo por personal de servicios de Endress+Hauser</li> </ul>                                                                           | 71401272              |
| 4        | <ul> <li>Kit CM44x/CM44xR: placa posterior de expansión del módulo de electrónica</li> <li>Placa posterior de expansión</li> <li>A reemplazar solo por personal de servicios de Endress+Hauser</li> </ul>                                                          | 71141366              |
| 5        | Kit CM44x: terminales de distribución de alimentación N+L<br>• Terminales de distribución de alimentación<br>• Instrucciones para el juego de piezas de repuesto CM44x                                                                                             | 71101461              |
| 6, 13    | Kit CM44x: tapas finales y tapas obturadoras<br>5 piezas cada una                                                                                                    | 71107455              |
| 7, 8     | Kit CM44xP: módulo base BASE2-E<br>• Módulo base, completo<br>• Tapa final (elemento 8)<br>• Cable de conexión para conectar con la unidad de alimentación<br>• Instrucciones para el juego de piezas de repuesto CM44x                                            | 71431302              |
|          | Kit CM44x: set de bornes, módulo base                                                                                                    | 71107452              |
| 9        | Kit CM44x: tapa KS para montaje en campo cpl. con indicador<br>• Tapa KS para montaje en campo cpl. con indicador<br>• Cable de indicador<br>• Instrucciones para el juego de piezas de repuesto CM44x                                                             | 71104106              |

| Elemento   | Kit                                                                                                    | Código de<br>producto |
|------------|----------------------------------------------------------------------------------------------------|-----------------------|
| 10, 12     | Kit CM44x: piezas internas de la caja, mecánicas<br>Paneles de inserción laterales (elemento 10)<br>Raíl de montaje del cable con abrazaderas dobles y tornillos (elemento 12)<br>Instrucciones para el juego de piezas de repuesto CM44x                                                | 71101765              |
| 11         | Kit CM444/CM448: unidad de alimentación de expansión<br>• Unidad de alimentación de expansión EPS-H o EPS-L<br>• Instrucciones para el juego de piezas de repuesto CM44x                                                                                                    | Bajo demanda          |
| Sin figura | Kit CM44x: cable de conexión, unidad de alimentación<br>• Para conectar al módulo base BASE2-E<br>• Instrucciones para el juego de piezas de repuesto CM44x                                                                                                    | 71155580              |
| 14         | Kit CM44x/ CM44xR: módulo de expansión AOR (2 relés + 2 salidas de corriente)<br>Módulo de expansión AOR, completo<br>Instrucciones para el juego de piezas de repuesto CM44x                                                                                                    | 71111053              |
|            | Kit CM44x/CM44xR: set de bornes, módulo de expansión AOR                                                                                                    | 71107453              |
|            | Kit CM44x/CM44xR: módulo de expansión 2R (2 relés)<br>Módulo de expansión 2R completo<br>Instrucciones para el juego de piezas de repuesto CM44x                                                                                                    | 71125375              |
|            | <ul> <li>Kit CM44x/CM44xR: módulo de expansión 4R (4 relés)</li> <li>Módulo de expansión 4R completo</li> <li>Instrucciones para el juego de piezas de repuesto CM44x</li> </ul>                                                                                                    | 71125376              |
|            | Kit CM44x/CM44xR: set de bornes, módulo de expansión 2R, 4R                                                                                                    | 71155581              |
|            | Kit CM44x/CM44xR: módulo de expansión 2AO (2 x 0/4 a 20 mA)<br>Módulo de expansión 2AO completo<br>Instrucciones para el juego de piezas de repuesto CM44x                                                                                                    | 71135632              |
|            | <ul> <li>Kit CM44x/CM44xR: módulo de expansión 4AO (4 x 0/4 a 20 mA)</li> <li>Módulo de expansión 4AO completo</li> <li>Instrucciones para el juego de piezas de repuesto CM44x</li> </ul>                                                                                               | 71135633              |
|            | Kit CM44x/CM44xR: set de bornes, módulo de expansión 2AO, 4AO                                                                                                    | 71155582              |
|            | Kit CM44x/CM44xR: módulo de expansión DIO (2 x entrada digital, salida digital<br>en cada caso)<br>• Módulo de expansión DIO, completo<br>• Instrucciones para el juego de piezas de repuesto CM44x                                                                                      | 71135638              |
|            | Kit CM44x/CM44xR: set de bornes, módulo de expansión DIO                                                                                                    | 71219784              |
|            | Kit CM44x/CM44xR: módulo de expansión 2DS (2 x sensor digital)<br>Módulo de expansión 2DS completo<br>Instrucciones para el juego de piezas de repuesto CM44x                                                                                                    | 71135631              |
|            | Kit CM44x/CM44xR: módulo de expansión 2AI (2 x entrada analógica 0/4 a 20<br>mA)<br>• Módulo de expansión 2AI completo<br>• Instrucciones para el juego de piezas de repuesto CM44x                                                                                                    | 71135639              |
|            | <ul> <li>Kit CM44x/CM44xR: módulo de extensión 485</li> <li>Módulo de expansión 485 completo</li> <li>Posibilidad de ampliación de la conexión a PROFIBUS DP o Modbus RS 485 con<br/>un código de activación</li> <li>Instrucciones para el juego de piezas de repuesto CM44x</li> </ul> | 71135634              |
|            | Kit CM44x/CM44xR: set de bornes para módulo de expansión 2AI, 485                                                                                                    | 71155583              |
| 15         | Kit CM44x: módulo de comunicación del sensor 2DS Ex-i<br>A reemplazar solo por personal de servicios de Endress+Hauser                                                                                                    | 71477718              |
| Elemento   | Kit                                                                                                    | Código de<br>producto |
|------------|----------------------------------------------------------------------------------------------------|-----------------------|
| 16         | Kit CM44x: juego de 6 prensaestopas, métrico<br>• Juego de accesorios, prensaestopas M<br>• Instrucciones para el juego de piezas de repuesto CM44x                     | 71101768              |
|            | Kit CM44x: juego de 6 prensaestopas, NPT<br>• Juego de accesorios, prensaestopas NPT<br>• Instrucciones para el juego de piezas de repuesto CM44x                       | 71101770              |
|            | Kit CM44x: juego de 6 prensaestopas, G<br>Juego de accesorios, prensaestopas G<br>Instrucciones para el juego de piezas de repuesto CM44x                               | 71101771              |
| 17         | Zócalo M12 integrado<br>6 pines, completo con cables                                                                                                    | 71107456              |
| 18         | Kit CM444R/8R: unidad de alimentación sobre raíl DIN<br>• Unidad de alimentación sobre raíl DIN de 110 a 230 V CA<br>• Unidad de alimentación sobre raíl DIN de 24 V CC | 71222277<br>71222279  |
| 19         | Kit CM444P<br>Caja de instalación del armario de control, completa                                                                                                    | 71222276              |
| 20         | Kit CM44P: Módulo SEM (1 x espectrómetro)<br>• Módulo de expansión completo<br>• Instrucciones para el juego de piezas de repuesto CM44x                                | Bajo demanda          |
| Sin figura | Kit CM44x: cable de indicador para montaje en campo<br>• Cable de indicador<br>• Instrucciones para el juego de piezas de repuesto CM44x                                | 71101762              |
| Sin figura | Kit CM44x: tapón provisional para manguito para cables<br>6 piezas                                                                                                    | 71104942              |
| Sin figura | Kit CM44x: juego de bisagras<br>10 piezas                                                                                                    | 71107454              |
| Sin figura | Conector intercambiable CDI con contratuerca M20x1.5                                                                                                    | 51517507              |
| Sin figura | Sustitución de la placas de identificación<br>• Reimpresión del original o<br>• impresión nueva para adaptación o actualización                                         | XPC0009               |

# 14.2 Devoluciones

La devolución del producto es necesaria si requiere una reparación o una calibración de fábrica o si se pidió o entregó el producto equivocado. Conforme a la normativa legal y en calidad de empresa certificada ISO, Endress+Hauser debe cumplir con determinados procedimientos para el manejo de los equipos devueltos que hayan estado en contacto con el producto.

Para asegurar un proceso rápido, profesional y seguro en la devolución del equipo:

 Consulte el sitio web www.endress.com/support/return-material para información sobre el procedimiento y las condiciones de devolución de equipos.

# 14.3 Eliminación de residuos

El equipo contiene componentes electrónicos. El producto debe desecharse como residuo electrónico.

▶ Tenga en cuenta las normativas locales.

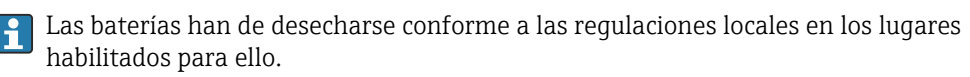

# 15 Accesorios

Se enumeran a continuación los accesorios más importantes disponibles a la fecha de impresión del presente documento.

 Póngase en contacto con la Oficina de ventas o servicios de su zona para que le proporcionen información sobre accesorios no estén incluidos en esta lista.

### 15.1 Accesorios específicos del equipo

### 15.1.1 Cable de medición

#### Cable de datos CYK10 para Memosens

- Para sensores digitales con tecnología Memosens
- Product Configurator en la página de productos: www.endress.com/cyk10

Información técnica TI00118C

#### Cable de datos CYK11 para Memosens

- Cable de extensión para sensores digitales con protocolo Memosens
- Product Configurator de la página de productos: www.es.endress.com/cyk11

Información técnica TI00118C

### 15.1.2 Sensores

#### Electrodos de vidrio

#### Memosens CPS11E

- Sensor de pH para aplicaciones estándar en ingeniería de procesos y del medio ambiente
- Digital con tecnología Memosens 2.0
- Product Configurator en la página de productos: www.endress.com/cps11e

Información técnica TI01493C

#### Memosens CPS41E

- Sensor de pH para tecnología de proceso
- Con diafragma cerámico y electrolito líquido de KCl
- Digital con tecnología Memosens 2.0
- Configurador de producto en la página del producto www.endress.com/cps41e

Información técnica TI01495C

#### Memosens CPS71E

- Sensor de pH para aplicaciones químicas de procesos
- Con trampa de iones para referencia resistente a contaminadores
- Digital con tecnología Memosens 2.0
- Product Configurator en la página de productos: www.endress.com/cps71e

Información técnica TI01496C

#### Memosens CPS91E

- Sensor de pH para productos muy sucios
- Con abertura abierta
- Digital con tecnología Memosens 2.0
- Product Configurator en la página de productos: www.endress.com/cps91e

Información técnica TI01497C

### **Orbisint CPS11D**

- Sensor de pH para tecnología de proceso
- Con diafragma de PTFE repelente de la suciedad
- Product Configurator de la página de productos: www.es.endress.com/cps11d

Información técnica TI00028C

#### Memosens CPS31D

- Electrodo de pH con sistema de referencia relleno de gel con diafragma cerámico
- Product Configurator de la página de productos: www.es.endress.com/cps31d

Información técnica TI00030C

#### Ceraliquid CPS41D

- Electrodo de pH con diafragma cerámico y electrolito líquido de KCl
- Product Configurator de la página de productos: www.es.endress.com/cps41d

Información técnica TI00079C

#### Ceragel CPS71D

- Electrodo pH con sistema de referencia que incluye trampa de iones
- Product Configurator de la página de productos: www.es.endress.com/cps71d

Información técnica TI00245C

#### Memosens CPS171D

- Electrodo pH para biofermentadores con tecnología Memosens digital
- Product Configurator de la página de productos: www.es.endress.com/cps171d

Información técnica TI01254C

#### **Orbipore CPS91D**

- Electrodo de pH con abertura destapada para productos con carga elevada de suciedad
- Product Configurator de la página de productos: www.es.endress.com/cps91d

Información técnica TI00375C

#### Orbipac CPF81D

- Sensor para la medición del pH compacto para instalación u operaciones de inmersión
- En aplicaciones de tratamiento de aguas y aguas residuales
- Product Configurator de la página de productos: www.es.endress.com/cpf81d

Información técnica TI00191C

#### Electrodos de pH esmaltados

#### Ceramax CPS341D

- Electrodo pH con esmalte sensible al pH
- Atiende a las necesidades más elevadas en cuestión de precisión, presión, temperatura, esterilidad y durabilidad
- Product Configurator de la página de productos: www.es.endress.com/cps341d

Información técnica TI00468C

#### Sensores de redox

#### Memosens CPS12E

- Sensor de redox para aplicaciones estándar en ingeniería de procesos y del medio ambiente
- Digital con tecnología Memosens 2.0
- Product Configurator en la página de productos: www.endress.com/cps12e

Información técnica TI01494C

### Orbisint CPS12D

- Sensor redox para tecnología de procesos
- Product Configurator de la página de productos: www.es.endress.com/cps12d

Información técnica TI00367C

#### Ceraliquid CPS42D

- Electrodo redox con diafragma cerámico y electrolito líquido de KCl
- Product Configurator de la página de productos: www.es.endress.com/cps42d

Información técnica TI00373C

#### Ceragel CPS72D

- Electrodo redox con sistema de referencia que incluye trampa de iones
- Product Configurator de la página de productos: www.es.endress.com/cps72d

👔 Información técnica TI00374C

#### **Orbipac CPF82D**

- Sensor redox compacto para instalación u operaciones de inmersión en aguas de proceso y aguas residuales
- Product Configurator de la página de productos: www.es.endress.com/cpf82d

Información técnica TI00191C

#### Orbipore CPS92D

- Electrodo redox con abertura destapada para productos con carga elevada de suciedad
- Product Configurator de la página de productos: www.es.endress.com/cps92d

👔 Información técnica TIO0435C

#### Sensores ISFET de pH

#### Memosens CPS47D

- Sensor ISFET esterilizable y en autoclave para medición de pH
- Electrolito líquido KCI rellenable
- Product Configurator en la página de productos: www.endress.com/cps47d

Información técnica TI01412C

#### Memosens CPS77D

- Sensor ISFET esterilizable y en autoclave para medición de pH
- Configurador de producto en la página del producto: www.endress.com/cps77d

Información técnica TI01396

#### Memosens CPS97D

- Sensor ISFET para la medición de pH con estabilidad a largo plazo en productos con grandes cantidades de suciedad
- Configurador de producto en la página del producto: www.endress.com/cps97d

👔 Información técnica TI01405C

#### Sensores combinados de pH/redox

#### Memosens CPS16D

- Sensor de pH/redox combinado para tecnología de proceso
- Con diafragma de PTFE repelente de la suciedad
- Con tecnología Memosens
- Product Configurator de la página de productos: www.es.endress.com/cps16D

Información técnica TI00503C

#### Memosens CPS76D

- Sensor de pH/redox combinado para tecnología de proceso
- Aplicaciones sanitarias y estériles
- Con tecnología Memosens
- Product Configurator de la página de productos: www.es.endress.com/cps76d

Información técnica TI00506C

#### Memosens CPS96D

- Sensor de pH/redox combinado para procesos químicos
- Con referencia resistente contra contaminadores dotada con trampa de iones
- Con tecnología Memosens
- Product Configurator de la página de productos: www.es.endress.com/cps96d

👔 Información técnica TI00507C

#### Sensores de conductividad con medición inductiva de la conductividad

#### Indumax CLS50D

- Sensor de conductividad inductivo de larga duración
- Para aplicaciones estándar en zonas con peligro de explosión
- Con tecnología Memosens
- Product Configurator de la página de productos: www.es.endress.com/cls50d

Información técnica TI00182C

#### Indumax H CLS54D

- Sensor de conductividad inductivo
- Con un diseño certificado e higiénico para comida, bebidas, productos farmacéuticos y de biotecnología
- Product Configurator de la página de productos: www.es.endress.com/cls54d

👔 Información técnica TI00508C

#### Sensores de conductividad con medición conductiva de la conductividad

#### Condumax CLS15D

- Sensor de conductividad conductivo
- Para aplicaciones de agua pura, agua ultrapura y zonas con peligro de explosión
- Configurador de producto en la página de productos: www.es.endress.com/CLS15d

👔 Información técnica TIO0109C

#### Condumax CLS16D

- Sensor de conductividad conductivo sanitario
- Para aplicaciones de agua pura, ultrapura y zonas Ex
- Con certificado EHEDG y homologación 3A
- Configurador de producto en la página de productos: www.es.endress.com/CLS16d

👔 Información técnica TI00227C

#### Condumax CLS21D

- Sensor de dos electrodos en versión con cabezal intercambiable y versión
- Configurador de producto en la página de productos: www.es.endress.com/CLS21d

Información técnica TI00085C

#### Memosens CLS82D

- Sensor de cuatro electrodos
- Con tecnología Memosens
- Product Configurator de la página de productos: www.es.endress.com/cls82d

Información técnica TI01188C

#### Sensores de oxígeno

#### Oxymax COS22D

- Sensor esterilizable para la medición del oxígeno disuelto
- Con tecnología Memosens
- Product Configurator en la página de productos: www.endress.com/cos22d

Información técnica TI00446C

#### Oxymax COS51D

- Sensor amperométrico de oxígeno disuelto
- Con tecnología Memosens
- Product Configurator de la página de productos: www.es.endress.com/cos51d

Información técnica TI00413C

#### Oxymax COS61D

- Sensor óptico de oxígeno para la medición de agua para consumo y agua para uso industrial
- Principio de medición: óptico
- Con tecnología Memosens
- Product Configurator de la página de productos: www.es.endress.com/cos61d

Información técnica TI00387C

#### Memosens COS81D

- Sensor óptico esterilizable para la medición del oxígeno disuelto
- Con tecnología Memosens
- Product Configurator de la página de productos: www.es.endress.com/cos81d

Información técnica TI01201C

#### Sensores de desinfección

#### CCS142D

- Sensor amperométrico con membrana cubierta para cloro libre
- Rango de medida 0,01 a 20 mg/l
- Con tecnología Memosens
- Product Configurator de la página de productos: www.es.endress.com/ccs142d

👔 Información técnica TIO0419C

#### Sensores de ion selectivo

#### ISEmax CAS40D

- Sensores de ion selectivo
- Product Configurator de la página de productos: www.es.endress.com/cas40d

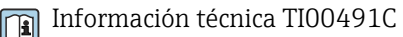

#### Sensores de turbidez

#### **Turbimax CUS51D**

- Para mediciones nefelométricas de turbidez y sólidos en aguas residuales
  - Principio de medición de luz dispersada de 4 pulsos
  - Con tecnología Memosens
  - Product Configurator de la página de productos: www.es.endress.com/cus51d

Información técnica TI00461C

### Turbimax CUS52D

- Sensor Memosens higiénico para mediciones de turbidez en agua para consumo, agua de proceso y para servicios
- Con tecnología Memosens
- Product Configurator de la página de productos: www.es.endress.com/cus52d

Información técnica TI01136C

### Sensores de CAE y de nitratos

#### Viomax CAS51D

- Medición de CAE y nitrato en aguas para consumo y aguas residuales
- Con tecnología Memosens
- Product Configurator de la página de productos: www.es.endress.com/cas51d

Información técnica TI00459C

### Medición de la interfase

#### Turbimax CUS71D

- Sensor de inmersión para medición de la interfase
- Sensor de interfaz ultrasónico
- Product Configurator de la página de productos: www.es.endress.com/cus71d

📊 Información técnica TI00490C

# 15.2 Accesorios específicos para la comunicación

#### Device Care SFE100

- Configuración de los equipos Endress+Hauser
- Instalación fácil y rápida, actualizaciones de la aplicación en línea, conexión a equipos con un solo clic
- Identificación automática del hardware y actualización del catálogo de drivers
- Configuración del equipo con DTM

Información técnica del Device Care SFE100, TI01134S

#### Commubox FXA195

Comunicaciones HART intrínsecamente seguras con FieldCare mediante puerto USB

📊 Información técnica TIO0404F

#### Commubox FXA291

Conecta la interfaz CDI de equipos de medición con el puerto USB del ordenador o portátil

Información técnica TI00405C

#### Adaptador inalámbrico HART SWA70

- Conexión inalámbrica del equipo
- Ofrece protección de datos y seguridad en la transmisión, y además de integrarse fácilmente, puede funcionar en paralelo con otras redes inalámbricas y el cableado es muy poco complejo

Información técnica TI00061S

#### Software Field Data Manager MS20/21

- Software PC para gestión central de datos
- Visualización de series de mediciones y eventos del libro de registro
- Base de datos SQL para el almacenamiento de dato seguro

#### FieldCare SFE500

- Herramienta universal para la configuración y gestión de equipos de campo
- Suministrado con una biblioteca completa de archivos DTM (device type manager) certificados para el funcionamiento de todos los equipos de campo de Endress+Hauser
- Cursar pedido conforme a la estructura de pedido del producto
- www.es.endress.com/sfe500

#### Memobase Plus CYZ71D

- Software PC como soporte para la calibración en el laboratorio
- Visualización y documentación para gestión de sensores
- Calibraciones del sensor guardadas en la base de datos
- Product Configurator de la página de productos: www.es.endress.com/cyz71d
- Información técnica TI00502C

### 15.3 Accesorios específicos de servicio

### 15.3.1 Funcionalidad adicional

#### Módulos de ampliación de hardware

#### Kit, módulo de ampliación AOR

- 2 relés, 2 salidas analógicas de 0/4 a 20 mA
- N.º de pedido 71111053

#### Kit, módulo de ampliación 2R

- 2 relés
- N.º de pedido 71125375

#### Kit, módulo de ampliación 4R

- 4 relés
- N.º de pedido 71125376

#### Kit, módulo de ampliación 2AO

- 2 salidas analógicas de 0/4 a 20 mA
- N.º de pedido 71135632

#### Kit, módulo de ampliación 4AO

- 4 salidas analógicas de 0/4 a 20 mA
- N.º de pedido 71135633

#### Kit, módulo de ampliación 2DS

- 2 sensores digitales, Memosens
- N.º de pedido 71135631

#### Kit, módulo de ampliación 2AI

- 2 entradas analógicas de 0/4 a 20 mA
- N.º de pedido 71135639

#### Kit, módulo de ampliación DIO

- 2 entradas digitales
- 2 salidas digitales
- Alimentación de tensión auxiliar para salida digital
- N.º de pedido 71135638

#### Kit, módulo de ampliación 485

- Posibilidad de ampliación a PROFIBUS DP o Modbus RS485. Esta posibilidad requiere un código de activación adicional que se puede pedir por separado.
- N.º de pedido 71135634

#### Kit de mejora, módulo de ampliación 485 con PROFIBUS DP

- Módulo de ampliación 485
- PROFIBUS DP (+ configuración Ethernet)
- N.º de pedido 71140888

#### Kit de mejora, módulo de ampliación 485 con Modbus RS485

- Módulo de ampliación 485
- Modbus RS485 (+ configuración Ethernet)
- N.º de pedido 71140889

#### Firmware y códigos de activación

#### Tarjeta SD con Liquiline firmware

- Memoria USB industrial, 1 GB
- N.º de pedido 71127100

Al cursar el pedido del código de activación, debe indicar el número de serie del equipo.

Código de activación para comunicación HART digital N.º de pedido 71128428

#### Código de activación para PROFIBUS DP N.º de pedido 71135635

Código de activación para el Modbus RS485 N.º de pedido 71135636

Código de activación para PROFINET + servidor web para BASE2 N.º de pedido 71449901

Código de activación para Ethernet/IP + servidor web para BASE2 N.º de pedido 71449914

Código de activación para Modbus TCP + servidor web para BASE2 N.º de pedido 71449915

Código de activación para servidor web para BASE2 N.º de pedido 71449918

Kit CM442: código de activación para la 2.ª entrada del sensor digital N.º de pedido 71114663

#### Kit CM444/CM448: código de actualización para 2 x 0/4 a 20 mA para BASE2-E Bajo demanda

#### Código de activación para el control preventivo

- Requiere entrada de corriente o comunicación con el bus de campo
- N.º de pedido 71211288

#### Código de activación para la conmutación del rango de medición

- Requiere entradas digitales o comunicación con el bus de campo
- N.º de pedido 71211289

#### Código de activación para ChemocleanPlus

- Requiere de relés o salidas digitales o comunicación de bus de campo y entradas digitales opcionales
- N.º de pedido 71239104

**Código de activación para Verificación Heartbeat y Monitorización** N.º de pedido 71367524

#### Código de activación para tiempo de operación de intercambio iónico

- Configure la función matemática
- N.º de pedido 71367531

#### Código de activación para matemáticas

- Editor de fórmulas
- N.º de pedido 71367541

## 15.4 Componentes del sistema

### RIA14, RIA16

- Indicador de campo para integración en circuitos de 4-20 mA
- RIA14 en cubierta de metal antideflagrante

Información técnica TI00143R y TI00144R

#### RIA15

- Indicador del proceso, indicador digital para integración en circuitos de 4-20 mA
- Montaje en armario
- Con comunicación HART opcional

👔 Información técnica TI01043K

# 15.5 Otros accesorios

### 15.5.1 Indicador externo<sup>4)</sup>

#### Indicador de gráfico

- Para instalación en la puerta del armario de control o panel
- N.º de pedido 71185295

#### Indicador de servicio

- Portátil, para puesta en marcha
- N.º de pedido 71185296

### 15.5.2 Tarjeta SD

- Memoria USB industrial, 1 GB
- N.º de pedido 71110815

# 15.5.3 Conector hembra M12 integrado y enlace de cable con cinta de velcro

#### Kit CM42/CM442/CM444/CM448: hembrilla para CDI externa

- Enchufe con cables de conexión terminados y contratuerca
- N.º de pedido 51517507

<sup>4)</sup> El indicador externo se puede seleccionar como una opción en la estructura de pedido del producto o bien pedirse posteriormente como accesorio.

#### Kit CM442/CM444/CM448/CSF48: zócalo incorporado M12 para sensores digitales

- Predeterminado
- N.º de pedido 71107456

# Kit CM442/CM444/CM448/CSF48: enchufe integrado M12 para PROFIBUS PRESIÓN DIFERENCIAL/Modbus RS485

- Con código B, preterminado
- N.º de pedido 71140892

#### Kit CM442/CM444/CM448/CSF48: zócalo incorporado M12 para Ethernet

- Con código D, preterminado
- N.º de pedido 71140893

#### Kit: hembrilla para CDI externa, completo

- Kit de actualización par ala interfaz CDI, con cables de conexión terminados
- N.º de pedido 51517507

### Conexión de cables con cinta Velcro

- 4 piezas, para el cable del sensor
- N.º de pedido 71092051

# 16 Datos técnicos

# 16.1 Entrada

| Variables medidas                                                                     | Espectrómetro<br>Color (L*, a*, b*)                                                                                                    |                                                                                                    |  |  |
|---------------------------------------------------------------------------------------|----------------------------------------------------------------------------------------------------|----------------------------------------------------------------------------------------------------|--|--|
|                                                                                       | sensores Memosens<br>→ Documentación del sensor conectado                                                                                                    |                                                                                                    |  |  |
| Rangos de medición                                                                    | Espectrómetro<br>→ Documentación del sensor conectado<br>Sensores Memosens<br>→ Documentación del sensor conectado                                                                                                    |                                                                                                    |  |  |
| Tipos de entradas                                                                     | <ul> <li>entradas</li> <li>Entradas de sensor digitales para sensores con protocolo Memosens</li> <li>Entradas de corriente analógicas (opcionales)</li> <li>Entradas digitales (opcionales)</li> <li>Entradas de sensor digital para sensores de seguridad intrínseca con protocolo<br/>Memosens y certificado Ex (opcional)</li> </ul>                                                                                                    |                                                                                                    |  |  |
|                                                                                       | <ul> <li>Solo pueden conectarse a la comunicación 2DS Ex-i del se cable Memosens xYK10, se cable Memosens xYK10, se conjunto como la módulo de complementario de CM44 conjunto como un sistema.</li> <li>Sensores digitales Memose</li> <li>Los sensores y los equipede CM44P con el módul</li> <li>Los sensores y equipos, xYK20 mediante una im</li> <li>Simulador de sensor digitales baterías para el simula xYP03D) han de ser de tipede comunicación de sensor de tipede comunicación de sensor de tipede</li></ul> | eden conectarse a las entradas digitales con seguridad intrínseca del módulo de<br>cación 2DS Ex-i del sensor los sensores, cables y equipos homologados siguientes:<br>Memosens xYK10, xYK20<br>nexión del módulo de comunicación del sensor 2DS Ex-i, que es un equipo<br>lementario de CM44P, con los cables Memosens xYK10 y xYK20 está certificada en<br>nto como un sistema.<br>Tres digitales Memosens y otros equipos Memosens<br>sensores y los equipos deben cumplir con los parámetros eléctricos especificados<br>CM44P con el módulo de comunicación del sensor 2DS Ex-i.<br>sensores y equipos, salvo xLS50D, han de conectarse con cable Memosens xYK10 o<br>'20 mediante una interfaz inductiva.<br>ador de sensor digital xYP03D<br>aterías para el simulador de sensor / verificador de simulación Memocheck (tipo |  |  |
| Pueden conectarse al módulo de comunicación del sensor 2DS<br>homologados siguientes: |                                                                                                    | o de comunicación del sensor 2DS Ex-i los equipos                                                                                                    |  |  |
|                                                                                       | ATEX                                                                                                    |                                                                                                    |  |  |
|                                                                                       | xYK10 y xYK20 <sup>1)</sup>                                                                                                    | BVS 04 ATEX E121X                                                                                                    |  |  |
|                                                                                       | xYP03D <sup>1)</sup> BVS 12 ATEX E008                                                                                                    |                                                                                                    |  |  |
| xLS50D <sup>1)</sup> BVS 12 ATEX E048X                                                |                                                                                                    |                                                                                                    |  |  |
|                                                                                       | 1) $x = C u O u O C$                                                                                                    |                                                                                                    |  |  |
|                                                                                       | IECEx                                                                                                    |                                                                                                    |  |  |
|                                                                                       | xYK10 y xYK20 <sup>1)</sup>                                                                                                    | IECEx BVS 11.0052X                                                                                                    |  |  |
|                                                                                       | xYP03D <sup>1)</sup>                                                                                                    | IECEx BVS 12.0007                                                                                                    |  |  |
|                                                                                       | xLS50D <sup>1)</sup>                                                                                                    | IECEx BVS 14.0004X                                                                                                    |  |  |

1) x = C u O u OC

| Señal de entrada                                      | Depende de la versión:<br><ul> <li>1 x espectrómetro</li> <li>Máx. 4 señales de sensor binarias</li> </ul>                                                                               |  |  |
|-------------------------------------------------------|----------------------------------------------------------------------------------------------------|--|--|
|                                                       | <ul> <li>2 de 0/4 a 20 mA (opcionales), pasivas, potencialmente aisladas de entradas de sensor y entre sí</li> <li>0 a 30 V</li> </ul>                                                   |  |  |
| Especificaciones de los                               | Tipo de cable                                                                                                    |  |  |
| cables                                                | Cable de datos Memosens CYK10 o cable fijado al sensor, cada uno con casquillo de<br>terminación de cable o conector M12 de patillas redondeadas (opcional, para montaje en<br>campo)    |  |  |
|                                                       | Solo pueden conectarse a las entradas digitales con seguridad intrínseca del módulo de comunicación del sensor 2DS Ex-i los cables de datos Memosens CYK10 con la homologación adecuada. |  |  |
|                                                       | Longitud del cable                                                                                                    |  |  |
|                                                       | 16.2 Entradas digitales, pasivas                                                                                                    |  |  |
| Especificación eléctrica                              | <ul> <li>alimentación (pasiva)</li> <li>Aislada galvánicamente</li> </ul>                                                                                                    |  |  |
| Span                                                  | <ul> <li>Alto: 11 30 V DC</li> <li>Bajo: 0 5 V DC</li> </ul>                                                                                                    |  |  |
| Corriente de entrada<br>nominal                       | máx. 8 mA                                                                                                    |  |  |
| Función PFM (modulación<br>en frecuencia de impulsos) | Ancho mínimo de impulso: 500 μs (1 kHz)                                                                                                    |  |  |
| Tensión de prueba                                     | 500 V                                                                                                    |  |  |
| Especificaciones de los<br>cables                     | Máx. 2,5 mm² (14 AWG)                                                                                                    |  |  |
|                                                       | 16.3 Entrada de corriente, pasiva                                                                                                    |  |  |
| Span                                                  | > 0 a 20 mA                                                                                                    |  |  |
| Características de las<br>señales                     | Lineal                                                                                                    |  |  |
| Resistencia interna                                   | No lineal                                                                                                    |  |  |
| Tensión de prueba                                     | 500 V                                                                                                    |  |  |

# 16.4 Salida

### Señal de salida

#### Depende de la versión:

- 2 de 0/4 a 20 mA, activas, aisladas galvánicamente entre sí y de los circuitos del sensor
- 4 de 0/4 a 20 mA, activas, aisladas galvánicamente entre sí y de los circuitos del sensor
- 6 de 0/4 a 20 mA, activas, aisladas galvánicamente entre sí y de los circuitos del sensor
- 8 de 0/4 a 20 mA, activas, aisladas galvánicamente entre sí y de los circuitos del sensor
- Comunicación HART opcional (solo mediante salida de corriente 1:1)

### HART

| Codificación de señales                 | $FSK \pm 0,5 \text{ mA}$ mediante señal de corriente |
|-----------------------------------------|------------------------------------------------------|
| Velocidad de transmisión de datos       | 1200 baudios                                         |
| Aislamiento galvánico                   | Sí                                                   |
| Carga (resistencia para comunicaciones) | 250 Ω                                                |

| PROFIBUS DP/RS485                 |                                                                                        |
|-----------------------------------|----------------------------------------------------------------------------------------|
| Codificación de señales           | EIA/TIA-485, PROFIBUS DP conforme a IEC 61158                                          |
| Velocidad de transmisión de datos | 9,6 kBd; 19,2 kBd; 45,45 kBd; 93,75 kBd; 187,5 kBd; 500 kBd;<br>1,5 MBd; 6 MBd; 12 MBd |
| Aislamiento galvánico             | Sí                                                                                     |
| Conectores                        | Terminal de resorte (máx. 1,5 mm), puenteado internamente (función T), M12 opcional    |
| Terminación de bus                | Conmutador corredizo interno con indicador LED                                         |

| Modbus RS485                      |                                                                                     |  |  |
|-----------------------------------|-------------------------------------------------------------------------------------|--|--|
| Codificación de señales           | EIA/TIA-485                                                                         |  |  |
| Velocidad de transmisión de datos | 2.400, 4.800, 9.600, 19.200, 38.400, 57.600 y 115.200<br>baudios                    |  |  |
| Aislamiento galvánico             | Sí                                                                                  |  |  |
| Conectores                        | Terminal de resorte (máx. 1,5 mm), puenteado internamente (función T), M12 opcional |  |  |
| Terminación de bus                | Conmutador corredizo interno con indicador LED                                      |  |  |

| Ethernet y Modbus TCP             |                                                  |  |  |
|-----------------------------------|--------------------------------------------------|--|--|
| Codificación de señales           | IEEE 802.3 (Ethernet)                            |  |  |
| Velocidad de transmisión de datos | 10/100 MBd                                       |  |  |
| Aislamiento galvánico             | Sí                                               |  |  |
| Conexión                          | RJ45                                             |  |  |
| Dirección IP                      | DHCP (por defecto) o configuración mediante menú |  |  |

| Ethernet/IP                       |                                                  |  |
|-----------------------------------|--------------------------------------------------|--|
| Codificación de señales           | IEEE 802.3 (Ethernet)                            |  |
| Velocidad de transmisión de datos | 10/100 MBd                                       |  |
| Aislamiento galvánico             | Sí                                               |  |
| Conexión                          | RJ45                                             |  |
| Dirección IP                      | DHCP (por defecto) o configuración mediante menú |  |

|                                                 | PROFINET                                                                                                    |                                                                                                    |  |
|-------------------------------------------------|----------------------------------------------------------------------------------------------------|----------------------------------------------------------------------------------------------------|--|
|                                                 | Codificación de señales                                                                                                    | IEEE 802.3 (Ethernet)                                                                               |  |
|                                                 | Velocidad de transmisión de datos                                                                                                    | 100 MBd                                                                                             |  |
|                                                 | Aislamiento galvánico                                                                                                    | Sí                                                                                                  |  |
|                                                 | Conexión                                                                                                    | RJ45                                                                                                |  |
|                                                 | Nombre de la estación                                                                                                    | Mediante el protocolo DCP desde la aplicación de software de configuración (p. ej. Siemens PRONETA) |  |
|                                                 | Dirección IP                                                                                                    | Mediante el protocolo DCP desde la aplicación de software de configuración (p. ej. Siemens PRONETA) |  |
| Señal de alarma                                 | <ul> <li>Ajustable, según recomendación NAMUR NE 43</li> <li>En el rango de medición de 0 a 20 mA (HART no está disponible con este rango de medición):<br/>Corriente de fallo de 0 a 23 mA</li> <li>En el rango de medición de 4 a 20 mA:<br/>Corriente de fallo de 2,4 a 23 mA</li> <li>Configuración de fábrica para la corriente de fallo de ambos rangos de medición: 21,5 mA</li> </ul> |                                                                                                    |  |
| Carga                                           | Máx. 500 Ω                                                                                                    |                                                                                                    |  |
| Características de<br>linealización/transmisión | Lineal                                                                                                    |                                                                                                    |  |
|                                                 | 16 E Calidad digitalas                                                                                                    | n a sizza s                                                                                         |  |

# 16.5 Salidas digitales, pasivas

| Especificación eléctrica                              | <ul> <li>Pasiva</li> <li>Colector abierto, máx. 30 V, 15 mA</li> <li>Caída de tensión máxima de 3 V</li> </ul>                                                                                                    |
|-------------------------------------------------------|----------------------------------------------------------------------------------------------------|
| Fuente de alimentación<br>externa                     | Cuando se utiliza una fuente de alimentación auxiliar y una entrada digital en campo:<br>Tensión auxiliar mínima recomendada = $3 V + V_{IHmin}$<br>( $V_{IHmin}$ = tensión de entrada mínima requerida (tensión de entrada de alto nivel) |
| Función PFM (modulación<br>en frecuencia de impulsos) | Ancho mínimo de impulso: 500 µs (1 kHz)                                                                                                    |
| Tensión auxiliar                                      | Especificaciones eléctricas<br>• Aislada galvánicamente<br>• No regulado, 24 V CC<br>• Máx. 50 mA (por módulo DIO)                                                                                                    |
| Tensión de prueba                                     | 500 V                                                                                                    |
| Especificaciones de los<br>cables                     | Máx. 2,5 mm² (14 AWG)                                                                                                    |

| Span                              | 0 a 23 mA                                                                                                    |              |                              |  |
|-----------------------------------|----------------------------------------------------------------------------------------------------|--------------|------------------------------|--|
|                                   | 2,4 a 23 mA para comunicaciones HART                                                                                                    |              |                              |  |
| Características de las<br>señales | Lineal                                                                                                    |              |                              |  |
| Especificación eléctrica          | <b>Tensión de salida</b><br>Máx. 24 V                                                                                                    |              |                              |  |
|                                   | <b>Tensión de prueba</b><br>500 V                                                                                                    |              |                              |  |
| Especificaciones de los<br>cables | <b>Tipo de cable</b><br>Recomendación: cable apantallado                                                                                                    |              |                              |  |
|                                   | <b>Especificación de los cables</b><br>Máx. 2,5 mm <sup>2</sup> (14 AWG)                                                                                                    |              |                              |  |
|                                   | 16.7 Salidas de rel                                                                                                    | lé           |                              |  |
| Especificación eléctrica          | Tipos de relé<br><ul> <li>1 contacto conmutable de un solo pin (relé de alarma)</li> <li>2 o 4 contactos conmutables de un pin (opcionales con módulos de extensión)</li> </ul> |              |                              |  |
|                                   | <b>Carga máxima</b><br>• Relé de alarma: 0,5 A<br>• Todos los otros relés: 2,0 A                                                                                                |              |                              |  |
|                                   | Poder de corte de los relés                                                                                                    |              |                              |  |
|                                   | Módulo base (Relé de alarma)                                                                                                    |              |                              |  |
|                                   | Tensión de conmutación                                                                                                    | Carga (máx.) | Ciclos de conmutación (mín.) |  |
|                                   | 230 V CA, $\cos \Phi = 0.8 a 1$                                                                                                    | 0,1 A        | 700.000                      |  |
|                                   |                                                                                                    | 0,5 A        | 450.000                      |  |
|                                   | 115 V CA, $\cos\Phi$ = 0,8 a 1                                                                                                    | 0,1 A        | 1.000.000                    |  |
|                                   |                                                                                                    | 0,5 A        | 650,000                      |  |

0,1 A

0,5 A

500.000

350.000

24 VCC, L/R = 0 a 1 ms

# 16.6 Salidas de corriente, activas

#### Módulos de ampliación

| Tensión de conmutación   | Carga (máx.) | Ciclos de conmutación (mín.) |
|--------------------------|--------------|------------------------------|
| 230 V CA, cosΦ = 0,8 a 1 | 0,1 A        | 700.000                      |
|                          | 0,5 A        | 450.000                      |
|                          | 2 A          | 120.000                      |
| 115 V CA, cosΦ = 0,8 a 1 | 0,1 A        | 1.000.000                    |
|                          | 0,5 A        | 650,000                      |
|                          | 2 A          | 170.000                      |
| 24 VCC, L/R = 0 a 1 ms   | 0,1 A        | 500.000                      |
|                          | 0,5 A        | 350.000                      |
|                          | 2 A          | 150.000                      |

Especificaciones de los cables

Máx. 2,5 mm<sup>2</sup> (14 AWG)

# 16.8 Datos específicos del protocolo

### HART

| ID del fabricante                                  | 11 <sub>h</sub>                                                                                                    |
|----------------------------------------------------|----------------------------------------------------------------------------------------------------|
| Tipo de equipo                                     | 155D <sub>h</sub>                                                                                                    |
| Revisión del equipo                                | 001 <sub>h</sub>                                                                                                    |
| Versión HART                                       | 7.2                                                                                                    |
| Ficheros descriptores del dispositivo (DD/<br>DTM) | www.es.endress.com/hart<br>Device Integration Manager DIM                                                                                                    |
| Variables del equipo                               | 16 variables del equipo predefinidas y 16 definibles por el<br>usuario, variables dinámicas valor primario (PV), valor<br>secundario (SV), valor terciario (TV), valor cuaternario (CV) |
| Características soportadas                         | PDM DD, AMS DD, DTM, Field Xpert DD                                                                                                    |

### PROFIBUS DP

| ID del fabricante          | 11 <sub>h</sub>                                                                                                    |
|----------------------------|----------------------------------------------------------------------------------------------------|
| Tipo de equipo             | 155D <sub>h</sub>                                                                                                    |
| Versión de perfil          | 3.02                                                                                                    |
| Ficheros GSD               | www.es.endress.com/profibus<br>Device Integration Manager DIM                                                                                                    |
| Valores de salida          | 16 bloques AI, 8 bloques DI                                                                                                    |
| Variables de entrada       | 4 bloques AO, 8 bloques DO                                                                                                    |
| Caracteristicas soportadas | <ul> <li>1 conexión MSCYO (comunicaciones cíclicas, maestro de clase<br/>1 a esclavo)</li> <li>1 conexión MSAC1 (comunicaciones cíclicas, maestro de clase<br/>1 a esclavo)</li> <li>2 conexiones MSAC2 (comunicaciones cíclicas, maestro de<br/>clase 2 a esclavo)</li> <li>Bloqueo del dispositivo: el equipo puede bloquearse mediante<br/>hardware o software.</li> <li>Dirección configurable con interruptores DIL o software</li> <li>GSD, PDM DD, DTM</li> </ul> |

Modbus RS485

| Protocolo                                   | RTU/ASCII                                                                                                    |
|---------------------------------------------|----------------------------------------------------------------------------------------------------|
| Códigos de funcionamiento                   | 03, 04, 06, 08, 16, 23                                                                                               |
| Soporte de difusión para códigos de función | 06, 16, 23                                                                                                    |
| Datos de salida                             | 16 valores medidos (valor, unidad, estado), 8 valores digitales<br>(valor, estado)                                   |
| Datos de entrada                            | 4 valores de consigna (valor, unidad, estado), 8 valores digitales<br>(valor, estado), información para diagnósticos |
| Características soportadas                  | La dirección puede configurarse mediante interruptores o software                                                    |

### Modbus TCP

| Puerto TCP                                  | 502                                                                                                    |
|---------------------------------------------|----------------------------------------------------------------------------------------------------|
| Conexiones TCP                              | 3                                                                                                    |
| Protocolo                                   | TCP                                                                                                    |
| Códigos de funcionamiento                   | 03, 04, 06, 08, 16, 23                                                                                               |
| Soporte de difusión para códigos de función | 06, 16, 23                                                                                                    |
| Datos de salida                             | 16 valores medidos (valor, unidad, estado), 8 valores digitales<br>(valor, estado)                                   |
| Datos de entrada                            | 4 valores de consigna (valor, unidad, estado), 8 valores digitales<br>(valor, estado), información para diagnósticos |
| Características soportadas                  | La dirección puede configurarse mediante DHCP o software                                                             |

### EtherNet/IP

| Log                       | EtherNet/IP                                   |                                                                                                    |
|---------------------------|-----------------------------------------------|----------------------------------------------------------------------------------------------------|
| Certificación ODVA        | Sí                                            |                                                                                                    |
| Perfil del equipo         | Dispositivo genérico (tipo de producto: 0x2B) |                                                                                                    |
| ID del fabricante         | 0x049E <sub>h</sub>                           |                                                                                                    |
| ID del tipo de equipo     | 0x109C <sub>h</sub>                           |                                                                                                    |
| Polaridad                 | Auto-MIDI-X                                   |                                                                                                    |
| Conexiones                | CIP                                           | 12                                                                                                    |
|                           | (SW-IDENT. I/O)                               | 6                                                                                                    |
|                           | Mensaje explícito                             | 6                                                                                                    |
|                           | Multidifusión                                 | 3 consumidores                                                                                                    |
| RPI mínimo                | 100 ms (por defecto)                          |                                                                                                    |
| RPI máximo                | 10000 ms                                      |                                                                                                    |
| Integración en el sistema | EtherNet/IP                                   | EDS                                                                                                    |
|                           | Rockwell                                      | Perfil Add-On Nivel 3, Placa frontal para<br>fábrica<br>Talk SE                                                                            |
| Datos IO                  | Entrada (T → O)                               | Estado del equipo y mensaje de<br>diagnóstico con la máxima prioridad                                                                      |
|                           |                                               | <ul> <li>Valores medidos:</li> <li>16 AI (entrada analógica) + estado + unidad</li> <li>8 DI (entrada discreta) + estado</li> </ul>        |
|                           | Configuración (O → T)                         | <ul> <li>Valores de accionamiento:</li> <li>4 AO (entrada analógica) + estado + unidad</li> <li>8 DO (salida discreta) + estado</li> </ul> |

### PROFINET

| Protocolo                                           | "Protocolo de la capa de aplicación para periféricos de equipo<br>descentralizados y automatización distribuida", versión 2.34<br>PNIO                                                                                                    |
|-----------------------------------------------------|----------------------------------------------------------------------------------------------------|
| Tipo de comunicaciones                              | 100 MBit/s                                                                                                    |
| Clases de conformidad                               | Clase de conformidad B                                                                                                    |
| Clase Netload                                       | Netload Clase II                                                                                                    |
| Velocidad de transmisión                            | Detección automática de 100 Mpbs con dúplex total                                                                                                    |
| Duración de los ciclos                              | A partir de 32 ms                                                                                                    |
| Perfil del equipo                                   | Aplicación de identificador de interfaz 0xF600<br>Dispositivo genérico                                                                                                    |
| Interfaz PROFINET                                   | 1 puerto, Clase 1 de tiempo real (RT_CLASS_1)                                                                                                    |
| ID del fabricante                                   | 0x11 <sub>h</sub>                                                                                                    |
| ID del tipo de equipo                               | 0x859C D <sub>h</sub>                                                                                                    |
| Archivos de descripción de equipo (GSD)             | <ul> <li>Información y ficheros en:</li> <li>www.es.endress.com</li> <li>En la página de producto del equipo: Documentos/Software →<br/>Drivers del instrumento</li> <li>www.profibus.com</li> <li>En la página web, en la opción Products/Product Finder</li> </ul>                                                                                                    |
| Polaridad                                           | Autopolaridad para corrección automática de pares cruzados TxD y RxD                                                                                                    |
| Conexiones admitidas                                | <ul> <li>1 x AR (conexión AR con el Controlador de E/S)</li> <li>1 x AR (conexión AR permitida con el equipo supervisor de E/S)</li> <li>1 x Entrada CR (Relación de Comunicación)</li> <li>1 x Salida CR (Relación de Comunicación)</li> <li>1 x Alarma CR (Relación de Comunicación)</li> </ul>                                                                                                    |
| Opciones de configuración del equipo de<br>medición | <ul> <li>Navegador de Internet</li> <li>Software específico del fabricante (FieldCare, DeviceCare)</li> <li>El fichero maestro del dispositivo (GSD) puede leerse desde el servidor web que hay integrado en el equipo de medición</li> </ul>                                                                                                    |
| Configuración del nombre del equipo                 | Protocolo DCP                                                                                                    |
| Funciones soportadas                                | <ul> <li>Identificación &amp; Mantenimiento<br/>Fácil identificación del equipo a partir de:</li> <li>Sistema de control de procesos</li> <li>Placa de identificación</li> <li>Estado del valor medido<br/>Las variables de proceso se transmiten con un estado de valor<br/>medido</li> <li>Parpadeo característico (FLASH_ONCE) del indicador local<br/>para una fácil identificación y asignación del equipo</li> <li>Funcionamiento del equipo mediante aplicaciones de software<br/>de configuración (p. ej. FieldCare, DeviceCare)</li> </ul> |
| Integración en el sistema                           | Para información sobre la integración en un sistema, véase el<br>Manual de instrucciones<br>• Transmisión cíclica de datos<br>• Visión general y descripción de los módulos<br>• Codificación de estado<br>• Configuración de inicio<br>• Ajuste de fábrica                                                                                                    |

Servidor Web

El servidor web permite acceso total a la configuración del dispositivo, medidas, mensajes de diagnóstico, libros de registro y datos de servicio vía enrutadores estándar WiFi/WLAN/LAN/GSM o 3G con una dirección IP especificada por el usuario.

| Puerto TCP                 | 80                                                                                                    |
|----------------------------|----------------------------------------------------------------------------------------------------|
| Características soportadas | <ul> <li>Configuración del equipo controlada de manera remota(1 sesión)</li> <li>Guarde/recupere la configuración del equipo (mediante tarjeta SD)</li> <li>Exportación del libro de registros (formatos de ficheros: CSV, FDM)</li> <li>Acceso a servidor web mediante DTM o Internet Explorer</li> <li>Login (registrarse)</li> <li>Se puede desactivar el servidor web</li> </ul> |

# 16.9 Alimentación

| Tensión de alimentación             | <ul> <li>Equipo de cuatro y ocho canales CM44P</li> <li>Dependiendo de la versión,:</li> <li>100 a 230 Vca, 50/60 Hz</li> <li>Fluctuación máxima permitida de tensión de alimentación: ±15 % de tensión nominal <sup>5)</sup></li> <li>24 V CC</li> <li>Fluctuación máxima permitida de tensión de alimentación: +20/-15 % de tensión nominal <sup>5)</sup></li> </ul> |
|-------------------------------------|----------------------------------------------------------------------------------------------------|
| Consumo de energía                  | Equipo de cuatro y ocho canales CM44P<br>Depende de la tensión de alimentación<br>• 100 a 230 V CA:<br>Máx. 73 VA (equipo de campo)<br>Máx. 150 VA (equipo de armario) <sup>5)</sup><br>• 24 VCC:<br>Máx. 68 W (equipo de campo)<br>Máx. 59 W (equipo de armario) <sup>5)</sup>                                                                                        |
| Fusible                             | Fusible no intercambiable                                                                                                    |
| Protección contra<br>sobretensiones | Protección contra sobretensiones/rayos integrada según EN 61326<br>Categoría de protección 1 y 3                                                                                                    |

<sup>5) \*</sup>Las especificaciones solo proceden si se utilizan con una fuente de alimentación proporcionada por el fabricante.

### Entradas de cable

Entradas de cable para transmisores destinados a áreas exentas de peligro

| Identificación de la entrada del cable en la base de la caja | Prensaestopas apropiado                                                                                                    |
|--------------------------------------------------------------|----------------------------------------------------------------------------------------------------|
| B, C, H, I, 1-8                                              | M16x1,5 mm/NPT3/8"/G3/8                                                                                                    |
| A, D, F, G                                                   | M20x1,5 mm/NPT1/2"/G1/2                                                                                                    |
| E                                                            | -                                                                                                    |
| ÷                                                            | M12x1,5 mm                                                                                                    |
| n a a a a a a a a a a a a a a a a a a a                      | Asignaciones recomendadas                                                                                                    |
|                                                              | 1-8Sensores 1-8AAlimentaciónBUso ilimitadoCRS485 Out o M12 EthernetD, F, GEntradas y salidas de corriente,HrelésIRS485 In o M12 DP/RS485EUso ilimitadoNo se emplea |

Entradas de cable para transmisores con módulo de comunicación del sensor 2DS Ex-i para zonas con peligro de explosión

| Identificación de la entrada del cable en la base de la caja | Prensaestopas apropiado                         |
|--------------------------------------------------------------|-------------------------------------------------|
| B, C, H, I, 1-8                                              | M16x1,5 mm/NPT3/8"/G3/8                         |
| A, D, F, G                                                   | M20x1,5 mm/NPT1/2"/G1/2                         |
| E                                                            | -                                               |
| ÷                                                            | M12x1,5 mm                                      |
| AB                                                           | Asignaciones recomendadas                       |
|                                                              | 1/2/3 No se emplea<br>5/6/7                     |
|                                                              | 4/8 Sensores de seguridad intrínseca<br>B/F/G/I |
|                                                              | A Alimentación                                  |
|                                                              | C RS485 Out o M12 Ethernet                      |
|                                                              | D Entradas y salidas de corriente,<br>relés     |
|                                                              | H RS485 In o M12 DP/RS485                       |
| A004                                                         | E No se emplea                                  |
| 🖻 101 A: área exenta de peligro, B: área de peligro          |                                                 |

No cruce los cables para el área exenta de peligro con los cables para el área de peligro en el interior de la caja. Selecciones una entrada de cable apropiada para la conexión.

Especificaciones de cable

| Prensaestopas | Diámetros admisibles del cable |
|---------------|--------------------------------|
| M16x1,5 mm    | 4 a 8 mm (0,16 a 0,32")        |
| M12x1,5 mm    | 2 a 5 mm (0,08 a 0,20")        |
| M20x1,5 mm    | 6 a 12 mm (0,24 a 0,48")       |
| NPT3/8"       | 4 a 8 mm (0,16 a 0,32")        |
| G3/8          | 4 a 8 mm (0,16 a 0,32")        |
| NPT1/2"       | 6 a 12 mm (0,24 a 0,48")       |
| G1/2          | 7 a 12 mm (0,28 a 0,48")       |

Los prensaestopas montados en la fábrica se aprietan con 2 Nm.

Longitud del cable del indicador proporcionada (solo equipos para armario): 3 m (10 ft)

Longitud máxima admisible para un cable de indicador (solo equipos para armario):  $5~\mathrm{m}~(16,5~\mathrm{ft})$ 

# 16.10 Características de funcionamiento

| Tiempo de respuesta                                                 | <b>Salidas de corriente</b><br>t <sub>90</sub> = máx. 500 ms para un salto de 0 a 20 mA                                                                        |  |
|---------------------------------------------------------------------|----------------------------------------------------------------------------------------------------|--|
|                                                                     | <b>Entradas de corriente</b><br>t <sub>90</sub> = máx. 330 ms para un salto de 0 a 20 mA                                                                       |  |
|                                                                     | <b>Entradas y salidas digitales</b><br>t <sub>90</sub> = máx. 330 ms para un salto de bajo a alto                                                              |  |
| Temperatura de referencia                                           | 25 °C (77 °F)                                                                                                    |  |
| Error de medición en las<br>entradas del sensor                     | → Documentación del sensor conectado                                                                                                    |  |
| Error de medición en las<br>entradas y salidas de<br>corriente      | <b>Errores típicos de medición:</b><br><20 μA (para valores de corriente < 4 mA)<br><50 μA (con valores de corriente de 4 a 20 mA)<br>a 25 °C (77 °F) cada uno |  |
|                                                                     | <b>Error de medición adicional en función de la temperatura:</b><br>< 1,5 µA/K                                                                                 |  |
| Tolerancia de frecuencias<br>en las entradas y salidas<br>digitales | ≤ 1 %                                                                                                    |  |
| Resolución en las entradas<br>y salidas de corriente                | < 5 μΑ                                                                                                    |  |
| Repetibilidad                                                       | → Documentación del sensor conectado                                                                                                    |  |

| Temperatura ambiente      | <ul> <li>Equipo de instalación en armario</li> <li>Generalmente de 0 a 50 °C (de 32 a 120 °F), a excepción de los paquetes del siguiente punto de la lista</li> <li>0 a 45 °C (32 a 110 °F) para los siguientes paquetes:<br/>CM44P-**DINP2M4*A5FI*****+</li> </ul> |
|---------------------------|----------------------------------------------------------------------------------------------------|
|                           | <b>Indicador externo (opcional)</b><br>–20 a 60 °C (0 a 140 °F)                                                                                                    |
|                           | <ul> <li>Equipo de campo</li> <li>Generalmente de -20 a 50 °C (de 0 a 120 °F), a excepción de los paquetes del siguiente punto de la lista</li> <li>-20 a 45 °C (0 a 110 °F) para los siguientes paquetes:<br/>CM44P-**FIHP2M4*A5FI*****+</li> </ul>                |
| Temperatura de            | Equipo de campo                                                                                                    |
| almacenamiento            | -40 a +80 °C (-40 a 175 °F)                                                                                                    |
|                           | Equipo de armario                                                                                                    |
|                           | −25 85 °C (−13 185 °F)                                                                                                    |
| Humedad relativa          | <b>Equipo de armario</b><br>5 a 85%, sin condensación                                                                                                    |
|                           | <b>Indicador externo (una vez instalado)</b><br>5 a 95%, sin condensación                                                                                                    |
|                           | Equipo de campo                                                                                                    |
|                           | 10 a 95%, sin condensación                                                                                                    |
| Grado de protección       | <b>Equipo de armario</b><br>Sin protección contra sacudidas IP20                                                                                                    |
|                           | <b>Indicador externo</b><br>Panel frontal IP66, al instalarlo correctamente incluyendo la junta para la puerta de la caja                                                                                                    |
|                           | Equipo de campo                                                                                                    |
|                           | IP 66/67, impermeabilidad y resistencia a la corrosión según NEMA TYPE 4X                                                                                                    |
| Clase climática           | Según IEC 60654-1: B2                                                                                                    |
| Resistencia a vibraciones | <b>Ensayos medioambientales</b><br>Ensayo de vibraciones basado en DIN EN 60068-2, Octubre 2008<br>Ensayo de vibraciones basado en DIN EN 60654-3, Agosto 1998                                                                                                    |

# 16.11 Entorno

|                                                                        | Montaje                             | en tubería o po                                         | oste circular                                                 |                                                                    |
|------------------------------------------------------------------------|-------------------------------------|---------------------------------------------------------|---------------------------------------------------------------|--------------------------------------------------------------------|
|                                                                        | Rango de                            | frecuencias                                             | 10 a 500 Hz (sinusoi                                          | dal)                                                               |
|                                                                        | Amplitud                            |                                                         | 10 a 57,5 Hz:<br>57,5 a 500 Hz:                               | 0,15 mm<br>2 q <sup>1)</sup>                                       |
|                                                                        | Duración                            | del ensayo                                              | 10 ciclos frecuenciale oct./min)                              | es / eje espacial, en 3 ejes espaciales (1                         |
|                                                                        | Montaje                             | en pared                                                |                                                               |                                                                    |
|                                                                        | Rango de                            | frecuencias                                             | 10 a 150 Hz (sinusoi                                          | dal)                                                               |
|                                                                        | Amplitud                            |                                                         | 10 a 12,9 Hz:<br>12,9 a 150 Hz:                               | 0,75 mm<br>0,5 g <sup>1)</sup>                                     |
|                                                                        | Duración                            | del ensayo                                              | 10 ciclos frecuenciale<br>oct./min)                           | s / eje espacial, en 3 ejes espaciales (1                          |
|                                                                        | 1) g a                              | celeración de la gra                                    | vedad (1 g ≈ 9,81 m/s²)                                       |                                                                    |
| Compatibilidad<br>electromagnética                                     | Emisión d<br>para la in             | le interferencias<br>dustria                            | s e inmunidad a interferend                                   | cias según EN 61326-1:2013, clase A                                |
| Seguridad eléctrica                                                    | Equipo de                           | e campo                                                 |                                                               |                                                                    |
|                                                                        | IEC 6101<br>Baja tensi<br>Lugar < 3 | 0-1, equipos de<br>ión: categoría de<br>000 m (< 9840   | clase I<br>e sobretensiones II<br>pies) por encima del nivel  | medio del mar                                                      |
|                                                                        | Equipo de                           | e armario                                               |                                                               |                                                                    |
|                                                                        | IEC 6101<br>Baja tensi<br>Entorno < | 0-1, equipos de<br>ión: categoría de<br>< 2000 m (< 65) | clase I<br>e sobretensiones II<br>62 pies) por encima del niv | rel medio del mar                                                  |
| Grado de contaminación                                                 | Equipo de                           | e campo                                                 |                                                               |                                                                    |
|                                                                        | Nivel de s                          | uciedad 2                                               |                                                               |                                                                    |
|                                                                        | Equipo de                           | e instalación ei                                        | n armario                                                     |                                                                    |
|                                                                        | Nivel de s                          | uciedad 2                                               |                                                               |                                                                    |
|                                                                        | Indicado                            | r opcional                                              |                                                               |                                                                    |
|                                                                        | Nivel de s                          | uciedad 2                                               |                                                               |                                                                    |
| Compensación de presión<br>conforme al entorno solo<br>equipo de campo | Filtro real<br>Se asegur            | lizado en GORE-<br>a la compensac                       | TEX y empleado como eler<br>ión de presión al entorno y       | nento de compensación de presión<br>se garantiza la protección IP. |
|                                                                        | 16.12                               | Construc                                                | ción mecánica                                                 |                                                                    |
| Medidas                                                                | → 🗎 19                              |                                                         |                                                               |                                                                    |
|                                                                        | _                                   |                                                         |                                                               |                                                                    |

→ 🖹 21

Peso

#### Equipo de campo Aprox. 2,1 kg (4,63 lbs), depende de la versión Equipo completo Módulo individual Aprox. 0,06kg (0,13 lbs) Equipo de armario CM44P (totalmente configurados) Aprox. 0,95kg (2,1 lbs) Módulo individual Aprox. 0,06kg (0,13 lbs) Indicador externo (sin cables) Aprox. 0,56kg (1,2 lbs) Tapa del indicador de servicio 0,46 kg (1 lbs) 0,27 a 0,42 kg (0,60 a 0,92 lbs), en función de la Unidad externa de alimentación

#### Materiales

| Base de la caja y caja de raíl DIN                                                                            | PC-FR                                                             |
|----------------------------------------------------------------------------------------------------|-------------------------------------------------------------------|
| Cubierta del indicador                                                                                        | PC-FR                                                             |
| Lámina sobre pantalla y teclas de<br>configuración rápida (equipo de campo)                                   | PE                                                                |
| Junta de la caja<br>Junta del indicador                                                                       | EPDM                                                              |
| Teclas de configuración (indicador opcional)                                                                  | EPDM                                                              |
| Paredes laterales del módulo                                                                                  | PC-FR                                                             |
| Caja del módulo 2DS Ex-i                                                                                      | PC-PBT                                                            |
| Tapas del módulo                                                                                              | PBT GF30 FR                                                       |
| Regleta de fijación de cables (equipo de<br>campo)<br>Regleta de bornes (equipo de instalación en<br>armario) | PBT GF30 FR, acero inoxidable 1.4301 (AISI304)<br>Latón niquelado |
| Abrazaderas<br>Bornas de tierra                                                                               | Acero inoxidable 1.4301 (AISI304)                                 |
| Tornillos                                                                                                    | Acero inoxidable 1.4301 (AISI304)                                 |
| Placa de montaje (indicador opcional)                                                                         | Acero inoxidable 1.4301 (AISI304)                                 |
| Tornillos de fijación (indicador opcional)                                                                    | Acero galvanizado                                                 |
| Tapa para el indicador de servicio<br>(accesorios)                                                            | EPDM                                                              |
| Prensaestopas                                                                                                 | Poliamida VO según UL94                                           |
| Elemento de desconexión                                                                                       | PC-PBT GF30                                                       |

variante de la fuente de alimentación

# 17 Instalación y funcionamiento en atmósferas peligrosas de clase I, div. 2

Equipo que no produce chispas para entornos peligrosos específicas conforme a:

- Clase I Div. 2
- Grupo de gases A, B, C y D
- Clase de temperatura T4A:
  - CM442: 0 °C (32 °F) < T<sub>a</sub> < 60 °C (140 °F)
  - CM444/8: 0 °C (32 °F) < T<sub>a</sub> < 55 °C (131 °F) o 50 °C (110 °F) para versiones específicas ( $\rightarrow \cong 203$ )
- Plano de control: 401204
- Apto para uso en interior y exterior de conformidad con NEMA 4X, IP66/67

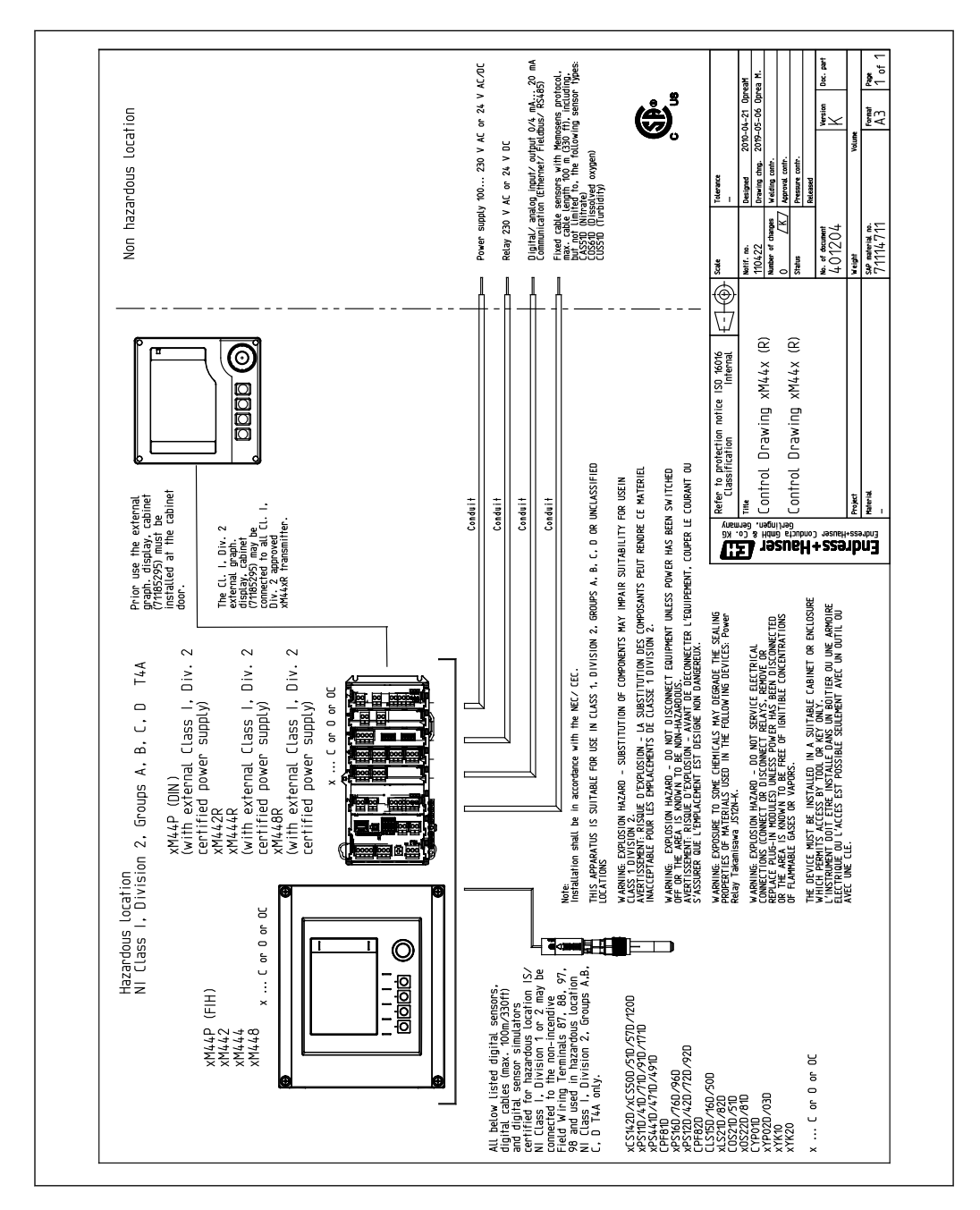

# Índice alfabético

# Α

| Accesorios                                  |             |
|---------------------------------------------|-------------|
| Cable de medición                           | . 182       |
| Específicos para la comunicación            | 187         |
| Firmware y códigos de activación            | . 189       |
| Funcionalidad adicional                     | . 188       |
| Módulos de ampliación de hardware           | 188         |
| Otros                                       | 190         |
| Sensores                                    | . 182       |
| Actualización del firmware                  | 79          |
| Adaptar el comportamiento de diagnóstico    | 141         |
| Ajuste de fábrica                           | 87          |
| Ajustes                                     |             |
| Avanzado                                    | 73          |
| Básicas                                     | 64          |
| Diagnósticos                                | 73          |
| Dirección de bus HART                       | 74          |
| EtherNet/IP                                 | 77          |
| Generales                                   | 68          |
| Hardware                                    | 50          |
| Modbus                                      | 75          |
| PROFIBUS DP                                 | 75          |
| PROFINET                                    | 77          |
| Servidor Web                                | 76          |
| Ajustes avanzados                           | 73          |
| Ajustes básicos                             | 64,68       |
| Ajustes de hardware                         | 50          |
| Ajustes HOLD                                | 69          |
| Alcance del suministro                      | 1/          |
|                                             | . 200       |
| Conexion a tierra de protección             | 35          |
| Conexion de modulos opcionales              | 43          |
| Conexion del bus de campo (PROFIBUS, Modbus | \$ 1.7      |
| 485)                                        | 4/          |
| Conexión del equipo de medición             | 33          |
|                                             | ۶۵<br>مەر   |
|                                             | 200         |
|                                             | 201         |
|                                             | 202         |
| Protocción contra sobratonsionos            | 200         |
| Tongión do alimontación                     | . 200       |
| Aplicación calibración                      | 200         |
| Aplicaciones marinas                        | 19<br>19    |
| Aseguramiento del grado de protección       | 10          |
| Asignación de slots y nuertos               |             |
|                                             | ۰۰۰ ۲۹<br>۲ |
| 1111000                                     |             |
|                                             |             |

# В

| Bus de campo       |   |
|--------------------|---|
| Terminación        | 0 |
| С                  |   |
| Cable de indicador | 3 |
| Саја               | 4 |
| Calibración        | 7 |

| Cambie la contraseña                  | 81<br>127<br>. 80 |
|---------------------------------------|-------------------|
| Chemoclean                            | 120               |
| Chemoclean Plus                       | 120               |
| Ciclo de limpieza                     | 121               |
| Clase climática                       | 203               |
| Código de activación                  | 80                |
| Compatibilidad electromagnética       | 2.04              |
| Comportamiento del indicador          | 63                |
| Comprohación de funciones             | 62                |
| Comprobaciones                        | . 02              |
| Conovión                              | 52                |
| Instalación y funcionamiento          | 67                |
|                                       | 21                |
|                                       |                   |
|                                       | 62                |
| Comprobar nombre                      | . 86              |
| Condiciones físicas de la instalación | 8                 |
| Conductividad desgasificada           | 124               |
| Conductividad dual                    | 126               |
| Conector M12                          | . 48              |
| Conexión                              |                   |
| Bus de campo (PROFIBUS, Modbus 485)   | . 47              |
| Comprobaciones                        | . 52              |
| Entradas de cable                     | 201               |
| Equipo de medición                    | 33                |
| Módulo opcional                       | 43                |
| Sensores                              | 39                |
| Servidor web                          | 53                |
| Servidor Web                          | 55                |
| Tensión de alimentación               | 200               |
| Tierra de protocción                  | 200               |
|                                       | رر<br>۵۵          |
| Configuración                         | 40                |
|                                       | 60                |
|                                       | 100               |
|                                       | 100               |
|                                       | 100               |
|                                       | 102               |
| Configuración a distancia             | . 32              |
| Configurar                            |                   |
| Acciones                              | 60                |
| Comportamiento del indicador          | 63                |
| Entrada libre de texto                | . 60              |
| Idioma de configuración               | . 62              |
| Listas de selección                   | 59                |
| Pantallas de usuario                  | . 63              |
| Tablas                                | 61                |
| Valores numéricos                     | 59                |
| Conmutación del rango de medición     | 132               |
| Consumo de energía                    | 200               |
| Controller                            | 111               |
|                                       |                   |
| D                                     |                   |
| Datos específicos del protocolo       | 197               |
| Datos técnicos                        |                   |

| Características de funcionamiento | ). |  |  | <br> |  | <br>. 20 | 2 |
|-----------------------------------|----|--|--|------|--|----------|---|

| Construcción mecánica           | 204   |
|---------------------------------|-------|
| Datos específicos del protocolo | 197   |
| Entorno                         | 203   |
| Entrada                         | 192   |
| Entrada de corriente, pasiva    | 193   |
| Entradas digitales, pasivas     | 193   |
| Salida                          | 194   |
| Salidas de corriente, activas   | 196   |
| Salidas de relé                 | 196   |
| Salidas digitales, pasivas      | 195   |
| Declaración de conformidad      | . 17  |
| Descripción del equipo          | . 11  |
| Desmontaje                      | . 26  |
| Devoluciones                    | 181   |
| Diagrama de terminales          | . 15  |
| Dirección de bus HART           | . 74  |
| Disyuntor de seguridad 91,      | , 104 |
| Documentación                   | 6     |
|                                 |       |

### Ε

| Eliminación de residuos         |
|---------------------------------|
| Encendido                       |
| Entrada                         |
| Entrada de corriente, pasiva    |
| Entradas digitales, pasivas     |
| Variables medidas               |
| Entradas                        |
| Binaria                         |
| Entradas de corriente           |
| Espectrómetro                   |
| Entradas de cable               |
| Entradas de corriente 87        |
| Errores de proceso sin mensajes |
| Errores específicos del equipo  |
| Especificaciones de los cables  |
| Espectrómetro                   |
| Ajustes básicos                 |
| Ajustes de calibración          |
| Ajustes de diagnóstico          |
| Aplicación                      |
| Config. avanzada                |
| Estado del equipo               |
| Estructura del controlador      |
| Ethernet/IP                     |
| EtherNet/IP                     |
| Etiqueta                        |
|                                 |

# F

| Fecha                                 |
|---------------------------------------|
| Formula                               |
| Función de limpieza                   |
| Funcionamiento seguro                 |
| Funciones adicionales                 |
| Conmutación del rango de medición 132 |
| Controller                            |
| Disyuntor de seguridad                |
| Funciones matemáticas                 |
| Interruptor temporizador              |
| Programas de limpieza                 |
|                                       |

| 203   | Conductividad desgasificada  |
|-------|------------------------------|
| 192   | Conductividad dual           |
| 193   | Diferencia                   |
| 193   | Formula                      |
| 194   | Redundancia                  |
| 196   | Valor de pH calculado        |
| 196   | valor rH                     |
| 195   | Fusible                      |
| 17    |                              |
| . 11  | G                            |
| 26    | Gestión de datos             |
| 181   | Grado de contaminación       |
| 15    | Grado de protección          |
| . 74  | Guardar la configuración     |
| , 104 | Guardar los ajustes          |
| 6     |                              |
|       | H                            |
|       | HART                         |
| 181   | Heartbeat diagnostics        |
| . 62  | Historial del firmware       |
|       | Homologaciones               |
| 193   | Aplicaciones marinas         |
| 193   | Humedad relativa             |
| 192   | т                            |
|       |                              |
| 97    | Identificación del producto  |
| . 87  | Idioma de configuración      |
| . 82  | Indicador                    |
| 201   | Información del aparato      |
| . 87  | Información del sensor       |
| . 139 | Información del sistema      |
| 139   | Instrucciones de seguridad   |
| , 202 | Integración en el sistema    |
|       | Fieldbus                     |
| . 82  | Interfaz de servicio técnico |
| . 84  | Servidor web                 |
| . 84  | Interfaz de servicio técnico |
| . 82  | Interruptor temporizador     |
| . 83  | т                            |
| . 67  |                              |
| 111   | Libro de registro de eventos |
| 56    | Libros de registro           |

| Libro de registro de eventos                   | 4 |
|------------------------------------------------|---|
| Libros de registro                             | 5 |
| Libros de registros                            | 0 |
| Limpieza estándar                              | 9 |
| Lista de diagnósticos                          | 4 |
| Localización y resolución de fallos            | 9 |
| Información de diagnóstico                     | 0 |
| Localización y resolución de fallos general 13 | 9 |

## Μ

| Mantenimiento                          |
|----------------------------------------|
| Materiales                             |
| Medidas                                |
| Mensajes de diagnóstico                |
| Bus de campo                           |
| Clasificación                          |
| Emisión de salida a través del relé 93 |
| En cola                                |

| Específicos del sensor                             |
|----------------------------------------------------|
| Específicos para el instrumento                    |
| Indicador local                                    |
| Modificación                                       |
| Navegador de Internet                              |
| Mensajes de diagnóstico específicos del equipo 143 |
| Mensajes de diagnóstico específicos del sensor 147 |
| Modbus                                             |
| Modbus 485                                         |
| Conexión                                           |
| Modbus RS485                                       |
| Modbus TCP 198                                     |
| Modo de medición                                   |
| Módulos de diagnóstico                             |
| Montaje                                            |
| Barra de soporte                                   |
| Comprobaciones                                     |
| Pared                                              |
| Raíl                                               |
| Montaje del equipo de medición                     |

### **0** Op

| )peraciones de configuración |        |
|------------------------------|--------|
| Configurar                   | <br>59 |

# Ρ

| Pantallas de usuario             |
|----------------------------------|
| Personal técnico                 |
| Peso                             |
| Piezas de repuesto               |
| Placa de identificación          |
| Placa de montaje                 |
| PROFIBUS                         |
| Conexión                         |
| PROFIBUS DP 56, 75, 197          |
| Variables del equipo             |
| Variables PROFIBUS               |
| PROFINET                         |
| Variables del equipo             |
| Variables PROFIBUS               |
| Programas de limpieza            |
| Chemoclean                       |
| Chemoclean Plus                  |
| Limpieza estándar                |
| Limpieza manual                  |
| Protección contra sobretensiones |
| Puesta en marcha                 |

# R

| Resistencia a vibraciones          |
|------------------------------------|
| S                                  |
| Salida                             |
| Salidas de corriente activas       |
| Salidas de comence, activas        |
| Salidas digitalos pasivos          |
| Saliuas uigitales, pasivas         |
|                                    |
| Salidas                            |
|                                    |
| EtherNet/IP                        |
| HART                               |
| Modbus                             |
| PROFIBUS DP                        |
| PROFINET                           |
| Relé                               |
| Salidas de corriente               |
| Salidas de corriente               |
| Seguridad                          |
| de operación                       |
| Informática                        |
| Producto                           |
| Seguridad en el lugar de trabajo 8 |
| Seguridad del producto             |
| Seguridad eléctrica                |
| Seguridad en el lugar de trabajo   |
| Sensor                             |
| Conexión                           |
| Señal de entrada                   |
| Servidor Web 76.2.0                |
| Símbolos                           |
| Simulación 168                     |
| Sustitución del sensor             |
|                                    |
| Т                                  |
| Tana de protección ambiental 20    |

| Tapa de protección ambiental                 |
|----------------------------------------------|
| Teclas de configuración rápida en el modo de |
| medición                                     |
| Tecnología de última generación              |
| Temperatura                                  |
| Temperatura ambiente                         |
| Temperatura de almacenamiento                |
| Tensión de alimentación                      |
| Terminación de bus                           |
| Terminales para cable                        |
| Tiempo                                       |
| Tierra funcional                             |
| Tipos de entradas 192                        |
| Tipos de limpieza 119                        |
| Tomar espectro de referencia                 |

# U

| Unidad de limpieza    |
|-----------------------|
| USO                   |
| No previsto           |
| Previsto              |
| Uso previsto          |
| V                     |
| Valor de pH calculado |

| valor rH                         |  |
|----------------------------------|--|
| Variable manipulada              |  |
| Variables del equipo 96          |  |
| Variables medidas                |  |
| Verificación del dispositivo 170 |  |
| Verificación Heartbeat           |  |
| Vistas de asignación             |  |

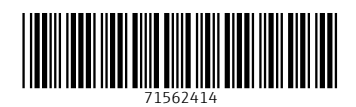

www.addresses.endress.com

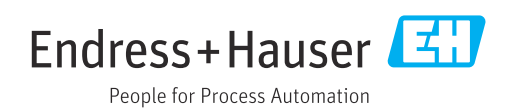